# Οδηγός χρήσης Nokia E66

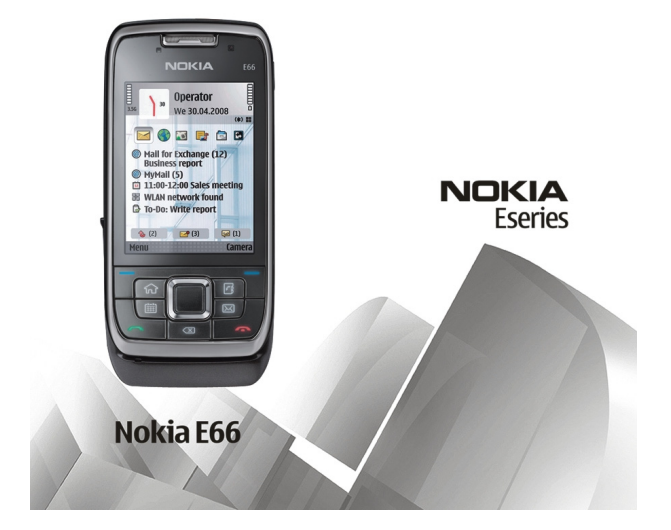

Τεύχος 5

#### **ΥΗΥΟΣΗ ΣΛΜΜΟΦΦΟΣΗΣ**

Με την παρούσα. η ΝΟΚΙΑ CORPORATION δηλώνει ότι το RM-343 συμμορφώνεται προς τις ουσιώδεις απαιτήσεις και τις λοιπές σχετικές διατάξεις της οδηγίας 1999/5/ΕΚ. Αντίγραφο της δήλωσης συμμόρφωσης είναι διαθέσιμο στη διεύθυνση http:// www.nokia.com/phones/declaration of conformity/.

© 2010 Nokia. Με την επιφύλαξη παντός δικαιώματος.

Τα Nokia, Nokia Connecting People, Eseries, E66. Ονί και Visual Radio είναι σήματα ή είναι σήματα κατατεθέντα της Nokia Corporation, Το Nokia tune είναι ηχητικό σήμα της Nokia Corporation. Οι ονομασίες άλλων πορϊόντων και εταιρειών που αναφέρονται στο παρόν ενδέχεται να αποτελούν σόματα ή εμπορικές επωνυμίες των αντίστοιχων δικαιούχων τους.

Απαγορεύεται η αναπαραγωγή, μεταφορά, διαγομή ή αποθήκευση τμήματος ή του συγόλου των περιεχομένων του παρόντος εγγράφου σε οποιαδήποτε μορφή χωρίς την προηγούμενη έγγραφη συναίνεση της Nokia. Η Nokia ακολουθεί πολιτική συνεχούς ανάπτυξης. Η Nokia διατηρεί το δικαίωμα να επιφέρει αλλανές και βελτιώσεις στα προϊόντα που περιγράφονται στο παρόν έγγραφο χωρίς προηγούμενη ειδοποίηση.

symbian This product includes software licensed from Symbian Software Ltd ©1998-2010. Symbian and Symbian OS are trademarks of Symbian Ltd.

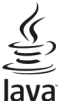

Powered Java and all Java-based marks are trademarks or registered trademarks of Sun Microsystems. Inc.

Η άδεια χρήσης MPEG-4 Visual Patent Portfolio License για αυτό το προϊόν χρρηγείται (i) για προσωπική και μη εμπορική χρήση σε σχέση με πληροφορίες που κωδικοποιήθηκαν σύμφωνα με το πρότυπο εικόνας MPEG-4 από καταναλωτή που αναπτύσσει προσωπική και όχι εμπορική δραστηριότητα, και (ii) για χρήση σε συνδυασμό με εικόνα MPEG-4 που παρέχεται από εξουσιοδοτημένο φορέα παροχής εικόνας. Δεν χροηνείται ή συνάγεται άδεια για καμία άλλη χρήση. Για περισσότερες πληροφορίες, συμπεριλαμβανομένων εκείνων που σχετίζονται με εσωτερική και εμπορική χρήση ή χρήση στα πλαίσια διαφήμισης, από την MPEG LA. LLC. Ανατρέξτε στη διεύθυνση http://www.mpegla.com.

ΣΤΟ ΜΕΓΙΣΤΟ ΒΑΘΜΟ ΠΟΥ ΕΠΙΤΡΕΠΕΤΑΙ ΑΠΟ ΤΗΝ ΙΣΧΥΟΥΣΑ ΝΟΜΟΘΕΣΙΑ. ΣΕ ΚΑΜΙΑ ΠΕΡΙΠΤΩΣΗ ΔΕΝ ΕΥΘΥΝΕΤΑΙ Η ΝΟΚΙΑ Ή ΟΙ ΔΙΚΑΙΟΠΑΡΟΧΟΙ ΤΗΣ ΓΙΑ ΑΠΩΛΕΙΑ ΔΕΔΟΜΕΝΩΝ Ή ΕΙΣΟΔΗΜΑΤΟΣ Ή ΓΙΑ ΟΠΟΙΑΔΗΠΟΤΕ ΕΙΔΙΚΗ. ΑΠΟΘΕΤΙΚΗ. ΠΑΡΕΠΟΜΕΝΗ Ή ΕΜΜΕΣΗ ΖΗΜΙΑ ΤΥΧΟΝ ΠΡΟΚΛΗΘΕΙ ΜΕ ΟΠΟΙΟΝΔΗΠΟΤΕ ΤΡΟΠΟ.

ΤΟ ΠΕΡΙΕΧΟΜΕΝΟ ΤΟΥ ΠΑΡΟΝΤΟΣ ΕΓΓΡΑΦΟΥ ΠΑΡΕΧΕΤΑΙ «ΟΣ ΕΧΕΙ». ΕΚΤΟΣ ΤΟΝ ΠΕΡΙΠΤΩΣΕΟΝ ΠΟΥ ΠΡΟΒΛΕΠΟΝΤΑΙ ΑΠΟ ΤΗΝ ΙΣΧΥΟΥΣΑ ΤΟΠΙΚΗ ΝΟΜΟΘΕΣΙΑ. ΔΕΝ ΠΑΡΕΧΟΝΤΑΙ ΟΠΟΙΕΣΔΗΠΟΤΕ ΕΓΓΥΗΣΕΙΣ. ΕΙΤΕ ΡΗΤΕΣ ΕΙΤΕ ΣΙΩΠΗΡΕΣ. ΣΥΜΠΕΡΙΛΑΜΒΑΝΟΜΕΝΩΝ. ΕΝΔΕΙΚΤΙΚΑ. ΤΩΝ ΣΙΩΠΗΡΩΝ ΕΓΓΥΗΣΕΩΝ ΠΕΡΙ ΕΜΠΟΡΕΥΣΙΜΟΤΗΤΑΣ ΚΑΙ ΚΑΤΑΛΛΗΛΟΤΗΤΑΣ. ΟΣΟΝ ΑΦΟΡΑ ΤΗΝ ΑΚΡΙΒΕΙΑ. ΤΗΝ ΑΞΙΟΠΙΣΤΙΑ Ή ΤΟ ΠΕΡΙΕΧΟΜΕΝΟ ΤΟΥ ΠΑΡΟΝΤΟΣ ΕΓΓΡΑΦΟΥ. Η ΝΟΚΙΑ ΔΙΑΤΗΡΕΙ ΤΟ ΔΙΚΑΙΩΜΑ ΝΑ ΤΡΟΠΟΠΟΙΗΣΕΙ ΤΟ ΠΑΡΟΝ ΕΓΓΡΑΦΟ Ή ΝΑ ΤΟ ΑΠΟΣΥΡΕΙ ΑΝΑ ΠΑΣΑ ΣΤΙΓΜΗ ΧΟΡΙΣ ΠΡΟΗΓΟΥΜΕΝΗ ΕΙΔΟΠΟΙΗΣΗ.

Απανορεύεται η αντίστροφη σχεδίαση του λογισμικού που περιέχεται στη συσκευή στο βαθμό που αυτό επιτρέπεται από την ισχύουσα νομοθεσία. Στο μέτρο που αυτός ο οδηγός χρήσης περιλαμβάνει οιοδήποτε περιορισμό αναφορικά με τις δηλώσεις, εγγυήσεις, ζημίες και υποχρεώσεις της Nokia, αυτοί οι περιορισμοί θα περιορίζουν παρομοίως οιαδήποτε υπόσχεση, εγγύηση, ζημία και υποχρέωση των δικαιοπαρόχων της Nokia.

Οι εφαρμογές τρίτων που παρέχονται με τη συσκευή ενδέχεται να έχουν δημιουργηθεί και να αποτελούν ιδιοκτησία ατόμων ή φορέων που δεν ελέγχονται ή δεν σχετίζονται με την Nokia. Η Nokia δεν κατέχει τα πνευματικά δικαιώματα των εφαρμογών τρίτων. Συνεπώς, η Nokia δεν ευθύνεται για την υποστήριξη τελικού χρήστη, για τη λειτουργικότητα αυτών των εφαρμογών ή για τις πληροφορίες που παρουσιάζονται στις εφαρμογές ή σε αυτά τα υλικά. Η Nokia δεν παρέχει καμία εγγύηση για τη δειτουργικότητα αυτών των εφαρμογών ή για τις πληροφορίες που παρουσιάζονται στις εφαρμογές ή σε αυτά τα υλικά. Η Nokia δεν παρέχει καμία εγγύηση για τις εφαρμογές τρίτων. ΧΡΗΣΙΜΟΠΟΙΩΝΤΑΣ ΤΙΣ ΕΦΑΡΜΟΓΕΣ ΑΝΑΓΝΩΡΙΖΕΤΕ ΟΤΙ ΟΙ ΕΦΑΡΜΟΓΕΣ ΠΑΡΕΧΟΝΤΑΙ "ΩΣ ΕΧΟΥΝ" ΧΩΡΙΣ ΟΠΟΙΔΑΗΠΟΤΕ ΕΓΓΥΗΣΗ, ΕΙΤΕ ΡΗΤΗ ΕΙΤΕ ΣΙΩΠΗΡΗ, ΚΑΙ ΣΤΟ ΜΕΓΙΣΤΟ ΒΑΘΜΟ ΠΟΥ ΕΠΙΤΡΕΠΕΤΑΙ ΑΠΟ ΤΗΝ ΙΣΧΥΟΥΣΑ ΝΟΜΟΘΕΣΙΑ. ΕΠΙΣΗΣ ΑΝΑΓΝΩΡΙΖΕΤΕ ΟΤΙ ΟΥΤΕ Η ΝΟΚΙΑ ΟΥΤΕ ΟΙ ΕΛΕΓΧΟΜΕΝΕΣ ΑΠΟ ΑΥΤΗΝ ΕΤΑΙΡΕΙΕΣ ΠΑΡΕΧΟΥΝ ΚΑΜΙΑ ΥΠΟΣΧΕΣΗ Ή ΕΓΓΥΗΣΗ, ΡΗΤΗ Ή ΣΙΩΠΗΡΗ, ΣΥΜΠΕΡΙΛΑΜΒΑΝΟΜΕΝΩΝ, ΕΝΔΕΙΚΤΙΚΑ, ΤΩΝ ΕΓΓΥΗΣΕΩΝ ΠΕΡΙ ΤΙΤΛΟΥ, ΕΜΠΟΡΕΥΣΙΜΟΤΗΤΑΣ Ή ΚΑΤΑΛΛΗΛΟΤΗΤΑΣ ΓΙΑ ΣΥΓΚΕΚΡΙΜΕΙΟ ΣΚΟΠΟ ή ΟΤΙ ΟΙ ΕΦΑΡΜΟΓΕΣ ΔΕ ΘΑ ΠΑΡΑΒΙΑΣΟΥΝ ΤΑ ΔΙΠΛΩΜΑΤΑ ΕΥΡΕΣΙΤΕΧΝΙΑΣ, ΤΑ ΠΝΕΥΜΑΤΙΚΑ ΔΙΚΑΙΩΜΑΤΑ, ΤΑ ΕΜΠΟΡΙΚΑ ΣΗΜΑΤΑ Ή ΑΛΛΑ ΔΙΚΑΙΩΜΑΤΑ ΤΡΙΤΩΝ.

Η διαθεσιμότητα συγκεκριμένων προϊόντων, εφαρμογών και υπηρεσιών για αυτά τα προϊόντα ενδέχεται να ποικίλλει ανά περιοχή. Επικοινωνήστε με τον αντιπρόσωπο της Nokia στην περιοχή σας για λεπτομέρειες και τη διαθεσιμότητα των επιλογών γλώσσας. Η συγκεκριμένη συσκευή ενδέχεται να αποτελείται από αγαθά, τεχνολογία ή λογισμικό τα οποία υπόκεινται στη νομοθεσία και τους κανονισμούς περί εξαγωγών από τις Η.Π.Α. και άλλες χώρες. Η παρέκκλιση από τη νομοθεσία απαγορεύεται.

#### ΠΡΟΕΙΔΟΠΟΙΗΣΗ FCC/INDUSTRY CANADA

Η συσκευή σας ενδέχεται να προκαλέσει παρεμβολές στην τηλεόραση ή στο ραδιόφωνο (π.χ. όταν το τηλέφωνο χρησιμοποιείται κοντά σε δέκτη). Το FCC/Industry Canada μπορεί να ζητήσει τη διακοπή της χρήσης του τηλεφώνου σας αν αυτή η παρεμβολή δεν μπορεί να αντιμετωπιστεί. Εάν χρειαστείτε βοήθεια, επικοινωνήστε με τον πλησιέστερο εξουσιοδοτημένο αντιπρόσωπο. Αυτή η συσκευή συμμορφώνεται με την ενότητα 15 των κανονισμών FCC. Η Λειτουργία της συσκευής υπόκειται στους δύο παρακάτω όρους: (1) Η παρούσα συσκευή δεν προκαλεί επιζήμια παρεμβολή και (2) η παρούσα συσκευή πρέπει να δέχεται τις παρεμβολές που λαμβάνει, ακόμα και εκείνες που ενδεχομένως να προκαλέσουν την ανεπιθύμητη λειτουργία της συσκευής. Τυχόν αλλαγές ή τροποποιήσεις σε αυτήν τη συσκευή που δεν εγκρίνονται ρητώς από τη Νοκία ενδέχεται να ακυρώσουν την εξουσιοδότηση του χρήστη να χειρίζεται τον εξοπλισμό.

/Τεύχος 5 EL

# Περιεχόμενα

| Ασφάλεια                                     | 7         |
|----------------------------------------------|-----------|
| Πληροφορίες για τη συσκευή                   | 7         |
| Υπηρεσίες δικτύου                            | 8         |
| Αφαίρεση μπαταρίας                           | 9         |
| Εύρεση βράθειας                              | 10        |
|                                              | IU        |
| Υπου τηριξη                                  | 10        |
| Απομακρυσμενη οιαμορφωση                     | 10        |
| Ενημερωση λογισμικου με χρηση του υπολογιστη | 11<br>12  |
| Περισσοτερες πληροφοριες                     | 12        |
| Το Ε66 συνοπτικά                             | 13        |
| Βασικές δυνατότητες                          |           |
| Πλήκτης και μέρη                             | 14        |
| Βασικές κινήσεις                             |           |
|                                              |           |
| Ρύθμιση της συσκευής σας                     | 18        |
| Τοποθέτηση κάρτας SIM και μπαταρίας          | 18        |
| Φόρτιση της μπαταρίας                        | 19        |
| Τοποθέτηση της κάρτας μνήμης                 | 19        |
| Αφαίρεση της κάρτας μνήμης                   | 20        |
| Σύνδεση ακουστικού                           | 20        |
| Συνδέστε το λουράκι                          | 21        |
|                                              | 21        |
| Τα ποώτα βόματα                              | 22        |
| Γα πρωτα ρηματα<br>Ποώτη έμαοξη λειτομονίας  | 22        |
| Πρωτη εναρζη Λειτουργιας                     | ۲۲۲<br>دد |
| καλως ημοατε                                 |           |

| Οδηγός ρυθμίσεων                         | 23 |
|------------------------------------------|----|
| Αρχική οθόνη                             | 23 |
| Μενού                                    | 24 |
| Μεταφορά περιεχομένου από άλλες συσκευές | 25 |
| Κοινές ενέργειες σε πολλές εφαρμογές     | 26 |
| Ενδείξεις οθόνης                         | 27 |
| Έλεγχος της έντασης του ήχου             | 29 |
| Μνήμη                                    | 29 |
| Σύνταξη κειμένου                         |    |
| Nokia Ovi Suite                          |    |
|                                          |    |
| <b>Νέο από το Eseries</b>                |    |
| Γρήνορη πρόσβαση σε εργασίες             |    |
| Αρχική οθόνη                             |    |
| Πλήκτρα άμεσης κλήσης                    |    |
|                                          |    |

| Πλήκτρα άμεσης κλήσης           | 34                                      |
|---------------------------------|-----------------------------------------|
| Nokia Ημερολόγιο για το Eseries | 35                                      |
| Nokia Επαφές για το Eseries     |                                         |
| Ταυτόχρονες εργασίες            |                                         |
| Άνοινμα του Ονί                 | 40                                      |
| Σχετικά με το Ovi Store         | 40                                      |
|                                 | ••••••••••••••••••••••••••••••••••••••• |

| Διαμόρφωση                       | 41 |
|----------------------------------|----|
| Προφίλ                           |    |
| Επιλογή ήχων κλήσης              | 41 |
| Διαμόρφωση προφίλ                | 42 |
| Προσωποποίηση της αρχικής οθόνης | 42 |
| Αλλαγή θέματος εμφάνισης         | 43 |
| Λήψη θέματος                     | 43 |

| Ήχοι κλήσης 3D                | 43 | Τηλέφωνο                                     | 87    |
|-------------------------------|----|----------------------------------------------|-------|
|                               |    | Κλήσεις ομιλίας                              |       |
| Πολυμέσα                      | 44 | Κλήσεις βίντεο                               | 88    |
| Κάμερα                        | 44 | Κλήσεις Διαδικτύου                           | 90    |
| Nokia Podcasting              | 47 | Ταχεία κλήση                                 | 92    |
| Αναπαραγωγή μουσικής          | 49 | Προώθηση κλήσεων                             | 92    |
| Κοινή χρήση με σύνδεση        | 51 | Φρανή κλήσεων                                | 93    |
| Εγγραφή                       | 51 | Φρανή κλήσεων Διαδικτύου                     | 94    |
| Έκθεση                        | 52 | Αποστολή ήχων DTMF                           |       |
| RealPlayer                    | 53 | Αυτόματος τηλεφωνητής                        |       |
| Αναπαραγωγή Flash             | 55 | Φωνητική υποβοήθηση                          | 95    |
| Radio                         | 55 | Φωνητικές εντολές                            | 96    |
| Ραδιόφωνο μέσω διαδικτύου     | 57 | Λειτουργία PTT                               | 97    |
|                               |    | Μητρώο                                       | 99    |
| Διαδίκτυο                     | 59 | 1-1                                          |       |
| Ιστός                         | 59 | Ταξίδι                                       |       |
| Περιήγηση στο intranet        | 61 | Πληροφορίες για το GPS και τα σήματα δορυφόρ | ων101 |
| Σημεία πρόσβασης στο Internet | 61 | Ρυθμίσεις εντοπισμού θέσης                   | 102   |
| Σύνδεση PC στον ιστό          | 64 | Χάρτες                                       | 102   |
|                               |    | Δεδομένα GPS                                 | 111   |
| Μηνύματα                      | 65 | Ορόσημα                                      |       |
| Φάκελοι μηνυμάτων             | 65 | - F 11 -                                     |       |
| Οργάνωση μηνυμάτων            | 66 | Εργαλεία Γραφείου της Nokia                  | 115   |
| Εφαρμογή ανάγνωσης μηνυμάτων  | 66 | Ενεργές σημειώσεις                           | 115   |
| Ομιλία                        | 66 | Αριθμομηχανή                                 | 116   |
| Μηνύματα e-mail               | 67 | Διαχείριση αρχείων                           | 116   |
| Μηνύματα κειμένου             | 72 | Quickoffice                                  | 117   |
| Μηνύματα multimedia           | 74 | Μετατροπέας                                  | 117   |
| Συνομιλία                     | 77 | Διαχείριση zip                               | 118   |
| Ειδικοί τύποι μηνυμάτων       | 81 | Πρόγραμμα ανάγνωσης PDF                      | 118   |
| Εκπομπή κυψέλης               | 81 | Εκτύπωση                                     | 118   |
| Ρυθμίσεις μηνυμάτων           | 82 | Ρολόι                                        | 120   |
|                               |    |                                              |       |

| Σημειώσεις                  | 121 |
|-----------------------------|-----|
| Ασύρματο πληκτρολόγιο Nokia | 121 |

| Συνδεσιμότητα           |  |
|-------------------------|--|
| Γρήγορη λήψη            |  |
| Συνδέσεις με υπολογιστή |  |
| Καλώδιο δεδομένων       |  |
| Υπέρυθρες               |  |
| Bluetooth               |  |
| Προφίλ πρόσβασης SIM    |  |
| Ασύρματο LAN            |  |
| Μόντεμ                  |  |
| Διαχείριση συνδέσεων    |  |

#### Διαχείριση ασφάλειας και δεδομένων......133

| Κλείδωμα της συσκευής               | 133 |
|-------------------------------------|-----|
| Ασφάλεια κάρτας μνήμης              | 133 |
| Κρυπτογράφηση                       | 134 |
| Επιτρεπόμενες κλήσεις               | 135 |
| Διαχείριση πιστοποιητικών           | 135 |
| Μονάδες ασφαλείας                   |     |
| Αντίγραφα ασφαλείας δεδομένων       |     |
| Διαχείριση εφαρμογών                | 138 |
| Πλήκτρα ενεργοποίησης               | 140 |
| Συγχρονισμός δεδομένων              | 141 |
| Mobile VPN                          | 143 |
| Εφαρμογή ανάγνωσης γραμμικού κώδικα | 145 |
| Ρυθμίσεις                           | 146 |

| Γενικές ρυθμίσεις   |     |
|---------------------|-----|
| Ρυθμίσεις τηλεφώνου | 150 |
| Ρυθμίσεις σύνδεσης  | 151 |

| Ρυθμίσεις εφαρμογής1                                  | .58              |
|-------------------------------------------------------|------------------|
| <b>Συντομεύσεις1</b><br>Γενικές συντομεύσεις          | <b>59</b><br>159 |
| Γλωσσάρι1                                             | 61               |
| Αντιμετώπιση προβλημάτων1                             | 65               |
| Πληροφορίες σχετικά με το προϊόν και την<br>ασφάλεια1 | 68               |
| Ευρετήριο1                                            | 76               |

# Ασφάλεια

Διαβάστε αυτές τις απλές οδηγίες. Η μη συμμόρφωση με αυτές μπορεί να αποβεί επικίνδυνη ή παράνομη. Διαβάστε ολόκληρο τον οδηγό χρήσης για περισσότερες πληροφορίες.

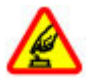

#### ΑΣΦΑΛΗΣ ΕΝΕΡΓΟΠΟΙΗΣΗ

Μην ενεργοποιείτε τη συσκευή όταν η χρήση ασύρματου τηλεφώνου απαγορεύεται ή όταν ενδέχεται να προκαλέσει παρεμβολές ή να αποβεί επικίνδυνη.

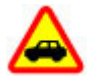

#### ΠΡΟΕΧΕΙ Η ΟΔΙΚΗ ΑΣΦΑΛΕΙΑ

Να συμμορφώνεστε με την εγχώρια νομοθεσία. Κατά την οδήγηση, τα χέρια σας πρέπει να είναι πάντα ελεύθερα για το χειρισμό του οχήματος. Η πρώτη σας προτεραιότητα ενώ οδηγείτε πρέπει να είναι η οδική ασφάλεια.

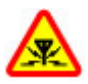

#### ΠΑΡΕΜΒΟΛΕΣ

Όλες οι ασύρματες συσκευές είναι δυνατό να δεχθούν παρεμβολές οι οποίες μπορεί να επηρεάσουν την απόδοσή τους.

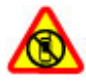

ΑΠΕΝΕΡΓΟΠΟΙΕΙΤΕ ΤΗ ΣΥΣΚΕΥΗ ΣΕ ΑΠΑΓΟΡΕΥΜΕΝΕΣ ΠΕΡΙΟΧΕΣ

Να συμμορφώνεστε με τους περιορισμούς. Να απενεργοποιείτε τη συσκευή όταν βρίσκεστε σε αεροσκάφος ή κοντά σε ιατρικές συσκευές, καύσιμα, χημικά και περιοχές ανατινάξεων.

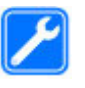

#### ΣΥΝΤΗΡΗΣΗ ΑΠΟ ΕΙΔΙΚΕΥΜΕΝΟ ΠΡΟΣΩΠΙΚΟ

Μόνο ειδικευμένο προσωπικό επιτρέπεται να αναλαμβάνει την εγκατάσταση ή τη συντήρηση αυτού του προϊόντος.

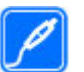

#### ΑΞΕΣΟΥΑΡ ΚΑΙ ΜΠΑΤΑΡΙΕΣ

Χρησιμοποιείτε μόνο εγκεκριμένα αξεσουάρ και μπαταρίες. Μη συνδέετε ασύμβατα προϊόντα.

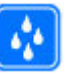

ΑΝΤΟΧΗ ΣΤΟ ΝΕΡΟ

Η συσκευή δεν είναι ανθεκτική στο νερό. Διατηρείτε την στεγνή.

# Πληροφορίες για τη συσκευή

Η ασύρματη συσκευή που περιγράφεται σε αυτόν τον οδηγό έχει εγκριθεί για χρήση στο δίκτυα (E)GSM 850, 900, 1800 και 1900 και δίκτυα UMTS 900/2100 HSDPA. Επικοινωνήστε με το φορέα παροχής υπηρεσιών δικτύου για περισσότερες πληροφορίες σχετικά με δίκτυα.

Η συσκευή σας υποστηρίζει διάφορες μεθόδους σύνδεσης και, όπως οι υπολογιστές, ενδέχεται να εκτεθεί σε ιούς και άλλο επιβλαβές περιεχόμενο. Να είστε προσεκτικοί με τα μηνύματα, τις αιτήσεις σύνδεσης, την περιήγηση και τις λήψεις. Εγκαθιστάτε και χρησιμοποιείτε μόνο υπηρεσίες και λογισμικό που προέρχονται από αξιόπιστες πηγές, και παρέχουν επαρκή ασφάλεια και προστασία, όπως εφαρμογές που φέρουν την ένδειξη Symbian Signed ή που έχουν περάσει τον έλεγχο Java Verified™. Σκεφτείτε το ενδεχόμενο εγκατάστασης λογισμικού προστασίας από ιούς και άλλο λογισμικό ασφαλείας στη συσκευή σας και σε κάθε συνδεδεμένο υπολογιστή.

Η συσκευή σας ενδέχεται να έχει προεγκατεστημένους σελιδοδείκτες και συνδέσμους για δικτυακούς τόπους τρίτων και ενδέχεται να επιτρέπει την πρόσβαση σε ιστοσελίδες τρίτων. Αυτές οι ιστοσελίδες δεν ελέγχονται από τη Nokia και η Nokia δεν υποστηρίζει ούτε φέρει ευθύνη για αυτές. Εάν επισκέπτεστε τέτοιες ιστοσελίδες, πρέπει να λαμβάνετε προφυλάξεις όσον αφορά την ασφάλεια ή το περιεχόμενο.

Προειδοποίηση: Για να χρησιμοποιήσετε οποιαδήποτε λειτουργία αυτής της συσκευής, εκτός από την αφύπνιση, η συσκευή πρέπει να είναι ενεργοποιημένη. Μην ενεργοποιείτε τη συσκευή όταν η χρήση ασύρματης συσκευής ενδέχεται να προκαλέσει παρεμβολές ή να αποβεί επικίνδυνη.

Όταν χρησιμοποιείτε αυτή τη συσκευή, να τηρείτε όλους τους νόμους και να σέβεστε τα τοπικά ήθη, το απόρρητο και τα νόμιμα δικαιώματα τρίτων, συμπεριλαμβανομένων των πνευματικών δικαιωμάτων. Υπάρχουν ορισμένες εικόνες, μουσική και άλλοι τύποι περιεχομένου που ενδέχεται να προστατεύονται από δικαιώματα πνευματικής ιδιοκτησίας και να μην επιτρέπεται η αντιγραφή, η τροποποίηση ή η μεταφορά τους. Δημιουργείτε αντίγραφα ασφαλείας ή διατηρείτε έγγραφο αρχείο με όλες τις σημαντικές πληροφορίες που είναι αποθηκευμένες στη συσκευή σας.

Κατά τη σύνδεση με οποιαδήποτε άλλη συσκευή, να διαβάζετε τον οδηγό χρήσης της συσκευής για αναλυτικές οδηγίες σχετικά με την ασφάλεια. Μη συνδέετε ασύμβατα προϊόντα.

Οι εικόνες σε αυτόν τον οδηγό ενδέχεται να διαφέρουν από την οθόνη της συσκευής σας.

Ανατρέξτε στον οδηγό χρήσης για άλλες σημαντικές πληροφορίες σχετικά με τη συσκευή σας.

# Υπηρεσίες δικτύου

Για να χρησιμοποιήσετε τη συσκευή πρέπει να εξυπηρετείστε από κάποιο φορέα παροχής υπηρεσιών ασύρματου δικτύου. Μερικές λειτουργίες δεν είναι διαθέσιμες σε όλα τα δίκτυα. Μερικές λειτουργίες ενδέχεται να απαιτούν να κάνετε ειδική συμφωνία με το φορέα παροχής υπηρεσιών δικτύου για να μπορέσετε να τις χρησιμοποιήσετε. Οι υπηρεσίες δικτύου περιλαμβάνουν τη μετάδοση δεδομένων. Επικοινωνήστε με το φορέα παροχής υπηρεσιών που χρησιμοποιείτε για να μάθετε περισσότερα σχετικά με τις χρεώσεις που ισχύουν για το οικιακό σας δίκτυο και την περιαγωγή σε άλλα δίκτυα. Ο φορέας παροχής υπηρεσιών δικτύου μπορεί να σας ενημερώσει νια τις χρεώσεις που ισχύουν. Ορισμένα δίκτυα ενδέχεται να έχουν περιορισμούς που να επηρεάζουν τον τρόπο με τον οποίο μπορείτε να χρησιμοποιείτε ορισμένες λειτουργίες αυτής της συσκευής οι οποίες απαιτούν υποστήριξη δικτύου, όπως υποστήριξη για συγκεκριμένες τεχνολογίες

όπως πρωτόκολλα WAP 2.0 (ΗΤΤΡ και SSL) που λειτουργούν σε συνδυασμό με πρωτόκολλα TCP/IP και χαρακτήρες που εξαρτώνται από τη γλώσσα.

Ο φορέας παροχής υπηρεσιών δικτύου που χρησιμοποιείτε ενδέχεται να έχει ζητήσει ορισμένες λειτουργίες να είναι μη διαθέσιμες ή απενεργοποιημένες στη συσκευή σας. Στην περίπτωση αυτή, οι λειτουργίες αυτές δε θα εμφανίζονται στο μενού της συσκευής σας. Η συσκευή σας ενδέχεται να έχει προσαρμοσμένα στοιχεία, όπως ονόματα μενού, σειρά μενού και εικονίδια.

# Αφαίρεση μπαταρίας

Πριν από την αφαίρεση της μπαταρίας, απενεργοποιήστε τη συσκευή και αποσυνδέστε το φορτιστή.

# Εύρεση βοήθειας

# Υποστήριξη

Εάν θέλετε να μάθετε περισσότερα για τον τρόπο χρήσης του προϊόντος σας ή δεν είστε βέβαιοι για το πώς θα έπρεπε να λειτουργεί η συσκευή σας, μεταβείτε στη διεύθυνση www.nokia.com/support ή, μέσω κινητού, στη διεύθυνση www.nokia.mobi/support. Μπορείτε επίσης να επιλέξετε Μενού > Βοήθεια > Βοήθεια στη συσκευή σας.

Εάν το πρόβλημά σας δεν επιλυθεί, κάντε ένα από τα εξής:

- Απενεργοποιήστε τη συσκευή και αφαιρέστε την μπαταρία. Μετά από ένα λεπτό περίπου, επανατοποθετήστε τη μπαταρία και ενεργοποιήστε τη συσκευή.
- Επαναφέρετε τις αρχικές εργοστασιακές ρυθμίσεις.
- Ενημερώστε το λογισμικό της συσκευής.

Εάν το ζήτημα παραμένει, επικοινωνήστε με τη Nokia για επισκευή. Μεταβείτε στη διεύθυνση www.nokia.com/ repair. Πριν αποστείλετε τη συσκευή σας για επισκευή, δημιουργείτε πάντα ένα αντίγραφο ασφαλείας των δεδομένων στη συσκευή σας.

# Απομακρυσμένη διαμόρφωση

#### Επιλέξτε Μενού > Εργαλεία > Διαχ. συσ..

Με τη Διαχείριση συσκευής, μπορείτε να διαχειριστείτε απομακρυσμένα τις ρυθμίσεις, τα δεδομένα και το λογισμικό στη συσκευή σας.

Μπορείτε να συνδεθείτε σε ένα διακομιστή και να λάβετε ρυθμίσεις διαμόρφωσης για τη συσκευή σας. Μπορείτε να λάβετε προφίλ διακομιστών και διαφορετικές ρυθμίσεις διαμόρφωσης από τους φορείς παροχής υπηρεσιών ή το τμήμα διαχείρισης πληροφοριών της εταιρείας. Οι ρυθμίσεις διαμόρφωσης μπορεί να περιλαμβάνουν ρυθμίσεις σύνδεσης και άλλες ρυθμίσεις που χρησιμοποιούνται από διαφορετικές εφαρμογές στη συσκευή σας. Οι διαθέσιμες επιλογές μπορεί να διαφέρουν.

Η απομακρυσμένη σύνδεση διαμόρφωσης ξεκινάει συνήθως όταν πρέπει να ενημερωθούν οι ρυθμίσεις της συσκευής.

Για να δημιουργήσετε ένα νέο προφίλ διακομιστή, επιλέξτε Επιλογές > Νέο προφίλ διακομιστή.

Ίσως να λάβετε αυτές τις ρυθμίσεις από τον φορέα παροχής υπηρεσιών σε μήνυμα διαμόρφωσης. Αν όχι, ορίστε τα παρακάτω:

- Όνομα διακομιστή Πληκτρολογήστε ένα όνομα για το διακομιστή διαμόρφωσης.
- Αναγνωρ. διακομιστή Πληκτρολογήστε το μοναδικό αναγνωριστικό για την αναγνώριση του διακομιστή διαμόρφωσης.
- Κωδ. πρόσβασης διακ. Εισάγετε έναν κωδικό πρόσβασης για να αναγνωρίσει ο διακομιστής τη συσκευή σας.
- Τύπος σύνδεσης Επιλέξτε τον προτιμώμενο τύπο σύνδεσης.
- Σημείο πρόσβασης Επιλέξτε το σημείο πρόσβασης που θέλετε να χρησιμοποιήσετε για τη σύνδεση ή δημιουργήστε ένα νέο σημείο πρόσβασης. Μπορείτε επίσης να επιλέξετε αν θα ερωτάστε για το σημείο πρόσβασης κάθε φορά που ξεκινάτε μια σύνδεση. Αυτή η ρύθμιση είναι διαθέσιμη μόνο αν έχετε επιλέξει το Διαδίκτυο ως τύπο φορέα.
- Διεύθ. κεντρ. υπολ. Πληκτρολογήστε τη διεύθυνση ιστού του διακομιστή διαμόρφωσης.
- Θύρα Πληκτρολογήστε τον αριθμό θύρας του διακομιστή.
- Όνομα χρήστη Πληκτρολογήστε το αναγνωριστικό χρήστη για το διακομιστή διαμόρφωσης.
- Κωδικός πρόσβασης Πληκτρολογήστε τον κωδικό πρόσβασής σας για το διακομιστή διαμόρφωσης.
- Να επιτρ. η διαμόρφ. Επιλέξτε Ναι για να επιτρέψετε στον διακομιστή να εκκινήσει συνεδρία διαμόρφωσης.
- Αυτ. αποδοχή αιτημ. Επιλέξτε Ναι αν δεν θέλετε να να ζητάει ο διακομιστής την επιβεβαίωσή σας όταν εκκινεί μια συνεδρία διαμόρφωσης.
- Έλεγχος στοιχ. δικτύου Επιλέξτε αν θέλετε να χρησιμοποιείται έλεγχος ταυτότητας http.

- Όνομα χρήστη δικτύου Πληκτρολογήστε το αναγνωριστικό χρήστη για τον έλεγχο ταυτότητας http.
  Αυτή η ρύθμιση είναι διαθέσιμη μόνο αν έχετε επιλέξει να χρησιμοποιείται το Έλεγχος στοιχ. δικτύου.
- Κωδικ. πρόσβ. δικτ. Πληκτρολογήστε τον κωδικό πρόσβασής για τον έλεγχο ταυτότητας http. Αυτή η ρύθμιση είναι διαθέσιμη μόνο αν έχετε επιλέξει να χρησιμοποιείται το Έλεγχος στοιχ. δικτύου.

Για να συνδεθείτε στον διακομιστή και να λαμβάνετε ρυθμίσεις διαμόρφωσης για τη συσκευή σας, επιλέξτε Επιλογές > Έναρξη διαμόρφ..

Για να προβάλλετε το αρχείο καταγραφής διαμόρφωσης του επιλεγμένου προφίλ, επιλέξτε Επιλογές > Προβ.μητ..

# Ενημέρωση λογισμικού με χρήση του υπολογιστή

Το Nokia Software Updater είναι μια εφαρμογή για υπολογιστή που σάς επιτρέπει να ενημερώνετε το λογισμικό της συσκευής σας. Για να ενημερώσετε το λογισμικό της συσκευής σας, χρειάζεστε συμβατό υπολογιστή, πρόσβαση Διαδικτύου ευρείας ζώνης και ένα καλώδιο δεδομένων USB για να συνδέσετε τη συσκευή σας με τον υπολογιστή.

Για περισσότερες πληροφορίες και για να κάνετε λήψη της εφαρμογής Nokia Software Updater, επισκεφθείτε τη διεύθυνση www.nokia.com/softwareupdate.

# Περισσότερες πληροφορίες

#### Οδηγίες στη συσκευή σας

Για να διαβάσετε οδηγίες για την τρέχουσα προβολή της ανοικτής εφαρμογής, επιλέξτε Επιλογές > Βοήθεια.

Για να περιηγηθείτε στα θέματα της βοήθειας και να πραγματοποιήσετε αναζητήσεις, επιλέξτε Μενού > Boήθεια > Boήθεια. Μπορείτε να επιλέξετε τις κατηγορίες για τις οποίες θέλετε να δείτε οδηγίες. Επιλέξτε μια κατηγορία, όπως τα Μηνύματα, για να δείτε τις οδηγίες (θέματα βοήθειας) που είναι διαθέσιμες. Καθώς διαβάζετε το θέμα, κάντε κύλιση αριστερά ή δεξιά για να προβάλετε τα άλλα θέματα στην ίδια κατηγορία.

Για να μεταβείτε από την εφαρμογή στη βοήθεια, πατήστε και κρατήστε πατημένο το πλήκτρο αρχικής οθόνης.

#### Εκμάθηση

Η εκμάθηση σας παρέχει πληροφορίες σχετικά με τη συσκευή σας και τον τρόπο χρήσης της. Επιλέξτε Μενού > Βοήθεια > Εκμάθηση.

# Το Ε66 συνοπτικά

Αριθμός μοντέλου: Nokia E66-1 (RM-343). Στο εξής αναφέρεται ως Nokia E66.

# Βασικές δυνατότητες

Η νέα σας συσκευή Eseries σας βοηθά να διαχειρίζεστε τις επιχειρηματικές και προσωπικές σας πληροφορίες εντός και εκτός γραφείου. Εδώ παρουσιάζονται ορισμένες από τις βασικότερες δυνατότητες:

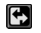

Κάντε εναλλαγή από επαγγελματική σε προσωπική λειτουργία.

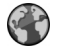

Κάντε περιήγηση στο Internet, βρείτε ιστολόγια και λάβετε μεταδόσεις ειδήσεων με τη δυνατότητα Ιστός.

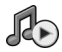

Ακούστε μουσική με τη δυνατότητα Μουσική.

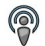

Αποκτήστε podcast στη συσκευή σας με τη δυνατότητα Podcasting.

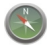

Βρείτε περιοχές ενδιαφέροντος με τη δυνατότητα Χάρτες.

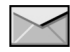

Αποκτήστε πρόσβαση στο e-mail σας εν κινήσει.

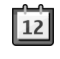

Ενημερωθείτε και προγραμματίστε τις συσκέψεις σας με τη δυνατότητα Ημερολόγ..

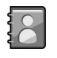

Διαχειριστείτε τους συνεργάτες σας και τους φίλους σας με τη νέα εφαρμογή <mark>Επαφές</mark>.

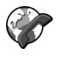

Πραγματοποιήστε κλήσεις χρησιμοποιώντας υπηρεσίες voice over IP με τη δυνατότητα Τηλ. Διαδικτ..

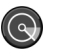

Συνδεθείτε σε WLAN με τη δυνατότητα **Οδηγ.** WLAN.

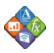

Προβάλετε έγγραφα, υπολογιστικά φύλλα και παρουσιάσεις με το **Quickoffice**.

#### ${\rm C}$ 2010 Nokia. Me την επιφύλαξη παντός δικαιώματος.

# Πλήκτρα και μέρη

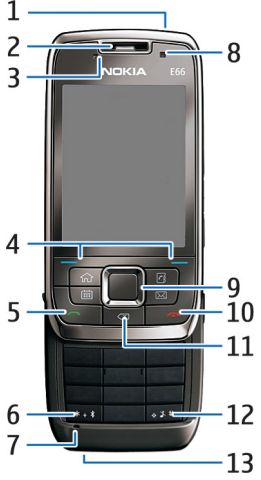

1 — Πλήκτρο λειτουργίας

- 2 Ακουστικό τηλεφώνου
- 3 Αισθητήρας φωτός

4 — Πλήκτρο επιλογής. Πατήστε το πλήκτρο επιλογής για να εκτελεστεί η λειτουργία που εμφανίζεται πάνω από αυτό στην οθόνη.

5 — Πλήκτρο κλήσης

6 — Πατήστε το πλήκτρο για λίγα δευτερόλεπτα για να μεταβείτε στη σύνδεση Bluetooth. Όταν συντάσσετε ένα κείμενο, πατήστε το πλήκτρο και επιλέξτε Περισσότερα σύμβολα για να έχετε πρόσβαση στους ειδικούς χαρακτήρες.

7 — Μικρόφωνο

8 — Κάμερα (μόνο κλήσεις βίντεο)

9 — Πλήκτρο κύλισης. Πατήστε το πλήκτρο κύλισης για να κάνετε μια επιλογή ή για να μετακινηθείτε αριστερά, δεξιά, πάνω και κάτω στην οθόνη. Το παρατεταμένο πάτημα προς τα αριστερά, προς τα δεξιά, προς τα πάνω ή προς τα κάτω επιταχύνει την κύλιση.

10 — Πλήκτρο τερματισμού. Πατήστε το πλήκτρο τερματισμού για να απορρίψετε μια κλήση, να τερματίσετε τις ενεργές κλήσεις και τις κλήσεις σε αναμονή και κρατήστε το πατημένο για να τερματίσετε συνδέσεις δεδομένων.

11 — Πλήκτρο "πίσω". Πατήστε το για να διαγράψετε στοιχεία.

12 — Πλήκτρο shift. Όταν αντιγράφετε κείμενο, πατήστε και κρατήστε πατημένο το πλήκτρο και επιλέξτε το κείμενο με το πλήκτρο κύλισης. Πατήστε το πλήκτρο για λίγα δευτερόλεπτα για εναλλαγή ανάμεσα στο αθόρυβο και το γενικό προφίλ.

13 — Υποδοχή φορτιστή

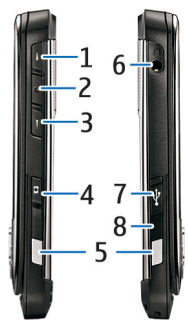

1 — Πλήκτρο αύξησης της έντασης

2 — Πλήκτρο ομιλίας. Πατήστε το πλήκτρο ομιλίας για σίγαση ή για αναίρεση της σίγασης της ενεργής κλήσης. Αυτό το πλήκτρο χρησιμοποιείται επίσης στις εφαρμογές "Φωνητικές εντολές" και "PTT".

3 — Πλήκτρο μείωσης της έντασης

- 4 Πλήκτρο λήψης
- 5 Κουμπί απελευθέρωσης
- 6 Υποδοχή ακουστικού
- 7 Θύρα Micro-USB
- 8 Θύρα υπερύθρων

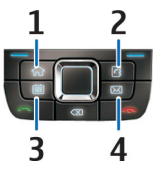

- 1 Πλήκτρο αρχικής οθόνης
- 2 Πλήκτρο επαφών
- 3 Πλήκτρο ημερολογίου
- **4** Πλήκτρο e-mail

# Βασικές κινήσεις

Η συσκευή σας περιστρέφει την οθόνη αυτόματα όταν την κινείτε και ανταποκρίνεται στο ελαφρό κτύπημα και στο στρίψιμο. Ο φωτισμός του πλήκτρου κύλισης σας ειδοποιεί για συμβάντα και το κάλυμμα καθιστά δυνατή την απάντηση σε κλήσεις και τον τερματισμό κλήσεων, καθώς και το κλείδωμα του πληκτρολογίου.

### Αυτόματη περιστροφή οθόνης

Σε όλες τις εφαρμογές, η οθόνη περιστρέφεται αυτόματα από κατακόρυφο σε οριζόντιο προσανατολισμό όταν στρέφετε τη συσκευή προς τα αριστερά. Για παράδειγμα, αν κάνετε περιήγηση στον Ιστό και στρέψετε τη συσκευή προς τα αριστερά, η εικόνα περιστρέφεται αντιστοίχως και γίνεται μετάβαση σε πλήρη οθόνη. Για να εμφανίσετε τα παράθυρα ελέγχου και κατάστασης, πατήστε ένα από τα δύο πλήκτρα επιλογής. Η εικόνα μεταβαίνει σε πλήρη οθόνη στην εφαρμογή RealPlayer, στο πρόγραμμα περιήγησης και στο πρόγραμμα προβολής εικόνων.

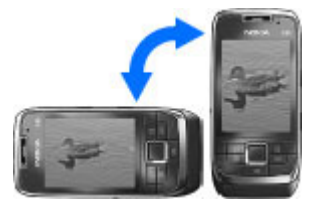

Για να απενεργοποιήσετε την αυτόματη περιστροφή οθόνης ή τη μετάβαση σε πλήρη οθόνη, επιλέξτε Μενού > Εργαλεία > Ρυθμίσεις > Γενικές > Προσ. ρυθμίσ. > Προβολή > Περ.εμφάνισης ή Μετ.σε πλ.οθόνη.

### Σίγαση συσκευής

Για να αναβάλετε τις ειδοποιήσεις ημερολογίου και τις αφυπνίσεις και να ορίσετε σίγαση των εισερχόμενων κλήσεων, γυρίστε τη συσκευή με την πρόσοψή της στραμμένη προς τα κάτω.

Ακόμα, μπορείτε να θέσετε τη συσκευή σε σίγαση κτυπώντας την ελαφρά δύο φορές. Για να ενεργοποιήσετε τη δυνατότητα σίγασης με ελαφρύ κτύπημα, επιλέξτε Μενού > Εργαλεία > Ρυθμίσεις > Γενικές > Προσ. ρυθμίσ. > Ήχοι > Ακουμ.για σίγαση > Ναι. Για να απενεργοποιήσετε τη σίγαση με ελαφρό κτύπημα ή στρίψιμο της συσκευής, επιλέξτε Μενού > Εργαλεία > Ρυθμίσεις > Γενικές > Προσ. ρυθμίσ. > Ήχοι > Ακουμ.για σίγαση ή Μετάβαση σε σίγαση.

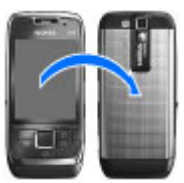

### Φωτισμός πλήκτρου κύλισης

Όταν λαμβάνετε ένα μήνυμα ή έχετε μια αναπάντητη κλήση, το πλήκτρο κύλισης αρχίζει να αναβοσβήνει για να υποδείξει το γεγονός. Όταν απενεργοποιείται ο φωτισμός της οθόνης, το πλήκτρο κύλισης αρχίζει να αναβοσβήνει αργά.

Για να ορίσετε το χρονικό διάστημα που θα αναβοσβήνει το πλήκτρο κύλισης για τα αναπάντητα συμβάντα ή να επιλέξετε για ποια γεγονότα θέλετε να ειδοποιήστε, επιλέξτε Μενού > Εργαλεία > Ρυθμίσεις > Γενικές > Προσ. ρυθμίσ. > Φωτισμός αναγγελίας.

Για να απενεργοποιήσετε τη δυνατότητα να αναβοσβήνει αργά το πλήκτρο κύλισης, επιλέξτε Μενού > Εργαλεία > Προφίλ και ένα προφίλ. Επιλέξτε Διαμόρφωση > Λυχνία σταδ.αναμ.

### Λειτουργία καλύμματος

Όταν η συσκευή ή το πληκτρολόγιο είναι κλειδωμένα, είναι δυνατή η πραγματοποίηση κλήσεων προς τον επίσημο αριθμό επείγουσας κλήσης που έχει προγραμματιστεί στη συσκευή σας. Για να ανοίξετε ή να κλείσετε το πληκτρολόγιο πλήρους μεγέθους, πιέστε το κάλυμμα προς τα πάνω ή προς τα κάτω.

Για να κλειδώσετε το πληκτρολόγιο, κλείστε το κάλυμμα. Για να ξεκλειδώσετε το πληκτρολόγιο, ανοίξτε το κάλυμμα.

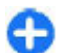

Συμβουλή: Για να ξεκλειδώσετε το πληκτρολόγιο χωρίς να ανοίξετε το κάλυμμα, πατήστε το αριστερό και μετά το δεξί πλήκτρο επιλογής.

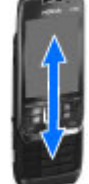

Για να απαντήσετε σε μια κλήση, ανοίξτε το κάλυμμα. Για να τερματίσετε μια κλήση, κλείστε το κάλυμμα, εκτός εάν υπάρχουν ακουστικά συνδεδεμένα στη συσκευή, ή επιλέξτε Επιλογές πριν κλείσετε το πληκτρολόγιο.

Για να αλλάξετε τις ρυθμίσεις καλύμματος, επιλέξτε Μενού > Εργαλεία > Ρυθμίσεις > Γενικές > Χειρ. με κάλυμ.

Το πληκτρολόγιο της συσκευής σας κλειδώνει αυτόματα για να μην πατηθούν κατά λάθος τα πλήκτρα. Για να αλλάξετε το χρονικό διάστημα μετά από το οποίο κλειδώνει το πληκτρολόγιο, επιλέξτε Μενού > Εργαλεία > Ρυθμίσεις > Γενικές > Ασφάλεια > Τηλέφωνο και κάρτα SIM > Χρόνος αυτ. κλειδ. πλ.

# Ρύθμιση της συσκευής σας

#### Ρυθμίστε το Ε66 ακολουθώντας αυτές τις οδηγίες.

# Τοποθέτηση κάρτας SIM και μπαταρίας

 Με το πίσω μέρος της συσκευής στραμμένο προς τα εσάς, πιέστε τα κουμπιά απελευθέρωσης (1) και σύρετε το πίσω κάλυμμα για να βγει (2).

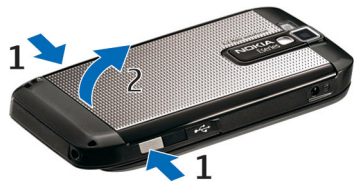

 Αν η μπαταρία έχει τοποθετηθεί, ανασηκώστε την κατά τη φορά του βέλους για να την αφαιρέσετε.

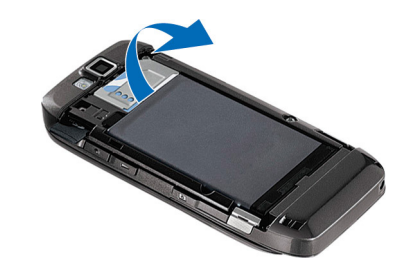

 Τοποθετήστε την κάρτα SIM. Βεβαιωθείτε ότι οι επαφές της κάρτας είναι στραμμένες προς τις αντίστοιχες επαφές της συσκευής και ότι η λοξότμητη γωνία είναι στραμμένη προς το πάνω τμήμα της συσκευής.

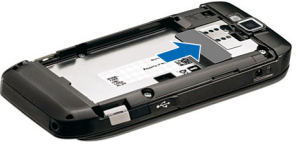

4. Τοποθετήστε την μπαταρία. Ευθυγραμμίστε τις επαφές της μπαταρίας με τις αντίστοιχες επαφές στην υποδοχή της μπαταρίας και τοποθετήστε την μπαταρία προς την κατεύθυνση του βέλους.

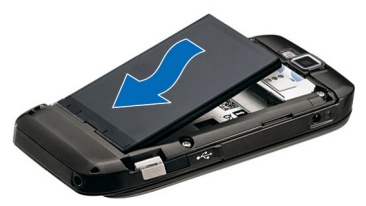

5. Σύρετε το πίσω κάλυμμα ξανά στη θέση του.

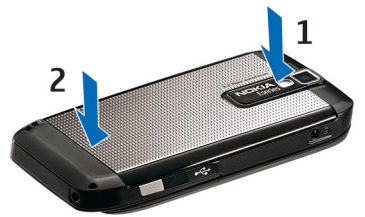

# Φόρτιση της μπαταρίας

- 1. Συνδέστε ένα συμβατό φορτιστή σε μια πρίζα.
- Συνδέστε το καλώδιο τροφοδοσίας στη συσκευή. Αν η μπαταρία έχει αποφορτιστεί εντελώς, ενδέχεται να περάσει μικρό χρονικό διάστημα μέχρι να αρχίσει να κινείται η ένδειξη φόρτισης.

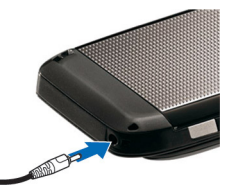

 Όταν η μπαταρία φορτιστεί πλήρως, αποσυνδέστε το φορτιστή από τη συσκευή και στη συνέχεια από την πρίζα.

Η μπαταρία έχει ήδη φορτιστεί από το εργοστάσιο αλλά το επίπεδο φόρτισης ενδέχεται να ποικίλει. Για να επιτύχετε τον πλήρη χρόνο λειτουργίας, φορτίστε την μπαταρία μέχρι να δείτε την ένδειξη πλήρους φόρτισης.

Συμβουλή: Αν έχετε παλαιότερους συμβατούς φορτιστές Nokia, μπορείτε να τους χρησιμοποιήσετε με το Nokia E66 συνδέοντας τον προσαρμογέα φορτιστή CA-44 στον παλιό φορτιστή. Ο προσαρμογέας διατίθεται ως ξεχωριστό εξάρτημα.

# Τοποθέτηση της κάρτας μνήμης

Χρησιμοποιήστε μια κάρτα μνήμης για να εξοικονομήσετε τη μνήμη της συσκευής σας. Μπορείτε επίσης να δημιουργείτε αντίγραφα ασφαλείας των πληροφοριών της συσκευής στην κάρτα μνήμης.

Η κάρτα μνήμης μπορεί να έχει ήδη τοποθετηθεί στη συσκευή σας. Οι κάρτες μνήμης διατίθενται επίσης ως ξεχωριστά εξαρτήματα.

 Με το πίσω μέρος της συσκευής στραμμένο προς τα εσάς, πιέστε τα κουμπιά απελευθέρωσης (1) και σύρετε το πίσω κάλυμμα για να βγει (2).

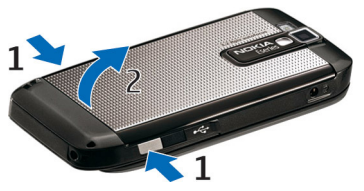

 Τοποθετήστε την κάρτα μνήμης στην υποδοχή βάζοντας πρώτα τις επαφές. Βεβαιωθείτε ότι οι επαφές της κάρτας είναι στραμμένες προς τις αντίστοιχες επαφές της συσκευής.

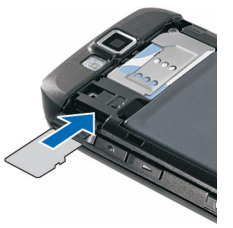

- 3. Σπρώξτε την κάρτα μέχρι να ασφαλίσει στη θέση της.
- 4. Κλείστε το πίσω κάλυμμα.

# Αφαίρεση της κάρτας μνήμης

Σημαντικό: Μην αφαιρείτε την κάρτα μνήμης όταν βρίσκεται σε εξέλιξη μια λειτουργία που έχει πρόσβαση στην κάρτα. Κατ' αυτόν τον τρόπο μπορεί να προκληθεί βλάβη στην κάρτα μνήμης και στη συσκευή και τα δεδομένα που είναι αποθηκευμένα στην κάρτα να καταστραφούν.

- 1. Πατήστε στιγμιαία το πλήκτρο λειτουργίας και επιλέξτε Αφαίρ. κάρτας μνήμης.
- Πιέστε τα κουμπιά απελευθέρωσης και σύρετε το πίσω κάλυμμα για να βγει.
- Πατήστε το άκρο της κάρτας μνήμης για να την απελευθερώσετε από την υποδοχή.
- 4. Κλείστε το πίσω κάλυμμα.

# Σύνδεση ακουστικού

Οπροειδοποίηση: Όταν χρησιμοποιείτε το σετ μικροφώνου-ακουστικού, η ικανότητά σας να ακούτε εξωτερικούς ήχους ενδέχεται να επηρεαστεί. Μην χρησιμοποιείτε το σετ μικροφώνου-ακουστικού σε περιπτώσεις όπου μπορεί να τεθεί σε κίνδυνο η ασφάλειά σας.

Συνδέστε το συμβατό ακουστικό στην υποδοχή ακουστικού της συσκευής.

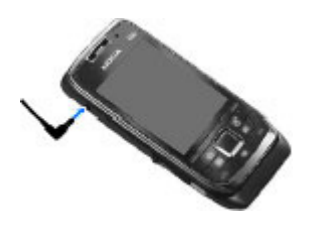

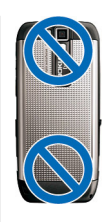

# Συνδέστε το λουράκι

Περάστε το λουράκι όπως φαίνεται στην εικόνα και δέστε το.

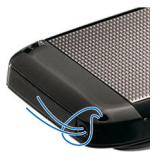

# Κεραίες

Η συσκευή σας ενδέχεται να διαθέτει εσωτερική και εξωτερική κεραία. Μην αγγίζετε άσκοπα την κεραία όταν η κεραία μεταδίδει ή λαμβάνει. Η επαφή με τις κεραίες επηρεάζει την ποιότητα της επικοινωνίας και μπορεί να έχει ως αποτέλεσμα τη λειτουργία σε υψηλότερο επίπεδο ισχύος και ενδέχεται να μειώσει τη διάρκεια ζωής της μπαταρίας.

# Τα πρώτα βήματα

Μάθετε πώς να ξεκινήσετε με τη συσκευή σας.

# Πρώτη έναρξη λειτουργίας

- Πατήστε και κρατήστε πατημένο το πλήκτρο λειτουργίας.
- Αν η συσκευή σας ζητήσει κωδικό ΡΙΝ ή κωδικό κλειδώματος, πληκτρολογήστε τον κωδικό και επιλέξτε Εντάξει.
- 3. Όταν σας ζητηθεί, πληκτρολογήστε τη χώρα που βρίσκεστε και την τρέχουσα ημερομηνία και ώρα. Για να βρείτε τη χώρα σας, πληκτρολογήστε τα πρώτα γράμματα του ονόματος της χώρας. Είναι σημαντικό να επιλέξετε τη σωστή χώρα, επειδή οι προγραμματισμένες καταχωρίσεις ημερολογίου ενδέχεται να αλλάξουν, αν αργότερα αλλάξετε χώρα και η νέα χώρα βρίσκεται σε διαφορετική ζώνη ώρας. Ανοίγει η εφαρμογή Καλώς ήρθατε.

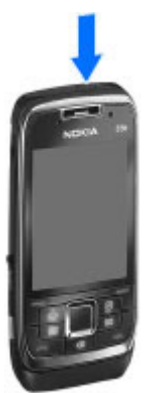

 Επιλέξτε κάποια από τις διάφορες επιλογές ή Έξοδος για να κλείσετε την εφαρμογή. Για να ορίσετε τις διάφορες ρυθμίσεις στη συσκευή σας, χρησιμοποιήστε τους οδηγούς που είναι διαθέσιμοι στην αρχική οθόνη και την εφαρμογή Οδηγός ρυθμίσεων. Όταν ενεργοποιείτε τη συσκευή, μπορεί να αναγνωρίσει τον φορέα παροχής δικτύου της κάρτας SIM και να ορίσει αυτόματα κάποιες ρυθμίσεις. Μπορείτε επίσης να επικοινωνήσετε με τον φορέα παροχής υπηρεσιών δικτύου για τις σωστές ρυθμίσεις.

Μπορείτε να ενεργοποιήσετε τη συσκευή χωρίς να εισαγάγετε την κάρτα SIM. Η συσκευή εκκινείται σε λειτουργία χωρίς σύνδεση και δεν μπορείτε να χρησιμοποιήσετε τις λειτουργίες τηλεφώνου που εξαρτώνται από το δίκτυο.

Για να απενεργοποιήσετε τη συσκευή, πατήστε και κρατήστε πατημένο το πλήκτρο λειτουργίας.

# Καλώς ήρθατε

Όταν ανοίγετε τη συσκευή σας για πρώτη φορά, ανοίγει η εφαρμογή Υποδοχής. Επιλέξτε μία από τις ακόλουθες ρυθμίσεις:

- Η Εκμάθηση παρέχει πληροφορίες σχετικά με τη συσκευή και παρουσιάζει τον τρόπο χρήσης της.
- Το Μεταφορά σας παρέχει τη δυνατότητα μεταφοράς δεδομένων, όπως επαφές και καταχωρήσεις

ημερολογίου από μια συμβατή συσκευή Nokia. <u>Βλέπε</u> «Μεταφορά περιεχομένου μεταξύ συσκευών», σελ. 25.

- Ο Ρυθμίσεις e-mail σας διευκολύνει στη διαμόρφωση των ρυθμίσεων e-mail.
- Ο Οδηγός ρυθμ. σας διευκολύνει στη διαμόρφωση διαφόρων ρυθμίσεων. <u>Βλέπε «Οδηγός ρυθμίσεων</u> », σελ. 23.

Για να ανοίξετε την εφαρμογή υποδοχής αργότερα, επιλέξτε Μενού > Βοήθεια > Καλωσήρθ..

Οι διαθέσιμες επιλογές ενδέχεται να ποικίλλουν.

# Οδηγός ρυθμίσεων 🤻

#### Επιλέξτε Μενού > Εργαλεία > Οδηγός ρυθμ..

Ο Οδηγός ρυθμίσεων διαμορφώνει τις παραμέτρους της συσκευής σας σύμφωνα με τις πληροφορίες του φορέα δικτύου σας. Για τη χρήση αυτών των υπηρεσιών, ίσως χρειαστεί να επικοινωνήσετε με το φορέα παροχής υπηρεσιών σας, για να ενεργοποιήσετε μια σύνδεση δεδομένων ή άλλες υπηρεσίες.

Η διαθεσιμότητα διαφορετικών στοιχείων ρύθμισης στον Οδηγό ρυθμίσεων εξαρτάται από τις δυνατότητες της συσκευής, την κάρτα SIM, τον παροχέα ασύρματων υπηρεσιών και τη διαθεσιμότητα των δεδομένων στη βάση δεδομένων του Οδηγού ρυθμίσεων.

Εάν ο Οδηγός ρυθμίσεων δεν είναι διαθέσιμος από τον φορέα δικτύου σας, ενδέχεται να μην εμφανιστεί στο μενού της συσκευής σας.

Για να ξεκινήσετε τον Οδηγό, επιλέξτε Έναρξη. Όταν χρησιμοποιείτε τον Οδηγό για πρώτη φορά, λαμβάνετε οδηγίες για τη διαμόρφωση παραμέτρων. Εάν δεν έχει τοποθετηθεί κάρτα SIM, θα πρέπει να επιλέξετε τη χώρα του παροχέα υπηρεσιών και τον παροχέα υπηρεσιών σας. Εάν η χώρα ή ο παροχέας υπηρεσιών που προτείνονται από τον Οδηγό δεν είναι σωστά, επιλέξτε τα σωστά από τη λίστα. Εάν η διαμόρφωση παραμέτρων διακοπεί, οι ρυθμίσεις δεν ορίζονται.

Για πρόσβαση στην κύρια προβολή του Οδηγού ρυθμίσεων μετά την ολοκλήρωση της διαμόρφωσης των ρυθμίσεων από τον Οδηγό, επιλέξτε **Εντάξει**.

Στην κύρια προβολή, επιλέξτε από τα ακόλουθα:

- Φορέας δικτ. Ορίστε τις ρυθμίσεις που αφορούν το φορέα δικτύου, όπως ρυθμίσεις MMS, Διαδικτύου, WAP και αναπαραγωγής συνεχούς ροής.
- **Ρύθμιση e-mail** Διαμόρφωση ρυθμίσεων e-mail.
- PTT Διαμόρφωση ρυθμίσεων push-to-talk.
- Κοινή προβολή Διαμόρφωση ρυθμίσεων κοινής προβολής βίντεο.

Εάν δεν είστε σε θέση να χρησιμοποιήσετε τον Οδηγό ρυθμίσεων, επισκεφθείτε τις ρυθμίσεις τηλεφώνου στην τοποθεσία της Nokia στο Web.

# Αρχική οθόνη

Από την αρχική οθόνη μπορείτε να αποκτήσετε γρήγορα πρόσβαση σε δυνατότητες που χρησιμοποιείτε πιο συχνά και να δείτε αμέσως να έχετε αναπάντητες κλήσεις ή νέα μηνύματα.

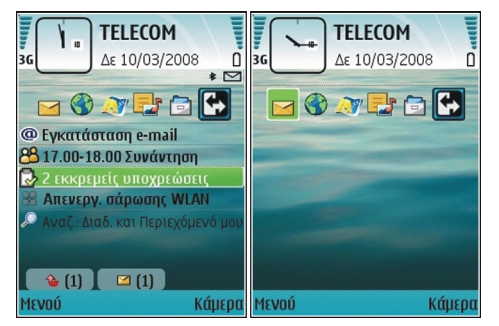

Μπορείτε να ορίσετε δύο ξεχωριστές αρχικές οθόνες για διαφορετικούς σκοπούς, όπως μία οθόνη για να εμφανίζονται τα επαγγελματικά e-mail και οι ειδοποιήσεις και μία άλλη για να εμφανίζεται το προσωπικό σας e-mail. Έτσι, δεν χρειάζεται να βλέπετε τα επαγγελματικά μηνύματα εκτός των ωρών εργασίας.

# Μενού

Επιλέξτε <mark>Μενού</mark>.

Το μενού είναι ένα σημείο έναρξης από το οποίο μπορείτε να ανοίγετε όλες τις εφαρμογές στη συσκευή ή σε μια κάρτα μνήμης.

Το μενού περιέχει εφαρμογές και φακέλους, που είναι ομάδες παρόμοιων εφαρμογών. Όλες οι εφαρμογές που εγκαθιστάτε οι ίδιοι στη συσκευή, αποθηκεύονται από προεπιλογή στο φάκελο Εγκαταστ..

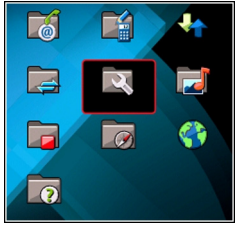

Για να ανοίξετε μια εφαρμογή, μεταβείτε σε αυτήν και πατήστε το πλήκτρο κύλισης.

Για να προβάλετε τις εφαρμογές σε μια λίστα, επιλέξτε Επιλογές > Αλλαγή προβολής Μενού > Λίστα. Για να επιστρέψετε στην προβολή σε πλέγμα, επιλέξτε Επιλογές > Αλλαγή προβολής Μενού > Πλέγμα.

Για να δείτε τη μνήμη που καταλαμβάνουν οι διάφορες εφαρμογές και τα δεδομένα που έχουν αποθηκευτεί στο τηλέφωνο ή στην κάρτα μνήμης, καθώς και για να ελέγξετε την ποσότητα ελεύθερης μνήμης, επιλέξτε Επιλογές > Στοιχεία μνήμης.

Για να δημιουργήσετε ένα νέο φάκελο, επιλέξτε Επιλογές > Νέος φάκελος.

Για να μετονομάσετε ένα νέο φάκελο, επιλέξτε Επιλογές > Μετονομασία.

Για να αναδιατάξετε το φάκελο, επιλέξτε την εφαρμογή που θέλετε να μετακινήσετε και επιλέξτε Επιλογές > Μετακίνηση. Δίπλα στην εφαρμογή εμφανίζεται ένα σημάδι επιλογής. Μεταβείτε σε μια νέα θέση και επιλέξτε Εντάξει.

Για τη μετακίνηση μιας εφαρμογής σε διαφορετικό φάκελο, μεταβείτε στην εφαρμογή που θέλετε να μετακινήσετε και επιλέξτε Επιλογές > Μετακίν. σε φάκελο, το νέο φάκελο και Εντάξει.

Για να πραγματοποιήσετε λήψη εφαρμογών από τον ιστό, επιλέξτε Επιλογές > Λήψη εφαρμογών.

Για εναλλαγή μεταξύ διάφορων ανοιχτών εφαρμογών, κρατήστε πατημένο το πλήκτρο αρχικής οθόνης. Επιλέξτε μια εφαρμογή και πατήστε το πλήκτρο κύλισης για να μεταβείτε σε αυτή. Η εκτέλεση εφαρμογών στο παρασκήνιο αυξάνει την κατανάλωση της ισχύος της μπαταρίας και μειώνει τη διάρκεια ζωής της μπαταρίας.

### Μεταφορά περιεχομένου από άλλες συσκευές 🔛

#### Επιλέξτε Μενού > Εργαλεία > Μεταφορά.

Μπορείτε να μεταφέρετε περιεχόμενο, όπως επαφές, από μια συμβατή συσκευή Nokia στη νέα σας συσκευή Eseries χρησιμοποιώντας διαφορετικές μεθόδους συνδεσιμότητας. Ο τύπος του περιεχομένου που μπορεί να μεταφερθεί εξαρτάται από το μοντέλο της συσκευής. Εάν η άλλη συσκευή υποστηρίζει το συγχρονισμό, μπορείτε επίσης να συγχρονίσετε τα δεδομένα ανάμεσα στις δυο συσκευές ή να στείλετε τα δεδομένα από αυτήν τη συσκευή στην άλλη. Κατά τη μεταφορά δεδομένων από την προηγούμενη συσκευή ενδέχεται να απαιτείται η τοποθέτηση της κάρτας SIM. Η νέα σας συσκευή Eseries δεν χρειάζεται κάρτα SIM κατά τη μεταφορά δεδομένων.

Το περιεχόμενο αντιγράφεται από τη μνήμη της άλλης συσκευής στην αντίστοιχη θέση της συσκευής σας. Ο χρόνος αντιγραφής εξαρτάται από τον όγκο των δεδομένων που μεταφέρονται. Επίσης μπορείτε να ακυρώσετε τη λειτουργία και να συνεχίσετε αργότερα.

Τα απαραίτητα βήματα για τη μεταφορά δεδομένων ενδέχεται να διαφέρουν ανάλογα με τη συσκευή σας και με το εάν είχατε διακόψει νωρίτερα τη μεταφορά δεδομένων. Τα στοιχεία που μπορείτε να μεταφέρετε διαφέρουν ανάλογα με την άλλη συσκευή.

# Μεταφορά περιεχομένου μεταξύ συσκευών

Για να συνδέσετε δύο συσκευές, ακολουθήστε τις οδηγίες που εμφανίζονται στην οθόνη. Για ορισμένα μοντέλα συσκευών, η εφαρμογή εναλλαγής αποστέλλεται στην άλλη συσκευή ως μήνυμα. Για να εγκαταστήσετε την εφαρμογή εναλλαγής στην άλλη συσκευή, ανοίξτε το μήνυμα και ακολουθήστε τις οδηγίες που εμφανίζονται στην οθόνη. Στη νέα σας συσκευή Eseries, επιλέξτε το περιεχόμενο που θέλετε να αντιγράψετε από την άλλη συσκευή.

Μετά τη μεταφορά δεδομένων, μπορείτε να αποθηκεύσετε τη συντόμευση με τις ρυθμίσεις μεταφοράς στην κύρια προβολή για επανάληψη της ίδιας μεταφοράς αργότερα. Για να επεξεργαστείτε τη συντόμευση, επιλέξτε Επιλογές > Ρυθμίσεις συντόμευσης.

### Προβολή μητρώου μεταφοράς

Μετά από κάθε μεταφορά εμφανίζεται μητρώο μεταφοράς.

Για να εμφανίσετε τις λεπτομέρειες μεταφοράς, μεταβείτε στο στοιχείο που έχει μεταφερθεί στο μητρώο και επιλέξτε Επιλογές > Στοιχεία.

Για να εμφανίσετε το μητρώο προηγούμενης μεταφοράς, μεταβείτε σε μια συντόμευση μεταφοράς, αν υπάρχει, στην κύρια προβολή και επιλέξτε Επιλογές > Προβολή μητρώου.

Στην προβολή του μητρώου, εμφανίζονται επίσης τυχόν μη επιλυμένες διενέξεις μεταφοράς. Για την έναρξη επίλυσης διενέξεων, επιλέξτε Επιλογές > Επίλυση διενέξεων.

### Συγχρονισμός, ανάκτηση και αποστολή δεδομένων

Εάν παλαιότερα είχατε μεταφέρει δεδομένα στη συσκευή σας με την εφαρμογή εναλλαγής, επιλέξτε από τα ακόλουθα εικονίδια στην κύρια προβολή εναλλαγής:

Κάντε συγχρονισμό δεδομένων με μια συμβατή συσκευή, εάν η άλλη συσκευή υποστηρίζει το συγχρονισμό. Με το συγχρονισμό, μπορείτε να διατηρείτε τα δεδομένα ενημερωμένα και στις δύο συσκευές.

Ανακτήστε δεδομένα από την άλλη συσκευή στη νέα σας συσκευή Eseries.

Στείλτε δεδομένα από τη νέα σας συσκευή Eseries στην άλλη σας συσκευή.

# Κοινές ενέργειες σε πολλές εφαρμογές

Μπορείτε να βρείτε τις ακόλουθες ενέργειες σε πολλές εφαρμογές:

Για την αλλαγή του προφίλ, την απενεργοποίηση ή το κλείδωμα της συσκευής, πατήστε στιγμιαία το πλήκτρο λειτουργίας.

Εάν μια εφαρμογή αποτελείται από πολλές καρτέλες (δείτε την εικόνα), ανοίξτε μια καρτέλα πραγματοποιώντας κύλιση δεξιά ή αριστερά.

Για την αποθήκευση των ρυθμίσεων που έχετε ορίσει σε μια εφαρμογή, επιλέξτε <mark>Πίσω</mark>.

Για την αποθήκευση ενός αρχείου επιλέξτε Επιλογές > Αποθήκευση. Υπάρχουν διάφορες επιλογές αποθήκευσης ανάλογα με την εφαρμογή που χρησιμοποιείτε.

Για την αποστολή ενός αρχείου επιλέξτε Επιλογές > Αποστολή. Μπορείτε να στείλετε ένα αρχείο μέσω e-mail ή μηνύματος multimedia, ή με τη χρήση διαφορετικών μεθόδων σύνδεσης.

Για την αντιγραφή ενός κειμένου, πατήστε και κρατήστε πατημένο το πλήκτρο shift και με το πλήκτρο κύλισης

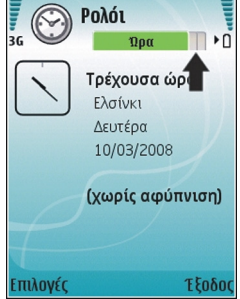

επιλέξτε το κείμενο. Πατήστε και κρατήστε πατημένο το πλήκτρο shift και επιλέξτε **Αντιγρ.** Για επικόλληση, μεταβείτε στο σημείο που θέλετε να επικολλήσετε το κείμενο, πατήστε και κρατήστε πατημένο το πλήκτρο shift και επιλέξτε **Επικόλλ.** Αυτή η μέθοδος ενδέχεται να μην λειτουργήσει σε εφαρμογές που έχουν τις δικές τους εντολές αντιγραφής και επικόλλησης.

Για την επιλογή διαφορετικών στοιχείων, όπως μηνύματα, αρχεία ή επαφές, μεταβείτε στο στοιχείο που θέλετε να επιλέξετε. Επιλέξτε Επιλογές > Επιλογή/Εξαίρεση > Επιλογή για να επιλέξετε ένα στοιχείο ή Επιλογές > Επιλογή/Εξαίρεση > Επιλογή όλων για να επιλέξετε όλα τα στοιχεία.

Συμβουλή: Για να επιλέξετε σχεδόν όλα τα στοιχεία, αρχικά επιλέξτε Επιλογές > Επιλογή/Εξαίρεση > Επιλογή όλων, στη συνέχεια επιλέξτε τα στοιχεία που δεν θέλετε και Επιλογές > Επιλογή/Εξαίρεση > Εξαίρεση.

Για την επιλογή ενός αντικειμένου (για παράδειγμα ενός συνημμένου σε ένα έγγραφο) μεταβείτε στο αντικείμενο ώστε να εμφανίζονται αγκύλες σε κάθε πλευρά του αντικειμένου.

# Ενδείξεις οθόνης

**3G** Η συσκευή χρησιμοποιείται σε δίκτυο UMTS (υπηρεσία δικτύου).

- Το επίπεδο φόρτισης της μπαταρίας. Όσο πιο ψηλά είναι η γραμμή, τόσο πιο ισχυρό είναι το φορτίο της μπαταρίας.
- Έχετε ένα ή περισσότερα μη αναγνωσμένα μηνύματα στο φάκελο Εισερχόμενα του μενού Μηνύματα.
- Έχετε λάβει ένα e-mail στο απομακρυσμένο γραμματοκιβώτιο.
- Υπάρχουν μηνύματα που περιμένουν να σταλούν στο φάκελο Εξερχόμενα στο μενού Μηνύματα.
- Έχετε μία ή περισσότερες αναπάντητες τηλεφωνικές κλήσεις.
- -Ο Τα πλήκτρα της συσκευής είναι κλειδωμένα.
- 🐼 Μια ειδοποίηση είναι ενεργή.
- Έχετε επιλέξει το αθόρυβο προφίλ και η συσκευή δεν χτυπά για εισερχόμενες κλήσεις ή μηνύματα.
- Το Bluetooth είναι ενεργό.
- (\*) Γίνεται μετάδοση δεδομένων με σύνδεση Bluetooth. Όταν η ένδειξη αναβοσβήνει, η συσκευή σας προσπαθεί να συνδεθεί με την άλλη συσκευή.

© 2010 Nokia. Με την επιφύλαξη παντός δικαιώματος.

- ••• Η σύνδεση μέσω υπερύθρων είναι ενερνή. Αν η ένδειξη αναβοσβήνει, η συσκευή σας προσπαθεί να συνδεθεί με την άλλη συσκευή ή η σύνδεση έχει χαθεί.
- <u>.</u> Είναι διαθέσιμη μια σύνδεση GPRS νια μεταφορά πακέτων δεδομένων (υπηρεσία δικτύου). Αν το εικονίδιο είναι 🗓, η σύνδεση είναι ενεργή. Αν το εικονίδιο είναι 🗓 η σύνδεση είναι σε αναμονή.
- <u>, E</u> Είναι διαθέσιμη μια σύνδεση EGPRS νια μεταφορά πακέτων δεδομένων (υπηρεσία δικτύου). Αν το εικονίδιο είναι 🛓 η σύνδεση είναι ενεργή. Αν το εικονίδιο είναι 😓 η σύνδεση είναι σε αναμονή.
- 3G Είναι διαθέσιμη μια σύνδεση UMTS για μεταφορά πακέτων δεδομένων (υπηρεσία δικτύου). Αν το εικονίδιο είναι 🚉 η σύνδεση είναι ενεργή. Αν το εικονίδιο είναι 🔆 η σύνδεση είναι σε αναμονή.
- 3.5g Η υπηρεσία HSDPA (high-speed downlink packet access) υποστηρίζεται και είναι διαθέσιμη (υπηρεσία δικτύου). Το εικονίδιο ενδέχεται να ποικίλει ανά περιοχή. Αν το εικονίδιο είναι 🚟, η σύνδεση είναι ενεργή. Αν το εικονίδιο είναι 35 η σύνδεση είναι σε αναμονή.
- 88 Έχετε ρυθμίσει τη συσκευή να αναζητά WLAN και εντοπίστηκε διαθέσιμο WLAN.
- Ħ Μια σύνδεση WLAN είναι ενερνή σε ένα δίκτυο που δεν έχει κρυπτογράφηση.

- ΑĦ Μια σύνδεση WLAN είναι ενερνή σε ένα δίκτυο που έχει κρυπτογράφηση.
- Η συσκευή σας έχει συνδεθεί με έναν υπολογιστή ┶. μέσω καλώδίου ÜSB για τη μεταφορά δεδομένων.
  - Χρησιμοποιείται η δεύτερη τηλεφωνική γραμμή (υπηρεσία δικτύου).
  - Όλες οι κλήσεις προωθούνται σε άλλον αριθμό. Αν έχετε δύο τηλεφωνικές γραμμές, η ενεργή γραμμή επισημαίνεται με έναν αριθμό.
- ନ

2

2

- Υπάρχουν ακουστικά συνδεδεμένα στη συσκευή.
- Έχει διακοπεί η σύνδεση με τα Bluetooth ακουστικά.
- Ŷ
- Υπάρχει σετ handsfree συνδεδεμένο στη συσκευή.
- Ъ Υπάρχουν ακουστικά βαρηκοΐας συνδεδεμένα στη συσκευή.
- $\mathbf{\Phi}$ Υπάρχει συνδεδεμένο κειμενοτηλέφωνο στη συσκευή.
- Q Η συσκευή σας πραγματοποιεί συγχρονισμό.
- Ċ۵ Βρίσκεται σε εξέλιξη μια σύνδεση PTT.

0%

Η σύνδεση PTT έχει ρυθμιστεί να δείχνει ότι είστε απασχολημένοι επειδή ο ήχος κλήσης της συσκευής έχει ρύθμιση Σύντομος ήχος ή Αθόρυβο ή επειδή έχετε εισερχόμενη κλήση ή κλήση σε εξέλιξη. Σε αυτήν την κατάσταση λειτουργίας, δεν μπορείτε να πραγματοποιήσετε κλήσεις PTT.

# Έλεγχος της έντασης του ήχου

Για να ρυθμίσετε την ένταση του ήχου στο ακουστικό του τηλεφώνου στη διάρκεια μιας κλήσης ή την ένταση του ήχου στις εφαρμογές πολυμέσων, χρησιμοποιήστε τα πλήκτρα έντασης.

# Μνήμη

Υπάρχουν δύο είδη μνήμης στις οποίες μπορείτε να αποθηκεύσετε δεδομένα ή να εγκαταστήσετε εφαρμογές: η μνήμη της συσκευής και η κάρτα μνήμης.

### Ελεύθερη μνήμη

Για να δείτε πόση μνήμη χρησιμοποιείται, πόση είναι ελεύθερη και πόση καταναλώνεται από κάθε τύπο δεδομένων, επιλέξετε **Μενού > Επιλογές > Στοιχεία** μνήμης > Μνήμη τηλεφ. ή Κάρτα μνήμης. Συμβουλή: Για να βεβαιωθείτε ότι έχετε αρκετή μνήμη, μεταφέρετε τακτικά δεδομένα σε μια κάρτα μνήμης ή σε υπολογιστή ή χρησιμοποιήστε τη διαχείριση αρχείων για να διαγράψετε αρχεία που δεν χρειάζεστε πια.

Μετά από την εγκατάσταση εφαρμογών σε συμβατή κάρτα μνήμης, τα αρχεία εγκατάστασης (.sis, .sisx) παραμένουν στη μνήμη της συσκευής. Τα αρχεία ενδέχεται να χρησιμοποιούν μεγάλο μέρος της μνήμης και να μην επιτρέπουν την αποθήκευση άλλων αρχείων. Για τη διατήρηση επαρκούς μνήμης, χρησιμοποιείτε το Nokia PC Suite για τη δημιουργία αντιγράφων ασφαλείας των αρχείων εγκατάστασης σε συμβατό υπολογιστή, και στη συνέχεια χρησιμοποιήστε τη διαχείριση αρχείων για την αφαίρεση των αρχείων εγκατάστασης από τη μνήμη της συσκευής. Αν το αρχείο .sis είναι συνημμένο σε μήνυμα, διαγράψτε το μήνυμα από το φάκελο Εισερχόμενα στα Μηνύματα.

### Κάρτα μνήμης 🗖

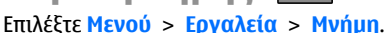

Αν δεν μπορείτε να χρησιμοποιήσετε μια κάρτα μνήμης στη συσκευή, ενδέχεται ο τύπος της κάρτας να μην είναι κατάλληλος για τη συσκευή σας ή να μην έχει γίνει μορφοποίηση της κάρτας για τη συσκευή σας ή η κάρτα να περιέχει κατεστραμμένο σύστημα αρχείων. Η συσκευή Nokia που διαθέτετε υποστηρίζει τα συστήματα αρχείων FAT16 και FAT32 για κάρτες μνήμης.

#### **MicroSDHC**

Αυτή η συσκευή χρησιμοποιεί κάρτες μνήμης microSD και microSDHC.

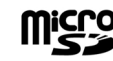

Για να εξασφαλιστεί η διαλειτουργικότητα, χρησιμοποιείτε μόνο συμβατές κάρτες μνήμης με αυτήν τη συσκευή. Ελέγξτε τη συμβατότητα μιας κάρτας μνήμης με τον κατασκευαστή ή τον πωλητή της. Οι κάρτες μνήμης εκτός από τις κάρτες microSD και microSDHC δεν είναι συμβατές με αυτήν τη συσκευή. Η χρήση ασύμβατης κάρτας μνήμης μπορεί να προκαλέσει βλάβη στην κάρτα μνήμης και στη συσκευή και τα δεδομένα που είναι αποθηκευμένα στην ασύμβατη κάρτα ενδέχεται να καταστραφούν.

### Χρήση κάρτας μνήμης

Για τη μορφοποίηση μιας κάρτας μνήμης για τη συσκευή σας, επιλέξτε Επιλογές > Μορφ/ση κάρτας μν.. Κατά τη μορφοποίηση μιας κάρτας μνήμης, όλα τα δεδομένα που περιέχονται στην κάρτα χάνονται προσωρινά. Συμβουλευτείτε τον προμηθευτή σας για να μάθετε εάν πρέπει να μορφοποιήσετε την κάρτα μνήμης πριν από τη χρήση της.

Για την αλλαγή του ονόματος της κάρτας μνήμης, επιλέξτε Επιλογές > Όνομα κάρτας μν..

# Σύνταξη κειμένου

Οι μέθοδοι εισαγωγής που περιλαμβάνει η συσκευή ενδέχεται να διαφέρουν ανάλογα με την αγορά στην οποία διατίθεται.

### Παραδοσιακή εισαγωγή κειμένου

Το **ΔDC** εμφανίζεται πάνω δεξιά στην οθόνη όταν συντάσσετε ένα κείμενο χρησιμοποιώντας παραδοσιακή εισαγωγή κειμένου.

Οι ενδείξεις **ABC** και **abc** δηλώνουν την επιλεγμένη κατάσταση. Η ένδειξη **Abc** δηλώνει ότι το πρώτο γράμμα της πρότασης γράφεται με κεφαλαίο, ενώ όλα τα υπόλοιπα γράμματα γράφονται αυτόματα με πεζά. Η ένδειξη **123** δηλώνει κατάσταση αριθμητικής λειτουργίας.

Για να συντάξετε ένα κείμενο με το πληκτρολόγιο, πατήστε επανειλημμένα ένα αριθμητικό πλήκτρο **2-9** έως ότου εμφανιστεί ο επιθυμητός χαρακτήρας. Υπάρχουν διαθέσιμοι περισσότεροι χαρακτήρες για κάθε πλήκτρο αριθμού από ότι αναγράφεται στο πλήκτρο. Εάν το επόμενο γράμμα βρίσκεται στο ίδιο πλήκτο με το παρόν, περιμένετε μέχρι να εμφανιστεί ο δρομέας και εισαγάγετε το γράμμα.

Για να εισαγάγετε έναν αριθμό, πατήστε και κρατήστε πατημένο το πλήκτρο αριθμού.

Για εναλλαγή ανάμεσα στα κεφαλαία και τα πεζά και την αριθμητική λειτουργία, πατήστε #.

Για να διαγράψετε ένα χαρακτήρα, πατήστε το πλήκτρο "πίσω". Πατήστε και κρατήστε πατημένο το πλήκτρο "πίσω" για να διαγράψετε περισσότερους από ένα χαρακτήρες.

Για να χρησιμοποιήσετε ένα από τα πιο συνηθισμένα σημεία στίξης, πατήστε το πλήκτρο **1**. Πατήστε παρατεταμένα το **1** για να φτάσετε στο σημείο στίξης που θέλετε.

Για να προσθέσετε ειδικούς χαρακτήρες, πατήστε το \*. Μεταβείτε στον χαρακτήρα που θέλετε και πατήστε το πλήκτρο κύλισης.

Για την εισαγωγή διαστήματος, πατήστε **Ο**. Για τη μετακίνηση του δρομέα στην επόμενη σειρά, πατήστε **Ο** τρεις φορές.

Για μεταβίβαση μεταξύ διαφορετικών καταστάσεων χαρακτήρων, πατήστε #.

### Πρόβλεψη εισαγωγής κειμένου

- Για να συντάξετε τη λέξη που θέλετε, πατήστε 2-9. Πατήστε κάθε πλήκτρο μόνο μία φορά για κάθε γράμμα.
- Όταν γράψετε τη λέξη και βεβαιωθείτε ότι είναι σωστή, πραγματοποιήστε κύλιση προς τα δεξιά ή πατήστε **0** για να προσθέσετε ένα διάστημα.

Εάν η λέξη δεν είναι σωστή, πατήστε παρατεταμένα \* για να δείτε τις αντίστοιχες λέξεις που βρήκε το λεξικό.

Εάν εμφανίζεται ο χαρακτήρας ? μετά τη λέξη, η λέξη που θέλετε να γράψετε δεν υπάρχει στο λεξικό. Για να προσθέσετε μία λέξη στο λεξικό, πατήστε Ορθογρ., εισαγάγετε τη λέξη (μέχρι 32 γράμματα) χρησιμοποιώντας την παραδοσιακή εισαγωγή κειμένου και επιλέξτε Εντάξει. Η λέξη προστέθηκε στο λεξικό. Όταν το λεξικό είναι πλήρες, η καινούρια λέξη αντικαθιστά τη λέξη που είχε προστεθεί παλιότερα.

Συντάξτε το πρώτο μισό της σύνθετης λέξης. Για να την επιβεβαιώσετε, μετακινηθείτε προς τα δεξιά. Συντάξτε το δεύτερο τμήμα της σύνθετης λέξης. Για να ολοκληρώσετε τη σύνθετη λέξη, πατήστε **0** για να προσθέσετε ένα διάστημα.

Για να απενεργοποιήσετε την πρόβλεψη εισαγωγής κειμένου για όλους τους συντάκτες της συσκευής, πατήστε γρήγορα δύο φορές το #.

### Αλλαγή της γλώσσας γραφής

Όταν γράφετε κείμενο, μπορείτε να αλλάξετε τη γλώσσα γραφής. Για παράδειγμα, αν πατήσετε το πλήκτρο **6** επανειλημμένα για να βρείτε έναν συγκεκριμένο χαρακτήρα, αλλάζοντας τη γλώσσα γραφής αποκτάτε πρόσβαση σε χαρακτήρες με διαφορετική σειρά.

Αν συντάσσετε κείμενο χρησιμοποιώντας μη λατινικό αλφάβητο και θέλετε να γράψετε λατινικούς χαρακτήρες, για παράδειγμα, για τη διεύθυνση e-mail ή ιστού, μπορεί να χρειαστεί να αλλάξετε γλώσσα γραφής. Για να αλλάξετε γλώσσα γραφής, επιλέξτε Επιλογές > Γλώσσα γραφής και μια γλώσσα γραφής που χρησιμοποιεί λατινικούς χαρακτήρες.

# Nokia Ovi Suite

Το Nokia Ovi Suite είναι ένα σύνολο εφαρμογών που μπορείτε να εγκαταστήσετε σε συμβατό υπολογιστή. Το Ovi Suite ομαδοποιεί όλες τις διαθέσιμες εφαρμογές σε ένα παράθυρο έναρξης από το οποίο μπορείτε να τις ανοίξετε. Το Ovi Suite ενδέχεται να συμπεριλαμβάνεται σε μια κάρτα μνήμης, εάν αυτή παρέχεται με τη συσκευή σας.

Μπορείτε να χρησιμοποιήσετε το Ονi Suite για να συγχρονίσετε επαφές, το ημερολόγιο, τις υποχρεώσεις σας και άλλες σημειώσεις ανάμεσα στη συσκευή σας και σε μια συμβατή εφαρμογή υπολογιστή. Μπορείτε επίσης να χρησιμοποιήσετε το Ονi Suite για να μεταφέρετε σελιδοδείκτες ανάμεσα στη συσκευή σας και σε συμβατά προγράμματα περιήγησης, καθώς και για να μεταφέρετε εικόνες και βίντεο κλιπ ανάμεσα στη συσκευή σας και σε συμβατό υπολογιστή.

Προσέξτε τις ρυθμίσεις συγχρονισμού. Η διαγραφή δεδομένων στο πλαίσιο της κανονικής διαδικασίας συγχρονισμού καθορίζεται από τις επιλεγμένες ρυθμίσεις.

Για να χρησιμοποιήσετε το Ovi Suite, χρειάζεστε έναν υπολογιστή που εκτελεί Microsoft Windows XP (SP1 ή νεότερη έκδοση) ή Windows Vista (SP1 ή νεότερη έκδοση) και είναι συμβατός με καλώδιο δεδομένων USB ή με σύνδεση Bluetooth.

Το Ονi Suite δεν είναι συμβατό με υπολογιστές Apple Macintosh.

Για περισσότερες πληροφορίες σχετικά με το Ovi Suite, ανατρέξτε στην ενσωματωμένη βοήθεια ή μεταβείτε στη διεύθυνση www.nokia.com/support.

#### Εγκατάσταση του Nokia Ovi Suite

- Βεβαιωθείτε ότι η κάρτα μνήμης είναι τοποθετημένη στο Nokia E66.
- Συνδέστε το καλώδιο USB. Ο υπολογιστής σας αναγνωρίζει τη νέα συσκευή και εγκαθιστά τα

απαραίτητα προγράμματα οδήγησης. Η διαδικασία χρειάζεται λίγα λεπτά μέχρι να ολοκληρωθεί.

- Επιλέξτε Μαζική αποθήκευση ως λειτουργία σύνδεσης USB στη συσκευή σας. Η συσκευή εμφανίζεται στην περιήγηση αρχείων των Windows ως Αφαιρούμενος δίσκος.
- Ανοίξτε τη ρίζα της μονάδας δίσκου της κάρτας μνήμης με την περιήγηση αρχείων των Windows και επιλέξτε το αρχείο εγκατάστασης του Ovi Suite.
- 5. Η εγκατάσταση ξεκινά. Ακολουθήστε τις οδηγίες.

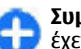

Συμβουλή: Για την ενημέρωση του Ovi Suite, ή εάν έχετε προβλήματα κατά την εγκατάσταση του Ovi Suite από την κάρτα μνήμης, αντιγράψτε το αρχείο εγκατάστασης στον υπολογιστή σας και πραγματοποιήστε την εγκατάσταση από τον υπολογιστή.

# Νέο από το Eseries

Η νέα συσκευή Eseries περιέχει νέες εκδόσεις των εφαρμογών Ημερολογίου και Επαφών καθώς και μια νέα αρχική οθόνη.

# Γρήγορη πρόσβαση σε εργασίες

Όταν βλέπετε το εικονίδιο στην αρχική οθόνη ή στις εφαρμογές Επαφές ή Ημερολόγιο, μετακινηθείτε προς τα δεξιά για πρόσβαση σε μια λίστα με τις διαθέσιμες ενέργειες. Για να κλείσετε τη λίστα, μετακινηθείτε προς τα αριστερά.

Όταν κάνετε πλοήγηση σε αυτές τις εφαρμογές, για να επιστρέψετε στο προηγούμενο επίπεδο, μετακινηθείτε προς τα αριστερά.

# Αρχική οθόνη

Από την αρχική οθόνη μπορείτε να αποκτήσετε γρήγορα πρόσβαση σε δυνατότητες που χρησιμοποιείτε πιο συχνά και να δείτε αμέσως να έχετε αναπάντητες κλήσεις ή νέα μηνύματα.

### Πλοήγηση στην αρχική οθόνη

Για πρόσβαση στην αρχική οθόνη, πατήστε στιγμιαία το πλήκτρο αρχικής οθόνης.

Η αρχική οθόνη αποτελείται από:

- συντομεύσεις εφαρμογής (1) Για γρήγορη πρόσβαση σε μια εφαρμογή, μεταβείτε στη συντόμευση και πατήστε το πλήκτρο κύλισης.
- περιοχή πληροφοριών (2) Για να ελέγξετε ένα στοιχείο που εμφανίζεται στην περιοχή πληροφοριών, μεταβείτε στο στοιχείο και πατήστε το πλήκτρο κύλισης.
  - ειδοποιήσεις (3) Για την προβολή ειδοποιήσεων, μεταβείτε σε ένα γραμματοκιβώτιο. Κάθε γραμματοκιβώτιο είναι ορατό μόνο αν περιέχει στοιχεία. Για να αποκρύψετε τα γραμματοκιβώτια, πατήστε το πλήκτρο backspace.

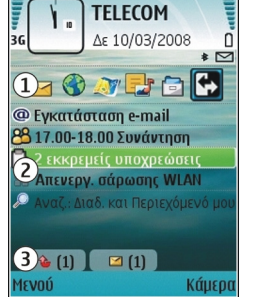

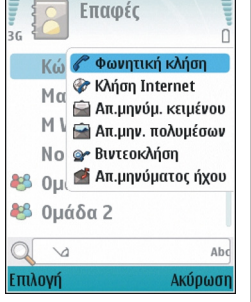

٠

### Εργασία με την αρχική οθόνη

 Για να αναζητήσετε επαφές στην αρχική οθόνη, ξεκινήστε να πληκτρολογείτε το όνομα της επαφής. Όταν πληκτρολογείτε χαρακτήρες, πατήστε κάθε πλήκτρο μία φορά. Για παράδειγμα, για να πληκτρολογήσετε "Eric", πατήστε 3742. Η συσκευή προτείνει τις επαφές που ταιριάζουν.

Για να κάνετε εναλλαγή μεταξύ της αλφαβητικής και της αριθμητικής λειτουργίας, επιλέξτε Επιλογές > Λειτουργία Alpha ή Αριθμητική λειτουργία.

 Στη λίστα με τις προτεινόμενες επαφές, μεταβείτε στην επαφή που θέλετε. Αυτή η δυνατότητα ενδέχεται να μην είναι διαθέσιμη σε όλες τις γλώσσες.

Για να καλέσετε την επαφή, πατήστε το πλήκτρο κλήσης.

Για να απενεργοποιήσετε την αναζήτηση επαφών, επιλέξτε Επιλογές > Αναζ. επαφής απεν..

Για να ελέγξετε τα ληφθέντα μηνύματα, μεταβείτε στο γραμματοκιβώτιο στην περιοχή ειδοποιήσεων. Για να διαβάσετε ένα μήνυμα, μεταβείτε σε αυτό και πατήστε το πλήκτρο κύλισης. Για να έχετε πρόσβαση σε άλλες εργασίες, μεταβείτε προς τα δεξιά.

Για να προβάλετε τις αναπάντητες κλήσεις, μεταβείτε στο πλαίσιο κλήσεων στην περιοχή ειδοποιήσεων. Για να απαντήσετε στην κλήση, μεταβείτε στην κλήση και πατήστε το πλήκτρο κλήσης. Για να στείλετε ένα μήνυμα κειμένου σε καλούντα, μεταβείτε σε μια κλήση, μετακινηθείτε προς τα δεξιά και επιλέξτε **Απ.μηνύμ. κειμένου** από τη λίστα με τις διαθέσιμες ενέργειες. Για να ακούσετε το φωνητικό ταχυδρομείο, μεταβείτε στο φωνητικό γραμματοκιβώτιο στην περιοχή ειδοποιήσεων. Μεταβείτε στο επιθυμητό φωνητικό γραμματοκιβώτιο και πατήστε το πλήκτρο κλήσης για να το καλέσετε.

### Εναλλαγή μεταξύ αρχικών οθονών

Μπορείτε να ορίσετε δύο λειτουργίες αρχικής οθόνης για διαφορετικούς σκοπούς, όπως μία λειτουργία για να εμφανίζονται τα επαγγελματικά e-mail και οι ειδοποιήσεις και μία άλλη για να εμφανίζεται το προσωπικό σας e-mail. Έτσι, δεν χρειάζεται να βλέπετε τα επαγγελματικά μηνύματα εκτός των ωρών εργασίας.

Ο φορέας υπηρεσιών μπορεί να έχει ρυθμίσει μια τρίτη αρχική οθόνη με στοιχεία συγκεκριμένα για το φορέα υπηρεσιών.

Για να αλλάξετε από τη μία λειτουργία αρχικής οθόνης σε άλλη, μεταβείτε στο 💽 και πατήστε το πλήκτρο κύλισης.

# Πλήκτρα άμεσης κλήσης

Με τα πλήκτρα άμεσης κλήσης μπορείτε να έχετε γρήγορη πρόσβαση σε εφαρμογές και εργασίες. Κάθε πλήκτρο έχει αντιστοιχιστεί σε μια εφαρμογή και μια εργασία. Για να αλλάξετε την αντιστοίχιση, επιλέξτε Μενού > Εργαλεία > Ρυθμίσεις > Γενικές > Προσ. ρυθμίσ. > Πλήκ. ταχ. επιλ.. Ο διαχειριστής του δικτύου σας ενδέχεται να έχει αντιστοιχίσει εφαρμογές στα πλήκτρα και σε αυτήν την περίπτωση δεν μπορείτε να την αλλάξετε.

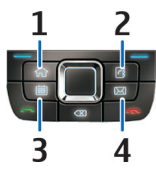

- 1 Πλήκτρο αρχικής οθόνης
- 2 Πλήκτρο επαφών
- 3 Πλήκτρο ημερολογίου
- <mark>4</mark> Πλήκτρο e-mail

### Πλήκτρο αρχικής οθόνης

Για πρόσβαση στην αρχική οθόνη, πατήστε στιγμιαία το πλήκτρο αρχικής οθόνης. Πατήστε ξανά στιγμιαία το πλήκτρο αρχικής οθόνης για να μεταβείτε στο μενού.

Για να προβάλετε τη λίστα με τις ενεργές εφαρμογές, πατήστε το πλήκτρο αρχικής οθόνης για λίγα δευτερόλεπτα. Όταν ανοίξει η λίστα, πατήστε στιγμιαία το πλήκτρο αρχικής οθόνης για να μετακινηθείτε στη λίστα. Για να ανοίξετε την επιλεγμένη εφαρμογή, πατήστε το πλήκτρο αρχικής οθόνης για λίγα δευτερόλεπτα ή πατήστε το πλήκτρο κύλισης. Για να κλείσετε την επιλεγμένη εφαρμογή, πατήστε το πλήκτρο "πίσω".

Η εκτέλεση εφαρμογών στο παρασκήνιο αυξάνει την κατανάλωση της ισχύος της μπαταρίας και μειώνει τη διάρκεια ζωής της μπαταρίας.

### Πλήκτρο επαφών

Για να ανοίξετε την εφαρμογή επαφών, πατήστε στιγμιαία το πλήκτρο επαφών.

Για να δημιουργήσετε μια νέα επαφή, πατήστε το πλήκτρο επαφών για λίγα δευτερόλεπτα.

### Πλήκτρο ημερολογίου

Για να ανοίξετε την εφαρμογή ημερολογίου, πατήστε στιγμιαία το πλήκτρο ημερολογίου.

Για να δημιουργήσετε μια νέα καταχώριση σύσκεψης, πατήστε το πλήκτρο ημερολογίου για λίγα δευτερόλεπτα.

### Πλήκτρο e-mail

Για να ανοίξετε το προεπιλεγμένο γραμματοκιβώτιο, πατήστε στιγμιαία το πλήκτρο e-mail.

Για να δημιουργήσετε ένα νέο μήνυμα e-mail, πατήστε το πλήκτρο e-mail για λίγα δευτερόλεπτα.

# Nokia Ημερολόγιο για το Eseries 🖻

#### Επιλέξτε Μενού > Γραφείο > Ημερολόγ..

Δημιουργήστε και προβάλλετε προγραμματισμένα γεγονότα και συναντήσεις και κάντε εναλλαγή μεταξύ διαφορετικών προβολών ημερολογίου.

### Προβολές ημερολογίου

Μπορείτε να κάνετε εναλλαγή μεταξύ των ακόλουθων προβολών:

- Η προβολή μήνα εμφανίζει τον τρέχοντα μήνα και τις καταχωρίσεις ημερολογίου για την επιλεγμένη ημέρα σε μια λίστα.
- Η προβολή εβδομάδας εμφανίζει τα γεγονότα της επιλεγμένης εβδομάδας σε επτά πλαίσια ημέρας.
- Η προβολή ημέρας εμφανίζει τα γεγονότα για την επιλεγμένη ημέρα ομαδοποιημένα σε χρονικές περιόδους ανάλογα με την ώρα έναρξης.
- Η προβολή υποχρεώσεων εμφανίζει όλα τα στοιχεία.
- Η προβολή ατζέντας εμφανίζει τα γεγονότα για την επιλεγμένη ημέρα από τη λίστα.

Για να αλλάξετε την προβολή, επιλέξτε Επιλογές > Αλλαγή προβολής και την προβολή που θέλετε.

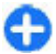

**Συμβουλή:** Για να ανοίξετε την προβολή εβδομάδας, κάντε κύλιση σε ένα αριθμό εβδομάδας και πατήστε το πλήκτρο κύλισης.

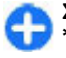

**Συμβουλή:** Για εναλλαγή μεταξύ προβολών, πατήστε \*.

Για να μετακινηθείτε στην επόμενη ή στην προηγούμενη ημέρα σε προβολή μήνα, εβδομάδας, ημέρας και ατζέντας, μετακινηθείτε προς τα δεξιά ή προς τα αριστερά.

Για να αλλάξετε την προεπιλεγμένη προβολή, επιλέξτε Επιλογές > Ρυθμίσεις > Προεπιλεγμ. προβολή.

### Προβολή πληροφοριών ημερολογίου

Στην προβολή μήνα, οι καταχωρήσεις ημερολογίου σημειώνονται με ένα τρίγωνο. Οι καταχωρίσεις επετείου σημειώνονται επίσης με θαυμαστικό. Οι καταχωρίσεις της επιλεγμένης ημέρας εμφανίζονται σε μια λίστα.

Για να ανοίξετε καταχωρίσεις ημερολογίου, ανοίξτε μια προβολή ημερολογίου, μεταβείτε σε μια καταχώριση και πατήστε το πλήκτρο κύλισης.

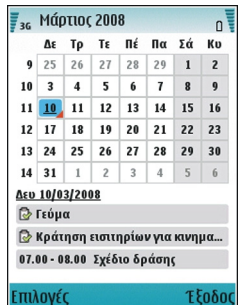

### Δημ.καταχωρίσεων ημερολογίου

Μπορείτε να δημιουργήσετε τους παρακάτω τύπους καταχωρίσεων ημερολογίου:

- Οι καταχωρήσεις σύσκεψης λειτουργούν ως υπενθύμιση συμβάντων με συγκεκριμένη ημέρα και ημερομηνία.
- Οι καταχωρίσεις υπομνήματος αφορούν ολόκληρη την ημέρα και όχι συγκεκριμένη ώρα της ημέρας.
- Οι καταχωρίσεις επετείου σάς υπενθυμίζουν γενέθλια και ιδιαίτερες ημερομηνίες. Αφορούν μια ορισμένη ημέρα,
αλλά όχι συγκεκριμένη ώρα της ημέρας. Οι καταχωρίσεις επετείου επαναλαμβάνονται κάθε έτος.

 Οι καταχωρίσεις υποχρέωσης σάς υπενθυμίζουν μια εργασία που έχει ημερομηνία λήξης, αλλά όχι σε συγκεκριμένη ώρα της ημέρας.

Για να δημιουργήσετε μια καταχώριση ημερολογίου, μεταβείτε σε μια ημερομηνία, επιλέξτε Επιλογές > Νέα καταχώρηση και τον τύπο καταχώρισης.

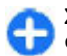

**Συμβουλή:** Για να δημιουργήσετε μια καταχώριση σύσκεψης, αρχίστε να πληκτρολογείτε το θέμα.

#### Δημιουργία καταχωρίσεων σύσκεψης, υπομνήματος, επετείου και υποχρέωσης

- 1. Πληκτρολογήστε το θέμα.
- Για τις καταχωρίσεις σύσκεψης, πληκτρολογήστε τις ώρες έναρξης και λήξης ή επιλέξτε Γεγ.ημ.διάρ..
- Για τις καταχωρίσεις σύσκεψης και υπομνήματος, πληκτρολογήστε τις ημερομηνίες έναρξης και λήξης. Για τις καταχωρίσεις επετείου, πληκτρολογήστε την ημερομηνία και για τις καταχωρίσεις υποχρέωσης, πληκτρολογήστε την προθεσμία.
- Για τις καταχωρίσεις σύσκεψης, πληκτρολογήστε την τοποθεσία.
- Για τις καταχωρίσεις σύσκεψης, επετείου και υποχρέωσης, μπορείτε να προγραμματίσετε μια ειδοποίηση.
- 6. Για επαναλαμβανόμενες καταχωρίσεις σύσκεψης, προγραμματίστε την ώρα επανάληψης.
- Για τις καταχωρίσεις υποχρέωσης, ορίστε την προτεραιότητα. Για να ορίσετε την προτεραιότητα για

καταχωρίσεις σύσκεψης, επιλέξτε Επιλογές > Προτεραιότητα.

- 8. Για καταχωρίσεις υπομνήματος, επετείου και υποχρέωσης, ορίστε τον τρόπο χειρισμού της καταχώρισης κατά τη διάρκεια συγχρονισμού. Επιλέξτε Προσωπικό για να αποκρύψετε την καταχώριση από τρίτους όταν το ημερολόγιο είναι διαθέσιμο με σύνδεση, Ανοιχτές για να προβάλετε την καταχώριση σε τρίτους ή Καμία για να μην αντιγράψετε την καταχώριση στον υπολογιστή σας.
- 9. Πληκτρολογήστε μια περιγραφή.

Για να αποστείλετε την καταχώριση, επιλέξτε Επιλογές > Αποστολή.

### Ρυθμίσεις ημερολογίου

Επιλέξτε Επιλογές > Ρυθμίσεις.

Για να αλλάξετε τον ήχο της αφύπνισης, επιλέξτε Ήχος ειδοπ. ημ/γίου.

Για να αλλάξετε την προβολή που εμφανίζεται όταν ανοίγετε το ημερολόγιο, επιλέξτε Προεπιλεγμ. προβολή.

Για να αλλάξετε την πρώτη ημέρα της εβδομάδας, επιλέξτε Αρχή εβδομάδας.

Για να αλλάξετε τον τίτλο της προβολής εβδομάδας, επιλέξτε Τίτλος προβ. εβδομάδ. και Αριθμ. εβδομάδας ή Ημερ/ νίες εβδομ..

#### @ 2010 Nokia. Me την επιφύλαξη παντός δικαιώματος.

### Nokia Επαφές για το Eseries 🗃

#### Επιλέξτε Μενού > Επικοινωνία > Επαφές.

Αποθηκεύστε και ενημερώστε πληροφορίες επαφών όπως αριθμούς τηλεφώνου, διευθύνσεις οικίας ή διευθύνσεις email. Μπορείτε να προσθέστε έναν προσωπικό ήχο κλήσης ή μια μικρογραφία εικόνας σε μια επαφή. Μπορείτε επίσης να δημιουργήσετε ομάδες επαφών, ώστε να επικοινωνείτε με περισσότερες από μία επαφές ταυτόχρονα, και να στείλετε πληροφορίες επαφής (προσωπικά στοιχεία) ή να τις λάβετε από συμβατές συσκευές

Κάθε φόρα που εμφανίζεται το εικονίδιο , μετακινηθείτε προς τα δεξιά για να έχετε πρόσβαση στη λίστα των διαθέσιμων ενεργειών. Για να κλείσετε τη λίστα, μετακινηθείτε προς τα αριστερά.

### Προσθήκη επαφών

Επιλέξτε Επιλογές > Νέα επαφή και εισαγάγετε τις απαιτούμενες πληροφορίες της επαφής.

Για να αντιγράψετε τις πληροφορίες μιας επαφής από την κάρτα μνήμης, επιλέξτε Επιλογές > Αντιγραφή > Από κάρτα μνήμης.

### Ομάδες επαφών

Επιλέξτε κάθε επαφή που θέλετε να προσθέσετε στην ομάδα επαφών, πατήστε # για να τη σημειώσετε, πατήστε

#### Επιλογές > Ομάδα > Προσθήκη σε ομάδα > Δημ. νέας ομάδας > Όνομα ομάδας και πληκτρολογήστε ένα όνομα για την ομάδα.

Αν θέλετε να πραγματοποιήσετε κλήσεις συνακρόασης στην ομάδα, ορίστε επίσης τα ακόλουθα:

- Αρ.υπηρεσίας συνακρ. Πληκτρολογήστε τον αριθμό της υπηρεσίας κλήσης συνακρόασης.
- Αναγ.υπηρ. συνακρ. Πληκτρολογήστε τον αριθμό του αναγνωριστικού κλήσης συνακρόασης.
- ΡΙΝ υπηρεσίας συν. Πληκτρολογήστε τον αριθμό του κωδικού ΡΙΝ της κλήσης συνακρόασης.

Για να πραγματοποιήσετε κλήση συνακρόασης στην ομάδα, επιλέξτε την ομάδα, πατήστε Επιλογές > Κλήση > Υπηρ.κλήσης συν. και μια από τις διαθέσιμες ενέργειες από τη λίστα.

### Αναζήτηση για επαφές

Για να αναζητήσετε επαφές, ξεκινήστε να πληκτρολογείτε το όνομα της επαφής στο πεδίο αναζήτησης.

Για να μεταβείτε στην κατάσταση αναζήτησης πρόβλεψης, επιλέξτε Επιλογές > Ενεργ. έξυπν. εισ. κειμ.

Για να αναζητήσετε επαφές στην κατάσταση αναζήτησης πρόβλεψης, ξεκινήστε να πληκτρολογείτε το όνομα της επαφής στο πεδίο αναζήτησης. Για να μετακινηθείτε στο επόμενο αποτέλεσμα με τον ίδιο αλφαβητικό συνδυασμό γραμμάτων, πατήστε \*.

### Διαχείριση καταλόγων επαφών

Για να αλλάξετε τον κατάλογο επαφών, μεταβείτε στην κορυφή της λίστας ονομάτων πιέστε το πλήκτρο κύλισης και επιλέξτε από τη λίστα με τους διαθέσιμους καταλόγους.

Για να οργανώσετε τους καταλόγους επαφών, επιλέξτε Επιλογές > Οργ.στις λίστες επαφών και έναν κατάλογο. Κάντε κύλιση προς τα επάνω για να την μετακινήσετε στη θέση που θέλετε.

### Προσθήκη ήχων κλήσης για επαφές

Μπορείτε να ορίσετε έναν ήχο κλήσης για μια επαφή ή μια ομάδα επαφών. Ο ήχος κλήσης ηχεί όταν η επαφή σάς καλεί.

Για την προσθήκη ήχου κλήσης επαφών, ανοίξτε μια επαφή, επιλέξτε Επιλογές > Ήχος κλήσης και έναν ήχο κλήσης.

Για την προσθήκη ήχου κλήσης ομάδας επαφών, ανοίξτε μια ομάδα επαφών, επιλέξτε Επιλογές > Ομάδα > Ήχος κλήσης και έναν ήχο κλήσης.

Για να αφαιρέσετε τον ήχο κλήσης που έχετε ορίσει, επιλέξτε Προεπιλεγμέν. ήχος από τη λίστα με τους ήχους κλήσης.

### Αλλαγή ρυθμίσεων επαφών

Επιλέξτε Επιλογές > Ρυθμίσεις.

Για να αλλάξετε τον τρόπο εμφάνισης των ονομάτων επαφών, επιλέξτε Προβολή ονομάτων.

Για να επιλέξετε ποιος κατάλογος επαφών ανοίγει όταν ανοίγετε την εφαρμογή Επαφές, επιλέξτε Πρ.λίστα επαφών.

## Ταυτόχρονες εργασίες

Μπορείτε να έχετε πολλές εφαρμογές ανοιγμένες ταυτόχρονα. Για εναλλαγή από τη μια ενεργή εφαρμογή στην άλλη, πατήστε και κρατήστε πατημένο το πλήκτρο αρχικής σελίδας, μεταβείτε σε μια εφαρμογή και πατήστε το πλήκτρο κύλισης. Για να κλείσετε την επιλεγμένη εφαρμογή, πατήστε το πλήκτρο "πίσω".

- Παράδειγμα: Όταν έχετε μια ενεργή τηλεφωνική κλήση και θέλετε να ελέγξετε το ημερολόγιό σας, πατήστε το πλήκτρο αρχικής οθόνης για να μεταβείτε στο μενού και ανοίξτε την εφαρμογή Ημερολόγιο. Η τηλεφωνική κλήση παραμένει ενεργή στο παρασκήνιο.
- Παράδειγμα: Όταν συντάσσετε ένα μήνυμα και θέλετε να επισκεφτείτε μια τοποθεσία στον ιστό, πατήστε το πλήκτρο αρχικής οθόνης για να μεταβείτε στο μενού και ανοίξτε την εφαρμογή ιστού. Επιλέξτε σελιδοδείκτη ή πληκτρολογήστε μη αυτόματα τη διεύθυνση και επιλέξτε Μετάβασ.. Για να επιστρέψετε στο μήνυμα, πατήστε και κρατήστε πατημένο το πλήκτρο αρχικής σελίδας, μεταβείτε στο μήνυμα και πατήστε το πλήκτρο κύλισης.

## Άνοιγμα του Ονί

Το Ονi είναι η προσωπική σας πύλη για διάφορες υπηρεσίες Nokia.

Για ξενάγηση και περισσότερες πληροφορίες, ανατρέξτε στη διεύθυνση www.ovi.com.

## Σχετικά με το Ovi Store

Στο Κατάστημα Ονί, μπορείτε να λάβετε παιχνίδια για κινητό, εφαρμογές, βίντεο, εικόνες και ήχους κλήσης στη συσκευή σας. Κάποια από τα στοιχεία παρέχονται δωρεάν, ενώ άλλα πρέπει να τα αγοράσετε χρησιμοποιώντας την πιστωτική σας κάρτα ή μέσω του λογαριασμού του τηλεφώνου σας. Το Κατάστημα Ονί σάς παρέχει περιεχόμενο συμβατό με την κινητή σας συσκευή και σχετικό με το γούστο και την τοποθεσία σας.

Το περιεχόμενο στην εφαρμογή Ονi Store χωρίζεται στις ακόλουθες κατηγορίες:

- Προτεινόμενα
- Παιχνίδια
- Εξατομίκευση
- Εφαρμογές
- Ήχος & βίντεο

## Διαμόρφωση

Μπορείτε να διαμορφώσετε τη συσκευή σας προσαρμόζοντας, για παράδειγμα, τους διάφορους ήχους, τις εικόνες φόντου και την προστασία οθόνης.

## Προφίλ 守

#### Επιλέξτε Μενού > Εργαλεία > Προφίλ.

Μπορείτε να ρυθμίσετε και να προσαρμόσετε τους ήχους κλήσης, τους ήχους ειδοποίησης, και άλλους ήχους της συσκευής για διάφορα συμβάντα, περιβάλλοντα ή ομάδες καλούντων. Το τρέχον προφίλ εμφανίζεται στο επάνω μέρος, στην αρχική οθόνη. Ωστόσο, αν το ενεργό προφίλ είναι το Γενικό, εμφανίζεται μόνο η τρέχουσα ημερομηνία.

Για να δημιουργήσετε ένα νέο προφίλ, επιλέξτε Επιλογές > Δημιουργία νέου, και ορίστε τις ρυθμίσεις.

Για να διαμορφώσετε ένα προφίλ, επιλέξτε ένα προφίλ και Επιλογές > Διαμόρφωση.

Για να αλλάξετε ένα προφίλ, επιλέξτε ένα προφίλ και **Επιλογές > Ενεργοποίηση**. Το προφίλ Εκτός σύνδεσης αποτρέπει την εκ παραδρομής ενεργοποίηση της συσκευής, την αποστολή ή λήψη μηνυμάτων ή τη χρήση ασύρματου LAN, Bluetooth, GPS, ή ραδιοφώνου FM. Ακόμη, με την επιλογή του προφίλ κλείνει οποιαδήποτε ενεργή σύνδεση στο διαδίκτυο. Το προφίλ Εκτός σύνδεσης δεν σας εμποδίζει από την πραγματοποίηση σύνδεσης ασύρματου LAN ή Bluetooth ή την επανεκκίνηση του GPS ή του ραδιοφώνου FM, επομένως πρέπει να συμμορφωθείτε με τυχόν ισχύουσες απαιτήσεις ασφαλείας κατά την εγκατάσταση και χρήση αυτών των λειτουργιών.

Για να διαγράψετε ένα προφίλ που έχετε δημιουργήσει, επιλέξτε Επιλογές > Διαγραφή προφίλ. Δεν είναι δυνατή η διαγραφή των προκαθορισμένων προφίλ.

## Επιλογή ήχων κλήσης

Για να ορίσετε ήχο κλήσης για ένα προφίλ, επιλέξτε **Επιλογές > Διαμόρφωση > Ήχος κλήσης.** Επιλέξτε έναν ήχο κλήσης από τη λίστα, ή επιλέξτε **Λήψη ήχων** για να ανοίξετε ένα φάκελο σελιδοδεικτών που περιέχει μια λίστα με σελιδοδείκτες για τη λήψη ήχων με τη χρήση του προγράμματος περιήγησης. Οι ληφθέντες ήχοι κλήσης αποθηκεύονται στην Έκθεση.

Για να αναπαράγετε τον ήχο κλήσης μόνο για μια επιλεγμένη ομάδα επαφών, επιλέξτε Επιλογές > Διαμόρφωση > Ειδοποίηση για και την ομάδα που θέλετε. Τα τηλεφωνήματα που προέρχονται από άλλους εκτός αυτής της ομάδας θα έχουν αθόρυβη ειδοποίηση.

Για να αλλάξετε τον ήχο μηνύματος, επιλέξτε Επιλογές > Διαμόρφωση > Ήχος ειδ. μηνυμάτων.

## Διαμόρφωση προφίλ

Επιλέξτε Επιλογές > Διαμόρφωση, και ορίστε τα εξής:

- Ήχος κλήσης Επιλέξτε έναν ήχο κλήσης από τη λίστα, ή επιλέξτε Λήψη ήχων για να ανοίξετε ένα φάκελο σελιδοδεικτών που περιέχει μια λίστα με σελιδοδείκτες για τη λήψη ήχων με τη χρήση του προγράμματος περιήγησης. Αν έχετε δύο γραμμές τηλεφώνου, μπορείτε να ορίσετε έναν ήχο κλήσης για κάθε γραμμή.
- Ηχος κλήσης βίντεο Επιλέξτε έναν ήχο κλήσης για τις κλήσεις βίντεο.
- Εκφώνήση ονόμ. καλ. Αν έχετε επιλέξει αυτήν την επιλογή και κάποιος από τη λίστα επαφών σας καλέσει, ακούγεται ένας ήχος κλήσης που συνδυάζει την εκφώνηση του ονόματος του καλούντος και τον επιλεγμένο ήχο κλήσης.
- Τύπος ήχου Επιλέξτε τον τρόπο που θέλετε να σας ειδοποιεί ο ήχος κλήσης.
- Ένταση ήχου κλήσης Επιλέξτε την ένταση του ήχου κλήσης.
- Ηχος ειδ. μηνυμάτων Επιλέξτε έναν ήχο για τα ληφθέντα μηνύματα κειμένου.
- Ηχος ειδοπ. e-mail Επιλέξτε έναν ήχο για τα ληφθέντα μηνύματα e-mail.
- Ειδοποίηση δόνησης Ρυθμίστε τη συσκευή ώστε να δονείται κατά τη λήψη κλήσης.
- Ηχοι πλήκτρων Ορίστε την ένταση ήχου των πλήκτρων της συσκευής.
- Ηχοι προειδοποίησης Ενεργοποιήστε ή απενεργοποιήστε τους ήχους προειδοποίησης. Αυτή η ρύθμιση επηρεάζει επίσης τους ήχους ορισμένων παιχνιδιών και εφαρμογών Java.

- Ειδοποίηση για Ρυθμίστε τη συσκευή να χτυπάει μόνο για κλήσεις από αριθμούς τηλεφώνου που ανήκουν σε μια επιλεγμένη ομάδα επαφών. Τα τηλεφωνήματα που προέρχονται από άλλους εκτός αυτής της ομάδας θα έχουν αθόρυβη ειδοποίηση.
- Όνομα προφίλ Μπορείτε να ονομάσετε ένα νέο προφίλ ή να μετονομάσετε ένα υπάρχον προφίλ. Τα προφίλ Γενικά και Εκτός σύνδεσης δεν μπορούν να μετονομαστούν.

### Προσωποποίηση της αρχικής οθόνης 🖾

Επιλέξτε Μενού > Εργαλεία > Λειτουργίες.

Για να αλλάξετε το όνομα της τρέχουσας αρχικής οθόνης, επιλέξτε Όνομα κατάστασης.

Για να επιλέξετε ποιες εφαρμογές ή ειδοποιήσεις θέλετε να βλέπετε στην αρχική οθόνη, επιλέξτε Εφ/γές αρχικής οθόνης.

Για να αλλάξετε το θέμα της αρχικής οθόνης που χρησιμοποιείται, επιλέξτε <mark>θέμα</mark>.

Για να αλλάξετε την εικόνα φόντου της αρχικής οθόνης που χρησιμοποιείται, επιλέξτε Ταπετσαρία.

Για να αλλάξετε από τη μία αρχική οθόνη σε άλλη, επιλέξτε Αλλ. λειτ..

## Αλλαγή θέματος εμφάνισης 🗐

Επιλέξτε Μενού > Εργαλεία > Θέματα.

Για να αλλάξετε το θέμα που χρησιμοποιείται σε όλες τις εφαρμογές, επιλέξτε το φάκελο Γενικά.

Για να αλλάξετε το θέμα που χρησιμοποιείται στο κύριο μενού, επιλέξτε το φάκελο Προβ. μενού.

Για να αλλάξετε το θέμα μιας συγκεκριμένη εφαρμογής, επιλέξτε το φάκελο της εφαρμογής.

Για να αλλάξετε την εικόνα φόντου στην αρχική οθόνη, επιλέξτε το φάκελο Ταπετσαρία.

Για να επιλέξετε ένα κινούμενο γραφικό για προστασία οθόνης, επιλέξτε το φάκελο Εξοικ. ενέργ..

## Λήψη θέματος

Για τη λήψη ενός θέματος, επιλέξτε **Γενικά ή Προβ.** μενού > Λήψη θεμάτων. Πληκτρολογήστε τη σύνδεση από την οποία θέλετε να πραγματοποιήσετε λήψη ενός θέματος. Μετά τη λήψη του θέματος, μπορείτε να πραγματοποιήσετε προεπισκόπηση, να το ενεργοποιήσετε ή να το επεξεργαστείτε.

Για να πραγματοποιήσετε προεπισκόπηση ενός θέματος, επιλέξτε Επιλογές > Προεπισκόπηση.

Για να αρχίσετε να χρησιμοποιείτε το επιλεγμένο θέμα, επιλέξτε Επιλογές > Ορισμός.

## Ήχοι κλήσης 3D 🎜

Επιλέξτε Μενού > Πολυμέσα > Ήχοι 3D.

Για να ενεργοποιήσετε τα ηχητικά εφέ 3-Δ για τους ήχους κλήσης, επιλέξτε **Εφέ ήχων κλήσης 3D** > **Ενεργοποιημένα.** Δεν υποστηρίζουν όλοι οι ήχοι κλήσης εφέ 3-Δ.

Για να αλλάξετε το επιλεγμένο εφέ 3D του ήχου κλήσης, επιλέξτε Διαδρομή ήχου και το εφέ που θέλετε.

Για να επιλέξετε την ταχύτητα κίνησης του ήχου από μία κατεύθυνση σε άλλη, επιλέξτε Ταχύτητα διαδρομής. Αυτή η ρύθμιση δεν είναι διαθέσιμη για όλα τα εφέ.

Για να ρυθμίσετε την αντήχηση, επιλέξτε Αντήχηση και το επιθυμητό εφέ στη λίστα.

Για να ακούσετε τον ήχο κλήσης με το εφέ 3D, επιλέξτε Επιλογές > Αναπαραγωγή ήχου.

Για να ρυθμίσετε το επίπεδο της έντασης του ήχου κλήσης, επιλέξτε Μενού > Εργαλεία > Προφίλ > Επιλογές > Διαμόρφωση > Ένταση ήχου κλήσης.

## Πολυμέσα

Η συσκευή σας περιλαμβάνει ποικιλία εφαρμογών πολυμέσων για επαγγελματική χρήση αλλά και για ψυχαγωγία.

Για περισσότερες πληροφορίες ανατρέξτε στον αναλυτικό οδηγό χρήσης στον ιστό.

## Κάμερα

Επιλέξτε Μενού > Πολυμέσα > Κάμερα.

### Λήψη φωτογραφίας

Η συσκευή σας υποστηρίζει ανάλυση λήψης εικόνας έως 2048 x 1536 pixel. Η ανάλυση εικόνας σε αυτόν τον οδηγό μπορεί να εμφανιστεί διαφορετική.

Για να τραβήξετε μια φωτογραφία, χρησιμοποιήστε την οθόνη σαν σκόπευτρο και πατήστε το πλήκτρο κύλισης. Η συσκευή αποθηκεύει τη φωτογραφιά στην Έκθεση.

Για μεγέθυνση ή σμίκρυνση πριν από τη λήψη μιας εικόνας σε οριζόντιο προσανατολισμό, πιέστε το πλήκτρο κύλισης επάνω ή κάτω. Αυτή η λειτουργία είναι διαθέσιμη μόνο όταν δεν εμφανίζεται η γραμμή εργαλείων.

Η γραμμή εργαλείων παρέχει συντομεύσεις στα διάφορα στοιχεία και τις ρυθμίσεις πριν και μετά τη λήψη μιας φωτογραφίας ή την εγγραφή βίντεο. Μεταβείτε σε ένα στοιχείο της γραμμής εργαλείων και πατήστε το πλήκτρο κύλισης.

Εναλλαγή μεταξύ της λειτουργίας βίντεο και της λειτουργίας φωτογραφίας.

Α Επιλογή σκηνής.

🚰 Επιλογή της λειτουργίας φλας (μόνο για φωτογραφίες).

Ενεργοποίηση του αυτόματου χρονομέτρου (μόνο για φωτογραφίες).

Ενεργοποίηση της λειτουργίας ακολουθίας (μόνο για φωτογραφίες).

Επιλογή εφέ χρώματος.

Εμφάνιση ή απόκρυψη του πλέγματος σκοπεύτρου (μόνο για φωτογραφίες).

🚯 Ρύθμιση της ισορροπίας λευκού.

Ρύθμιση της αντιστάθμισης έκθεσης (μόνο για φωτογραφίες).

Οι διαθέσιμες επιλογές διαφέρουν ανάλογα με τη λειτουργία λήψης και την προβολή στην οποία βρίσκεστε. Οι ρυθμίσεις επιστρέφουν στις προεπιλεγμένες τιμές όταν κλείσετε την κάμερα.

### Σκηνές

Μιαι σκηνή σας βοηθάει να βρείτε τις σωστές ρυθμίσεις χρώματος και φωτισμού για το τρέχον περιβάλλον. Οι ρυθμίσεις για κάθε σκηνή έχουν οριστεί σύμφωνα με ένα συγκεκριμένο στυλ ή περιβάλλον.

Για να αλλάξετε τη σκηνή, επιλέξτε Λειτουργίες σκηνής από τη γραμμή εργαλείων.

Για να δημιουργήσετε τη δική σας σκηνή, μεταβείτε στο Ορισμ. χρήστη και επιλέξτε Επιλογές > Αλλαγή.

Για να αντιγράψετε τις ρυθμίσεις άλλης σκηνής, επιλέξτε Βάσει λειτ/γίας σκηνής και τη σκηνή που επιθυμείτε.

Για να ενεργοποιήσετε τη δική σας σκηνή, μεταβείτε στο Ορισμ. χρήστη, πατήστε το πλήκτρο κύλισης και επιλέξτε Επιλογή.

### Λήψη φωτογραφιών με τη λειτουργία ακολουθίας

Για να τραβήξετε έναν αριθμό φωτογραφιών σε ακολουθία, αν υπάρχει αρκετή μνήμη, επιλέξτε Εναλ/γή σε λειτ. ακολουθίας στη γραμμή εργαλείων και πατήστε το πλήκτρο κύλισης.

Οι φωτογραφίες που τραβήξατε, εμφανίζονται σε πλέγμα στην οθόνη. Για να προβάλετε μια φωτογραφία, επιλέξτε την και πατήστε το πλήκτρο κύλισης. Αν χρησιμοποιήσατε συγκεκριμένο χρονικό διάστημα, στην οθόνη εμφανίζεται μόνο η τελευταία φωτογραφία. Οι υπόλοιπες είναι διαθέσιμες στην Έκθεση. Για να στείλετε τη φωτογραφία, πατήστε Επιλογές > Αποστολή.

Για έξοδο από τη λειτουργία ακολουθίας, επιλέξτε Εναλ/γή σε καν. λειτουργία στη γραμμή εργαλείων.

### Προβολή αποτυπωμένων εικόνων

Η εικόνα που αποτυπώσατε αποθηκεύεται αυτόματα στην Έκθεση. Εάν δεν θέλετε να κρατήσετε την εικόνα, επιλέξτε Διαγραφή από τη γραμμή εργαλείων.

Επιλέξτε ένα από τα ακόλουθα στοιχεία της γραμμής εργαλείων:

- Αποστολή Αποστολή της εικόνας σε συμβατές συσκευές.
- Δημ/ση σε Αποστείλετε την εικόνα στο συμβατό ηλεκτρονικό σας άλμπουμ (υπηρεσία δικτύου).

Για να χρησιμοποιήσετε την εικόνα ως εικόνα φόντου, επιλέξτε Επιλογές >  $\Omega$ ς ταπετσαρία.

Για να προσθέσετε την εικόνα σε μια επαφή, πατήστε Επιλογές > Ρύθμ. ως εικ. κλ. επαφ. > Προσθήκη σε επαφή.

### Εγγραφή βίντεο

- Αν η κάμερα βρίσκετα σε λειτουργία εικόνας, επιλέξτε τη λειτουργία βίντεο από τη γραμμή εργαλείων.
- Για να ξεκινήσει η εγγραφή, πατήστε το πλήκτρο κύλισης.

- Για την παύση της εγγραφής ανά πάσα στιγμή, επιλέξτε Παύση. Επιλέξτε Συνέχεια για να συνεχιστεί η εγγραφή.
- 4. Για να διακόψετε την εγγραφή, επιλέξτε Διακοπή. Το βίντεο κλιπ αποθηκεύεται αυτόματα στην Έκθεση. Η μέγιστη διάρκεια του βίντεο κλιπ εξαρτάται από τη διαθέσιμη μνήμη.

### Αναπαραγωγή βίντεο κλιπ

Για να κάνετε αναπαραγωγή ενός εγγεγραμμένου βίντεο κλιπ, επιλέξτε Αναπαραγωγή από τη γραμμή εργαλείων.

Επιλέξτε ένα από τα ακόλουθα στοιχεία της γραμμής εργαλείων:

- Αποστολή Αποστολή του βίντεο κλιπ σε άλλες συμβατές συσκευές.
- Αποστολή σε καλούντα Αποστολή του βίντεο κλιπ στον καλούντα κατά τη διάρκεια ενεργής κλήσης.
- Δημ/ση σε Αποστολή του βίντεο σε ένα ηλεκτρονικό άλμπουμ (υπηρεσία δικτύου).
- Διαγραφή Διαγραφή του κλιπ.

Για να καταχωρήσετε νέο όνομα για το κλιπ, επιλέξτε Επιλογές > Μετονομασία βίντεο.

### Ρυθμίσεις εικόνας

Για να αλλάξετε τις ρυθμίσεις της παγωμένης εικόνας, επιλέξτε Επιλογές > Ρυθμίσεις και μια από τις ακόλουθες επιλογές:

- Ποιότητα εικόνας Ορισμός της ποιότητας εικόνας.
  Όσο καλύτερη είναι η ποιότητα εικόνας, τόσο περισσότερη μνήμη καταναλώνει η εικόνα.
- Προβολή εικόνας Για να δείτε μια φωτογραφία μετά τη λήψη, επιλέξτε Ενεργοποιημένη. Για να συνεχίσετε να τραβάτε φωτογραφίες αμέσως, επιλέξτε Απενεργοποίηση.
- Προεπιλ. όνομα εικόνας Ορίστε το προεπιλεγμένο όνομα για τις αποτυπωμένες φωτογραφίες.
- Εκτετ/νο ψηφιακό ζουμ Η επιλογή Ενεργοποίηση (συν.) επιτρέπει ομαλές και συνεχείς προσαυξήσεις του ζουμ μεταξύ του ψηφιακού και του επεκταμένου ψηφιακού ζουμ, ενώ η επιλογή Απενεργοποιημένη επιτρέπει περιορισμένο βαθμό ζουμ διατηρώντας παράλληλα την ανάλυση της εικόνας.
- Ηχος λήψης Ρύθμιση του ήχου ώστε να ηχεί όταν τραβάτε μια φωτογραφία.
- Μνήμη σε χρήση Επιλέξτε που θέλετε να αποθηκεύονται οι φωτογραφίες σας.
- Περιστροφή εικόνας Περιστροφή των φωτογραφιών.
- Επαναφ. ρυθμ. κάμερας Για να επαναφέρετε τις προκαθορισμένες τιμές στις ρυθμίσεις της κάμερας, επιλέξτε Ναι.

### Ρυθμίσεις βίντεο

Για να αλλάξετε τις ρυθμίσεις της λειτουργίας βίντεο, επιλέξτε Επιλογές > Ρυθμίσεις και μια από τις ακόλουθες επιλογές:

 Ποιότητα βίντεο — Ρυθμίστε την ποιότητα του βίντεο κλιπ. Αν θέλετε να στείλετε το βίντεο κλιπ μέσω ενός μηνύματος πολυμέσων, επιλέξτε Κοινή χρήση. Το κλιπ εγγράφεται με ανάλυση QCIF, σε αρχείο μορφής 3GPP και το μέγεθος περιορίζεται στα 300 kB (περίπου 20 δευτερόλεπτα). Δεν μπορείτε να στείλετε βίντεο κλιπ που αποθηκεύτηκαν σε μορφή αρχείου MPEG-4 σε μήνυμα multimedia.

- Ηχογράφηση Επιλέξτε Σίγαση αν δεν θέλετε να εγγράψετε ήχο.
- Προβολή βίντεο Προβάλετε το πρώτο πλαίσιο του εγγεγραμμένου βίντεο κλιπ αφού σταματήσει η εγγραφή. Για να προβάλετε ένα ολόκληρο βίντεο κλιπ, επιλέξτε Αναπαραγωγή από τη γραμμή εργαλείων.
- Προεπιλ. όνομα βίντεο Ορίστε το προεπιλεγμένο όνομα για τα εγγεγραμμένα βίντεο κλιπ.
- Μνήμη σε χρήση Επιλέξτε πού θέλετε να αποθηκεύονται τα βίντεο κλιπ σας.
- Επαναφ. ρυθμ. κάμερας Επαναφέρατε τις ρυθμίσεις της κάμερας στις προεπιλεγμένες τιμές.

## Nokia Podcasting 🖗

Επιλέξτε Μενού > Πολυμέσα > Podcasting.

Κάντε λήψη podcast στη συσκευή σας και βάλτε τα σε λίστα.

#### Αναπαραγωγή και διαχείριση podcast

Η λειτουργία podcasting παρέχει περιεχόμενο ήχου ή εικόνας από το Διαδίκτυο για αναπαραγωγή σε κινητές συσκευές και υπολογιστές.

Με την εφαρμογή Nokia Podcasting, μπορείτε να αναζητήσετε, να εντοπίσετε, να εγγραφείτε και να κάνετε λήψη podcast over the air. Μπορείτε επίσης να αναπαράγετε, να διαχειριστείτε και να μοιραστείτε τα podcast με τη συσκευή σας.

Ορίστε τις ρυθμίσεις σύνδεσης και λήψης πριν χρησιμοποιήσετε την εφαρμογή. Επιλέξτε Επιλογές > Ρυθμίσεις > Σύνδεση και Λήψη.

Για να πραγματοποιήσετε αναζήτηση για νέα επεισόδια podcast στα οποία θα εγγραφείτε, επιλέξτε Κατάλογοι.

Για να πραγματοποιήσετε αναζήτηση για podcast χρησιμοποιώντας λέξεις-κλειδιά και τίτλους εμφάνισης podcast, επιλέξτε Αναζήτηση.

Για να εμφανίσετε τα διαθέσιμα επεισόδια από το επιλεγμένο podcast, ανοίξτε το φάκελο Podcast και επιλέξτε Άνοιγμα.

Για να κάνετε λήψη του επιλεγμένου επεισοδίου, επιλέξτε Λήψη.

Για να αναπαραγάγετε το ληφθέν επεισόδιο, επιλέξτε Αναπαραγωγή.

Για να ενημερώσετε το επιλεγμένο podcast ή τα σημειωμένα podcast, για ένα νέο επεισόδιο, επιλέξτε Επιλογές > Ενημέρωση.

Για να ανοίξετε την τοποθεσία ιστού του podcast (υπηρεσία δικτύου), επιλέξτε Επιλογές > Άνοιγμα ιστοσελίδας.

Ορισμένα podcast παρέχουν την ευκαιρία για αλληλεπίδραση με τους δημιουργούς για σχολιασμό και ψήφο. Για να συνδεθείτε στο Διαδίκτυο ώστε να το κάνετε, επιλέξτε Επιλογές > Προβολή σχολίων.

### Κατάλογοι

#### Επιλέξτε <mark>Κατάλογοι</mark>.

Οι κατάλογοι σας βοηθούν να βρίσκετε νέα επεισόδια podcast για να εγγραφείτε.

Τα περιεχόμενα των καταλόγων αλλάζουν. Επιλέξτε τον επιθυμητό φάκελο καταλόγου και ενημερώστε τον (υπηρεσία δικτύου). Το χρώμα του φακέλου αλλάζει όταν ολοκληρωθεί η ενημέρωση.

Για να εγγραφείτε σε ένα podcast, μεταβείτε στον τίτλο podcast και επιλέξτε **Ενημέρωση.** Αφού εγγραφείτε στα επεισόδια ενός podcast, μπορείτε να κάνετε λήψη, να διαχειριστείτε και να τα αναπαράγετε στο μενού των podcast.

Για να προσθέσετε ένα νέο κατάλογο ή φάκελο, επιλέξτε **Επιλογές > Δημιουργία > Κατάλογος Web** ή **Φάκελος**. Επιλέξτε έναν τίτλο, μια διεύθυνση URL του αρχείου .opml (outline processor markup language) και επιλέξτε **Εντάξει**.

Για να εισάγετε ένα αρχείο .opml που είναι αποθηκευμένο στη συσκευή σας, επιλέξτε Επιλογές > Εισ. αρχείου OPML.

Για να αποθηκεύσετε ένα ληφθέν αρχείο .opml, ανοίξτε το αρχείο στο φάκελο **Ληφθέντα** στους Καταλόγους. Ανοίξτε το φάκελο για να εγγραφείτε σε κάποιον σύνδεσμο για προσθήκη στα podcast σας.

### Αναζήτηση podcast

Η αναζήτηση σάς βοηθάει να βρίσκετε podcast κατά λέξηκλειδί ή τίτλο. Η μηχανή αναζήτησης χρησιμοποιεί την υπηρεσία αναζήτησης podcast την οποία ρυθμίζεται στο Podcasting > Επιλογές > Ρυθμίσεις > Σύνδεση > URL υπηρ. αναζήτησης.

Για να πραγματοποιήσετε αναζήτηση για podcast, επιλέξτε Αναζήτηση και εισάγετε τις επιθυμητές λέξεις-κλειδιά.

Συμβουλή: Η αναζήτηση εξετάζει τους τίτλους των podcast και τις λέξεις-κλειδιά στις περιγραφές, και όχι συγκεκριμένα επεισόδια. Γενικά θέματα, όπως ποδόσφαιρο ή χιπ-χοπ, δίνουν συνήθως καλύτερα αποτελέσματα αντί για συγκεκριμένη ομάδα ή καλλιτέχνη.

Για να εγγραφείτε σε επιλεγμένα κανάλια και για να τα προσθέσετε στα podcast, επιλέξτε Εγγραφή.

Για να ξεκινήσετε μια νέα αναζήτηση, επιλέξτε Επιλογές > Νέα αναζήτηση.

Για να προβάλετε τα στοιχεία ενός podcast, επιλέξτε Επιλογές > Περιγραφή.

### Ρυθμίσεις podcasting

Για να επεξεργαστείτε τις ρυθμίσεις σύνδεσης, επιλέξτε Επιλογές > Ρυθμίσεις > Σύνδεση.

Για να επεξεργαστείτε τις ρυθμίσεις λήψης, επιλέξτε Επιλογές > Ρυθμίσεις > Λήψη.

Για να επαναφέρετε τις προεπιλεγμένες ρυθμίσεις, ανοίξτε τις αντίστοιχες ρυθμίσεις και επιλέξτε Επιλογές > Επαναφ. προεπ/γών.

# Αναπαραγωγή μουσικής

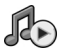

#### Επιλέξτε Μενού > Πολυμέσα > Μουσική.

Η εφαρμογή αναπαραγωγής μουσικής υποστηρίζει μορφές αρχείων όπως ΑΑC, ΑΑC+, eAAC+, MP3 και WMA. Η εφαρμογή μουσικής δεν υποστηρίζει απαραίτητα όλες τις δυνατότητες μιας μορφής αρχείου ή όλες τις παραλλαγές των μορφών αρχείων.

Μπορείτε να χρησιμοποιήσετε την εφαρμογή αναπαραγωγής μουσικής για να ακούτε επεισόδια podcast. Το podcasting είναι μια μέθοδος για την παράδοση περιεχομένου ήχου ή βίντεο στο Διαδίκτυο με τις τεχνολογίες RSS ή Atom για αναπαραγωγή σε κινητές συσκευές και υπολογιστές.

Μπορείτε να μεταφέρετε μουσική από άλλες συμβατές συσκευές στη συσκευή σας. <u>Βλέπε «Μεταφορά μουσικών κομματιών από έναν υπολογιστή», σελ. 50.</u>

### Αναπαραγωγή τραγουδιού ή επεισοδίου podcast

Για να προσθέσετε όλα τα διαθέσιμα τραγούδια και podcast στη μουσική βιβλιοθήκη, επιλέξτε Επιλογές > Ανανέωση.

Για την αναπαραγωγή ενός τραγουδιού ή ενός επεισοδίου podcast, επιλέξτε **Μουσική** ή **Podcast** και την κατηγορία που θέλετε, στη συνέχεια μεταβείτε στο τραγούδι ή στο επεισόδιο podcast και πατήστε το πλήκτρο κύλισης. Για παύση της αναπαραγωγής, πατήστε το πλήκτρο κύλισης. Για να συνεχίσετε, πατήστε ξανά το πλήκτρο κύλισης. Για να σταματήσετε την αναπαραγωγή, μεταβείτε προς τα κάτω.

Για γρήγορη προώθηση ή επαναφορά, πατήστε και κρατήστε πατημένο το πλήκτρο κύλισης προς τα δεξιά ή προς τα αριστερά.

Για να μεταβείτε στο επόμενο στοιχείο, μεταβείτε προς τα δεξιά. Για να επιστρέψετε στην αρχή του στοιχείου, μεταβείτε προς τα αριστερά. Για παράλειψη στο προηγούμενο στοιχείο, μεταβείτε ξανά προς τα αριστερά εντός 2 δευτερολέπτων από την έναρξη ενός τραγουδιού ή podcast.

Για να τροποποιήσετε τον τόνο της αναπαραγωγής μουσικής, επιλέξτε Επιλογές > Ισοσταθμιστής.

Για να τροποποιήσετε την εξισορρόπηση και την εικόνα stereo ή για να ενισχύσετε τα μπάσα, επιλέξτε Επιλογές > Ρυθμίσεις ήχου.

Για να επιστρέψετε στην αρχική οθόνη και για να αφήσετε την εφαρμογή αναπαραγωγής να εκτελείται στο φόντο, πατήστε το πλήκτρο τερματισμού.

### Λίστες αναπαραγωγής

Για να προβάλετε και να διαχειριστείτε τις λίστες αναπαραγωγής, επιλέξτε Μουσική > Λίστες αναπαραγωγής.

Για να δημιουργήσετε μια νέα λίστα αναπαραγωγής, επιλέξτε Επιλογές > Δημ. λίστας αναπαραγ. Για την προσθήκη τραγουδιών στη λίστα αναπαραγωγής, επιλέξτε το τραγούδι και Επιλογές > Προσθ. σε λίστα αναπ. > Αποθ. λίστα αναπαραγ ή Νέα λίστα αναπαραγ.

Για να αναδιοργανώσετε τραγούδια σε μια λίστα αναπαραγωγής, μεταβείτε στο τραγούδι που θέλετε να μετακινήσετε και επιλέξτε Επιλογές > Αναδιάταξη λίστας.

### Κατάστημα μουσικής Nokia 🛒

#### Επιλέξτε Μενού > Πολυμέσα > Κατ. μουσ..

Στο Κατάστημα μουσικής Nokia (υπηρεσία δικτύου) μπορείτε να πραγματοποιήσετε αναζήτηση, περιήγηση και αγορά μουσικής για λήψη στη συσκευή σας. Για την αγορά μουσικής, πρέπει να εγγραφείτε για την υπηρεσία.

Το Κατάστημα μουσικής Nokia δεν είναι διαθέσιμο για όλες τις χώρες και περιοχές.

Για να βρείτε περισσότερη μουσική σε διάφορες κατηγορίες, επιλέξτε Επιλογές > Εύρεση σε Κατ. μουσ..

Για να επιλέξετε το σημείο πρόσβασης για χρήση με το Κατάστημα μουσικής, επιλέξτε Πρ. σημ. πρόσβ.

#### Μεταφορά μουσικών κομματιών από έναν υπολογιστή

Μπορείτε να χρησιμοποιήσετε τις ακόλουθες μεθόδους για τη μεταφορά μουσικών κομματιών:

- Για να εγκαταστήσετε το Nokia Ovi Player για τη διαχείριση και την οργάνωση αρχείων μουσικής, κάντε λήψη του λογισμικού στον υπολογιστή σας από τη διεύθυνση www.ovi.com και ακολουθήστε τις οδηγίες.
- Για να προβάλετε τη συσκευή σας στον υπολογιστή ως εξωτερική μονάδα μνήμης, όπου μπορείτε να μεταφέρετε οποιαδήποτε αρχεία δεδομένων, κάντε τη σύνδεση με ένα συμβατό καλώδιο USB ή συνδεσιμότητα Bluetooth.
   Εάν χρησιμοποιείτε καλώδιο δεδομένων USB, επιλέξτε Μαζική αποθήκευση ως λειτουργία σύνδεσης. Πρέπει να τοποθετήσετε μια συμβατή κάρτα μνήμης στη συσκευή.
- Για να συγχρονίσετε μουσική με το Windows Media Player, συνδέστε το συμβατό καλώδιο δεδομένων USB και επιλέξτε Μεταφορά πολυμέσ. ως λειτουργία σύνδεσης. Πρέπει να τοποθετήσετε μια συμβατή κάρτα μνήμης στη συσκευή.

Για να αλλάξετε την προεπιλεγμένη λειτουργία σύνδεσης USB, επιλέξτε Μενού > Συνδεσιμ. > USB και Λειτουργία σύνδεσης USB.

# Προκαθορισμένες ρυθμίσεις συχνότητας

Επιλέξτε Μενού > Πολυμέσα > Μουσική > Επιλογές > Μετάβαση σε Παίζονται > Επιλογές > Ισοσταθμιστής.

Για να χρησιμοποιήσετε μια προκαθορισμένη ρύθμιση συχνότητας κατά την αναπαραγωγή μουσικής, επιλέξτε τη ρύθμιση συχνότητας που θέλετε να χρησιμοποιήσετε και επιλέξτε Επιλογές > Ενεργοποίηση.

Για να τροποποιήσετε τη συχνότητα μιας προκαθορισμένης ρύθμισης, επιλέξτε Επιλογές > Επεξεργασία, επιλέξτε ζώνη συχνοτήτων και κάντε κύλιση προς τα επάνω ή προς τα κάτω για να αυξήσετε ή να μειώσετε την τιμή της. Η συχνότητα που προσαρμόσατε ακούγεται αμέσως στην αναπαραγωγή.

Για να επαναφέρετε τις ζώνες συχνοτήτων στις αρχικές τους τιμές, επιλέξτε Επιλογές > Επαναφ. προεπιλ..

Για να δημιουργήσετε τη δική σας ρύθμιση συχνότητας, επιλέξτε Επιλογές > Νέα προρύθμιση. Πληκτρολογήστε όνομα για τη ρύθμιση συχνότητας. Μετακινηθείτε προς τα πάνω ή προς τα κάτω στις ζώνες συχνοτήτων και ορίστε τη συχνότητα σε κάθε ζώνη.

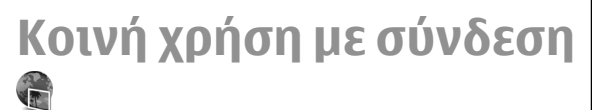

#### Επιλέξτε Μενού > Πολυμέσα > Κοινό online.

Μπορείτε να κάνετε κοινή χρήση εικόνων και βίντεο κλιπ σε συμβατά ηλεκτρονικά άλμπουμ, ιστολόγια και άλλες συμβατές ηλεκτρονικές υπηρεσίες κοινής χρήσης στον ιστό. Μπορείτε να ανεβάσετε περιεχόμενο, να αποθηκεύσετε αναρτήσεις που δεν ολοκληρώθηκαν και να συνεχίσετε αργότερα, και να προβάλετε το περιεχόμενο των άλμπουμ. Οι υποστηριζόμενοι τύποι περιεχομένου μπορεί να διαφέρουν ανάλογα με το φορέα παροχής υπηρεσιών.

Για κοινή χρήση αρχείων με σύνδεση, πρέπει να διαθέτετε λογαριασμό με ηλεκτρονική υπηρεσία κοινής χρήσης εικόνων. Συνήθως, μπορείτε να εγγραφείτε σε αυτού του είδους την υπηρεσία στην ιστοσελίδα του φορέα παροχής υπηρεσιών. Επικοινωνήστε με το φορέα παροχής υπηρεσιών δικτύου για περισσότερες πληροφορίες.

### Κοινή χρήση εικόνων με σύνδεση

Για να ανεβάσετε ένα αρχείο από την Έκθεση στην ηλεκτρονική υπηρεσία, επιλέξτε Μενού > Έκθεση, επιλέξτε το αρχείο που θέλετε και έπειτα Επιλογές > Αποστολή > Δημοσίευση στον Ιστό.

## Εγγραφή 🔦

#### Επιλέξτε Μενού > Πολυμέσα > Εγγραφή.

Με την εφαρμογή Εγγραφή, μπορείτε να εγγράψετε έως 60 λεπτά φωνητικού υπομνήματος, να αποθηκεύσετε την φωνή ως κλιπ ήχου και να αναπαράγετε το κλιπ ήχου. Η εφαρμογή Εγγραφή υποστηρίζει τη μορφή αρχείων AMR.

Μπορείτε επίσης να πατήσετε το πλήκτρο φωνής για να ανοίξετε την εφαρμογή Εγγραφή. Αν έχετε συνδεθεί στην υπηρεσία PTT, το πλήκτρο φωνής λειτουργεί ως πλήκτρο PTT και δεν ανοίγει την εφαρμογή Εγγραφή.

### Εγγραφή κλιπ ήχου

Για να εγγράψετε ένα κλιπ ήχου, επιλέξτε Επιλογές > Ηχογράφηση κλιπ. Επιλέξτε Παύση για παύση της εγγραφής και Εγγραφή για συνέχισή της. Όταν ολοκληρώσετε την εγγραφή, επιλέξτε Διακοπή. Το κλιπ ήχου αποθηκεύεται αυτόματα στον φάκελο Κλιπ ήχου στην Έκθεση.

### Αναπαραγωγή εγγραφής

Για ακρόαση του κλιπ ήχου που μόλις εγγράψατε, επιλέξτε Αναπαρ.. Η ράβδος εξέλιξης εμφανίζει τον χρόνο αναπαραγωγής, τη θέση και τη διάρκεια του κλιπ. Επιλέξτε Διακοπή για να ακυρώσετε την αναπαραγωγή.

Για παύση της αναπαραγωγής ενός κλιπ που έχετε εγγράψει, επιλέξτε Παύση. Η αναπαραγωγή συνεχίζει όταν επιλέξετε Αναπαρ..

### Ρυθμίσεις εγγραφής

Οι εγγραφές αποθηκεύονται αυτόματα στη μνήμη της συσκευής εκτός εάν αλλάξετε την προεπιλεγμένη θέση. Επηρεάζονται οι εγγραφές που δημιουργείτε ή λαμβάνετε αφού αλλάξετε τις ρυθμίσεις.

Για να αλλάξετε την προεπιλεγμένη τοποθεσία των αποθηκευμένων εγγραφών, επιλέξτε Επιλογές > Ρυθμίσεις > Μνήμη σε χρήση.

Για να ορίσετε την ποιότητα εγγραφής, επιλέξτε **Επιλογές** > **Ρυθμίσεις** > **Ποιότητα εγγραφής**. Αν επιλέξετε **Υψηλή**, το κλιπ ήχου που καταγράφετε είναι σε μορφή αρχείου waveform (.wav) και η μέγιστη διάρκεια του κλιπ είναι 60 λεπτά. Αν επιλέξετε **Συμβατή με MMS**, το κλιπ ήχου που καταγράφετε είναι σε μορφή αρχείου adaptive multirate (.amr) και η μέγιστη διάρκεια του κλιπ είναι ένα λεπτό.

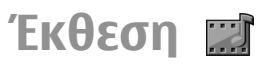

#### Επιλέξτε Μενού > Πολυμέσα > Έκθεση.

Χρησιμοποιήστε την Έκθεση για να αποκτήσετε πρόσβαση και να χρησιμοποιήσετε διάφορους τύπους μέσων, όπως εικόνες, βίντεο, μουσική και ήχοι. Όλες οι εικόνες και τα βίντεο που προβάλλονται και όλη η μουσική και οι ήχοι που λαμβάνονται αποθηκεύονται αυτόματα στην Έκθεση. Τα κλιπ ήχου ανοίγουν στη Μουσική ενώ τα βίντεο κλιπ και οι σύνδεσμοι συνεχούς ροής στην εφαρμογή RealPlayer. Οι εικόνες ανοίγουν στο πρόγραμμα προβολής εικόνων.

### Εργασία με αρχεία και φακέλους πολυμέσων

Για να ανοίξετε ένα αρχείο ή ένα φάκελο, επιλέξτε το αρχείο ή το φάκελο.

Για να δημιουργήσετε ένα νέο φάκελο, επιλέξτε ένα αρχείο και πατήστε Επιλογές > Οργάνωση > Νέος φάκελος. Δεν μπορείτε να δημιουργήσετε φακέλους μέσα σε φακέλους.

Για να αντιγράψετε ή να μετακινήσετε αρχεία, επιλέξτε ένα αρχείο και πατήστε Επιλογές > Οργάνωση > Μετακίν. σε φάκελο, Νέος φάκελος, Μετακίν. σε κάρτ. μν., Αντιγρ. σε κάρτα μν., Αντιγρ. στο τηλέφ. ή Μετακίν. στο τηλέφ..

Για λήψη αρχείων στην Έκθεση, χρησιμοποιώντας το πρόγραμμα περιήγησης, επιλέξτε Λήψη γραφικ., Λήψη βίντεο ή Λήψη ήχων. Το πρόγραμμα περιήγησης ανοίγει και μπορείτε να επιλέξετε ένα σελιδοδείκτη ή να εισαγάγετε τη διεύθυνση για την τοποθεσία λήψης. Για να αναζητήσετε ένα αρχείο, πατήστε Επιλογές > Εύρεση. Γράψτε το αντικείμενο που αναζητάτε. Εμφανίζονται τα αρχεία που ταιριάζουν με τα κριτήρια αναζήτησης.

### Προβολή εικόνων

Για να ανοίξετε μια εικόνα και να την προβάλετε, επιλέξτε Επιλογές > Άνοιγμα.

Για να ανοίξετε την προηγούμενη ή την επόμενη εικόνα και να την προβάλετε, μετακινηθείτε προς τα δεξιά ή προς τα αριστερά.

Για να μεγεθύνετε την εικόνα στην οθόνη, επιλέξτε Επιλογές > Μεγέθυνση. Για να σμικρύνετε την εικόνα στην οθόνη, επιλέξτε Σμίκρυνση.

Για προβολή της εικόνας σε μέγεθος πλήρους οθόνης, επιλέξτε Επιλογές > Πλήρης οθόνη. Για να επιστρέψετε στην κανονική προβολή, επιλέξτε Επιλογές > Κανονική οθόνη.

Για να περιστρέψετε την εικόνα, επιλέξτε Επιλογές > Περιστροφή. Επιλέξτε Δεξιά για δεξιόστροφη περιστροφή της εικόνας κατά 90 μοίρες ή επιλέξτε Αριστερά για αριστερόστροφη περιστροφή της εικόνας κατά 90 μοίρες.

### Διαχείριση αρχείων εικόνας

Για να προβάλλετε αναλυτικές πληροφορίες σχετικά με την εικόνα, επιλέξτε Επιλογές > Προβολή στοιχείων.

Για να στείλετε την εικόνα, επιλέξτε Επιλογές > Αποστολή και τη μέθοδο αποστολής. Για να μετονομάσετε την εικόνα, επιλέξτε Επιλογές > Μετονομασία.

Για να ορίσετε την εικόνα ως φόντο οθόνης, επιλέξτε Επιλογές > Χρήση εικόνας > Ως ταπετσαρία.

Για να προσθέσετε μια εικόνα σε μια επαφή, επιλέξτε **Επιλογές > Χρήση εικόνας > Προσθήκη σε επαφή.** Ανοίγει η εφαρμογή επαφών και μπορείτε να επιλέξετε την επαφή για την εικόνα.

## RealPlayer 🇭

#### Επιλέξτε Μενού > Πολυμέσα > RealPlayer.

Το RealPlayer μπορεί να αναπαράγει αρχεία βίντεο κλιπ και ήχου που βρίσκονται αποθηκευμένα στη μνήμη της συσκευής ή σε κάρτα μνήμης, που έχουν μεταφερθεί στη συσκευή σας μέσω μηνύματος e-mail ή από συμβατό υπολογιστή ή που έχουν μεταδοθεί στη συσκευή σας μέσω του ιστού. Οι μορφές που υποστηρίζονται περιλαμβάνουν MPEG-4, MP4 (όχι συνεχούς ροής), 3GP, RV, RA, AMR και Midi. Το RealPlayer δεν υποστηρίζει απαραίτητα όλες τις παραλλαγές της μορφής ενός αρχείου πολυμέσων.

# Αναπαραγωγή βίντεο κλιπ και συνδέσμων συνεχής ροής

Για αναπαραγωγή αρχείου βίντεο κλιπ ή αρχείου ήχου, επιλέξτε Επιλογές > Άνοιγμα > Πρόσφατα κλιπ για αναπαραγωγή ενός από τα έξι βίντεο κλιπ που παίχτηκαν πρόσφατα, ή Αποθηκευμένο κλιπ για αναπαραγωγή ενός κλιπ ή άνοιγμα ενός συνδέσμου ιστού. Επιλέξτε Αναπαραγωγή.

Για αναπαραγωγή αρχείων πολυμέσων συνεχούς ροής, επιλέξτε ένα σύνδεσμο ιστού ο οποίος οδηγεί σε ένα κλιπ και επιλέξτε **Αναπαραγωγή**, ή συνδεθείτε στον ιστό, κάντε αναζήτηση σε ένα βίντεο κλιπ ή αρχείο ήχου και επιλέξτε **Αναπαραγωγή**. Το RealPlayer αναγνωρίζει δύο είδη συνδέσμων: ένα rtsp:// URL και http:// URL τα οποία οδηγούν σε ένα αρχείο RAM. Πριν ξεκινήσει η συνεχής ροή του περιεχομένου, η συσκευή σας πρέπει να είναι συνδεδεμένη σε μια τοποθεσία στον ιστό και να αποθηκεύσει στην προσωρινή μνήμη το περιεχόμενο. Αν κάποιο πρόβλημα με τη σύνδεση δικτύου προκαλέσει σφάλμα αναπαραγωγής, το RealPlayer επιχειρεί αυτόματα νέα σύνδεση στο σημείο πρόσβασης του Διαδικτύου.

Για να ρυθμίσετε την ένταση του ήχου κατά τη διάρκεια της αναπαραγωγής, χρησιμοποιήστε τα πλήκτρα έντασης.

Για γρήγορη προώθηση κατά την αναπαραγωγή, πραγματοποιήστε κύλιση προς τα πάνω και κρατήστε πατημένο το πλήκτρο. Για επαναφορά κατά την αναπαραγωγή, μεταβείτε προς τα κάτω και κρατήστε πατημένο το πλήκτρο.

Για να διακόψετε την αναπαραγωγή ή τη συνεχή ροή, επιλέξτε Διακοπή. Η αποθήκευση σε προσωρινή μνήμη ή η σύνδεση στην τοποθεσία συνεχούς ροής και η αναπαραγωγή του κλιπ διακόπτονται και το κλιπ επιστρέφει στην αρχή.

Για λήψη κλιπ βίντεο από τον ιστό, επιλέξτε Επιλογές > Λήψη βίντεο.

Για προβολή ενός βίντεο κλιπ σε μέγεθος πλήρους οθόνης, επιλέξτε Επιλογές > Προβολή πλήρους οθ.. Η πλήρης οθόνη αυξάνει το μέγεθος του βίντεο για να καλύψει τη μέγιστη δυνατή περιοχή βίντεο διατηρώντας παράλληλα την αναλογία.

#### Αποστολή αρχείων ήχου και βίντεο κλιπ

Για να μεταφέρετε ένα κλιπ πολυμέσων σε συμβατή συσκευή, επιλέξτε Επιλογές > Αποστολή. Επιλέξτε τον τρόπο αποστολής.

Για την αποστολή κλιπ πολυμέσων σε μήνυμα, δημιουργήστε ένα μήνυμα multimedia, επιλέξτε το κλιπ που θα επισυνάψετε και επιλέξτε Εισαγ. αντικειμένου > Κλιπ βίντεο ή Κλιπ ήχου.

### Προβολή πληροφοριών σχετικά με κλιπ πολυμέσων

Για να δείτε τις ιδιότητες ενός κλιπ βίντεο ή ήχου, ή ενός συνδέσμου Ιστού, επιλέξτε Επιλογές > Στοιχεία κλιπ. Οι πληροφορίες μπορεί να περιλαμβάνουν για παράδειγμα ένα ρυθμό bit ή το σύνδεσμο Internet ενός αρχείου συνεχούς ροής.

### Ρυθμίσεις RealPlayer

Ενδέχεται να λάβετε ρυθμίσεις για το RealPlayer σε μήνυμα από το φορέα παροχής υπηρεσιών.

Για να ορίσετε τις ρυθμίσεις μη αυτόματα, επιλέξτε Επιλογές > Ρυθμίσεις > Βίντεο ή Συνεχής ορή.

## Αναπαραγωγή Flash 🥝

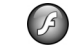

#### Επιλέξτε Μενού > Πολυμέσα > Αναπ. Flash.

Με την ναπαραγωνή Flash μπορείτε να προβάλετε, να αναπαράγετε και να αλληλεπιδράτε με αρχεία flash που έχουν δημιουργηθεί για κινητές συσκευές.

### Διαχείριση αρχείων flash

Για βελτιστοποίηση της χρήση του Flash Player, εισάγετε μια κάρτα υνήμης στη συσκευή σας.

Για να αναπαραγάγετε ένα αρχείο flash, μεταβείτε σε αυτό και πατήστε το πλήκτρο κύλισης.

Για να αποστείλετε ένα αρχείο flash σε συμβατές συσκευές επιλέξτε Επιλογές > Αποστολή. Η προστασία των δικαιωμάτων πνευματικής ιδιοκτησίας μπορεί να μη σας επιτρέψει να στείλετε ορισμένα αρχεία flash.

Για εναλλαγή μεταξύ των αρχείων flash που είναι αποθηκευμένα στη μνήμη της συσκευής και στην κάρτα υνήμης, μεταβείτε στην αντίστοιχη καρτέλα.

Για να αλλάξετε την ποιότητα του αρχείου flash, επιλέξτε Επιλογές > Ποιότητα κατά την αναπαραγωνή του αρχείου flash. Αν επιλέξετε Υψηλή, η αναπαραγωγή ορισμένων αρχείων flash μπορεί να φαίνεται διακεκομμένη και αργή λόγω των αρχικών τους ρυθμίσεων. Αλλάξτε την

ποιότητα αυτών των αρχείων σε Κανονική ή Χαμηλή νια να βελτιωθεί η αναπαραγωνή.

Για να οργανώσετε τα αρχεία flash, επιλέξτε Επιλογές > Οργάνωση.

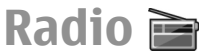

#### Επιλέξτε Μενού > Πολυμέσα > Radio.

Η ποιότητα της εκπομπής ραδιοφώνου εξαρτάται από την κάλυψη του ραδιοφωνικού σταθμού στη συγκεκριμένη περιοχή.

Το ραδιόφωνο FM εξαρτάται από μία κεραία εκτός από την κεραία της ασύρματης συσκευής. Συνδέστε στη συσκευή συμβατά ακουστικά ή κάποιο συμβατό εξάρτημα για να λειτουργήσει σωστά το ραδιόφωνο FM.

### Ακρόαση ραδιοφώνου

Για να αναζητήσετε έναν σταθμό, επιλέξτε 📰 . Για να ρυθμίσετε μη αυτόματα τη συχνότητα, επιλέξτε Επιλογές > Μη αυτόμ. συντονισμ..

Για να προβάλετε τους διαθέσιμους σταθμούς ανάλογα με τη θέση σας, επιλέξτε Επιλογές > Κατάλογος σταθμών (υπηρεσία δικτύου).

Για να αποθηκεύσετε τον τρέχοντα σταθμό στη λίστα των σταθμών, επιλέξτε Επιλογές > Αποθήκευση σταθμού.

Για να επιλέξετε έναν σταθμό που έχετε αποθηκεύσει ήδη, επιλέξτε 🗩 ή 🗖.

Για να ρυθμίσετε την ένταση του ήχου, χρησιμοποιήστε τα πλήκτρα έντασης.

Για να σταματήσετε να χρησιμοποιείτε τα ακουστικά και να ακούσετε ραδιόφωνο από το μεγάφωνο, επιλέξτε Επιλογές > Ενεργοπ. μεγαφώνου.

Για να επιστρέψετε στην αρχική οθόνη και να εξακολουθεί να παίζει το ραδιόφωνο FM στο παρασκήνιο, επιλέξτε Επιλογές > Αναπαρ. στο παρασκ..

### Προβολή οπτικού περιεχομένου

Για να ενημερωθείτε για τη διαθεσιμότητα και το κόστος και για να εγγραφείτε στην υπηρεσία, επικοινωνήστε με τον φορέα παροχής υπηρεσιών δικτύου που χρησιμοποιείτε.

Προτού μπορέσετε να εμφανίσετε το οπτικό περιεχόμενο, πρέπει να έχετε ορίσει σημείο πρόσβασης στο internet στο Μενού > Εργαλεία > Ρυθμίσεις > Σύνδεση > Σημεία πρόσβ..

- Για να προβάλετε το διαθέσιμο οπτικό περιεχόμενο ενός συντονισμένου σταθμού, επιλέξτε Επιλογές > Ενεργ. οπτικής υπηρ.. Αν δεν έχετε αποθηκεύσει το αναγνωριστικό υπηρεσίας Visual Radio του σταθμού, πληκτρολογήστε το ή επιλέξτε Ανάκτηση για να το αναζητήσετε στον κατάλογο σταθμών (υπηρεσία δικτύου).
- Επιλέξτε την πλησιέστερη θέση σε εσάς από τον κατάλογο σταθμών. Αν η συσκευή εντοπίσει έναν σταθμό που ταιριάζει με τη συντονισμένη συχνότητα, εμφανίζεται το αναγνωριστικό της οπτικής υπηρεσίας.

Για να προβάλετε το οπτικό περιεχόμενο, επιλέξτε Εντάξει.

### Αποθηκευμένοι σταθμοί

Για να ανοίξετε τη λίστα με τους αποθηκευμένους σταθμούς, επιλέξτε Επιλογές > Σταθμοί.

Για να ακούσετε έναν αποθηκευμένο σταθμό, επιλέξτε Επιλογές > Σταθμός > Ακρόαση.

Για να προβάλετε το διαθέσιμο οπτικό περιεχόμενο ενός σταθμού με την υπηρεσία Visual Radio, επιλέξτε Επιλογές > Σταθμός > Ενεργ. οπτικής υπηρ..

Για να αλλάξετε τα στοιχεία του σταθμού, επιλέξτε Επιλογές > Σταθμός > Επεξεργασία.

### Ρυθμίσεις ραδιοφώνου

Πατήστε Επιλογές > Ρυθμίσεις και επιλέξτε κάποιο από τα ακόλουθα:

- Ήχος εκκίνησης Επιλέξτε εάν θα ακούγεται ένας ήχος όταν ξεκινάει η εφαρμογή
- Αυτόμ. εκκ. υπηρεσίας Επιλέξτε Ναι για να ξεκινά αυτόματα η υπηρεσία Visual Radio όταν επιλέγετε έναν αποθηκευμένο σταθμό που παρέχει την υπηρεσία Visual Radio.
- Σημείο πρόσβασης Επιλέξτε το σημείο πρόσβασης που χρησιμοποιείται για τη σύνδεση δεδομένων. Δεν απαιτείται σημείο πρόσβασης για να χρησιμοποιήσετε την εφαρμογή ως κανονικό ραδιόφωνο FM.

### Ραδιόφωνο μέσω διαδικτύου

Επιλέξτε Μενού > Πολυμέσα > Ραδιόφ. Διαδικτ..

### Ακρόαση ραδιοφωνικών σταθμών μέσω διαδικτύου

**Νροειδοποίηση:** Μην ακούτε μουσική πολύ δυνατά. Η συνεχής έκθεση σε ήχους υψηλής έντασης μπορεί να προκαλέσει βλάβη στην ακοή σας. Μην κρατάτε τη συσκευή κοντά στο αυτί σας όταν χρησιμοποιείτε το μεγάφωνο, διότι η ένταση του ήχου ενδέχεται να είναι εξαιρετικά υψηλή.

Για ακρόαση ενός ραδιοφωνικού σταθμού στο διαδίκτυο, επιλέξτε έναν σταθμό από τον κατάλογο σταθμών, πραγματοποιήστε αναζήτηση σταθμών με βάση το όνομα από την υπηρεσία Nokia Internet Radio ή επιλέξτε Επιλογές > Μη αυτ. προσθ. σταθμ.. Όταν βρείτε το σωστό σταθμό επιλέξτε Ακρόαση.

Για να σταματήσετε την αναπαραγωγή, πατήστε το πλήκτρο κύλισης. Για συνέχιση της αναπαραγωγής, πατήστε ξανά το πλήκτρο κύλισης.

Για τη ρύθμιση της έντασης του ήχου χρησιμοποιήστε τα πλήκτρα έντασης.

Για την προβολή πληροφοριών σχετικά με τους σταθμούς, επιλέξτε Επιλογές > Πληροφορίες σταθμού (δεν είναι

διαθέσιμο εάν έχετε αποθηκεύσει το σταθμό με μη αυτόματο τρόπο).

Εάν ακούτε έναν σταθμό που έχει αποθηκευτεί στα αγαπημένα σας, πραγματοποιήστε κύλιση αριστερά ή δεξιά για να ακούσετε τον προηγούμενο ή τον επόμενο σταθμό.

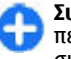

Συμβουλή: Με την εφαρμογή Ιστός μπορείτε να περιηγηθείτε σε συνδέσμους σταθμών. Οι συμβατοί σύνδεσμοι ανοίγουν αυτόματα στην εφαρμογή Internet radio.

### Αναζήτηση σταθμών

Για να πραγματοποιήσετε αναζήτηση με όνομα στην υπηρεσία ραδιοφώνου διαδικτύου της Nokia Αναζήτηση. Πληκτρολογήστε το όνομα του σταθμού ή τα πρώτα γράμματά του στο πεδίο αναζήτησης και επιλέξτε Αναζήτ..

Για να ακούσετε το σταθμό, επιλέξτε Ακρόαση.

Για να αποθηκεύσετε το σταθμό στα αγαπημένα σας, επιλέξτε Επιλογές > Προσθ. στα Αγαπημένα.

Για να επαναλάβετε την αναζήτηση, επιλέξτε Επιλογές > Επανάληψη αναζήτ..

### Αποθήκευση σταθμών

Για να δείτε και να ακούσετε τους αγαπημένους σας σταθμούς, επιλέξτε Αγαπημένα.

Για να προσθέσετε μη αυτόματα ένα σταθμό στα αγαπημένα σας, επιλέξτε Επιλογές > Μη αυτ. προσθ. σταθμ.. Πληκτρολογήστε τη διεύθυνση ιστού του σταθμού και το

όνομα με το οποίο θέλετε να εμφανίζεται στη λίστα με τα αγαπημένα.

Για να προσθέσετε το σταθμό που ακούτε τη δεδομένη στιγμή, επιλέξτε Επιλογές > Προσθ. στα Αγαπημένα.

Για να δείτε πληροφορίες σχετικά με το σταθμό, να μετακινήσετε ένα σταθμό προς τα πάνω ή προς τα κάτω στη λίστα ή να διαγράψετε ένα σταθμό από τα αγαπημένα, επιλέξτε Επιλογές > Σταθμός και την επιθυμητή επιλογή.

Για να προβληθούν μόνο οι σταθμοί με συγκεκριμένο αρχικό γράμμα ή αριθμό, ξεκινήστε να πληκτρολογείτε τους χαρακτήρες. Εμφανίζονται αποτελέσματα σταθμών που πληρούν τα κριτήρια.

### Ρυθμίσεις διαδικτυακού ραδιοφώνου

Για να επιλέξετε το προεπιλεγμένο σημείο πρόσβασης για τη σύνδεση με το δίκτυο, επιλέξτε Επιλογές > Ρυθμίσεις > Προεπιλ. σημ. πρόσβασης. Επιλέξτε Ερώτηση πάντα εάν θέλετε η συσκευή να ζητά το σημείο πρόσβασης κάθε φορά που ανοίγετε την εφαρμογή.

Για να αλλάξετε την ταχύτητα σύνδεσης για συνδέσεις GPRS για μεταφορά πακέτων δεδομένων, επιλέξτε Επιλογές > Ρυθμίσεις > Bitrate σύνδεσης GPRS.

Για να αλλάξετε την ταχύτητα σύνδεσης για συνδέσεις 3G για μεταφορά πακέτων δεδομένων, επιλέξτε Επιλογές > Ρυθμίσεις > Bitrate σύνδεσης 3G. Για να αλλάξετε την ταχύτητα σύνδεσης για συνδέσεις WLAN, επιλέξτε Επιλογές > Ρυθμίσεις > Bitrate σύνδεσης Wi-Fi.

Η ποιότητα της ραδιοφωνικής μετάδοσης εξαρτάται από την επιλεγμένη ταχύτητα σύνδεσης. Όσο μεγαλύτερη είναι ταχύτητα, τόσο υψηλότερη είναι η ποιότητα. Για να αποφύγετε την αποθήκευση σε προσωρινή μνήμη, χρησιμοποιείτε την υψηλότερη ποιότητα μόνο με συνδέσεις υψηλής ταχύτητας.

## Διαδίκτυο

Με τη νέα σας συσκευή Eseries, μπορείτε να περιηγηθείτε στο Διαδίκτυο και στο intranet της εταιρείας σας, και να κάνετε λήψη και να εγκαταστήσετε νέες εφαρμογές στη συσκευή σας. Μπορείτε να χρησιμοποιήσετε επίσης τη συσκευή σας ως μόντεμ και να συνδέσετε τον υπολογιστή στο Διαδίκτυο.

## Ιστός 🛞

#### Επιλέξτε Μενού > Ιστός.

Για περιήγηση στον Ιστό (υπηρεσία δικτύου), θα πρέπει να διαμορφώσετε τις ρυθμίσεις σημείου πρόσβασης Διαδικτύου. Εάν χρησιμοποιείτε σύνδεση κλήσης δεδομένων ή GPRS, το ασύρματό δίκτυό σας πρέπει να υποστηρίζει κλήσεις δεδομένων ή GPRS και η υπηρεσία δεδομένων πρέπει να είναι ενεργοποιημένη για την κάρτα SIM σας.

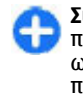

Συμβουλή: Μπορείτε να λάβετε τις ρυθμίσεις σημείου πρόσβασης Διαδικτύου από τον παροχέα υπηρεσιών ως ειδικό μήνυμα κειμένου ή από τις ιστοσελίδες του παροχέα υπηρεσιών. Μπορείτε επίσης να εισαγάγετε τις ρυθμίσεις σημείου πρόσβασης Διαδικτύου με μη αυτόματο τρόπο. <u>Βλέπε «Σημεία πρόσβασης στο</u> <u>Internet», σελ. 61.</u>

Ελέγξτε τη διαθεσιμότητα υπηρεσιών, τιμολόγησης και αμοιβών με τον παροχέα υπηρεσιών. Οι παροχείς

υπηρεσιών σάς παρέχουν επίσης οδηγίες για τον τρόπο χρήσης των υπηρεσιών τους.

### Ασφάλεια σύνδεσης

Αν η ένδειξη ασφαλείας () εμφανιστεί στη διάρκεια μιας σύνδεσης, η μετάδοση δεδομένων ανάμεσα στη συσκευή και την πύλη Διαδικτύου ή διακομιστή είναι κρυπτογραφημένη. Το εικονίδιο ασφαλείας δεν δηλώνει ότι η μετάδοση δεδομένων μεταξύ της πύλης και του διακομιστή περιεχομένου (ή της τοποθεσίας όπου είναι αποθηκευμένη η πηγή που ζητήθηκε) είναι ασφαλής. Ο φορέας παροχής υπηρεσιών δικτύου διασφαλίζει τη μετάδοση δεδομένων ανάμεσα στην πύλη και το διακομιστή περιεχομένου.

Για κάποιες υπηρεσίες ενδέχεται να απαιτούνται πιστοποιητικά ασφαλείας, όπως για τις τραπεζικές υπηρεσίες. Θα λάβετε μια ειδοποίηση αν η ταυτότητα του διακομιστή δεν είναι αυθεντική ή αν δεν διαθέτετε το σωστό πιστοποιητικό ασφαλείας στη συσκευή σας. Για περισσότερες πληροφορίες, επικοινωνήστε με το φορέα παροχής υπηρεσιών δικτύου.

### Περιήγηση στον ιστό

Για να περιηγηθείτε στον ιστό, επιλέξτε σελιδοδείκτη ή πληκτρολογήστε τη διεύθυνση της ιστοσελίδας και επιλέξτε Μετάβασ.. Χρησιμοποιείτε μόνο τις υπηρεσίες που εμπιστεύεστε και που παρέχουν επαρκή ασφάλεια και προστασία ενάντια σε επιβλαβές λογισμικό.

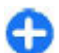

Συμβουλή: Όταν αρχίζετε να καταχωρίζετε τη διεύθυνση, εμφανίζονται διευθύνσεις σελίδων που έχετε επισκεφθεί στο παρελθόν και που συμφωνούν με αυτά που γράφετε. Για να ανοίξετε μια σελίδα, μεταβείτε στη διεύθυνσή της και πατήστε το πλήκτρο κύλισης.

Για να μετακινηθείτε σε μια ιστοσελίδα, χρησιμοποιήστε το πλήκτρο κύλισης το οποίο εμφανίζεται σαν δείκτης πάνω στη σελίδα. Όταν μετακινείτε τον δείκτη πάνω από μια σύνδεση, ο δείκτης μετατρέπεται σε χεράκι. Πατήστε το πλήκτρο κύλισης για να ανοίξετε τη σύνδεση. Σε μια ιστοσελίδα, οι νέοι σύνδεσμοι συνήθως εμφανίζονται υπογραμμισμένοι με μπλε χρώμα και οι σύνδεσμοι που έχετε επισκεφθεί με μοβ χρώμα. Γύρω από τις εικόνες που λειτουργούν ως σύνδεσμοι εμφανίζεται ένα μπλε περίγραμμα.

Οι διευθύνσεις των σελίδων που επισκέπτεστε αποθηκεύονται στο φάκελο Αυτ. σελ/δείκτες.

### Σελιδοδείκτες

Για την πρόσβαση στην προβολή σελιδοδεικτών επιλέξτε Επιλογές > Σελιδοδείκτες. Για την προβολή μιας ιστοσελίδας σελιδοδείκτη, επιλέξτε το σελιδοδείκτη.

Για την περιήγηση σε μια άλλη ιστοσελίδα επιλέξτε Επιλογές > Μετ. στη διεύθ. ιστού, πληκτρολογήστε τη διεύθυνση ιστού και επιλέξτε Μετάβασ.. Για την προσθήκη ενός σελιδοδείκτη κατά την περιήγηση, επιλέξτε Επιλογές > Αποθήκ. ως σελ/δείκτη.

Για την οργάνωση των σελιδοδεικτών, στην προβολή σελιδοδεικτών επιλέξτε Επιλογές > Διαχ. σελιδοδεικ.. Μπορείτε να μετακινήσετε και να επεξεργαστείτε σελιδοδείκτες και να δημιουργήσετε νέους φακέλους.

### Σβήσιμο προσωρινής μνήμης

Η προσωρινή μνήμη είναι μια θέση μνήμης που χρησιμοποιείται για την προσωρινή αποθήκευση δεδομένων. Εάν επιχειρήσατε ή αποκτήσατε πρόσβαση σε εμπιστευτικές πληροφορίες που απαιτούν κωδικό πρόσβασης, αδειάστε την προσωρινή μνήμη μετά από κάθε χρήση. Οι πληροφορίες ή οι υπηρεσίες στις οποίες αποκτήσατε πρόσβαση αποθηκεύονται στην προσωρινή μνήμη.

Για να αδειάσετε την προσωρινή μνήμη, επιλέξτε Επιλογές > Διαγρ. δεδ. εμπιστευτικ. > Σβήσ. προσ. μνήμης.

### Μεταδόσεις και ημερολόγια

Επιλέξτε Μενού > Ιστός > Μεταδ. Ιστού.

Οι μεταδόσεις περιέχουν συνήθως τίτλους ειδήσεων και άρθρα σχετικά με πρόσφατα γεγονότα ή άλλα θέματα. Η λέξη blog προέρχεται από τη λέξη weblog και σημαίνει ένα ημερολόγιο ιστού που ενημερώνεται διαρκώς.

Για να κάνετε λήψη μετάδοσης ή ημερολογίου, επιλέξτε το στοιχείο και πατήστε το πλήκτρο κύλισης. Για να προσθέσετε ή να επεξεργαστείτε μια μετάδοση ή ένα ημερολόγιο, επιλέξτε Επιλογές > Διαχείρ. μεταδόσεων > Νέα μετάδοση ή Επεξεργασία.

### Τερματισμός σύνδεσης

Για να τερματίσετε τη σύνδεση και να προβάλετε τη σελίδα του προγράμματος περιήγησης εκτός σύνδεσης, επιλέξτε Επιλογές > Εργαλεία > Αποσύνδεση. Για να τερματίσετε τη σύνδεση και να κλείσετε το πρόγραμμα περιήγησης, επιλέξτε Επιλογές > Έξοδος.

### Ρυθμίσεις ιστού

#### Επιλέξτε Μενού > Ιστός > Επιλογές > Ρυθμίσεις.

Οι ρυθμίσεις ιστού χωρίζονται σε τέσσερις ομάδες:

- Γενικές περιλαμβάνει ρυθμίσεις για το σημείο πρόσβασης, την αρχική σελίδα και την ασφάλεια περιήγησης.
- Σελίδα περιλαμβάνει τις ρυθμίσεις για τις εικόνες, τον ήχο και τα αναδυόμενα μηνύματα.
- Εμπιστευτικ. περιλαμβάνει ρυθμίσεις σχετικές με τα προσωπικά σας στοιχεία.
- Μεταδ. Ιστού περιλαμβάνει ρυθμίσεις σχετικά με τις μεταδόσεις και blog του ιστού.

## Περιήγηση στο intranet

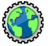

#### Επιλέξτε Μενού > Γραφείο > Intranet.

Για περιήγηση στο εταιρικό intranet, πρέπει να δημιουργήσετε μια πολιτική VPN για την εταιρεία. Επιλέξτε Μενού > Εργαλεία > Ρυθμίσεις > Σύνδεση > VPN.

Για να συνδεθείτε στο intranet, ανοίξτε την εφαρμογή Intranet, επιλέξτε τη μέθοδο σύνδεσης και Επιλογές > Σύνδεση.

Για να ορίσετε ποιο προφίλ VPN θα χρησιμοποιείται για σύνδεση, επιλέξτε Επιλογές > Χρήση άλλης πολ.VPN.

Για να ορίσετε τις ρυθμίσεις για τη σύνδεση intranet, επιλέξτε Επιλογές > Ρυθμίσεις.

### Σημεία πρόσβασης στο Internet

Ένα σημείο πρόσβασης Διαδικτύου είναι ένα σύνολο ρυθμίσεων, οι οποίες ορίζουν τον τρόπο δημιουργίας μιας σύνδεσης δεδομένων στο δίκτυο από τη συσκευή. Για να χρησιμοποιήσετε τις υπηρεσίες e-mail και πολυμέσων ή για να περιηγηθείτε σε ιστοσελίδες, πρέπει πρώτα να καθορίσετε τα σημεία πρόσβασης για αυτές τις υπηρεσίες.

Μερικά ή όλα τα σημεία πρόσβασης μπορεί να είναι προκαθορισμένα για τη συσκευή σας από το φορέα παροχής υπηρεσιών και ενδέχεται να μην μπορείτε να τα δημιουργήσετε, να τα επεξεργαστείτε ή να τα αφαιρέσετε.

### Ρύθμιση σημείου πρόσβασης στο Διαδίκτυο για πακέτα δεδομένων (GPRS)

- Επιλέξτε Μενού > Εργαλεία > Ρυθμίσεις > Σύνδεση > Σημεία πρόσβ..
- 2. Επιλέξτε Επιλογές > Νέο σημείο πρόσβασης για να δημιουργήσετε ένα νέο σημείο πρόσβασης ή επιλέξτε ένα υφιστάμενο σημείο πρόσβασης από τη λίστα και στη συνέχεια Επιλογές > Αντιγραφή σημ.πρόσβ. για να χρησιμοποιήσετε το σημείο πρόσβασης σαν βάση για το καινούριο.
- 3. Ορίστε τις ρυθμίσεις που ακολουθούν.
  - Όνομα σύνδεσης Πληκτρολογήστε ένα περιγραφικό όνομα για τη σύνδεση.
  - Φορέας δεδομένων Επιλέξτε Πακέτα δεδομένων.
  - Όνομα σημ. πρόσβ. Εισαγάγετε το όνομα του σημείου πρόσβασης. Το όνομα παρέχεται συνήθως από το φορέα παροχής υπηρεσιών δικτύου.
  - Όνομα χρήστη Πληκτρολογήστε το όνομα χρήστη σας αν απαιτείται από το φορέα παροχής υπηρεσιών δικτύου. Για τα ονόματα χρήστη χρησιμοποιείται συνήθως διάκριση πεζών-κεφαλαίων και παρέχονται από το φορέα παροχής υπηρεσιών δικτύου.
  - Προτρ. κωδ. πρόσβ. Επιλέξτε Ναι για να πληκτρολογείτε τον κωδικό σας κάθε φορά που

συνδέεστε σε ένα διακομιστή ή Όχι για να αποθηκεύσετε τον κωδικό στη μνήμη της συσκευής και να αυτοματοποιήσετε τη σύνδεση.

- Κωδικός πρόσβασης Πληκτρολογήστε τον κωδικό πρόσβασης αν απαιτείται από το φορέα παροχής υπηρεσιών δικτύου. Για τους κωδικούς πρόσβασης χρησιμοποιείται συνήθως διάκριση πεζών-κεφαλαίων και παρέχονται από το φορέα παροχής υπηρεσιών δικτύου.
- Έλεγχος στοιχείων Επιλέξτε Ασφαλής για να αποστέλλεται ο κωδικός πάντα κρυπτογραφημένος ή Κανονικός για να αποστέλλεται ο κωδικός κρυπτογραφημένος όποτε αυτό είναι δυνατό.
- Αρχική σελίδα Πληκτρολογήστε τη διεύθυνση ιστού της σελίδας που θέλετε να εμφανίζεται ως αρχική σελίδα όταν χρησιμοποιείτε αυτό το σημείο πρόσβασης.
- 4. Μετά τον ορισμό των ρυθμίσεων, επιλέξτε Επιλογές > Προχωρημ. ρυθμίσεις για να ορίσετε τις προχωρημένες ρυθμίσεις ή Πίσω για να αποθηκεύσετε τις ρυθμίσεις και να πραγματοποιήσετε έξοδο.

#### Προχωρημένες ρυθμίσεις σημείου πρόσβασης στο Διαδίκτυο για πακέτα δεδομένων (GPRS)

Επιλέξτε Μενού > Εργαλεία > Ρυθμίσεις > Σύνδεση > Σημεία πρόσβ.

Μετά τη ρύθμιση των βασικών ρυθμίσεων σημείου πρόσβασης στο Διαδίκτυο για πακέτα δεδομένων (GPRS), επιλέξτε Επιλογές > Προχωρημ. ρυθμίσεις και ορίστε τις ακόλουθες προχωρημένες ρυθμίσεις:

- Τύπος δικτύου Επιλέξτε IPv4 ή IPv6 ως τον τύπο πρωτοκόλλου Διαδικτύου. Το πρωτόκολλο Διαδικτύου καθορίζει τον τρόπο μεταφοράς δεδομένων από και προς τη συσκευή σας.
- Διεύθυνση ΙΡ τηλεφ. Πληκτρολογήστε τη διεύθυνση ΙΡ της συσκευής. Επιλέξτε Αυτόμ. επιλογή για να γίνει παροχή της διεύθυνσης ΙΡ της συσκευής από το δίκτυο. Αυτή η ρύθμιση εμφανίζεται μόνο αν επιλέξετε Τύπος δικτύου > IPv4.
- Διεύθυνση DNS Επιλέξτε Διεύθυνση κύριου DNS και Δ/νση δευτερ. DNS και πληκτρολογήστε τις διευθύνσεις IP, αν απαιτούνται από τον φορέα παροχής υπηρεσιών δικτύου. Διαφορετικά, οι διευθύνσεις του διακομιστή ονόματος παρέχονται αυτόματα.
- Διεύθ. διακ. μεσολάβ. Πληκτρολογήστε τη διεύθυνση του διακομιστή μεσολάβησης. Οι διακομιστές μεσολάβησης είναι διακομιστές που χρησιμοποιούνται από μερικούς φορείς παροχής υπηρεσιών δικτύου και παρεμβάλλονται μεταξύ μιας υπηρεσίας προγράμματος περιήγησης και των χρηστών. Αυτοί οι διακομιστές μπορεί να παρέχουν επιπρόσθετη ασφάλεια και να επιταχύνουν την πρόσβαση στην υπηρεσία.

# Μη αυτόματη ρύθμιση σημείου πρόσβασης για WLAN

- 1. Επιλέξτε Μενού > Εργαλεία > Ρυθμίσεις > Σύνδεση > Σημεία πρόσβ..
- Επιλέξτε Επιλογές > Νέο σημείο πρόσβασης για να δημιουργήσετε νέο σημείο πρόσβασης ή να επιλέξετε υπάρχον σημείο πρόσβασης από τη λίστα και στη συνέχεια, Επιλογές > Αντιγραφή σημ.πρόσβ. για να χρησιμοποιήστε το σημείο πρόσβασης ως βάση για το νέο.
- 3. Ορίστε τις ρυθμίσεις που ακολουθούν.
  - Όνομα σύνδεσης Πληκτρολογήστε ένα περιγραφικό όνομα για τη σύνδεση.
  - Φορέας δεδομένων Επιλέξτε Ασύρμ. δίκτυο LAN.
  - Όνομα δικτύου WLAN Για να εισαγάγετε το αναγνωριστικό συνόλου υπηρεσιών (SSID), δηλαδή, το όνομα που αναγνωρίζει το συγκεκριμένο WLAN, επιλέξτε Μη αυτ. εισαγωγή. Για να επιλέξετε το δίκτυο από τα δίκτυα WLAN στην περιοχή, επιλέξτε Αναζ. ονομ. δικτ..
  - Κατάσταση δικτύου Επιλέξτε Κρυφό αν το δίκτυο στο οποίο συνδέεστε είναι κρυφό ή Ανοικτό όχι.
  - Λειτουργ. δικτ. WLAN Αν επιλέξετε Μόνιμο, οι συσκευές μπορούν να επικοινωνήσουν η μια με την άλλη και με ενσύρματες συσκευές LAN μέσω σημείου πρόσβασης WLAN. Αν επιλέξετε Προσωρινό, οι συσκευές μπορούν να αποστείλουν και να λάβουν δεδομένα απευθείας η μια στην άλλη χωρίς να χρειάζεται σημείο πρόσβασης WLAN.

- Λειτ. ασφαλ. WLAN Πρέπει να επιλέξετε την ίδια λειτουργία ασφαλείας που χρησιμοποιείται στο σημείο πρόσβασης WLAN. Αν επιλέξετε WEP (wired equivalent privacy), 802.1x ή WPA/WPA2 (Wi-Fi protected access), πρέπει να έχετε διαμορφώσει επίσης τις σχετικές πρόσθετες ρυθμίσεις.
- Ρυθμ. ασφαλ. WLAN Επεξεργαστείτε τις ρυθμίσεις ασφαλείας για την επιλεγμένη λειτουργία ασφαλείας.
- Αρχική σελίδα Πληκτρολογήστε τη διεύθυνση ιστού της σελίδας που θέλετε να εμφανίζεται ως αρχική σελίδα όταν χρησιμοποιείτε το συγκεκριμένο σημείο πρόσβασης.

Για να ρυθμίσετε ένα σημείο πρόσβασης WLAN αυτόματα, χρησιμοποιήστε τον οδηγό WLAN. Επιλέξτε Μενού > Συνδεσιμ. > Οδηγ. WLAN.

### Προχωρημένες ρυθμίσεις σημείου πρόσβασης για WLAN

Επιλέξτε Μενού > Εργαλεία > Ρυθμίσεις > Σύνδεση > Σημεία πρόσβ.

Αφού ρυθμίσετε τις βασικές ρυθμίσεις σημείου πρόσβασης για WLAN, επιλέξτε Επιλογές > Προχωρημ. ρυθμίσεις και ορίστε τις ακόλουθες προχωρημένες ρυθμίσεις:

- Ρυθμίσεις IPv4 Πληκτρολογήστε το IP της συσκευής και τις διευθύνσεις του διακομιστή ονόματος για το πρωτόκολλο Διαδικτύου IPv4.
- Ρυθμίσεις IPv6 Επιλέξτε ή πληκτρολογήστε τις διευθύνσεις του διακομιστή ονόματος για το πρωτόκολλο Διαδικτύου IPv6.

- Προσωρινό κανάλι Συνήθως το κανάλι επιλέγεται αυτόματα. Για να πληκτρολογήσετε τον αριθμό καναλιού (1-11) μη αυτόματα, επιλέξτε Ορίζεται από χρήστη.
- Διεύθ. διακ. μεσολάβ. Πληκτρολογήστε τη διεύθυνση του διακομιστή μεσολάβησης.
- Αρ. θύρας διακ. μεσ. Πληκτρολογήστε τον αριθμό θύρας του διακομιστή μεσολάβησης.

## Σύνδεση ΡC στον ιστό

Μπορείτε να χρησιμοποιήσετε τη συσκευή σας για να συνδέσετε το PC στον ιστό.

- Συνδέστε το καλώδιο δεδομένων στις υποδοχές USB της συσκευής και του PC.
- Επιλέξτε Σύν.υπ.στο Διαδίκτ.. Το απαραίτητο λογισμικό εγκαθίσταται αυτόματα από τη συσκευή σας στον υπολογιστή.
- Αποδεχτείτε στην εγκατάσταση στο PC σας. Αποδεχτείτε επίσης τη σύνδεση, εάν σας ζητηθεί. Όταν δημιουργηθεί η σύνδεση με τον Ιστό, ανοίγει το πρόγραμμα περιήγησης στον Ιστό του υπολογιστή σας.

Πρέπει να έχετε δικαιώματα διαχειριστή στο PC και η επιλογή αυτόματης εκτέλεσης να είναι ενεργοποιημένη στο PC.

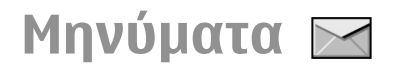

#### Επιλέξτε Μενού > Επικοινωνία > Μηνύματα.

Στο μενού μηνυμάτων (υπηρεσία δικτύου), μπορείτε να στέλνετε και να λαμβάνετε μηνύματα κειμένου, μηνύματα πολυμέσων, ηχητικά μηνύματα και μηνύματα e-mail. Μπορείτε επίσης να λαμβάνετε μηνύματα υπηρεσιών ιστού, μηνύματα εκπομπής κυψέλης και ειδικά μηνύματα που περιέχουν δεδομένα καθώς και να στέλνετε εντολές υπηρεσίας.

Πριν από την αποστολή ή τη λήψη μηνυμάτων, μπορεί να χρειαστεί να κάνετε τα εξής:

- Να εισαγάγετε μια έγκυρη κάρτα SIM στη συσκευή και να βρίσκεστε στην περιοχή υπηρεσίας του δικτύου κυψελοειδούς τηλεφωνίας.
- Να επιβεβαιώσετε ότι το δίκτυο υποστηρίζει τη λειτουργία μηνυμάτων που θέλετε να χρησιμοποιήσετε και ότι αυτή είναι ενεργοποιημένη στην κάρτα SIM που διαθέτετε.
- Να ορίσετε τις ρυθμίσεις σημείου πρόσβασης στο Διαδίκτυο στη συσκευή σας. <u>Βλέπε «Σημεία πρόσβασης</u> <u>στο Internet», σελ. 61.</u>
- Να ορίσετε τις ρυθμίσεις του λογαριασμού e-mail στη συσκευή σας. <u>Βλέπε «Ρυθμίσεις λογαριασμού e-</u> mail», σελ. 84.
- Να ορίσετε τις ρυθμίσεις των μηνυμάτων κειμένου στη συσκευή. <u>Βλέπε «Ρυθμίσεις μηνυμάτων</u> κειμένου», σελ. 82.

 Να ορίσετε τις ρυθμίσεις των μηνυμάτων πολυμέσων στη συσκευή. <u>Βλέπε «Ρυθμίσεις μηνύματος</u> <u>multimedia», σελ. 83.</u>

Η συσκευή μπορεί να αναγνωρίσει τον παροχέα κάρτας SIM και να διαμορφώσει αυτόματα ορισμένες από τις ρυθμίσεις μηνυμάτων. Σε διαφορετική περίπτωση, μπορεί να χρειαστεί να ορίσετε εσείς τις ρυθμίσεις, με μη αυτόματο τρόπο, ή να επικοινωνήσετε με το φορέα παροχής υπηρεσιών δικτύου για τη ρύθμιση των απαιτούμενων παραμέτρων.

## Φάκελοι μηνυμάτων

Τα μηνύματα και τα δεδομένα που λαμβάνονται μέσω της σύνδεσης Bluetooth ή των υπερύθρων αποθηκεύονται στο φάκελο Εισερχόμενα. Τα μηνύματα e-mail αποθηκεύονται στο φάκελο Γραμ/κιβώτ.. Τα μηνύματα που συντάσσετε αποθηκεύονται στο φάκελο Πρόχειρα. Τα μηνύματα που περιμένουν να σταλούν αποθηκεύονται στο φάκελο Εξερχόμενα, και τα μηνύματα που έχουν σταλεί, εκτός από τα μηνύματα Bluetooth και υπερύθρων, αποθηκεύονται στο φάκελο Σταλθέντα.

| -  | Σι |
|----|----|
| 67 | Εŧ |
|    | 0  |

Συμβουλή: Τα μηνύματα αποθηκεύονται στα Εξερχόμενα, για παράδειγμα, όταν η συσκευή σας βρίσκεται εκτός κάλυψης δικτύου. Μπορείτε επίσης να προγραμματίσετε την αποστολή των μηνυμάτων e-mail την επόμενη φορά που θα συνδεθείτε στο απομακρυσμένο γραμματοκιβώτιό σας.

Σημείωση: Το εικονίδιο ή κείμενο αποστολής μηνύματος στην οθόνη της συσκευής σας δεν υποδεικνύει ότι το μήνυμα έχει ληφθεί από τον τελικό παραλήπτη του.

Για να ζητήσετε από το δίκτυο να σας στέλνει αναφορά παράδοσης των μηνυμάτων κειμένου και των μηνυμάτων multimedia που έχετε στείλει (υπηρεσία δικτύου), επιλέξτε Επιλογές > Ρυθμίσεις > Σύντομο μήν. ή Μήνυμα multimedia > Λήψη αναφοράς. Οι αναφορές αποθηκεύονται στο φάκελο Αναφορές.

## Οργάνωση μηνυμάτων

Για να δημιουργήσετε ένα νέο φάκελο για την οργάνωση των μηνυμάτων σας, επιλέξτε Φάκελοί μου > Επιλογές > Νέος φάκελος.

Για να μετονομάσετε ένα φάκελο, επιλέξτε Επιλογές > Μετονομ. φακέλου. Μπορείτε να μετονομάσετε μόνο τους φακέλους που έχετε δημιουργήσει.

Για να μετακινήσετε ένα μήνυμα σε έναν άλλο φάκελο, επιλέξτε το μήνυμα, Επιλογές > Μετακίν. σε φάκελο, το φάκελο και Εντάξει.

Για να ταξινομήσετε τα μηνύματα σε μια συγκεκριμένη σειρά, επιλέξτε Επιλογές > Ταξινόμηση κατά. Μπορείτε να ταξινομήσετε τα μηνύματα ανά Ημερομηνία, Αποστολέα, θέμα, ή Τύπο μηνύματος. Για να προβάλλετε τα στοιχεία ενός μηνύματος, επιλέξτε το μήνυμα και Επιλογές > Στοιχεία μηνύματος.

### Εφαρμογή ανάγνωσης μηνυμάτων

Η εφαρμογή ανάγνωσης μηνυμάτων διαβάζει δυνατά τα μηνύματα κειμένου και multimedia που λαμβάνονται.

Για να αναπαραγάγετε ένα μήνυμα, πατήστε και κρατήστε πατημένο το αριστερό πλήκτρο επιλογής όταν λάβετε ένα μήνυμα.

Για να ξεκινήσει η ανάγνωση του επόμενου μηνύματος στα Εισερχόμενα, μετακινηθείτε προς τα κάτω. Για να ξεκινήσει ξανά η ανάγνωση του μηνύματος, μετακινηθείτε προς τα πάνω. Στην αρχή του μηνύματος, μετακινηθείτε προς τα πάνω για να ακούσετε το προηγούμενο μήνυμα.

Για να διακόψετε την ανάγνωση, πατήστε στιγμιαία το αριστερό πλήκτρο επιλογής. Για να συνεχιστεί, πατήστε πάλι στιγμιαία το αριστερό πλήκτρο επιλογής.

Για να τερματίσετε την ανάγνωση, πατήστε το πλήκτρο τερματισμού.

### Ομιλία 🖪

Επιλέξτε Μενού > Εργαλεία > Ομιλία.

Με την επιλογή Ομιλία, μπορείτε να ορίσετε τη γλώσσα, τη φωνή και τις ιδιότητες φωνής για την εφαρμογή ανάγνωσης μηνυμάτων.

# Επεξεργασία των ιδιοτήτων φωνής

Για να ρυθμίσετε τη γλώσσα για την εφαρμογή ανάγνωσης μηνυμάτων, επιλέξτε Γλώσσα. Για λήψη πρόσθετων γλωσσών στη συσκευή σας, επισκεφθείτε την τοποθεσία της Nokia στον Ιστό.

Για να ρυθμίσετε τη γλώσσα ομιλίας, επιλέξτε Φωνή. Η φωνή εξαρτάται από τη γλώσσα.

Για να ρυθμίσετε το ρυθμό ομιλίας, επιλέξτε **Ρυθμίσεις** φωνής > **Ρυθμός**.

Για να ρυθμίσετε την ένταση του ήχου της ομιλίας, επιλέξτε **Ρυθμίσεις φωνής > Ένταση.** 

Για να ακούσετε μια φωνή, ανοίξτε την καρτέλα φωνής, επιλέξτε μια φωνή και, στη συνέχεια, επιλέξτε Επιλογές > Δείγμα φωνής.

## Μηνύματα e-mail

Επιλέξτε Μενού > Επικοινωνία > Μηνύματα > Γραμ/ κιβώτ..

Για τη λήψη και αποστολή e-mail, πρέπει να διαθέτετε μια υπηρεσία απομακρυσμένου γραμματοκιβωτίου. Αυτή η υπηρεσία ενδέχεται να προσφέρεται από μια υπηρεσία παροχής Διαδικτύου, ένα φορέα παροχής υπηρεσιών δικτύου ή την εταιρεία σας. Η συσκευή σας συμμορφώνεται με τα πρότυπα Διαδικτύου SMTP, IMAP4 (revision 1) και POP3 καθώς και με διάφορες λύσεις e-mail. Άλλοι φορείς παροχής e-mail ενδέχεται να προσφέρουν υπηρεσίες με διαφορετικές ρυθμίσεις ή δυνατότητες από αυτές που περιγράφονται στον παρόντα οδηγό χρήσης. Για περισσότερες λεπτομέρειες, επικοινωνήστε με το φορέα δικτύου σας ή με το φορέα παροχής υπηρεσιών e-mail.

Ίσως έχετε τη δυνατότητα να εγκαταστήσετε τα παρακάτω e-mail στη συσκευή σας:

- Απλός λογαριασμός e-mail POP ή IMAP. Πρέπει να συνδεθείτε στο γραμματοκιβώτιό σας και να κάνετε λήψη των e-mail σας στη συσκευή πριν τα διαβάσετε.
- Nokia Messaging. Η υπηρεσία Nokia Messaging χρησιμοποιείται με διαφορετικούς φορείς παροχής email internet, όπως οι υπηρεσίες e-mail της Google. Η υπηρεσία Nokia Messaging προωθεί τα νέα e-mail σας στη συσκευή αρκεί να είναι ανοικτή η εφαρμογή Nokia Messaging.
- Mail for Exchange. Η υπηρεσία Mail for Exchange χρησιμοποιείται συνήθως για πρόσβαση σε e-mail εργασίας. Το τμήμα ΙΤ της εταιρείας σας ίσως έχει περαιτέρω οδηγίες σχετικά με τον τρόπο εγκατάστασης και χρήσης της υπηρεσίας Mail for Exchange με τους διακομιστές e-mail της εταιρείας σας.

Ίσως είναι διαθέσιμες και άλλες λύσεις e-mail.

Αν έχετε ορίσει αρκετά γραμματοκιβώτια, για παράδειγμα ένα e-mail POP ή IMAP και υπηρεσία Mail for Exchange, επιλέξτε ένα από αυτά ως το προεπιλεγμένο γραμματοκιβώτιό σας. Το συγκεκριμένο γραμματοκιβώτιο χρησιμοποιείται κάθε φορά που ξεκινάτε τη σύνταξη νέου μηνύματος e-mail.

Για να ορίσετε το προεπιλεγμένο γραμματοκιβώτιο στην Αποστολή μηνυμάτων, πατήστε Επιλογές > Ρυθμίσεις > E-mail > Προεπιλ. γραμ/βώτιο και το γραμματοκιβώτιο.

#### E-mail στην αρχική οθόνη

Για να επιλέξτε το γραμματοκιβώτιο που εμφανίζεται στην αρχική οθόνη, επιλέξτε Μενού > Εργαλεία > Ρυθμίσεις > Γενικές > Προσ. ρυθμίσ. > Αρχική οθόνη > Ρυθμίσεις λειτουργιών > Εφ/γές αρχικής οθόνης > Ειδοποίηση e-mail 1 > Γραμματοκιβώτιο και το λογαριασμό e-mail.

Για να ελέγξετε ότι το γραμματοκιβώτιο που επιλέξατε μπορεί να εμφανίζεται στην αρχική οθόνη, επιλέξτε Μενού > Εργαλεία > Ρυθμίσεις > Γενικές > Προσ. ρυθμίσ. > Αρχική οθόνη > Ρυθμίσεις λειτουργιών > Εφ/γές αρχικής οθόνης > Ενεργές εφαρμογές και Ειδοποίηση e-mail 1 ή Ειδοποίηση e-mail 2.

### Nokia Messaging

Η υπηρεσία Nokia Messaging προωθεί αυτόματα e-mail από την υπάρχουσα διεύθυνση e-mail σας στο Nokia E66. Μπορείτε να διαβάζετε, να οργανώνετε και να απαντάτε στα e-mail σας εν κινήσει. Η υπηρεσία Nokia Messaging συνεργάζεται με διάφορους παρόχους e-mail στο Διαδίκτυο πουσυνήθως χρησιμοποιούνται για προσωπικό e-mail, όπως οι υπηρεσίες e-mail της Google.

Η υπηρεσία Nokia Messaging μπορεί να παρέχεται με χρέωση. Για πληροφορίες σχετικά με πιθανές χρεώσεις, επικοινωνήστε με τον παροχέα ή την υπηρεσία Nokia Messaging.

Η υπηρεσία Nokia Messaging πρέπει να υποστηρίζεται από το δίκτυό σας και ενδέχεται να μην είναι διαθέσιμη σε όλες τις περιοχές.

#### Εγκατάσταση της εφαρμογής Nokia Messaging

- 1. Επιλέξτε Μενού > Nokia e-mail > Νέο.
- Διαβάστε τις πληροφορίες στην οθόνη και επιλέξτε Έναρξη.
- Επιλέξτε Σύνδεση για να επιτρέψετε στη συσκευή σας την πρόσβαση στο δίκτυο.
- Πληκτρολογήστε τη διεύθυνση e-mail και τον κωδικό πρόσβασης.

Η εκτέλεση της υπηρεσίας Nokia Messaging είναι δυνατή στη συσκευή σας, ακόμα και αν έχετε εγκαταστήσει άλλες εφαρμογές e-mail, όπως το Mail for Exchange.

### Mail for Exchange

Με το Mail for Exchange, μπορείτε να λαμβάνετε τα e-mail από την εργασία σας στη συσκευή σας. Μπορείτε να διαβάζετε και να απαντάτε σε e-mail, να προβάλλετε και να επεξεργάζεστε συμβατά συνημμένα, να βλέπετε πληροφορίες ημερολογίου, να λαμβάνετε και να απαντάτε σε προσκλήσεις συσκέψεων, να προγραμματίζετε συναντήσεις, καθώς και να προβάλλετε, να προσθέτετε και να επεξεργάζεστε πληροφορίες επαφών.

#### ActiveSync

Η χρήση του Mail for Exchange περιορίζεται στο συγχρονισμό over-the-air των πληροφοριών PIM μεταξύ της συσκευής Nokia και του εξουσιοδοτημένου διακομιστή ανταλλαγής Microsoft Exchange.

Το Mail for Exchange μπορεί να ρυθμιστεί μόνο αν η εταιρεία σας διαθέτει διακομιστή Microsoft Exchange Server. Επίσης, ο διαχειριστής ΙΤ της εταιρείας σας πρέπει να έχει ενεργοποιήσει το Mail for Exchange για το λογαριασμό σας.

Πριν να ξεκινήσετε την εγκατάσταση του Mail for Exchange, βεβαιωθείτε ότι διαθέτετε τα εξής:

- Αναγνωριστικό εταιρικού λογαριασμού e-mail
- Όνομα χρήστη για το δίκτυο του γραφείου
- Κωδικό πρόσβασης για το δίκτυο του γραφείου
- Όνομα τομέα δικτύου (επικοινωνήστε με το τμήμα ΙΤ της εταιρείας σας)
- Όνομα διακομιστή Mail for Exchange (επικοινωνήστε με το τμήμα ΙΤ της εταιρείας σας)

Ανάλογα με τη διαμόρφωση του διακομιστή Mail for Exchange της εταιρείας σας, ενδεχομένως να χρειαστεί να καταχωρίσετε ορισμένες επιπλέον πληροφορίες εκτός από αυτές που αναφέρονται στη λίστα. Αν δεν γνωρίζετε τις σωστές πληροφορίες, επικοινωνήστε με το τμήμα ΙΤ της εταιρείας σας.

Με το Mail for Exchange, η χρήση του κωδικού κλειδώματος ενδέχεται να είναι υποχρεωτική. Ο προεπιλεγμένος κωδικός κλειδώματος της συσκευής σας είναι 12345. Όμως, ο διαχειριστής ΙΤ της εταιρείας σας μπορεί να έχει ορίσει ένα διαφορετικό κωδικό για εσάς. Μπορείτε να αποκτήσετε πρόσβαση και να τροποποιήσετε το προφίλ και τις ρυθμίσεις Mail for Exchange στις ρυθμίσεις Μηνυμάτων.

#### Απλός λογαριασμός e-mail POP ή IMAP

Η συσκευή σας διαθέτει δυνατότητα λήψης e-mail από λογαριασμό e-mail POP ή IMAP.

Το POP3 είναι μία έκδοση του ταχυδρομικού πρωτοκόλλου που χρησιμοποιείται για την αποθήκευση και ανάκτηση μηνυμάτων e-mail ή μηνυμάτων αλληλογραφίας Διαδικτύου από ένα διακομιστή. Το IMAP4 είναι μία έκδοση του πρωτοκόλλου πρόσβασης μηνυμάτων Διαδικτύου που σας επιτρέπει την πρόσβαση και διαχείριση μηνυμάτων email όσο τα μηνύματα βρίσκονται στον διακομιστή e-mail. Στη συνέχεια μπορείτε να επιλέξετε τα μηνύματα των οποίων θα κάνετε λήψη στη συσκευή σας.

#### Ρύθμιση ΡΟΡ ή IMAP e-mail

- 1. Μεταβείτε στην αρχική οθόνη και στον οδηγό e-mail και πατήστε το πλήκτρο κύλισης.
- 2. Επιλέξτε Έναρξη εγκ. e-mail.
- Διαβάστε τις πληροφορίες στην οθόνη και επιλέξτε Έναρξη.
- Επιλέξτε Ναι, για να επιτρέπεται η πρόσβαση της συσκευής σας στο δίκτυο.
- 5. Πληκτρολογήστε τη διεύθυνση e-mail και τον κωδικό πρόσβασης.

6. Διαβάστε τις πληροφορίες στην οθόνη και επιλέξτε Εντάξει, για να ολοκληρώσετε τη ρύθμιση e-mail. Το όνομα που δίνετε στο νέο γραμματοκιβώτιο αντικαθιστά το όνομα Γραμ/κιβώτ. στην κύρια προβολή της εφαρμογής Μηνύματα.

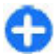

**Συμβουλή:** Αφού ρυθμίσετε λογαριασμό e-mail POP ή IMAP, επιλέξτε Επιλογές > Ρυθμίσεις > E-mail στην κύρια οθόνη Μηνυμάτων και στη συνέχεια επίλέξτε γραμματοκιβώτιο για να επεξεργαστείτε τις ρυθμίσεις, π.χ. μία υπογραφή ή το όνομα του γραμματοκιβωτίου σας.

## Σύνδεση σε απομακρυσμένο γραμματοκιβώτιο

Τα μηνύματα e-mail που απευθύνονται σε εσάς δεν λαμβάνονται αυτόματα στη συσκευή σας αλλά στο απομακρυσμένο γραμματοκιβώτιο. Για ανάγνωση των μηνυμάτων e-mail, πρέπει πρώτα να συνδεθείτε στο απομακρυσμένο γραμματοκιβώτιο και, στη συνέχεια, να επιλέξετε τα e-mail που θέλετε να ανακτήσετε στη συσκευή σας.

- Για να ανακτήσετε ληφθέντα μηνύματα e-mail στη συσκευή σας και να τα προβάλετε, επιλέξτε το γραμματοκιβώτιο στην κύρια προβολή της εφαρμογής μηνυμάτων. Όταν η συσκευή ρωτήσει Σύνδεση με το γραμματοκιβώτιο;, επιλέξτε Ναι.
- Πληκτρολογήστε το όνομα χρήστη και τον κωδικό πρόσβασης όταν σας ζητηθεί.
- Επιλέξτε Επιλογές > Ανάκτηση e-mail > Νέα για να ανακτήσετε νέα μηνύματα που δεν έχετε διαβάσει ούτε έχετε ανακτήσει, Επιλεγμένα για να ανακτήσετε μόνο τα

μηνύματα που έχετε επιλέξει από το απομακρυσμένο γραμματοκιβώτιο ή Όλα για να ανακτήσετε όλα τα μηνύματα τα οποία δεν έχετε ανακτήσει προηγουμένως.

4. Για να διαχειριστείτε τα e-mail σας εκτός σύνδεσης ώστε να περιορίσετε το κόστος σύνδεσης και να εργαστείτε σε συνθήκες χωρίς σύνδεση δεδομένων, επιλέξτε Επιλογές > Αποσύνδεση για να αποσυνδεθείτε από το απομακρυσμένο γραμματοκιβώτιο. Όποιες αλλαγές κάνετε στους φακέλους του απομακρυσμένου γραμματοκιβωτίου ενώ βρίσκεστε εκτός σύνδεσης, εφαρμόζονται στο απουμακρυσμένο γραμματοκιβώτιο την επόμενη φορά που θα συνδεθείτε και θα εφαρμόσετε συγχρονισμό.

#### Ανάγνωση και απάντηση σε e-mail

Σημαντικό: Ανοίγετε τα μηνύματα με προσοχή. Τα μηνύματα ενδέχεται να περιέχουν κακόβουλο λογισμικό ή να είναι με άλλο τρόπο επιβλαβή για τη συσκευή ή τον υπολογιστή σας.

Για να διαβάσετε ένα e-mail που λάβατε, ανοίξτε το από το γραμματοκιβώτιο.

Για να ανοίξετε ένα συνημμένο, επιλέξτε Επιλογές > Συνημμένα. Μεταβείτε στο συνημμένο και πατήστε το πλήκτρο κύλισης.

Για να απαντήσετε μόνο στον αποστολέα ενός e-mail, επιλέξτε Επιλογές > Απάντηση > Προς αποστολέα.

Για να απαντήσετε σε όλους τους παραλήπτες ενός e-mail, επιλέξτε Επιλογές > Απάντηση > Προς όλους.

0

Συμβουλή: Αν απαντήσετε σε μήνυμα e-mail που περιέχει συνημμένα αρχεία, τα συνημμένα δεν συμπεριλαμβάνονται στην απάντηση. Αν προωθήσετε το e-mail που λάβατε, τα συνημμένα συμπεριλαμβάνονται.

Για την προώθηση ενός e-mail, επιλέξτε Επιλογές > Προώθηση.

Για την επισύναψη ενός αρχείου σε ένα μήνυμα e-mail, επιλέξτε Επιλογές > Εισαγωγή και το συνημμένο που θέλετε να προσθέσετε.

Για να διαγράψετε συνημμένο από e-mail το οποίο στέλνετε, επιλέξτε το συνημμένο και στη συνέχεια επιλέξτε Επιλογές > Αφαίρεση.

Για να ορίσετε την προτεραιότητα του μηνύματος, επιλέξτε Επιλογές > Επιλογές αποστολής > Προτεραιότητα.

Για να ρυθμίσετε την ώρα αποστολής του μηνύματος e-mail, επιλέξτε Επιλογές > Επιλογές αποστολής > Αποστολή μηνύματος. Επιλέξτε Αμέσως ή Στην επόμ. σύνδ. αν εργάζεστε εκτός σύνδεσης.

Για να καλέσετε τον αποστολέα του μηνύματος e-mail, αν μπορείτε να τον εντοπίσετε στις Επαφές, επιλέξτε Επιλογές > Κλήση.

Για να απαντήσετε στον αποστολέα του e-mail με μήνυμα ήχου ή μήνυμα multimedia, επιλέξτε Επιλογές > Δημιουργ. μηνύμ..

#### Σύνταξη και αποστολή e-mail

 Για την προώθηση ενός e-mail, επιλέξτε Νέο μήνυμα > E-mail.

- 2. Επιλέξτε Επιλογές > Προσθ. παραλήπτη για να επιλέξετε από τις Επαφές τις διευθύνσεις e-mail των παραληπτών, ή εισάγετε τις διευθύνσεις στο πεδίο Προς. Χρησιμοποιήστε το ελληνικό ερωτηματικό (;) για να διαχωρίσετε τις καταχωρίσεις. Χρησιμοποιήστε το πεδίο Κοινοπ. για να στείλετε αντίγραφο σε άλλους παραλήπτες ή το πεδίο Κρ. κοιν. για να κάνετε ιδιαίτερη κοινοποίηση σε παραλήπτες.
- 3. Στο πεδίο Θέμα, πληκτρολογήστε το θέμα του e-mail.
- Πληκτρολογήστε το μήνυμα e-mail στην περιοχή κειμένου και επιλέξτε Επιλογές > Αποστολή.

#### Διαγραφή μηνυμάτων

Για να ελευθερώνετε χώρο στη μνήμη της συσκευής, θα πρέπει να διαγράφετε τακτικά τα μηνύματα από το φάκελο εισερχομένων και τον φάκελο σταλθέντων και να διαγράφετε τα μηνύματα e-mail που έχετε ανακτήσει.

Για να διαγράψετε ένα e-mail από τη συσκευή μόνο και να κρατήσετε το πρωτότυπο στον διακομιστή, επιλέξτε Επιλογές > Διαγραφή > Τηλέφωνο (διατ. κεφ.).

Για να διαγράψετε ένα e-mail και από τη συσκευή και από τον απομακρυσμένο διακομιστή, επιλέξτε Επιλογές > Διαγραφή > Τηλέφ. και διακομ..

Για να αναιρέσετε τη διαγραφή, επιλέξτε Επιλογές > Αναίρεση διαγραφής.

#### Υποφάκελοι στον απομακρυσμένο διακομιστή e-mail

Αν δημιουργήσετε υποφακέλους σε γραμματοκιβώτια ΙΜΑΡ4 σε απομακρυσμένο διακομιστή, μπορείτε να προβάλετε και να διαχειριστείτε αυτούς τους φακέλους με τη συσκευή σας αφού εγγραφείτε. Μπορείτε να εγγραφείτε μόνο σε φακέλους από τα γραμματοκιβώτια IMAP4.

Για να προβάλετε φακέλους στο γραμματοκιβώτιο IMAP4, καθορίστε μια σύνδεση Διαδικτύου και επιλέξτε Επιλογές > Ρυθμίσεις e-mail > Ρυθμ. ανάκτησης > Συνδρομές φακέλων.

Για προβολή ενός απομακρυσμένου φακέλου, επιλέξτε τον φάκελο και στη συνέχεια επιλέξτε Επιλογές > Συνδρομή. Κάθε φορά που πραγματοποιείται σύνδεση, οι εγγεγραμμένοι φάκελοι ενημερώνονται. Αυτή η διαδικασία μπορεί να διαρκέσει αρκετά αν οι φάκελοι είναι μεγάλοι.

Για να ενημερώσετε τη λίστα φακέλων, επιλέξτε τον φάκελο και στη συνέχεια επιλέξτε Επιλογές > Ενημέρ. λίστας φακ..

## Μηνύματα κειμένου

Επιλέξτε Μενού > Επικοινωνία > Μηνύματα.

### Σύνταξη και αποστολή μηνυμάτων κειμένου

Η συσκευή σας υποστηρίζει μηνύματα κειμένου που υπερβαίνουν το όριο ενός μηνύματος. Μεγαλύτερα μηνύματα θα αποστέλλονται ως δύο ή περισσότερα μηνύματα. Ο παροχέας υπηρεσιών σας ενδέχεται να σας χρεώσει αναλόγως. Οι χαρακτήρες με τόνους, άλλα σημάδια και οι επιλογές για ορισμένες γλώσσες καταλαμβάνουν περισσότερο χώρο και περιορίζουν έτσι τον αριθμό των χαρακτήρων που μπορούν να συμπεριληφθούν σε ένα μήνυμα.

- Για να συντάξετε ένα μήνυμα κειμένου, επιλέξτε Νέο μήνυμα > Σύντομο μήνυμα.
- Στο πεδίο Προς, πληκτρολογήστε τον αριθμό του παραλήπτη ή πατήστε το πλήκτρο κύλισης για να προσθέσετε έναν παραλήπτη από τις Επαφές. Εάν θέλετε να πληκτρολογήσετε περισσότερους από έναν αριθμούς, χωρίστε τους με το ελληνικό ερωτηματικό (;).
- Πληκτρολογήστε το κείμενο του μηνύματος. Για να χρησιμοποιήσετε ένα πρότυπο, επιλέξτε Επιλογές > Εισαγωγή > Πρότυπο.
- 4. Επιλέξτε Επιλογές > Αποστολή.

### Επιλογές αποστολής για μηνύματα κειμένου

Για να επιλέξετε κέντρο μηνυμάτων για να στείλετε το μήνυμα, επιλέξτε Επιλογές > Επιλογές αποστολής > Κέντρο μην. σε χρήση.

Για να σας στέλνει το δίκτυο αναφορές παράδοσης για τα μηνύματα σας (υπηρεσία δικτύου), επιλέξτε Επιλογές > Επιλογές αποστολής > Λήψη αναφοράς > Ναι.

Για να ορίσετε το διάστημα κατά το οποίο το κέντρο μηνυμάτων θα επαναλαμβάνει την απόπειρα αποστολής του μηνύματος (υπηρεσία δικτύου) αν αποτύχει η πρώτη προσπάθεια, επιλέξτε Επιλογές > Επιλογές αποστολής > Διάρκεια μηνύματος. Αν η πρόσβαση στον παραλήπτη δεν είναι δυνατή εντός της χρονικής περιόδου ισχύος του
μηνύματος, τότε το μήνυμα διαγράφεται από το κέντρο μηνυμάτων.

Για να μετατρέψετε το μήνυμα σε άλλη μορφή, επιλέξτε Επιλογές > Επιλογές αποστολής > Μήνυμα αποστέλλ. ως > Κείμενο, Φαζ, Τηλε-ειδοποίηση ή E-mail. Αλλάξτε αυτήν την επιλογή μόνο αν είστε βέβαιοι ότι το κέντρο μηνυμάτων μπορεί να μετατρέψει τα μηνύματα κειμένου σε αυτές τις μορφές. Επικοινωνήστε με τον φορέα παροχής υπηρεσιών δικτύου.

# Μηνύματα κειμένου στην κάρτα SIM

## Επιλέξτε Μενού > Επικοινωνία > Μηνύματα > Επιλογές > Μηνύματα SIM.

Τα μηνύματα κειμένου μπορούν να αποθηκευτούν στην κάρτα SIM. Για να μπορέσετε να προβάλετε τα μηνύματα SIM, πρέπει να αντιγράψετε τα μηνύματα σε ένα φάκελο στη συσκευή. Μετά από την αντιγραφή των μηνυμάτων σε ένα φάκελο, μπορείτε να τα δείτε στο φάκελο ή να τα διαγράψετε από την κάρτα SIM.

- Επιλέξτε Επιλογές > Επιλογή/Εξαίρεση > Επιλογή ή Επιλογή όλων για να επισημάνετε κάθε μήνυμα.
- 2. Επιλέξτε Επιλογές > Αντιγρ..
- Επιλέξτε ένα φάκελο και Εντάξει για να ξεκινήσει η αντιγραφή.

Για να προβάλετε μηνύματα της κάρτας SIM, ανοίξτε το φάκελο όπου έχετε αντιγράψει τα μηνύματα και ανοίξτε ένα μήνυμα.

## Προβολή εικονομηνυμάτων

Η εμφάνιση ενός μηνύματος ενδέχεται να διαφέρει ανάλογα με τη συσκευή λήψης.

Για να προβάλετε ένα εικονομήνυμα, ανοίξτε το μήνυμα από το φάκελο Εισερχόμενα.

Για να προβάλετε πληροφορίες σχετικά με το εικονομήνυμα, επιλέξτε Επιλογές > Στοιχεία μηνύματος.

Για να αποθηκεύσετε ένα μήνυμα σε διαφορετικό φάκελο, επιλέξτε Επιλογές > Μετακ. σε φάκελο.

Για να αποθηκεύσετε τον αποστολέα του μηνύματος στις Επαφές, επιλέξτε Επιλογές > Αποθήκ. στις Επαφές.

## Προώθηση εικονομηνυμάτων

- Για να προωθήσετε ένα μήνυμα, ανοίξτε το μήνυμα από το φάκελο 'Εισερχόμενα' και πατήστε Επιλογές > Προώθηση.
- 2. Στο πεδίο Προς, πληκτρολογήστε τον αριθμό του παραλήπτη, ή πατήστε το πλήκτρο κύλισης για να προσθέσετε έναν παραλήπτη από τις Επαφές. Εάν πληκτρολογήσετε περισσότερους από έναν αριθμούς, χωρίστε τους με ερωτηματικό.
- Εισαγάγετε το κείμενο του μηνύματός σας. Για να χρησιμοποιήσετε ένα πρότυπο, πατήστε Επιλογές > Εισαγωγή > Πρότυπο.
- 4. Πατήστε Επιλογές > Αποστολή.

# Μηνύματα multimedia

#### Επιλέξτε Μενού > Επικοινωνία > Μηνύματα.

Δυνατότητα λήψης και προβολής μηνυμάτων πολυμέσων έχουν μόνο οι συσκευές που διαθέτουν συμβατές λειτουργίες. Η εμφάνιση ενός μηνύματος ενδέχεται να διαφέρει ανάλογα με τη συσκευή λήψης.

Ένα μήνυμα πολυμέσων (MMS) μπορεί να περιλαμβάνει κείμενο και αντικείμενα, όπως εικόνες, κλιπ ήχου ή βίντεο κλιπ. Για να μπορέσετε να στείλετε ή να λάβετε μηνύματα multimedia στη συσκευή σας, πρέπει να ορίσετε τις ρυθμίσεις μηνυμάτων πολυμέσων. Η συσκευή σας μπορεί να έχει αναγνωρίσει τον παροχέα κάρτας SIM και να έχει διαμορφώσει αυτόματα ορισμένες από τις ρυθμίσεις μηνυμάτων πολυμέσων. Σε διαφορετική περίπτωση, επικοινωνήστε με το φορέα παροχής υπηρεσιών δικτύου για τις σωστές ρυθμίσεις ή χρησιμοποιήστε την εφαρμογή Οδηγός ρυθμίσεων. <u>Βλέπε «Ρυθμίσεις μηνύματος</u> multimedia», σελ. 83.

## Δημιουργία και αποστολή μηνυμάτων multimedia

Σημαντικό: Ανοίγετε τα μηνύματα με προσοχή. Τα μηνύματα ενδέχεται να περιέχουν κακόβουλο λογισμικό ή να είναι με άλλο τρόπο επιβλαβή για τη συσκευή ή τον υπολογιστή σας.

 Για να δημιουργήσετε ένα νέο μήνυμα, επιλέξτε Νέο μήνυμα > Μήνυμα multimedia.

- 2. Στο πεδίο Προς, πληκτρολογήστε τον αριθμό του παραλήπτη ή τη διεύθυνση e-mail, ή πατήστε το πλήκτρο κύλισης για να προσθέσετε έναν παραλήπτη από τις Επαφές. Εάν πληκτρολογήσετε περισσότερους από έναν αριθμούς ή διευθύνσεις e-mail, χωρίστε τους με το ελληνικό ερωτηματικό.
- Στο πεδίο θέμα, πληκτρολογήστε ένα θέμα για το μήνυμα. Για να αλλάξετε τα πεδία που είναι ορατά, επιλέξτε Επιλογές > Πεδία διεύθυνσης.
- 4. Πληκτρολογήστε το κείμενο του μηνύματος και επιλέξτε Επιλογές > Εισαγ. αντικειμένου για να προσθέσετε αντικείμενα multimedia. Μπορείτε να προσθέσετε αντικείμενα όπως Εικόνα, Κλιπ ήχου ή Κλιπ βίντεο.

Το ασύρματο δίκτυο μπορεί να περιορίζει το μέγεθος των μηνυμάτων MMS. Σε περίπτωση που η εικόνα που έχετε εισαγάγει υπερβαίνει το όριο, η συσκευή ενδέχεται να την μικρύνει έτσι ώστε να μπορέσει να τη στείλει με μήνυμα MMS.

- 5. Κάθε διαφάνεια του μηνύματός σας μπορεί να περιέχει μόνο ένα βίντεο κλιπ ή κλιπ ήχου. Για να προσθέσετε περισσότερες διαφάνειες στο μήνυμα, επιλέξτε Επιλογές > Εισαγωγή νέου > Διαφάνεια. Για να αλλάξετε τη σειρά των διαφανειών στο μήνυμα, επιλέξτε Επιλογές > Μετακίνηση.
- Για να εκτελέσετε προεπισκόπηση ενός μηνύματος multimedia πριν από την αποστολή, επιλέξτε Επιλογές > Προεπισκόπηση.
- 7. Επιλέξτε Επιλογές > Αποστολή.

Για να διαγράψετε ένα αντικείμενο από ένα μήνυμα multimedia, επιλέξτε Επιλογές > Αφαίρ. συνημμένου.

Για να ορίσετε τις επιλογές αποστολής για το τρέχον μήνυμα multimedia, επιλέξτε Επιλογές > Επιλογές αποστολής.

## Λήψη και απάντηση σε μηνύματα multimedia

Σημαντικό: Ανοίγετε τα μηνύματα με προσοχή. Τα μηνύματα ενδέχεται να περιέχουν κακόβουλο λογισμικό ή να είναι με άλλο τρόπο επιβλαβή για τη συσκευή ή τον υπολογιστή σας.

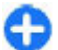

**Συμβουλή:** Αν λάβετε μηνύματα multimedia που περιέχουν αντικείμενα τα οποία δεν υποστηρίζει η συσκευή σας, δεν μπορείτε να τα ανοίξετε. Προσπαθήστε να στείλετε τα αντικείμενα αυτά σε άλλη συσκευή, όπως έναν υπολογιστή, και να τα ανοίξετε εκεί.

- Για να απαντήσετε σε μήνυμα multimedia, ανοίξτε το μήνυμα και επιλέξτε Επιλογές > Απάντηση.
- 2. Επιλέξτε Επιλογές και Προς αποστολέα για να απαντήσετε στον αποστολέα με ένα μήνυμα multimedia, Με σύντομο μήνυμα για να απαντήσετε με ένα μήνυμα κειμένου, Μέσω μηνύμ. ήχου για να απαντήσετε με ένα ηχητικό μήνυμα ή Μέσω e-mail για να απαντήσετε με ένα μήνυμα e-mail.
- Πληκτρολογήστε το κείμενο του μηνύματος και επιλέξτε Επιλογές > Αποστολή.

## Δημιουργία παρουσιάσεων

Η δημιουργία παρουσιάσεων multimedia δεν είναι δυνατή αν η ρύθμιση **Λειτ. δημιουργ. MMS** είναι **Περιορισμένη**. Για να αλλάξετε τη ρύθμιση, επιλέξτε **Μηνύματα > Επιλογές > Ρυθμίσεις > Μήνυμα multimedia > Λειτ. δημιουργ.** MMS > Ελεύθερη.

- Για να δημιουργήσετε μια παρουσίαση, επιλέξτε Νέο μήνυμα > Μήνυμα multimedia.
- 2. Στο πεδίο Προς, πληκτρολογήστε τον αριθμό του παραλήπτη ή τη διεύθυνση e-mail, ή πατήστε το πλήκτρο κύλισης για να προσθέσετε έναν παραλήπτη από τις Επαφές. Εάν πληκτρολογήσετε περισσότερους από έναν αριθμούς ή διευθύνσεις e-mail, χωρίστε τους με το ελληνικό ερωτηματικό.
- 3. Επιλέξτε Επιλογές > Νέα παρουσίαση και ένα πρότυπο μουσικής. Ένα πρότυπο μπορεί να καθορίζει ποια αντικείμενα πολυμέσων μπορείτε να συμπεριλάβετε στην παρουσίαση, πού θα εμφανίζονται και ποια εφέ θα εμφανίζονται μεταξύ εικόνων και διαφανειών.
- Πραγματοποιήστε κύλιση στην περιοχή κειμένου και πληκτρολογήστε το κείμενο.
- Για να εισαγάγετε εικόνες, ήχο, βίντεο ή σημειώσεις στην παρουσίασή σας, πραγματοποιήστε κύλιση στην αντίστοιχη περιοχή αντικειμένου και επιλέξτε Επιλογές > Εισαγωγή.
- Για να προσθέσετε διαφάνειες, επιλέξτε Εισαγωγή > Νέα διαφάνεια.

Για να επιλέξτε το χρώμα φόντου για την παρουσίαση και τις εικόνες φόντου για διαφορετικές διαφάνειες, επιλέξτε Επιλογές > Ρυθμίσεις φόντου. Για να ρυθμίσετε τα εφέ μεταξύ εικόνων και διαφανειών, επιλέξτε Επιλογές > Ρυθμίσεις εφέ.

Για να πραγματοποιήσετε προεπισκόπηση της παρουσίασης, επιλέξτε Επιλογές > Προεπισκόπηση. Η προβολή των παρουσιάσεων multimedia γίνεται μόνο σε συμβατές συσκευές που υποστηρίζουν παρουσιάσεις. Μπορεί να εμφανίζονται διαφορετικές σε άλλες συσκευές.

# Προβολή παρουσιάσεων

Για να προβάλετε την παρουσίαση, ανοίξτε το μήνυμα multimedia από τον φάκελο εισερχομένων. Μεταβείτε στην παρουσίαση και πατήστε το πλήκτρο κύλισης.

Για να διακόψετε την παρουσίαση, πατήστε ένα από τα δύο πλήκτρα επιλογής.

Για να συνεχίσετε την αναπαραγωγή της παρουσίασης, επιλέξτε Επιλογές > Συνέχεια.

Αν το κείμενο ή οι εικόνες είναι πολύ μεγάλα για να χωρέσουν στην οθόνη, επιλέξτε Επιλογές > Ενεργοπ. κύλισης και πραγματοποιήστε κύλιση για να δείτε την πλήρη παρουσίαση.

Για να βρείτε αριθμούς τηλεφώνου και διευθύνσεις e-mail ή ιστού στην παρουσίαση, επιλέξτε Επιλογές > Εύρεση. Μπορείτε να χρησιμοποιήσετε αυτούς τους αριθμούς και τις διευθύνσεις, για παράδειγμα, για να πραγματοποιήσετε κλήσεις, να στείλετε μηνύματα, να δημιουργήσετε σελιδοδείκτες.

## Προβολή και αποθήκευση επισυνάψεων multimedia

Για να δείτε μηνύματα multimedia ως ολοκληρωμένες παρουσιάσεις, ανοίξτε το μήνυμα και επιλέξτε Επιλογές > Αναπ. παρουσίασης.

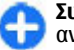

Συμβουλή: Για να προβάλετε ή να αναπαράγετε ένα αντικείμενο multimedia σε ένα μήνυμα multimedia, επιλέξτε Προβολή εικόνας, Αναπαραγ. ηχ. κλιπ, ή Αναπαραγ. βίντεο.

Για να προβάλετε το όνομα και το μέγεθος μιας επισύναψης, ανοίξτε το μήνυμα και επιλέξτε Επιλογές > Αντικείμενα.

Για να αποθηκεύσετε ένα αντικείμενο multimedia, επιλέξτε Επιλογές > Αντικείμενα, το αντικείμενο και Επιλογές > Αποθήκευση.

## Προώθηση μηνύματος multimedia

Ανοίξτε τα Εισερχόμενα, μεταβείτε σε μια ειδοποίηση multimedia και πατήστε το πλήκτρο κύλισης. Για να στείλετε το μήνυμα σε συμβατή συσκευή χωρίς να το ανακτήσετε στη συσκευή σας, επιλέξτε Επιλογές > Προώθηση. Εάν ο διακομιστής δεν υποστηρίζει την προώθηση μηνυμάτων multimedia, αυτή η επιλογή δεν θα είναι διαθέσιμη.

 Στο πεδίο Προς, πληκτρολογήστε τον αριθμό του παραλήπτη ή τη διεύθυνση e-mail, ή πατήστε το πλήκτρο κύλισης για να προσθέσετε έναν παραλήπτη από τις Επαφές. Εάν πληκτρολογήσετε περισσότερους από έναν αριθμούς ή διευθύνσεις e-mail, χωρίστε τους με το ελληνικό ερωτηματικό.

 Επεξεργαστείτε το μήνυμα, εάν το επιθυμείτε, και επιλέξτε Επιλογές > Αποστολή.

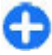

**Συμβουλή:** Για να επεξεργαστείτε τις ρυθμίσεις παράδοσης του μηνύματος, επιλέξτε Επιλογές > Επιλογές αποστολής.

# Αποστολή ενός κλιπ ήχου

- Για να συνθέσετε ηχητικό μήνυμα, επιλέξτε Νέο μήνυμα > Μήνυμα ήχου.
- 2. Στο πεδίο Προς, πληκτρολογήστε τον αριθμό του παραλήπτη ή τη διεύθυνση e-mail, ή πατήστε το πλήκτρο κύλισης για να προσθέσετε έναν παραλήπτη από τις Επαφές. Αν πληκτρολογήσετε περισσότερους από έναν αριθμούς ή διευθύνσεις e-mail, χωρίστε τους με το ελληνικό ερωτηματικό.
- Επιλέξτε Επιλογές > Εισαγωγή κλιπ ήχου και επιλέξτε αν θέλετε να εγγράψετε ένα κλιπ ήχου ή να επιλέξτε ένα από την Έκθεση.
- 4. Επιλέξτε Επιλογές > Αποστολή.

## Επιλογές αποστολής για μηνύματα multimedia

Επιλέξτε Νέο μήνυμα > Μήνυμα multimedia > Επιλογές > Επιλογές αποστολής και μία από τις ακόλουθες επιλογές:

- Λήψη αναφοράς Επιλέξτε Ναι αν θέλετε να λαμβάνετε ειδοποίηση όταν το μήνυμα έχει παραδοθεί με επιτυχία στον παραλήπτη. Ενδέχεται να μην είναι δυνατή η λήψη αναφοράς παράδοσης ενός μηνύματος multimedia που έχει σταλεί σε διεύθυνση e-mail.
- Δτάρκεια μηνύματος Επιλέξτε το χρονικό διάστημα στο οποίο θα προσπαθεί το κέντρο ανταλλαγής μηνυμάτων να στείλει το μήνυμα. Αν δεν είναι δυνατή η επικοινωνία με τον παραλήπτη ενός μηνύματος μέσα στην περίοδο εγκυρότητας, το μήνυμα διαγράφεται από το κέντρο ανταλλαγής μηνυμάτων multimedia. Το δίκτυο πρέπει να υποστηρίζει τη λειτουργία. Η τιμή του πεδίου Μέγιστος χρόνος δηλώνει το μέγιστο χρονικό διάστημα που επιτρέπει το δίκτυο.
- Προτεραιότητα Ορίστε την προτεραιότητα αποστολής σε Υψηλή, Κανονική ή Χαμηλή.

# Συνομιλία 🕞

#### Επιλέξτε Μενού > Επικοινωνία > Συνομιλία.

Η λειτουργία συνομιλίας (ΙΜ) (υπηρεσία δικτύου) σας επιτρέπει να συνομιλείτε με άλλα άτομα χρησιμοποιώντας άμεσα μηνύματα, καθώς και να συμμετέχετε σε φόρουμ συζητήσεων (ομάδες συνομιλίας) με συγκεκριμένα θέματα. Διάφοροι φορείς παροχής υπηρεσιών διαθέτουν διακομιστές συνομιλίας στους οποίους μπορείτε να συνδεθείτε αφού εγγραφείτε σε μια υπηρεσία συνομιλίας. Οι λειτουργίες που υποστηρίζουν οι διάφοροι φορείς υπηρεσιών ενδέχεται να διαφέρουν.

Εάν η υπηρεσία συνομιλίας δεν είναι διαθέσιμη από τον φορέα παροχής υπηρεσιών δικτύου, ενδέχεται να μην

εμφανιστεί στο μενού της συσκευής σας. Για περισσότερες πληροφορίες σχετικά με την εγγραφή σε υπηρεσίες συνομιλίας και το κόστος των υπηρεσιών, επικοινωνήστε με τον φορέα παροχής υπηρεσιών δικτύου. Για περισσότερες πληροφορίες σχετικά με τις ρυθμίσεις συνομιλίας, επικοινωνήστε με το φορέα παροχής υπηρεσιών δικτύου.

Μπορείτε να λάβετε τις ρυθμίσεις σε ένα ειδικό μήνυμα κειμένου από τον φορέα παροχής υπηρεσιών δικτύου που προσφέρει την υπηρεσία συνομιλίας. Σε αντίθετη περίπτωση, εισαγάγετε τις ρυθμίσεις με μη αυτόματο τρόπο.

Άλλες λύσεις άμεσων μηνυμάτων, όπως το WindowsLive και το Yahoo, μπορεί να είναι διαθέσιμες στην ενότητα Λήψη.

## Ορισμός των ρυθμίσεων συνομιλίας

Για να ορίσετε τις ρυθμίσεις της εφαρμογής Συνομιλίας, πατήστε Επιλογές > Ρυθμίσεις > Προτιμήσεις. Μπορείτε, για παράδειγμα, να ρυθμίσετε το εμφανιζόμενο όνομά σας και τους ήχους ειδοποιήσεων Συνομιλίας.

Για να συνομιλήσετε με έναν χρήστη ή με χρήστες της υπηρεσίας Συνομιλίας και για να προβάλετε και να επεξεργαστείτε τις επαφές της Συνομιλίας, πρέπει να συνδεθείτε σε έναν διακομιστή συνομιλίας, Για να προσθέσετε ένα διακομιστή Συνομιλίας, πατήστε **Επιλογές > Ρυθμίσεις > Διακομιστές**. Για τις σωστές ρυθμίσεις, επικοινωνήστε με τον φορέα παροχής υπηρεσιών. Για να ορίσετε το διακομιστή ως αυτόν στον οποίο συνδέεται αυτόματα η συσκευή σας, πατήστε **Επιλογές > Ρυθμίσεις > Προεπιλ. διακομιστής**. Για να ορίσετε τον τρόπο με τον οποίο η συσκευή σας συνδέεται στο διακομιστή συνομιλίας, πατήστε Επιλογές > Ρυθμίσεις > Τύπος σύνδ. Συνομιλ., Για να πραγματοποιείται μια σύνδεση μεταξύ της συσκευής σας και του προεπιλεγμένου διακομιστή αυτόματα, επιλέξτε Αυτόματη. Για να αυτοματοποιείτε τη σύνδεση μόνο όταν βρίσκεστε στο οικιακό σας δίκτυο, επιλέξτε Αυτ. σε οικ. δίκτ.. Για να συνδέεστε στο διακομιστή όταν ανοίνετε την εφαρμονή συνομιλίας, επιλέξτε Στην εκκίνηση. Για μη αυτόματη σύνδεση με το διακομιστή, επιλέξτε Mn αυτόματη και συνδεθείτε με το διακομιστή στην κύρια προβολή συνομιλίας πατώντας Επιλογές > Σύγδεση. Εισανάνετε το αναννωριστικό χρήστη και τον κωδικό πρόσβασης που χρησιμοποιείτε, όταν σας ζητηθούν. Μπορείτε να αποκτήσετε το όνομα χρήστη, τον κωδικό πρόσβασης και άλλες ρυθμίσεις σύνδεσης από τον φορέα παροχής υπηρεσιών δικτύου, κατά την εγγραφή σας στην υπηρεσία.

### Έναρξη συζήτησης Ανοίξτε τις Συζητήσεις.

Για να αναζητήσετε χρήστες της λειτουργίας συνομιλίας και αναγνωριστικά χρηστών, επιλέξτε Επαφές Συν. > Επιλογές > Νέα επαφή Συνομιλ. > Αναζήτηση. Μπορείτε να κάνετε αναζήτηση κατά Όνομα χρήστη, Αναγνωρ. χρήστη, Αριθμός τηλεφώνου και Διεύθυνση e-mail.

Για να προβάλετε μια συζήτηση, επιλέξτε ένα συμμετέχοντα.

Για να συνεχίσετε τη συζήτηση, πληκτρολογήστε το μήνυμά σας και επιλέξτε Επιλογές > Αποστολή.

Για να επιστρέψετε στη λίστα συζητήσεων χωρίς να κλείσετε τη συζήτηση, επιλέξτε Πίσω. Για να κλείσετε τη συζήτηση, επιλέξτε Επιλογές > Τερματ. συζήτησης.

Για να ξεκινήσετε μια νέα συζήτηση, επιλέξτε Επιλογές > Νέα συζήτηση. Μπορείτε να ξεκινήσετε μια νέα συζήτηση με μία επαφή ενώ συμμετέχετε σε μια ενεργή συζήτηση. Ωστόσο, δεν μπορείτε να έχετε δύο ενεργές συζητήσεις με την ίδια επαφή.

Για να εισαγάγετε μια εικόνα σε ένα άμεσο μήνυμα, επιλέξτε **Επιλογές > Αποστολή εικόνας** και επιλέξτε την εικόνα που θέλετε να στείλετε.

Για να αποθηκεύσετε έναν συμμετέχοντα σε συζήτηση στις επαφές συνομιλίας σας, επιλέξτε Επιλογές > Προσθ. στις επαφές.

Για να αποθηκεύσετε μια συζήτηση, ενώ βρίσκεστε στην προβολή συζήτησης, επιλέξτε Επιλογές > Εγγραφή συνομιλίας. Η συζήτηση αποθηκεύεται ως αρχείο κειμένου, το οποίο μπορείτε να ανοίξετε και να προβάλετε στην εφαρμογή Σημειώσεις.

## Ομάδες συνομιλίας

Ανοίξτε την εφαρμογή Ομάδες Συνομ.. Η εφαρμογή Ομάδες Συνομ. διατίθεται μόνο αν είστε συνδεδεμένοι σε διακομιστή συνομιλίας ο οποίος υποστηρίζει ομάδες συνομιλίας.

Για να δημιουργήσετε μια ομάδα συνομιλίας, επιλέξτε Επιλογές > Δημ. νέας ομάδας.

Για να συμμετάσχετε σε μια ομάδα συνομιλίας ή για να συνεχίσετε μια συζήτηση μιας ομάδας, μεταβείτε στην

ομάδα και πατήστε το πλήκτρο κύλισης. Εισάγετε ένα μήνυμα και επιλέξτε Επιλογές > Αποστολή.

Για να συμμετάσχετε σε μια ομάδα συνομιλίας που δεν είναι στη λίστα, αλλά για την οποία γνωρίζετε το αναγνωριστικό ομάδας, επιλέξτε Επιλογές > Συμμ. σε νέα ομάδα.

Για να αποχωρήσετε από την ομάδα συνομιλίας, επιλέξτε Επιλογές > Έξοδος από ομ. Συν..

Για να αναζητήσετε ομάδες συνομιλίας και αναγνωριστικά ομάδων, επιλέξτε Ομάδες Συνομ. > Επιλογές > Αναζήτηση. Μπορείτε να κάνετε αναζήτηση κατά Όνομα ομάδας, Θέμα και Μέλη (αναγνωριστικό χρήστη).

Για να προσθέσετε ένα χρήστη της λειτουργίας συνομιλίας στην ομάδα, επιλέξτε Επιλογές > Προσθήκη μέλους. Επιλέξτε ένα χρήστη από τις επαφές συνομιλίας ή εισάγετε το αναγνωριστικό χρήστη της επαφής.

Για να αφαιρέσετε ένα μέλος από την ομάδα συνομιλίας, επιλέξτε Επιλογές > Αφαίρεση.

Για να παρέχετε σε μέλη δικαιώματα επεξεργασίας ομάδας, επιλέξτε Επιλογές > Προσθ. επεξεργαστή. Επιλέξτε ένα χρήστη από τις επαφές συνομιλίας ή εισάγετε το αναγνωριστικό του χρήστη. Οι χρήστες της λειτουργίας συνομιλίας με δικαιώματα επεξεργασίας μπορούν να επεξεργαστούν τις ρυθμίσεις της ομάδας και να προσκαλέσουν άλλους χρήστες να συμμετάσχουν στην ομάδα ή να τους αποκλείσουν από την ομάδα.

Για να αφαιρέσετε δικαιώματα επεξεργασίας από μέλος της ομάδας, επιλέξτε Επιλογές > Αφαίρεση.

Για να μην επιτρέψετε σε χρήστες της λειτουργίας συνομιλίας να συμμετάσχουν σε μια ομάδα συνομιλίας,

επιλέξτε Επιλογές > Προσθ. σε αποκλ.. Επιλέξτε ένα χρήστη από τις επαφές συνομιλίας ή εισάγετε το αναγνωριστικό του χρήστη.

Για να επιτρέψετε σε αποκλεισμένο χρήστη να συμμετάσχει στην ομάδα, επιλέξτε Επιλογές > Αφαίρεση.

## Φραγή χρηστών

Επιλέξτε Επαφές Συν. > Επιλογές > Επιλογές φραγής > Προβ. λίστας φραγ..

Για να βρείτε ένα χρήστη της λειτουργίας συνομιλίας με φραγή, πληκτρολογήστε τα πρώτα γράμματα του ονόματος του χρήστη. Τα ονόματα που αντιστοιχούν εμφανίζονται σε μια λίστα.

Για να επιτρέψετε τη λήψη μηνυμάτων από έναν φραγμένο χρήστη της λειτουργίας συνομιλίας, επιλέξτε Επιλογές > Αναίρεση φραγής.

Για να αποτρέψετε τη λήψη μηνυμάτων από άλλους χρήστες της λειτουργίας συνομιλίας, επιλέξτε Επιλογές > Φραγή νέων επαφών. Επιλέξτε το χρήστη της λειτουργίας συνομιλίας από τις επαφές συνομιλίας ή εισαγάγετε το αναγνωριστικό χρήστη.

# Ρυθμίσεις εφαρμογής συνομιλίας

Πατήστε Επιλογές > Ρυθμίσεις > Προτιμήσεις και ορίστε τις ακόλουθες ρυθμίσεις:

- Χρήση ψευδώνυμου Αλλαγή του ονόματος με το οποίο εμφανίζεστε στις ομάδες Συνομιλίας.
- Προβολή διαθεσιμ. μου Εμφάνιση της κατάστασης σύνδεσής σας σε άλλους χρήστες Συνομιλίας ή μόνο στις δικές σας επαφές Συνομιλίας, ή απόκρυψη της κατάστασης σύνδεσής σας.
- Επιτρέπ. μηνύματα από Επιλέξτε να λαμβάνετε άμεσα μηνύματα από όλους τους άλλους χρήστες της λειτουργίας συνομιλίας, μόνο από τις επαφές συνομιλίας σας, ή να μην λαμβάνετε καθόλου μηνύματα.
- Επιτρέπ. προσκλ. από Επιλέξτε να λαμβάνετε προσκλήσεις σε ομάδες συνομιλίας από όλους τους χρήστες της λειτουργίας συνομιλίας, μόνο από τις επαφές συνομιλίας σας, ή να μην λαμβάνετε καθόλου προσκλήσεις.
- Ταχύτ. κύλισης μηνυμ. Για να ρυθμίσετε την ταχύτητα με την οποία προβάλλονται τα νέα μηνύματα, πιέστε το πλήκτρο κύλισης προς τα αριστερά ή προς τα δεξιά.
- Ταξιν. επαφ. Συνομιλ. Προβάλετε σε λίστα τις επαφές συνομιλίας σας αλφαβητικά ή ανάλογα με την κατάσταση σύνδεσής τους.
- Ενημέρωση διαθεσίμ. Για να ενημερώσετε την κατάσταση σύνδεσης των επαφών συνομιλίας σας αυτόματα, επιλέξτε Αυτόματα.
- Επαφές εκτός σύνδεσης Επιλέξτε αν θα προβάλλονται στη λίστα επαφών συνομιλίας οι επαφές με κατάσταση εκτός σύνδεσης.
- Χρώμα μηνυμάτων μου Επιλέξτε το χρώμα των άμεσων μηνυμάτων που αποστέλλετε.
- Χρώμα ληφθ. μηνυμ. Επιλέξτε το χρώμα των άμεσων μηνυμάτων που λαμβάνετε.

- Προβολή ημ/νίας/ώρας Προβάλετε το χρόνο λήψης ή αποστολής κάθε μηνύματος σε μια συζήτηση Συνομιλίας.
- Ηχος ειδ. Συνομιλίας Επιλέξτε τον ήχο που θα αναπαράγεται κατά τη λήψη ενός νέου άμεσου μηνύματος.

# Ειδικοί τύποι μηνυμάτων

Επιλέξτε Μενού > Επικοινωνία > Μηνύματα.

Μπορείτε να λάβετε ειδικά μηνύματα που περιέχουν δεδομένα, όπως λογότυπα φορέων, ήχους κλήσεων, σελιδοδείκτες ή ρυθμίσεις πρόσβασης στο Διαδίκτυο ή λογαριασμών e-mail.

Για να αποθηκεύσετε τα περιεχόμενα αυτών των μηνυμάτων, επιλέξτε Επιλογές > Αποθήκευση.

## Μηνύματα υπηρεσίας

Τα μηνύματα υπηρεσίας αποστέλλονται στη συσκευή σας από τους φορείς παροχής υπηρεσιών δικτύου. Τα μηνύματα υπηρεσίας μπορεί να περιέχουν ειδοποιήσεις όπως τίτλους ειδήσεων, υπηρεσίες ή συνδέσμους μέσω των οποίων μπορεί να γίνει λήψη του περιεχόμενου του μηνύματος.

Για να ορίσετε τις ρυθμίσεις μηνύματος υπηρεσίας, επιλέξτε Επιλογές > Ρυθμίσεις > Μήνυμα υπηρεσίας. Για να λάβετε την υπηρεσία ή το περιεχόμενο του μηνύματος, επιλέξτε Επιλογές > Λήψη μηνύματος.

Για να προβάλετε πληροφορίες σχετικά με τον αποστολέα, τη διεύθυνση ιστού, την ημερομηνία λήξης και άλλες λεπτομέρειες του μηνύματος πριν από τη λήψη, επιλέξτε Επιλογές > Στοιχεία μηνύματος.

## Αποστολή εντολών υπηρεσίας

Μπορείτε να στείλετε μήνυμα για αίτηση υπηρεσίας (γνωστό και ως εντολή USSD) στο φορέα παροχής υπηρεσιών, καθώς και αίτημα για ενεργοποίηση ορισμένων υπηρεσιών δικτύου. Επικοινωνήστε με το φορέα παροχής υπηρεσιών για το κείμενο του αιτήματος υπηρεσίας.

Για αποστολή μηνύματος αιτήματος υπηρεσίας, επιλέξτε **Επιλογές > Εντολή υπηρεσίας**. Πληκτρολογήστε το κείμενο του αιτήματος υπηρεσίας και επιλέξτε **Επιλογές > Αποστολή**.

# Εκπομπή κυψέλης

#### Επιλέξτε Μενού > Επικοινωνία > Μηνύματα > Επιλογές > Εκπομπή κυψέλης.

Με την υπηρεσία δικτύου εκπομπής κυψέλης μπορείτε να λαμβάνετε μηνύματα για διάφορα θέματα από το φορέα παροχής υπηρεσιών δικτύου, όπως για τον καιρό ή την κίνηση στους δρόμους σε μια συγκεκριμένη περιοχή. Για πληροφορίες σχετικά με τα διαθέσιμα θέματα και τους αντίστοιχους αριθμούς τους, επικοινωνήστε με το φορέα παροχής υπηρεσιών δικτύου. Δεν είναι δυνατή η λήψη μηνυμάτων εκπομπής κυψέλης όταν η συσκευή έχει εξ αποστάσεως πρόσβαση στην SIM. Μια σύνδεση πακέτων δεδομένων (GPRS) ενδέχεται να εμποδίσει τη λήψη μηνυμάτων εκπομπής κυψέλης.

Δεν είναι δυνατή η λήψη μηνυμάτων εκπομπής κυψέλης σε δίκτυα UMTS (3G).

Για να λάβετε μηνύματα εκπομπής κυψέλης, ενδέχεται να πρέπει να ενεργοποιήσετε τη λήψη εκπομπών κυψέλης. Επιλέξτε Επιλογές > Ρυθμίσεις > Λήψη > Ενεργοποιημένη.

Για να δείτε τα μηνύματα που είναι σχετικά με ένα θέμα, επιλέξτε θέμα.

Για να λάβετε μηνύματα που είναι σχετικά με ένα θέμα, επιλέξτε Επιλογές > Συνδρομή.

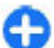

**Συμβουλή:** Μπορείτε να ρυθμίσετε τα σημαντικά θέματα ως καυτά θέματα. Όταν η συσκευή βρίσκεται σε κατάσταση αναμονής, θα ειδοποιείστε όταν λαμβάνετε ένα μήνυμα σχετικά με ένα καυτό θέμα. Επιλέξτε θέμα και Επιλογές > Άμεση αποστολή.

Για να προσθέσετε, να επεξεργαστείτε ή να διαγράψετε θέματα, επιλέξτε Επιλογές > θέμα.

# Ρυθμίσεις μηνυμάτων

#### Επιλέξτε Μενού > Επικοινωνία > Μηνύματα > Επιλογές > Ρυθμίσεις.

Συμπληρώστε όλα τα πεδία που επισημαίνονται με την ένδειξη Υποχρεωτικό ή με έναν κόκκινο αστερίσκο.

Η συσκευή ενδέχεται να αναγνωρίσει το φορέα παροχής δικτύου της κάρτας SIM και να διαμορφώσει τις σωστές ρυθμίσεις μηνυμάτων κειμένου, μηνυμάτων multimedia και GPRS αυτόματα. Σε διαφορετική περίπτωση, επικοινωνήστε με το φορέα παροχής υπηρεσιών δικτύου για την παροχή των σωστών ρυθμίσεων, ζητήστε από το φορέα παροχής υπηρεσιών να σας στείλει τις ρυθμίσεις σε ένα μήνυμα διαμόρφωσης, ή χρησιμοποιήστε την εφαρμογή Οδηγός ρυθμίσεων.

# Ρυθμίσεις μηνυμάτων κειμένου

Επιλέξτε Μενού > Επικοινωνία > Μηνύματα > Επιλογές > Ρυθμίσεις > Σύντομο μήν..

Επιλέξτε μία από τις ακόλουθες ρυθμίσεις:

- Κέντρα μηνυμάτων Δείτε τα διαθέσιμα κέντρα μηνυμάτων για τη συσκευή σας ή δημιουργήστε ένα καινούριο.
- Κέντρο μην. σε χρήση Επιλέξτε ένα κέντρο μηνυμάτων για να στείλετε το μήνυμα.
- Κωδικοπ. χαρακτήρων Επιλέξτε Περιορ. υποστήρ.
   για να χρησιμοποιήσετε την αυτόματη μετατροπή χαρακτήρων σε άλλο σύστημα κωδικοποίησης, όταν είναι διαθέσιμη.
- Λήψη αναφοράς Επιλέξτε Ναι αν θέλετε το δίκτυο να σας στέλνει αναφορές παράδοσης για τα μηνύματά σας (υπηρεσία δικτύου).
- Διάρκεια μηνύματος Επιλέξτε για πόσο διάστημα το κέντρο μηνυμάτων θα επαναλαμβάνει την απόπειρα αποστολής του μηνύματος αν αποτύχει η πρώτη προσπάθεια (υπηρεσία δικτύου). Αν η πρόσβαση στον παραλήπτη δεν είναι δυνατή εντός της χρονικής

#### ${\rm C}$ 2010 Nokia. Me την επιφύλαξη παντός δικαιώματος.

περιόδου ισχύος του μηνύματος, τότε το μήνυμα διαγράφεται από το κέντρο μηνυμάτων.

- Μήνυμα αποστέλλ. ως Μετατρέψτε το μήνυμα σε άλλη μορφή, όπως Κείμενο, Φαξ, Τηλε-ειδοποίηση ή Email. Αλλάξτε αυτήν την επιλογή μόνο αν είστε βέβαιοι ότι το κέντρο μηνυμάτων μπορεί να μετατρέψει τα μηνύματα κειμένου σε αυτές τις μορφές. Επικοινωνήστε με τον φορέα παροχής υπηρεσιών δικτύου.
- Προτιμώμενη σύνδεση Επιλέξτε την προτιμώμενη μέθοδο σύνδεσης όταν αποστέλλετε μηνύματα κειμένου από τη συσκευή.
- Απάντ.από ίδιο κέντρο Επιλέξτε αν θέλετε η απάντηση στο μήνυμά σας να αποσταλεί χρησιμοποιώντας τον ίδιο αριθμό κέντρου μηνυμάτων κειμένου (υπηρεσία δικτύου).

## Ρυθμίσεις μηνύματος multimedia

#### Επιλέξτε Μενού > Επικοινωνία > Μηνύματα > Επιλογές > Ρυθμίσεις > Μήνυμα multimedia.

Επιλέξτε μία από τις ακόλουθες ρυθμίσεις:

- Μέγεθος εικόνας Επιλέξτε Μικρό ή Μεγάλο για να αλλάξετε την κλίμακα εικόνων στα μηνύματα multimedia. Επιλέξτε Πρωτότυπη για να διατηρήσετε το αρχικό μέγεθος της εικόνας.
- Λεττ. δημιουργ. MMS Επιλέξτε Περιορισμένη ώστε η συσκευή να σας αποτρέπει από την προσθήκη περιεχομένου σε μηνύματα multimedia που δεν υποστηρίζεται από το δίκτυο ή τη συσκευή λήψης. Για να λαμβάνετε προειδοποιήσεις όταν προσθέτετε τέτοιο

περιεχόμενο, επιλέξτε **Καθοδηγούμενη**. Για να δημιουργήσετε μήνυμα multimedia χωρίς περιορισμούς σχετικά με τον τύπο επισυνάψεων, επιλέξτε **Ελεύθερη**. Εάν επιλέξετε **Περιορισμένη**, δεν είναι δυνατή η δημιουργία παρουσιάσεων multimedia.

- Σημ. πρόσβ. σε χρήση Επιλέξτε το προεπιλεγμένο σημείο πρόσβασης για σύνδεση με το κέντρο μηνυμάτων multimedia. Ενδέχεται να μην μπορείτε να αλλάξετε το προεπιλεγμένο σημείο πρόσβασης αν αυτό είναι προκαθορισμένο στη συσκευή σας από το φορέα παροχής υπηρεσιών δικτύου.
- Ανάκτηση multimedia Επιλέξτε Αυτόματη πάντα για να λαμβάνετε πάντα αυτόματα μηνύματα multimedia, Αυτ. στο οικ. δίκτυο για να λαμβάνετε ειδοποίηση ενός νέου μηνύματος multimedia που μπορείτε να ανακτήσετε από το κέντρο μηνυμάτων (για παράδειγμα, όταν ταξιδεύετε στο εξωτερικό και βρίσκεστε έξω από το οικείο σας δίκτυο), Μη αυτόματη για να ανακτάτε μη αυτόματα μηνύματα multimedia από το κέντρο μηνυμάτων ή Απενεργοποιημ. για να αποτρέπετε την λήψη οποιουδήποτε μηνύματος multimedia.
- Να επιτρ. ανών. μην. Επιλέξτε αν θέλετε να λαμβάνετε μηνύματα από άγνωστους αποστολείς.
- Λήψη διαφημιστικών Επιλέξτε αν θέλετε να λαμβάνετε μηνύματα που ανήκουν στην κατηγορία των διαφημίσεων.
- Λήψη αναφοράς Επιλέξτε Ναι για να εμφανίζεται στο αρχείο καταγραφής η κατάσταση σταλθέντος μηνύματος (υπηρεσία δικτύου). Ενδέχεται να μην είναι δυνατή η λήψη αναφοράς παράδοσης ενός μηνύματος multimedia που έχει σταλεί σε διεύθυνση e-mail.

#### @ 2010 Nokia. Me την επιφύλαξη παντός δικαιώματος.

- Αποστ. αναφ. απαγορ. Επιλέξτε Ναι για να μην αποστέλλονται αναφορές παράδοσης από τη συσκευή σας για ληφθέντα μηνύματα multimedia.
- Χρονική ισχύς μηνύμ. Επιλέξτε το χρονικό διάστημα στο οποίο θα προσπαθεί το κέντρο ανταλλαγής μηνυμάτων να στείλει το μήνυμα (υπηρεσία δικτύου). Αν δεν είναι δυνατή η επικοινωνία με τον παραλήπτη ενός μηνύματος μέσα στην περίοδο εγκυρότητας, το μήνυμα διαγράφεται από το κέντρο ανταλλαγής μηνυμάτων multimedia. Η τιμή του πεδίου Μέγιστος χρόνος δηλώνει το μέγιστο χρονικό διάστημα που επιτρέπει το δίκτυο.

## Ρυθμίσεις λογαριασμού e-mail

#### Επιλέξτε Μενού > Επικοινωνία > Μηνύματα > Επιλογές > Ρυθμίσεις > E-mail.

Αν προσπαθήσετε να επεξεργαστείτε τις ρυθμίσεις του γραμματοκιβωτίου χωρίς να έχετε εγκαταστήσει ένα λογαριασμό e-mail, ανοίγει ο οδηγός γραμματοκιβωτίου και σας βοηθά να εγκαταστήσετε το λογαριασμό e-mail.

Εάν έχετε ορίσει ένα γραμματοκιβώτιο, επιλέξτε το και πατήστε το πλήκτρο κύλισης για να επεξεργαστείτε τις ρυθμίσεις.

Οι ρυθμίσεις που είναι διαθέσιμες για επεξεργασία μπορεί να διαφέρουν. Ορισμένες ρυθμίσεις ενδέχεται να έχουν προκαθοριστεί από το φορέα παροχής υπηρεσιών.

### Ρυθμίσεις σύνδεσης

Για να ορίσετε τις ρυθμίσεις σύνδεσης, επιλέξτε ένα λογαριασμό e-mail και Επιλογές > Επεξεργασία > Ρυθμίσεις σύνδεσης. Για να ορίσετε τις ρυθμίσεις για τα εισερχόμενα e-mail, επιλέξτε **Εισερχόμενα e-mail.** Για να ορίσετε τις ρυθμίσεις για τα εξερχόμενα e-mail, επιλέξτε **Εξερχόμενα e-mail**.

### Ρυθμίσεις χρήστη

Για να ορίσετε τις ρυθμίσεις χρήστη για ένα λογαριασμό email, επιλέξτε το λογαριασμό, επιλέξτε Επιλογές > Επεξεργασία > Ρυθμίσεις χρήστη, και ορίστε τις ακόλουθες ρυθμίσεις:

- Το όνομά μου Πληκτρολογήστε ένα όνομα για να εμφανίζεται πριν από τη δική σας διεύθυνση e-mail όταν στέλνετε e-mail.
- Απάντηση σε Επιλέξτε εάν θέλετε οι απαντήσεις να ανακατευθύνονται προς διαφορετική διεύθυνση.
   Επιλέξτε Ενεργοποίηση, και εισαγάγετε τη διεύθυνση email στην οποία θέλετε να κατευθύνονται οι απαντήσεις.
   Μπορείτε να εισαγάγετε μια διεύθυνση στην οποία θα κατευθύνονται οι απαντήσεις.
- Διαγραφή e-mail από Επιλέξτε εάν θέλετε να διαγράφονται τα μηνύματα e-mail μόνο από τη συσκευή ή από τη συσκευή και από το διακομιστή. Επιλέξτε Ερώτηση πάντα εάν θέλετε να επιβεβαιώσετε από που θα γίνεται η διαγραφή του μηνύματος e-mail κάθε φορά που διαγράφετε ένα e-mail.
- Αποστολή μηνύματος Επιλέξτε να στείλετε το e-mail αμέσως ή όταν υπάρχει διαθέσιμη σύνδεση.
- Αποστ. αντιγρ.σε μένα Επιλέξτε εάν θέλετε να κρατήσετε αντίγραφο του e-mail στο απομακρυσμένο γραμματοκιβώτιό σας και στη διεύθυνση που έχει οριστεί στο Η διεύθ/ση e-mail μου στο Εξερχόμενα e-mail ρυθμίσεις.

- Με υπογραφή Επιλέξτε εάν θέλετε να προσθέσετε υπογραφή στα μηνύματα e-mail.
- Ειδοποιήσεις νέων e-mail Επιλέξτε αν θέλετε να λαμβάνετε ειδοποίηση για κάθε νέο μήνυμα e-mail που λαμβάνετε με ήχο και σημείωση.

### Ρυθμίσεις ανάκτησης

Για να ορίσετε τις ρυθμίσεις ανάκτησης, επιλέξτε το λογαριασμό, επιλέξτε Επιλογές > Επεξεργασία > Ρυθμ. ανάκτησης, και ορίστε τις ακόλουθες ρυθμίσεις:

- Ε-mail προς ανάκτ. Επιλέξτε εάν θέλετε να ανακτώνται μόνο οι πληροφορίες κεφαλίδας του e-mail, όπως ο αποστολέας, το θέμα και η ημερομηνία, τα μηνύματα e-mail ή τα e-mail με τα συνημμένα τους. Αυτή η ρύθμιση ισχύει μόνο για τα γραμματοκιβώτια POP3.
- Αριθμός προς ανάκτ. Επιλέξτε τον αριθμό των e-mail που θέλετε να ανακτάτε από τον απομακρυσμένο διακομιστή στο γραμματοκιβώτιό σας.
- Διαδρομή ΙΜΑΡ4 Ορίστε τη διαδρομή για τους φακέλους που θα εγγράφονται. Αυτή η ρύθμιση ισχύει μόνο για τα γραμματοκιβώτια ΙΜΑΡ4.
- Συνδρομές φακέλων Εγγραφείτε σε άλλους φακέλους στο απομακρυσμένο γραμματοκιβώτιο και ανακτήστε περιεχόμενο από τους φακέλους αυτούς. Αυτή η ρύθμιση ισχύει μόνο για τα γραμματοκιβώτια IMAP4.

### Ρυθμίσεις αυτόματης ανάκτησης

Για να ορίσετε την αυτόματη ανάκτηση για ένα λογαριασμό e-mail, επιλέξτε το λογαριασμό, πατήστε Επιλογές > Επεξεργασία > Αυτόματη ανάκτηση και ορίστε τις ακόλουθες ρυθμίσεις:

- Ανάκτηση e-mail Επιλέξτε Ενεργοποιημένη για την αυτόματη ανάκτηση μηνυμάτων e-mail από το απομακρυσμένο γραμματοκιβώτιό σας, ή Μόνο οικείο δίκτυο για την αυτόματη ανάκτηση νέων μηνυμάτων email από το απομακρυσμένο γραμματοκιβώτιό σας όταν βρίσκεστε στο οικείο δίκτυό σας ή για παράδειγμα σε ταξίδι.
- Ειδοποιήσεις e-mail Λήψη ειδοποιήσεων για τα εισερχόμενα e-mail.

## Ρυθμίσεις μηνύματος υπηρεσίας

Επιλέξτε Μενού > Επικοινωνία > Μηνύματα > Επιλογές > Ρυθμίσεις > Μήνυμα υπηρεσίας.

Για λήψη μηνυμάτων υπηρεσίας από φορείς παροχής υπηρεσιών, επιλέξτε Μηνύματα υπηρεσίας > Ναι.

Για να επιλέξετε τον τρόπο λήψης υπηρεσιών και το περιεχόμενο μηνυμάτων υπηρεσιών, επιλέξτε Λήψη μηνυμάτων > Αυτόματα ή Μη αυτόματα. Εάν επιλέξετε Αυτόματα, μπορεί να χρειαστεί να επιβεβαιώσετε μερικές λήψεις εφόσον δεν μπορεί να γίνει αυτόματη λήψη όλων των υπηρεσιών.

## Ρυθμίσεις εκπομπής κυψέλης

Επιλέξτε Μενού > Επικοινωνία > Μηνύματα > Επιλογές > Ρυθμίσεις > Εκπομπή κυψέλης.

Για να λάβετε μηνύματα εκπομπής κυψέλης, επιλέξτε Λήψη > Ενεργοποιημένη. Για να επιλέξετε τη γλώσσα στην οποία θέλετε να λαμβάνετε τα μηνύματα εκπομπής κυψέλης, επιλέξτε Γλώσσα.

Για να προβάλετε νέα θέματα στη λίστα θεμάτων εκπομπής κυψέλης, επιλέξτε Ανίχνευση θεμάτων > Ενεργοποιημένη.

## Άλλες ρυθμίσεις

#### Επιλέξτε Μενού > Επικοινωνία > Μηνύματα > Επιλογές > Ρυθμίσεις > Άλλο.

Επιλέξτε μία από τις ακόλουθες ρυθμίσεις:

- Αποθ. σταλθ. μηνυμ. Επιλέξτε αν θα αποθηκεύονται τα σταλθέντα μηνύματα στο φάκελο Σταλθέντα.
- Αρ. αποθηκεύμ. μην. Πληκτρολογήστε τον αριθμό των σταλθέντων μηνυμάτων που θα αποθηκευτούν. Όταν ξεπεραστεί το όριο, διαγράφεται το παλαιότερο μήνυμα.
- Μνήμη σε χρήση Επιλέξτε πού θέλετε να αποθηκεύονται τα μηνύματά σας. Μπορείτε να αποθηκεύσετε μηνύματα στην κάρτα μνήμης μόνο αν υπάρχει τοποθετημένη στη συσκευή.
- Προβολή φακέλων Ορίστε πώς θέλετε να εμφανίζονται τα μηνύματα στα Εισερχόμενα.

# Τηλέφωνο

Για να πραγματοποιείτε και να λαμβάνετε κλήσεις, η συσκευή πρέπει να είναι ενεργοποιημένη, πρέπει να έχει τοποθετηθεί έγκυρη κάρτα SIM στη συσκευή και πρέπει να βρίσκεστε στην περιοχή υπηρεσίας ενός δικτύου κυψελοειδούς τηλεφωνίας.

Για να πραγματοποιήσετε ή να λάβετε μια κλήση δικτύου, η συσκευή σας πρέπει να είναι συνδεδεμένη σε μια υπηρεσία κλήσεων δικτύου. Για να συνδεθείτε σε μια υπηρεσία κλήσεων δικτύου, η συσκευή πρέπει να βρίσκεται εντός της κάλυψης ενός δικτύου σύνδεσης, όπως είναι ένα σημείο πρόσβασης WLAN.

# Κλήσεις ομιλίας

Σημείωση: Το τελικό τιμολόγιο για κλήσεις και υπηρεσίες που παρέχονται από το φορέα παροχής υπηρεσιών δικτύου ενδέχεται να διαφέρει ανάλογα με τα χαρακτηριστικά του δικτύου, τη στρογγυλοποίηση του λογαριασμού, τους φόρους κ.ο.κ.

# Απάντηση κλήσης

Για να απαντήσετε σε μια κλήση, πατήστε το πλήκτρο κλήσης.

Για να απορρίψετε μια κλήση, πατήστε το πλήκτρο τερματισμού κλήσης.

Για σίγαση του ήχου κλήσης αντί για απάντηση της κλήσης, επιλέξτε Αθόρυβο.

Όταν έχετε μια ενεργή κλήση και η λειτουργία αναμονής κλήσεων (υπηρεσία δικτύου) είναι ενεργή, πατήστε το πλήκτρο κλήσης για να απαντήσετε στη νέα εισερχόμενη κλήση. Η πρώτη κλήση τίθεται σε αναμονή. Για να τερματίσετε την ενεργή κλήση, πατήστε το πλήκτρο τερματισμού κλήσης.

# Πραγματοποίηση κλήσης

Για να πραγματοποιήσετε μια κλήση, πληκτρολογήστε τον αριθμό τηλεφώνου, συμπεριλαμβανομένου του κωδικού περιοχής, και πατήστε το πλήκτρο κλήσης.

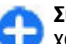

Συμβουλή: Για διεθνείς κλήσεις, προσθέστε το χαρακτήρα + που αντικαθιστά το διεθνή κωδικό πρόσβασης και πληκτρολογήστε τον κωδικό χώρας, τον κωδικό περιοχής (παραλείψτε το αρχικό 0, αν είναι απαραίτητο) και τον αριθμό τηλεφώνου.

Για να τερματίσετε την κλήση ή να ακυρώσετε την προσπάθεια κλήσης, πατήστε το πλήκτρο τερματισμού.

Για να πραγματοποιήσετε μια κλήση χρησιμοποιώντας τις αποθηκευμένες επαφές, πατήστε το πλήκτρο επαφών. Πληκτρολογήστε τα πρώτα γράμματα του ονόματος, μεταβείτε στο όνομα και πατήστε το πλήκτρο κλήσης. <u>Βλέπε</u> «Nokia Επαφές για το Eseries», σελ. 38.

Για να πραγματοποιήσετε κλήση χρησιμοποιώντας το μητρώο, πατήστε το πλήκτρο κλήσης για να προβληθούν οι τελευταίοι 20 αριθμοί που καλέσατε ή που προσπαθήσατε να καλέσετε. Μεταβείτε στον επιθυμητό αριθμό ή όνομα και πατήστε το πλήκτρο κλήσης. <u>Βλέπε «Μητρώο », σελ. 99.</u>

Για να ρυθμίσετε την ένταση του ήχου μιας ενεργής κλήσης, χρησιμοποιήστε τα πλήκτρα έντασης.

Για να μεταβείτε από μια κλήση ομιλίας σε κλήση βίντεο, επιλέξτε Επιλογές > Μετάβ. σε κλ. βίντεο. Η συσκευή τερματίζει την κλήση ομιλίας και πραγματοποιεί κλήση βίντεο προς τον παραλήπτη.

## Πραγματοποίηση κλήσης συνακρόασης

- Για να πραγματοποιήσετε κλήση συνακρόασης, πληκτρολογήστε τον τηλεφωνικό αριθμό του συμμετέχοντα και πατήστε το πλήκτρο κλήσης.
- Όταν ο συμμετέχων απαντήσει, επιλέξτε Επιλογές > Νέα κλήση.
- Αφού καλέσετε τηλεφωνικώς όλους τους συμμετέχοντες, επιλέξτε Επιλογές > Συνακρόαση για να συνενώσετε τις κλήσεις σε μία κλήση συνακρόασης.

Για σίγαση του μικροφώνου της συσκευής σας κατά τη διάρκεια της κλήσης, επιλέξτε Επιλογές > Σίγαση.

Για να αποβάλετε έναν συμμετέχοντα από την κλήση συνακρόασης, μεταβείτε στο συμμετέχοντα και επιλέξτε Επιλογές > Συνακρόαση > Αποβολή συμμετέχ..

Για ιδιωτική συνομιλία με ένα συμμετέχοντα της κλήσης συνακρόασης, μεταβείτε στο συμμετέχοντα και επιλέξτε Επιλογές > Συνακρόαση > Προσωπική.

# Κλήσεις βίντεο

Για να μπορείτε να πραγματοποιήσετε μια κλήση βίντεο, πρέπει να βρίσκεστε εντός της περιοχής κάλυψης του δικτύου UMTS. Για πληροφορίες σχετικά με τη διαθεσιμότητα και την εγγραφή στις υπηρεσίες κλήσεων βίντεο, επικοινωνήστε με το διαχειριστή δικτύου ή το φορέα παροχής υπηρεσιών. Κατά τη διάρκεια της συνομιλίας, μπορείτε να δείτε σε πραγματικό χρόνο ένα αμφίδρομο βίντεο μεταξύ εσάς και του παραλήπτη της κλήσης, εφόσον ο παραλήπτης διαθέτει συμβατό κινητό τηλέφωνο. Η εικόνα βίντεο που λαμβάνεται από την κάμερα της συσκευή σας εμφανίζεται στον παραλήπτη της κλήσης βίντεο. Η κλήση βίντεο μπορεί να πραγματοποιηθεί μόνο μεταξύ δύο μερών.

## Πραγματοποίηση κλήσης βίντεο

Για να πραγματοποιήσετε μια κλήση βίντεο, πληκτρολογήστε τον αριθμό τηλεφώνου ή επιλέξτε τον παραλήπτη της κλήσης από τις Επαφές και επιλέξτε Επιλογές > Κλήση > Κλήση βίντεο. Όταν ξεκινήσει η κλήση βίντεο, ενεργοποιείται η κάμερα της συσκευής. Εάν η κάμερα βρίσκεται ήδη σε χρήση, η αποστολή βίντεο απενεργοποιείται. Εάν ο παραλήπτης της κλήσης δεν θέλει να στείλει βίντεο πίσω σε εσάς, στη θέση του εμφανίζεται μια παγωμένη εικόνα. Μπορείτε να ορίσετε την παγωμένη εικόνα στην επιλογή Μενού > Εργαλεία > Ρυθμίσεις > Τηλέφωνο > Κλήση > Εικόνα σε κλ. βίντεο.

Για να απενεργοποιήσετε την αποστολή ήχου, βίντεο ή βίντεο και ήχου, επιλέξτε Επιλογές > Απενεργοποίηση > Αποστολή ήχου, Αποστολή βίντεο ή Αποστ. ήχου & βίντεο.

Για να χρησιμοποιήσετε το μεγάφωνο για λήψη ήχου, επιλέξτε Επιλογές > Ενεργοπ. μεγαφώνου. Για σίγαση του μεγαφώνου και χρήση του ακουστικού τηλεφώνου, επιλέξτε Επιλογές > Ενεργοπ. ακουστικού.

Για εναλλαγή των θέσεων των εικόνων, επιλέξτε Επιλογές > Αλλαγ. σειράς εικόν..

Για μεγέθυνση/σμίκρυνση της εικόνας στην οθόνη, επιλέξτε Επιλογές > Μεγέθυνση ή Σμίκρυνση.

Για να τερματίσετε την κλήση βίντεο και να πραγματοποιήσετε μια νέα κλήση ομιλίας στον ίδιο παραλήπτη, επιλέξτε Επιλογές > Μετάβ. σε κλ. ομιλίας.

## Κοινή προβολή βίντεο

Χρησιμοποιήστε την κοινή προβολή βίντεο (υπηρεσία δικτύου) για να στείλετε ζωντανό βίντεο ή βίντεο κλιπ από την κινητή συσκευή σας σε άλλη συμβατή κινητή συσκευή στη διάρκεια μιας κλήσης ομιλίας. Για να χρησιμοποιήσετε αυτή τη δυνατότητα, η συσκευή πρέπει να βρίσκεται εντός της εμβέλειας κάλυψης δικτύου UMTS.

- Πραγματοποιήστε μια τηλεφωνική κλήση στον επιλεγμένο παραλήπτη. Μπορείτε να ξεκινήσετε την κοινή προβολή βίντεο όταν η κλήση επιτευχθεί και η συσκευή σας καταχωρηθεί στον διακομιστή SIP.
- Για να αποστείλετε ζωντανό βίντεο ή κλιπ βίντεο από τη συσκευή σας, επιλέξτε Επιλογές > Κοινή προβ. βίντεο > Ζωντανά ή Κλιπ. Για προεπισκόπηση του κλιπ, επιλέξτε Επιλογές > Αναπαραγ..
- 3. Επιλέξτε τον παραλήπτη από τις Επαφές ή πληκτρολογήστε τη διεύθυνση SIP του παραλήπτη μη αυτόματα για να στείλετε μια πρόσκληση στον παραλήπτη. Η κοινή προβολή ξεκινά αυτόματα όταν ο παραλήπτης αποδεχθεί την κοινή προβολή βίντεο.
- Για να τερματίσετε την κοινή προβολή βίντεο, επιλέξτε Διακοπή. Η κλήση ομιλίας συνεχίζεται κανονικά.

## Λήψη πρόσκλησης για κοινή προβολή

Όταν λαμβάνετε πρόσκληση για κοινή προβολή, εμφανίζεται ένα μήνυμα με το όνομα ή τη διεύθυνση SIP του καλούντος.

Για να αποδεχτείτε την πρόσκληση και να ξεκινήσει η σύνδεση κοινής προβολής, επιλέξτε Αποδοχή.

Για να απορρίψετε την πρόσκληση, επιλέξτε Απόρριψη. Η κλήση ομιλίας συνεχίζεται κανονικά.

# Κλήσεις Διαδικτύου 🍘

#### Επιλέξτε Μενού > Επικοινωνία > Τηλ. Διαδικτ..

Η συσκευή σας υποστηρίζει κλήσεις ομιλίας μέσω internet. Η συσκευή σας προσπαθεί να πραγματοποιήσει επείνουσες κλήσεις κυρίως μέσω των κυψελρειδών δικτύων. Αν μια επείνουσα κλήση μέσω των κυψελοειδών δικτύων δεν είναι επιτυχής, η συσκευή προσπαθεί να πραγματοποιήσει την επείνουσα κλήση μέσω του φορέα παροχής κλήσεων ομιλίας μέσω internet. Λόγω της καθιερωμένης φύσης της κυψελοειδούς τηλεφωνίας, προσπαθείτε να χρησιμοποιείτε τα κυψελοειδή δίκτυα για επείνουσες κλήσεις, αν είναι εφικτό. Αν υπάρχει διαθέσιμη κάλυψη από το κυψελοειδές δίκτυο, βεβαιωθείτε ότι το κυψελοειδές τηλέφωνο είναι ενερνοποιημένο και έτοιμο να πραγματοποιήσει κλήσεις πριν επιχειρήσετε να πραγματοποιήσετε μια επείνουσα κλήση. Η δυνατότητα πραγματοποίησης επειγουσών κλήσεων χρησιμοποιώντας την τηλεφωνία Διαδικτύου εξαρτάται από τη διαθεσιμότητα ενός WLAN και την εφαρμογή των δυνατοτήτων επεινουσών κλήσεων από τον φορέα παροχής κλήσεων ομιλίας Διαδικτύου. Επικοινωνήστε με το φορέα παροχής κλήσεων ομιλίας μέσω internet για να ελέγξετε τη δυνατότητα πραγματοποίησης επειγουσών κλήσεων μέσω της τηλεφωνίας μέσω internet.

Με την υπηρεσία κλήσεων δικτύου (υπηρεσία δικτύου), μπορείτε να πραγματοποιείτε και να λαμβάνετε κλήσεις μέσω Διαδικτύου χρησιμοποιώντας την τεχνολογία VoIP (Voice over Internet Protocol). Οι κλήσεις Διαδικτύου πραγματοποιούνται μεταξύ υπολογιστών, κινητών τηλεφώνων καθώς και μεταξύ μιας συσκευής VoIP και ενός σταθερού τηλεφώνου. Για την πραγματοποίηση ή τη λήψη

μιας κλήσης Διαδικτύου, η συσκευή σας πρέπει να βρίσκεται νια παράδεινμα εντός της κάλυψης WLAN. Η διαθεσιμότητα της υπηρεσίας κλήσεων Διαδικτύου ενδέχεται να διαφέρει ανάλονα με τη χώρα ή την περιοχή.

## Δημιουργία προφίλ κλήσης Διαδικτύου

Για να πραγματοποιήσετε κλήσεις Διαδικτύου, πρέπει πρώτα να ορίσετε ένα προφίλ κλήσεων Διαδικτύου.

- 1. Επιλέξτε Μενού > Εργαλεία > Ρυθυίσεις > Σύνδεση > Ρυθμίσεις SIP > Επιλογές > Νέο προφίλ SIP και εισανάνετε τις απαιτούμενες πληροφορίες. Για να συνδεθείτε αυτόματα στην υπηρεσία κλήσεων διαδικτύου επιλέξτε Εννραφή > Πάντα ενεργή. Επικοινωνήστε με το φορέα παροχής κλήσεων Διαδικτύου για τη λήψη των σωστών ουθυίσεων.
- Επιλέξτε Πίσω μέχρι να επιστρέψετε στην κύρια προβολή των ρυθμίσεων Σύνδεση.
- 3. Επιλέξτε Τηλ. Διαδικτύου > Επιλογές > Νέο προφίλ. Πληκτρολογήστε ένα όνομα για το προφίλ και επιλέξτε το προφίλ SIP που δημιουργήσατε.

Για τη ρύθμιση του προφίλ που δημιουργήσατε ώστε να χρησιμοποιείται αυτόματα όταν συνδέεστε στην υπηρεσία κλήσεων δικτύου, επιλέξτε Μενού > Επικοινωνία > Τηλ. Διαδικτ. > Προτιμώμενο προφίλ.

Για τη σύνδεση μη αυτόματα στην υπηρεσία κλήσεων δικτύου επιλέξτε Ενγραφή > Όταν απαιτείται στις

ρυθμίσεις SIP κατά τη δημιουργία ενός προφίλ κλήσης δικτύου.

Για να πραγματοποιείτε ασφαλείς κλήσεις δικτύου, ζητήστε από το φορέα παροχής υπηρεσιών δικτύου τις ρυθμίσεις για ασφαλείς κλήσεις δικτύου. Ο διακομιστής μεσολάβησης που επιλέγεται για το προφίλ κλήσεων δικτύου πρέπει να υποστηρίζει ασφαλείς κλήσεις δικτύου. Μια ασφαλής κλήση δικτύου υποδεικνύεται με το **Ω**.

## Σύνδεση στην υπηρεσία κλήσεων δικτύου

#### Επιλέξτε Μενού > Επικοινωνία > Τηλ. Διαδικτ..

Για να πραγματοποιήσετε ή να λάβετε μια κλήση δικτύου, η συσκευή σας πρέπει να είναι συνδεδεμένη σε μια υπηρεσία κλήσεων δικτύου. Εάν έχετε επιλέξει τη δυνατότητα αυτόματης σύνδεσης, η συσκευή σας συνδέεται αυτόματα στην υπηρεσία κλήσεων δικτύου. Αν συνδεθείτε μη αυτόματα στην υπηρεσία, επιλέξτε διαθέσιμο δίκτυο από τη λίστα και Επιλογή.

Η λίστα δικτύων ανανεώνεται αυτόματα κάθε 15 δευτερόλεπτα. Για να ανανεώσετε τη λίστα μη αυτόματα, επιλέξτε Επιλογές > Ανανέωση. Χρησιμοποιήστε αυτήν την επιλογή αν το WLAN που χρησιμοποιείτε δεν εμφανίζεται στη λίστα.

Για να επιλέξετε την υπηρεσία κλήσεων Διαδικτύου για τις εξερχόμενες κλήσεις αν η συσκευή είναι συνδεδεμένη σε περισσότερες από μία υπηρεσίες, επιλέξτε Επιλογές > Αλλαγή υπηρεσίας.

Για να διαμορφώσετε νέες υπηρεσίες, επιλέξτε Επιλογές > Ρύθμιση υπηρεσίας. Η επιλογή αυτή εμφανίζεται μόνο αν υπάρχουν υπηρεσίες που δεν έχουν διαμορφωθεί.

Για να αποθηκεύσετε το δίκτυο στο οποίο είστε συνδεδεμένοι, επιλέξτε Επιλογές > Αποθήκευση δικτύου. Τα αποθηκευμένα δίκτυα επισημαίνονται με ένα εικονίδιο αστεριού στη λίστα δικτύων.

Για να συνδεθείτε σε μια υπηρεσία κλήσεων Διαδικτύου χρησιμοποιώντας ένα κρυφό WLAN, επιλέξτε Επιλογές > Χρήση κρυφού δικτ..

Για να τερματίσετε τη σύνδεση στην υπηρεσία κλήσεων Διαδικτύου, επιλέξτε Επιλογές > Αποσύνδ. από υπηρ..

## Πραγματοποίηση κλήσεων δικτύου

Μπορείτε να πραγματοποιήσετε κλήσεις δικτύου από όλες τις εφαρμογές στις οποίες μπορείτε να πραγματοποιήσετε κανονικές φωνητικές κλήσεις. Στις Επαφές, για παράδειγμα, επιλέξτε την επαφή που θέλετε και επιλέξτε Κλήση > Κλήση Διαδικτύου.

Για να πραγματοποιήσετε μια κλήση δικτύου στην αρχική οθόνη, εισάγετε τη διεύθυνση SIP και πατήστε το πλήκτρο κλήσης.

Για να πραγματοποιήσετε μια κλήση Διαδικτύου προς μια διεύθυνση που δεν αρχίζει με ψηφίο, πατήστε οποιοδήποτε αριθμητικό πλήκτρο όταν η συσκευή είναι σε λειτουργία αναμονής και στη συνέχεια πατήστε # για μερικά δευτερόλεπτα ώστε να αδειάσει η οθόνη και να μεταβείτε από την αριθμητική λειτουργία στη λειτουργία γραμμάτων. Πληκτρολογήστε τη διεύθυνση και πατήστε το πλήκτρο κλήσης.

Για να ορίσετε τις κλήσεις Διαδικτύου ως τον προτιμώμενο τύπο κλήσεων για τις εξερχόμενες κλήσεις, επιλέξτε Μενού > Επικοινωνία > Τηλ. Διαδικτ. > Επιλογές > Ρυθμίσεις > Προεπιλ. τύπος κλήσης > Κλήση Διαδικτύου. Όταν η συσκευή συνδέεται σε υπηρεσία κλήσεων Διαδικτύου, οι κλήσεις πραγματοποιούνται σαν κλήσεις Διαδικτύου.

## Ρυθμίσεις υπηρεσίας κλήσεων Διαδικτύου

Επιλέξτε Επιλογές > Ρυθμίσεις, μεταβείτε στις ρυθμίσεις της επιθυμητής υπηρεσίας και πατήστε το πλήκτρο κύλισης.

Για να συνδεθείτε αυτόματα στην υπηρεσία κλήσεων Διαδικτύου, επιλέξτε Τύπος σύνδεσης > Αυτόματη. Αν χρησιμοποιείτε τον τύπο αυτόματης σύνδεσης για WLAN, η συσκευή αναζητά WLAN ανά τακτά χρονικά διαστήματα, γεγονός που αυξάνει την κατανάλωση ισχύος της μπαταρίας και μειώνει τη διάρκεια ζωής της.

Για να συνδεθείτε μη αυτόματα στην υπηρεσία κλήσεων Διαδικτύου, επιλέξτε Τύπος σύνδεσης > Μη αυτόματη.

Για να προβάλετε τα δίκτυα που έχετε αποθηκεύσει για την υπηρεσία κλήσεων Διαδικτύου και τα δίκτυα που εντοπίζονται από την υπηρεσία κλήσεων Διαδικτύου, επιλέξτε Αποθηκ. δίκτυα.

Για να ορίσετε τις ρυθμίσεις συγκεκριμένης υπηρεσίας, επιλέξτε Επεξ. ρυθμ. υπηρεσίας. Η επιλογή αυτή είναι διαθέσιμη μόνο εάν έχει εγκατασταθεί στη συσκευή μια προσθήκη λογισμικού για τη συγκεκριμένη υπηρεσία.

# Ταχεία κλήση 🔏

Επιλέξτε Μενού > Εργαλεία > Ρυθμίσεις > Τηλέφωνο > Κλήση > Ταχεία κλήση > Ενεργοποιημένη.

Με τις ταχείες κλήσεις μπορείτε να πραγματοποιήσετε μια κλήση πατώντας και κρατώντας πατημένο ένα αριθμητικό πλήκτρο από την αρχική οθόνη.

Για να αντιστοιχίσετε ένα αριθμητικό πλήκτρο σε κάποιον αριθμό τηλεφώνου, επιλέξτε **Μενού** > Επικοινωνία > Ταχεία κλήσ.. Μεταβείτε στο αριθμητικό πλήκτρο (2 - 9) στην οθόνη και επιλέξτε Επιλογές > Ορισμός. Επιλέξτε τον αριθμό που θέλετε από τις Επαφές.

Για διαγραφή του αριθμού τηλεφώνου που έχετε αντιστοιχίσει σε ένα αριθμητικό πλήκτρο, μεταβείτε στο πλήκτρο ταχείας κλήσης και επιλέξτε Επιλογές > Αφαίρεση.

Για τροποποίηση του αριθμού τηλεφώνου που έχετε αντιστοιχίσει σε ένα αριθμητικό πλήκτρο, μεταβείτε στο πλήκτρο ταχείας κλήσης και επιλέξτε Επιλογές > Αλλαγή.

# Προώθηση κλήσεων

# Επιλέξτε Μενού > Εργαλεία > Ρυθμίσεις > Τηλέφωνο > Προώθ. κλήσ..

Προωθήστε εισερχόμενες κλήσεις στον αυτόματο τηλεφωνητή σας ή σε άλλο αριθμό τηλεφώνου. Για λεπτομέρειες, επικοινωνήστε με το φορέα παροχής υπηρεσιών.

Επιλέξτε την προώθηση κλήσεων ομιλίας, δεδομένων ή φαξ και μία από τις παρακάτω επιλογές:

- Όλες οι κλήσεις ομιλ., Όλες οι κλήσεις δεδ. ή Όλες οι κλήσεις φαξ — Προωθήστε όλες τις εισερχόμενες κλήσεις ομιλίας, δεδομένων ή φαξ.
- Εάν απασχολημένο Προωθήστε τις εισερχόμενες κλήσεις όταν έχετε μια ενεργή κλήση.
- Εάν δεν απαντηθεί Προωθήστε τις εισερχόμενες κλήσεις μετά από συγκεκριμένο χρονικό διάστημα που χτυπάει η συσκευή. Επιλέξτε το χρόνο που θα χτυπάει η συσκευή πριν προωθηθεί η κλήση στη λίστα Χρόνος καθ.:.
- Εάν η σύνδ. αδύνατη Προωθήστε τις κλήσεις όταν η συσκευή είναι απενεργοποιημένη ή εκτός της περιοχής κάλυψης του δικτύου.
- Εάν δε διατίθεται Ενεργοποιήστε τις τελευταίες τρεις ρυθμίσεις ταυτόχρονα. Αυτή η επιλογή προωθεί τις κλήσεις αν η συσκευή είναι κατειλημμένη, δεν απαντάει ή βρίσκεται εκτός της περιοχής κάλυψης του δικτύου.

Για να προωθήσετε κλήσεις στον αυτόματο τηλεφωνητή σας, επιλέξτε τύπο κλήσης και επιλογή προώθησης και επιλέξτε Επιλογές > Ενεργοποίηση > Στον Α/Τ ομιλίας.

Για να προωθήσετε κλήσεις σε άλλον αριθμό τηλεφώνου, επιλέξτε τύπο κλήσης και επιλογή προώθησης και επιλέξτε Επιλογές > Ενεργοποίηση > Σε άλλον αριθμό. Εισαγάγετε έναν αριθμό στο πεδίο Αριθμός: ή επιλέξτε Εύρεση για να ανακτήσετε έναν αριθμό που έχει αποθηκευτεί στις Επαφές. Για να ελέγξετε την τρέχουσα κατάσταση προώθησης, μεταβείτε στην επιλογή προώθησης και επιλέξτε Επιλογές > Έλεγχ. κατάστασης.

Για να διακόψετε την προώθηση κλήσεων, μεταβείτε στην επιλογή προώθησης και επιλέξτε Επιλογές > Ακύρωση.

# Φραγή κλήσεων

# Επιλέξτε Μενού > Εργαλεία > Ρυθμίσεις > Τηλέφωνο > Φραγή κλήσης.

Μπορείτε να κάνετε φραγή των κλήσεων που μπορούν να πραγματοποιηθούν ή να ληφθούν από τη συσκευή (υπηρεσία δικτύου). Για να αλλάξετε τις ρυθμίσεις, πρέπει να πληροφορηθείτε τον κωδικό φραγής από το φορέα παροχής υπηρεσιών σας. Η φραγή κλήσεων επηρεάζει όλους τους τύπους κλήσεων.

Για φραγή κλήσεων, επιλέξτε από τα ακόλουθα:

- Εξερχόμενες κλήσεις Για να αποτρέψετε την πραγματοποίηση κλήσεων ομιλίας με τη συσκευή σας.
- Εισερχόμενες κλήσεις Για την αποτροπή των εισερχόμενων κλήσεων.
- Διεθνείς κλήσεις Να αποτρέπονται κλήσεις προς ξένες χώρες ή περιοχές.
- Εισερχ. κλήσ. στο εξώτ. Να αποτρέπονται εισερχόμενες κλήσεις όταν βρίσκεστε εκτός της χώρας σας.
- Διεθνείς πλην χ. προέλ. Να αποτρέπονται κλήσεις προς ξένες χώρες ή περιοχές, αλλά να επιτρέπονται κλήσεις στη χώρα σας.

Για να ελέγξετε την κατάσταση της φραγής κλήσεων ομιλίας, κάντε την επιλογή φραγής και πατήστε Επιλογές > Έλεγχος κατάστ.

Για να ακυρώσετε όλες τις ρυθμίσεις φραγής κλήσεων ομιλίας, επιλέξτε τη φραγή και Επιλογές > Ακύρωση φραγών.

Για να αλλάξετε τον κωδικό πρόσβασης που χρησιμοποιείται για φραγή κλήσεων ομιλίας, φαξ και δεδομένων, επιλέξτε **Επιλογές > Επεξ. κωδ. φραγής.** Πληκτρολογήστε τον τρέχοντα κωδικό και, στη συνέχεια, το νέο κωδικό δύο φορές. Ο κωδικός πρόσβασης φραγής πρέπει να είναι τετραψήφιος. Για λεπτομέρειες, επικοινωνήστε με τον φορέα παροχής υπηρεσιών.

# Φραγή κλήσεων Διαδικτύου

Επιλέξτε Μενού > Εργαλεία > Ρυθμίσεις > Τηλέφωνο > Φραγή κλήσης > Φραγή κλήσεων Διαδ..

Για να απορρίψετε κλήσεις Διαδικτύου από ανώνυμους καλούντες, επιλέξτε **Φραγή ανώνυμ. κλήσεων** > Ενεργοποιημένη.

# Αποστολή ήχων DTMF

Μπορείτε να αποστείλετε ήχους DTMF (διπλοτονικής πολυσυχνότητας) κατά τη διάρκεια μιας ενεργής κλήσης, για

έλεγχο του αυτόματου τηλεφωνητή ή άλλες αυτόματες υπηρεσίες τηλεφώνου.

#### Αποστολή μιας ακολουθίας ήχων DTMF

- Πραγματοποιήστε μια κλήση και περιμένετε μέχρι να απαντήσει η άλλη πλευρά.
- 2. Επιλέξτε Επιλογές > Αποστολή DTMF.
- Πληκτρολογήστε την ακολουθία ήχων DTMF ή επιλέξτε μια προκαθορισμένη ακολουθία.

#### Επισύναψη ακολουθίας ήχων DTMF σε κάρτα επαφής

- Επιλέξτε Μενού > Επικοινωνία > Επαφές. Ανοίξτε μια επαφή και επιλέξτε Επιλογές > Επεξεργασία > Επιλογές > Προσθήκη στοιχείου > DTMF.
- 2. Εισαγάγετε την ακολουθία ήχων. Για να εισάγετε μια παύση διάρκειας 2 δευτερολέπτων περίπου πριν ή μεταξύ των ήχων DTMF, επιλέξτε **p**. Για να ρυθμίσετε τη συσκευή ώστε να αποστέλλει τους ήχους DTMF μόνο αφού επιλέξετε Αποστολή DTMF κατά τη διάρκεια κλήσης, πληκτρολογήστε **w**.
- Επιλέξτε Εντάξει.

# Αυτόματος τηλεφωνητής 🖃

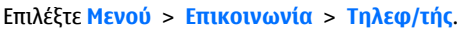

Όταν ανοίξετε για πρώτη φορά την εφαρμογή του αυτόματου τηλεφωνητή, θα σας ζητηθεί να πληκτρολογήσετε τον αριθμό του αυτόματου τηλεφωνητή σας.

Για να καλέσετε τον αυτόματο τηλεφωνητή σας, επιλέξτε Επιλογές > Κλήση Α/Τ ομιλίας.

Αν έχετε ορίσει τις ρυθμίσεις κλήσεων δικτύου στη συσκευή σας και έχετε αυτόματο τηλεφωνητή κλήσεων Διαδικτύου, επιλέξτε Α/Τ κλήσεων Διαδικ. > Επιλογές > Κλήση Α/Τ κλ. Διαδ. για να τον καλέσετε.

Για να καλέσετε τον αυτόματο τηλεφωνητή από την αρχική οθόνη, πατήστε και κρατήστε πατημένο το πλήκτρο 1 ή πατήστε 1 και, στη συνέχεια, το πλήκτρο κλήσης. Αν έχετε ορίσει αυτόματο τηλεφωνητή κλήσεων Διαδικτύου, επιλέξτε αν θέλετε να καλείτε τον αυτόματο τηλεφωνητή ή τον αυτόματο τηλεφωνητή κλήσεων Διαδικτύου.

Για να αλλάξετε τον αριθμό του αυτόματου τηλεφωνητή, επιλέξτε τον τηλεφωνητή και Επιλογές > Αλλαγή αριθμού.

Για να αλλάξετε τη διεύθυνση του αυτόματου τηλεφωνητή κλήσεων Διαδικτύου, επιλέξτε τον αυτόματο τηλεφωνητή και Επιλογές > Αλλαγή διεύθυνσης.

# Φωνητική υποβοήθηση

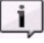

Επιλέξτε Μενού > Εργαλεία > Φων. υποβ..

Η εφαρμογή φωνητικής υποβοήθησης διαβάζει το κείμενο που υπάρχει στην οθόνη, επιτρέποντάς σας να

χρησιμοποιείτε βασικές λειτουργίες της συσκευής σας χωρίς να κοιτάτε την οθόνη.

Για ακρόαση των καταχωρήσεων της λίστας με τις επαφές σας, επιλέξτε Επαφές. Μη χρησιμοποιείτε αυτή την επιλογή εάν έχετε αποθηκευμένες περισσότερες από 500 επαφές.

Για ακρόαση πληροφοριών σχετικά με τις αναπάντητες και τις ληφθείσες κλήσεις, τους αριθμούς που έχετε καλέσει και τις συχνές κλήσεις που πραγματοποιείτε, επιλέξτε Πρόσφ. κλήσεις.

Για να ακούσετε τα μηνύματα ομιλίας, επιλέξτε Αυτ. τηλεφων.

Για να καλέσετε έναν τηλεφωνικό αριθμό, επιλέξτε Εφαρ. κλήσεων.

Για να χρησιμοποιήσετε τις φωνητικές εντολές για τηλεφωνική κλήση, επιλέξτε **Φωνητ. εντολές**.

Για να ρυθμίσετε τη συσκευή σας ώστε να διαβάζει φωναχτά τα εισερχόμενα μηνύματα, επιλέξτε Ανάγνωση μηνυμάτων.

Για να ακούσετε την τρέχουσα ώρα, επιλέξτε **Ρολόι.** Για να ακούσετε την τρέχουσα ημερομηνία, κάντε κύλιση προς τα κάτω.

Αν η εφαρμογή Φωνητική υποβοήθηση είναι ανοιχτή όταν αναμένεται ειδοποίηση ημερολογίου, η εφαρμογή διαβάζει φωναχτά το περιεχόμενο της ειδοποίησης ημερολογίου.

Για ακρόαση περισσότερων επιλογών, επιλέξτε Επιλογές.

# Φωνητικές εντολές 🖷

#### Επιλέξτε Μενού > Εργαλεία > Φων. εντολ..

Χρησιμοποιήστε τις φωνητικές εντολές για να πραγματοποιήσετε κλήσεις και να εκκινήσετε εφαρμογές, προφίλ ή άλλες λειτουργίες στη συσκευή.

Η συσκευή δημιουργεί μια φράση για τις καταχωρήσεις στις Επαφές και για τις λειτουργίες που καθορίζονται στην εφαρμογή Φωνητικές εντολές. Όταν εκφωνείται μια φωνητική εντολή, η συσκευή συγκρίνει τις λέξεις που προφέρονται με τη φράση στη συσκευή. Οι φωνητικές εντολές δεν εξαρτώνται από τη φωνή του ομιλητή. Ωστόσο, η φωνητική αναγνώριση της συσκευής προσαρμόζεται στη φωνή του κύριου χρήστη για την καλύτερη αναγνώριση των φωνητικών εντολών.

# Πραγματοποίηση κλήσης

Η φράση για μια επαφή είναι το όνομα ή το ψευδώνυμο που έχει αποθηκευτεί στην κάρτα επαφής στις Επαφές.

Σημείωση: Η χρήση φράσεων ομιλίας ενδέχεται να είναι δύσκολη σε θορυβώδες περιβάλλον ή σε περίπτωση έκτακτης ανάγκης. Για το λόγο αυτό δεν θα πρέπει να βασίζεστε αποκλειστικά στη λειτουργία φωνητικής κλήσης.

Για την ακρόαση μιας φράσης, ανοίξτε μια επαφή και επιλέξτε Επιλογές > Αναπαραγ. φράσης.

 Για την πραγματοποίηση κλήσης με τη χρήση μιας φωνητικής εντολής, πατήστε και κρατήστε πατημένο το πλήκτρο φωνής.

- Όταν ακούστε τον ήχο ή δείτε την οπτική προβολή, προφέρετε καθαρά το όνομα που είναι αποθηκευμένο στην κάρτα επαφής.
- 3. Η συσκευή αναπαράγει μια δημιουργημένη φράση κλήσης για την αναγνωρισμένη επαφή στην επιλεγμένη γλώσσα της συσκευής και εμφανίζει το όνομα και τον αριθμό. Μετά από το χρονικό όριο του 1,5 δευτερολέπτου, η συσκευή καλεί τον αριθμό. Εάν η αναγνωρισμένη επαφή δεν είναι η σωστή, επιλέξτε Επόμενο για να δείτε μια λίστα με άλλες αντιστοιχίες ή Έξοδος για την ακύρωση της κλήσης.

Εάν για την ίδια επαφή έχουν αποθηκευτεί πολλοί διαφορετικοί αριθμοί, η συσκευή επιλέγει τον προεπιλεγμένο αριθμό, εφόσον υπάρχει. Διαφορετικά η συσκευή επιλέγει τον πρώτο διαθέσιμο αριθμό από τα ακόλουθα πεδία: Κινητό, Κινητό (οικίας), Κινητό (εργασίας), Τηλέφωνο, Τηλ. (οικίας), και Τηλ. (εργασίας).

# Εκκίνηση εφαρμογής

Η συσκευή δημιουργεί φράσεις για τις εφαρμογές που περιλαμβάνονται στην εφαρμογή Φωνητικές εντολές.

Για την εκκίνηση μιας εφαρμογής με τη χρήση φωνητικής εντολής, πατήστε και κρατήστε πατημένο το πλήκτρο φωνής και προφέρετε το όνομα της εφαρμογής. Αν η εφαρμογή που αναγνωρίζεται δεν είναι σωστή, επιλέξτε Επόμενο για να εμφανιστεί μια λίστα με άλλες αντιστοιχίσεις ή Έξοδος για ακύρωση.

Για να προσθέσετε περισσότερες εφαρμογές στη λίστα, επιλέξτε Επιλογές > Νέα εφαρμογή. Για να αλλάξετε τη φωνητική εντολή μιας εφαρμογής, επιλέξτε Επιλογές > Αλλαγή εντολής και πληκτρολογήστε τη νέα εντολή.

## Αλλαγή προφίλ

Η συσκευή δημιουργεί μια φράση για κάθε προφίλ. Για να ενεργοποιήσετε ένα προφίλ με τη χρήση φωνητικής εντολής, πατήστε και κρατήστε πατημένο το πλήκτρο φωνής και προφέρετε το όνομα του προφίλ.

Για να αλλάξετε τη φωνητική εντολή, επιλέξτε Προφίλ > Επιλογές > Αλλαγή εντολής.

# Ρυθμίσεις φωνητικών εντολών

Για να απενεργοποιήσετε τη λειτουργία σύνθεσης φωνής που αναπαράγει τις αναγνωρισμένες φωνητικές εντολές στην επιλεγμένη γλώσσα της συσκευής,

επιλέξτεΕπιλογές > Ρυθμίσεις > Σύνθεση φωνής > Απενεργοποιημ.

Για να ορίσετε εκ νέου την εκμάθηση αναγνώρισης φωνής, για παράδειγμα, όταν ο κύριος χρήστης της συσκευής αλλάξει, επιλέξτεΑφαίρ. φωνητ. προσαρμ..

# Λειτουργία ΡΤΤ 💼

#### Επιλέξτε Μενού > Επικοινωνία > PTT.

Η λειτουργία push to talk (PTT) (υπηρεσία δικτύου) παρέχει άμεση φωνητική επικοινωνία με το πάτημα ενός πλήκτρου. Με τη λειτουργία ΡΤΤ, μπορείτε να χρησιμοποιήσετε τη συσκευή σας σαν ένα φορητό ραδιοτηλέφωνο.

Μπορείτε να χρησιμοποιήσετε τη λειτουργία PTT για να συζητήσετε με ένα άτομο ή μια ομάδα ατόμων ή για να συμμετάσχετε σε ένα κανάλι. Ένα κανάλι είναι σαν ένα δωμάτιο συζήτησης (chat room): μπορείτε να καλέσετε το κανάλι για να δείτε αν είναι συνδεδεμένος κανείς. Η κλήση στο κανάλι δεν ειδοποιεί τους υπόλοιπους συμμετέχοντες. Οι συμμετέχοντες απλά συνδέονται στο κανάλι και αρχίζουν να μιλάνε μεταξύ τους.

Στην επικοινωνία PTT, ένα άτομο μιλάει ενώ οι υπόλοιποι χρήστες ακούνε μέσω του ενσωματωμένου μεγαφώνου. Οι χρήστες απαντούν με τη σειρά. Καθώς μόνο ένας χρήστης μπορεί να μιλάει κάθε φορά, η μέγιστη διάρκεια κάθε σειράς ομιλίας είναι περιορισμένη. Για λεπτομέρειες σχετικά με τη διάρκεια της σειράς ομιλίας για το δίκτυό σας, επικοινωνήστε με το φορέα παροχής υπηρεσιών που χρησιμοποιείτε.

## Ρυθμίσεις ΡΤΤ

Επιλέξτε Επιλογές > Ρυθμίσεις και επιλέξτε Ρυθμίσεις χρήστη για να ορίσετε τις προτιμήσεις σας για τη λειτουργία ΡΤΤ ή Ρυθμίσεις σύνδεσης για να αλλάξετε τα στοιχεία σύνδεσης. Επικοινωνήστε με το φορέα παροχής υπηρεσιών για τις σωστές ρυθμίσεις.

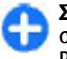

Συμβουλή: Επίσης, μπορείτε να λάβετε τις ρυθμίσεις σε μήνυμα από τον φορέα παροχής της υπηρεσίας PTT.

## Σύνδεση στην υπηρεσία ΡΤΤ

Αν έχετε ρυθμίσει Εκκίνηση εφαρμογής στις Ρυθμίσεις χρήστη, η λειτουργία ΡΤΤ συνδέεται αυτόματα στην υπηρεσία όταν ξεκινάει. Αν δεν έχετε κάνει αυτήν τη ρύθμιση, πρέπει να συνδεθείτε μη αυτόματα.

Για μη αυτόματη σύνδεση στην υπηρεσία PTT, επιλέξτε Επιλογές > Σύνδεση με PTT.

Όταν η ρύθμιση Τύπος ήχου της συσκευής σας έχει οριστεί στο Σύντομος ήχος ή Αθόρυβο ή υπάρχει τηλεφωνική κλήση σε εξέλιξη δεν μπορείτε να πραγματοποιήσετε ή να λάβετε κλήσεις PTT.

## Πραγματοποίηση κλήσης ΡΤΤ

Για να πραγματοποιήσετε κλήση PTT, επιλέξτε Επιλογές > Επαφές, επιλέξτε μία ή περισσότερεςς επαφές από τη λίστα και πατήστε το πλήκτρο φωνής. Μην ξεχνάτε να κρατάτε τη συσκευή μπροστά σας κατά τη διάρκεια της κλήσης, για να μπορείτε να βλέπετε την οθόνη. Η οθόνη σας πληροφορεί πότε είναι η σειρά σας να μιλήσετε. Μιλάτε προς το μικρόφωνο και μην καλύπτετε το μεγάφωνο με τα χέρια σας. Πατήστε και κρατήστε πατημένο το πλήκτρο φωνής όση ώρα μιλάτε. Όταν τελειώσετε να μιλάτε, αφήστε το πλήκτρο.

Για να τερματίσετε την κλήση PTT, πατήστε το πλήκτρο τερματισμού κλήσης.

Όταν λαμβάνετε μια κλήση PTT, πατήστε το πλήκτρο κλήσης για να απαντήσετε στην κλήση ή το πλήκτρο τερματισμού για να την απορρίψετε.

## Δημιουργημένες κλήσεις ΡΤΤ

Επιλέξτε Επιλογές > Μητρώο ΡΤΤ > Δημ. κλήσεις ΡΤΤ και μια κλήση.

Για να πραγματοποιήσετε μια κλήση ΡΤΤ προς μια επαφή, επιλέξτε Επιλογές > Κλήση 1 προς 1.

Για να αποστείλετε αίτημα σε μια επαφή για να σας καλέσει, επιλέξτε Επιλογές > Αίτημα επανάκλησης.

Για να δημιουργήσετε μια επαφή, επιλέξτε Επιλογές > Αποθήκ. στις Επαφές.

# Διαχείριση επαφών ΡΤΤ

Για να προβάλλετε, προσθέσετε, τροποποιήσετε, διαγράψετε ή καλέσετε τις επαφές, επιλέξτε Επιλογές > Επαφές. Εμφανίζεται μια λίστα με ονόματα από την εφαρμογή Επαφές η οποία περιέχει πληροφορίες σχετικά με την κατάσταση σύνδεσής τους.

Για να καλέσετε την επιλεγμένη επαφή, επιλέξτε Επιλογές > Κλήση 1 προς 1.

Για να πραγματοποιήσετε ομαδική κλήση, επιλέξτε διάφορες επαφές και Επιλογές > Κλήση προς πολλούς.

Για να στείλετε στην επαφή ένα αίτημα να σας καλέσει, επιλέξτε Επιλογές > Αίτημα επανάκλησης.

Για να απαντήσετε σε ένα αίτημα επανάκλησης, επιλέξτε Εμφάνιση για να ανοίξετε το αίτημα επανάκλησης. Για να πραγματοποιήσετε μια κλήση ΡΤΤ προς τον αποστολέα, πατήστε το πλήκτρο ομιλίας.

## Δημιουργία καναλιού ΡΤΤ

Για να δημιουργήσετε ένα κανάλι, επιλέξτε Επιλογές > Νέο κανάλι > Δημιουργία νέου.

Για να συμμετέχετε σε ένα κανάλι, επιλέξτε το κανάλι στο οποίο θέλετε να μιλήσετε και πατήστε το πλήκτρο ομιλίας.

Για να προσκαλέσετε ένα χρήστη σε ένα κανάλι, επιλέξτε Επιλογές > Αποστολή πρόσκλησης.

Για να προβάλετε τους τρέχοντες ενεργούς χρήστες ενός καναλιού, επιλέξτε Επιλογές > Ενεργά μέλη.

Όταν συνδέεστε στην υπηρεσία PTT, συνδέεστε αυτόματα στα κανάλια που ήταν ενεργά όταν έκλεισε η εφαρμογή την τελευταία φορά.

# Έξοδος από τη λειτουργία ΡΤΤ

Για έξοδο από τη λειτουργία ΡΤΤ, επιλέξτε Επιλογές > Έξοδος. Επιλέξτε Ναι για να αποσυνδεθείτε και να κλείσετε την υπηρεσία. Επιλέξτε Όχι αν θέλετε να μείνει η εφαρμογή ενεργή στο παρασκήνιο.

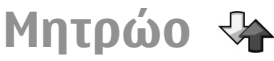

#### Επιλέξτε Μενού > Μητρώο.

Το μητρώο αποθηκεύει πληροφορίες για το ιστορικό επικοινωνίας της συσκευής. Οι αναπάντητες και οι ληφθείσες κλήσεις καταγράφονται μόνο εφόσον το δίκτυο υποστηρίζει αυτές τις λειτουργίες και η συσκευή είναι ενεργοποιημένη και βρίσκεται εντός της περιοχής κάλυψης του δικτύου.

## Καταχωρίσεις κλήσεων και δεδομένων

Για να προβάλετε τις πρόσφατες αναπάντητες και εισερχόμενες κλήσεις καθώς και τους κληθέντες αριθμούς, επιλέξτε Πρόσφ. κλήσ..

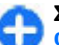

**Συμβουλή:** Για να ανοίξετε την επιλογή Κληθέντες αρ. από την αρχική οθόνη, πατήστε το πλήκτρο κλήσης.

Για να προβάλετε κατά προσέγγιση τη διάρκεια των κλήσεων προς και από τη συσκευή σας, επιλέξτε Διάρκεια κλήσ..

Για να προβάλετε τον όγκο των δεδομένων που μεταφέρονται σε συνδέσεις πακέτων δεδομένων, επιλέξτε Πακέτα δεδομ.

## Παρακολούθηση όλων των επικοινωνιών

Για να παρακολουθήσετε όλες της φωνητικές κλήσεις, τα μηνύματα κειμένου ή τις συνδέσεις δεδομένων που έχουν καταγραφεί στη συσκευή, ανοίξτε την καρτέλα γενικού μητρώου.

Για να προβάλετε λεπτομερείς πληροφορίες σχετικά με μία μεμονωμένη επικοινωνία, μεταβείτε σε αυτήν και πατήστε το πλήκτρο κύλισης.

Συμβουλή: Οι δευτερεύουσες επικοινωνίες, π.χ. μήνυμα κειμένου που απεστάλη σε περισσότερους από έναν αποδέκτες και συνδέσεις μεταφοράς πακέτων δεδομένων, καταγράφονται στο μητρώο ως μία μεμονωμένη επικοινωνία. Οι συνδέσεις στο γραμματοκιβώτιό σας, στο κέντρο μηνυμάτων πολυμέσων και σε ιστοσελίδες εμφανίζονται ως συνδέσεις μεταφοράς πακέτων δεδομένων.

Για να προσθέσετε τον αριθμό τηλεφώνου από μια επικοινωνία στις Επαφές, επιλέξτε Επιλογές > Αποθήκ. στις Επαφές και, στη συνέχεια, δημιουργία νέας επαφής ή προσθήκη του αριθμού σε υπάρχουσα επαφή.

Για να αντιγράψτε τον αριθμό, π.χ. προκειμένου να τον επικολλήσετε σε ένα μήνυμα κειμένου, επιλέξτε Επιλογές > Αντιγραφή αριθμού.

Για να προβάλλετε ένα συγκεκριμένο μόνο τύπο επικοινωνιών ή επικοινωνίες με ένα μόνο αποδέκτη, επιλέξτε Επιλογές > Φίλτρο και στη συνέχεια το επιθυμητό φίλτρο.

Για να διαγράψετε μόνιμα τα περιεχόμενα του μητρώου, τις πρόσφατες κλήσεις που έχουν καταγραφεί και τις αναφορές παράδοσης μηνυμάτων, επιλέξτε Επιλογές > Σβήσιμο μητρώου.

### Κλήσεις και αποστολή μηνυμάτων από το Μητρώο

Για να καλέσετε κάποιον που σας κάλεσε προηγουμένως, επιλέξτε Πρόσφ. κλήσ. και ανοίξτε τους φακέλους Αναπάντητες, Ληφθείσες ή Κληθέντες αρ.. Επιλέξτε τον καλούντα και Επιλογές > Κλήση.

Για να απαντήσετε σε έναν καλούντα με μήνυμα, επιλέξτε Πρόσφ. κλήσ. και ανοίξτε τους φακέλους Αναπάντητες, Ληφθείσες ή Κληθέντες αρ.. Επιλέξτε τον καλούντα και Επιλογές > Δημιουργ. μηνύμ.. Μπορείτε να στείλετε μηνύματα κειμένου και multimedia.

# Ρυθμίσεις μητρώων

Για να ορίσετε το χρόνο διατήρησης όλων των συμβάντων επικοινωνίας στο μητρώο, επιλέξτε Επιλογές > Ρυθμίσεις > Διάρκεια μητρώου και τη διάρκεια. Εάν επιλέξετε Χωρίς μητρώο, διαγράφονται οριστικά όλα τα περιεχόμενα του μητρώου.

# Ταξίδι

Χρειάζεστε οδηγίες; Ψάχνετε κάποιο εστιατόριο; Η συσκευή Eseries που διαθέτετε έχει τα εργαλεία για βρίσκετε πάντα το δρόμο σας.

# Πληροφορίες για το GPS και τα σήματα δορυφόρων

Το Σύστημα εντοπισμού θέσης (GPS) είναι ένα παγκόσμιο σύστημα πλοήγησης με ραδιοσήματα που περιλαμβάνει 24 δορυφόρους και τους επίγειους σταθμούς τους που παρακολουθούν τη λειτουργία των δορυφόρων. Η συσκευή σας διαθέτει έναν εσωτερικό δέκτη GPS.

Ένα τερματικό GPS, λαμβάνει ραδιοσήματα χαμηλής ισχύος από τους δορυφόρους και μετρά το χρόνο μετάδοσης των σημάτων. Από το χρόνο μετάδοσης, ο δέκτης GPS μπορεί να υπολογίσει τη θέση του με ακρίβεια μέτρων.

Η κυβέρνηση των Ηνωμένων Πολιτειών υλοποιεί το σύστημα GPS (Global Positioning System), και είναι αποκλειστικά υπεύθυνη για την ακρίβεια και τη συντήρηση του. Η ακρίβεια των δεδομένων θέσης μπορεί να επηρεαστεί από ρυθμίσεις στους δορυφόρους GPS που πραγματοποιεί η κυβέρνηση των Ηνωμένων Πολιτειών και υπόκειται σε αλλαγή σύμφωνα με την αστική πολιτική GPS του Υπουργείου Άμυνας των Ηνωμένων Πολιτειών και του Ομοσπονδιακού Σχεδίου Ραδιοπλοήγησης (Federal Radionavigation Plan). Η ακρίβεια μπορεί να επηρεαστεί επίσης από εσφαλμένη γεωμετρία δορυφόρου. Η διαθεσιμότητα και η ποιότητα των σημάτων GPS μπορεί να επηρεαστεί από τη θέση σας, τα κτίρια, τα φυσικά εμπόδια και από τις καιρικές συνθήκες. Τα σήματα GPS ενδέχεται να μην διατίθενται μέσα σε κτίρια ή σε υπόγεια και ενδέχεται να παρεμποδίζονται από υλικά όπως το σκυρόδεμα και το μέταλλο.

Το GPS δεν πρέπει να χρησιμοποιείται για τη μέτρηση της ακριβούς θέσης και δεν πρέπει να βασίζεστε ποτέ αποκλειστικά στα δεδομένα θέσης από το δέκτη GPS και τα κυψελοειδή δίκτυα ραδιοεκπομπών για τον εντοπισμό της θέσης ή την πλοήγηση.

Ο μετρητής ταξιδιού έχει περιορισμένη ακρίβεια και ενδέχεται να προκύπτουν σφάλματα στρογγυλοποίησης. Η ακρίβεια μπορεί επίσης να επηρεάζεται από τη διαθεσιμότητα και την ποιότητα των σημάτων GPS.

Για να ενεργοποιήσετε ή να απενεργοποιήσετε διάφορες μεθόδους εντοπισμού θέσης, όπως το Bluetooth GPS, επιλέξτε Μενού > Εργαλεία > Ρυθμίσεις > Γενικές > Εντοπ. θέσης > Μέθοδοι εντοπ. θέσης.

#### Πληροφορίες για τα σήματα δορυφόρων

Αν η συσκευή σας δεν μπορεί να εντοπίσει σήμα δορυφόρου, λάβετε υπόψη τα εξής:

 Αν είστε σε εσωτερικό χώρο, βγείτε έξω για να έχετε καλύτερο σήμα.

- Αν το κάλυμμα του αριθμητικού πληκτρολογίου είναι κλειστό, ανοίξτε το.
- Αν είστε έξω, μετακινηθείτε σε σημείο με μεγαλύτερο άνοιγμα.
- Βεβαιωθείτε ότι δεν καλύπτετε με το χέρι σας την κεραία GPS της συσκευής σας.
- Αν ο καιρός δεν είναι καλός, μπορεί να επηρεάζεται η ισχύς του σήματος.
- Η σύνδεση στο GPS μπορεί να διαρκέσει από δυο δευτερόλεπτα έως αρκετά λεπτά.

#### Κατάσταση δορυφόρου

Για να ελέγξετε πόσους δορυφόρους έχει βρει η συσκευή σας, καθώς και εάν η συσκευή σας λαμβάνει δορυφορικά σήματα, πατήστε Μενού > GPS > Δεδομ. GPS > Θέση > Eπιλογές > Κατάστ. δορυφόρου. Αν η συσκευή σας έχει εντοπίσει δορυφόρους, εμφανίζεται μια γραμμή για κάθε δορυφόρο στην προβολή πληροφοριών δορυφόρων. Όσο μεγαλύτερη είναι η γραμμή, τόσο πιο ισχυρό είναι το σήμα του δορυφόρου. Όταν η συσκευή λάβει επαρκή δεδομένα από το σήμα του δορυφόρου, η γραμμή γίνεται μαύρη.

# Ρυθμίσεις εντοπισμού θέσης

Επιλέξτε Μενού > Εργαλεία > Ρυθμίσεις > Γενικές > Εντοπ. θέσης. Για να χρησιμοποιήσετε μια συγκεκριμένη μέθοδο εντοπισμού για τη θέση της συσκευής σας, επιλέξτε Μέθοδοι εντοπ. θέσης.

Για να επιλέξετε διακομιστή εντοπισμού, επιλέξτε Διακομ. εντοπισμού.

# Χάρτες

# Επισκόπηση Χαρτών

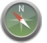

Επιλέξτε Μενού > GPS > Χάρτες.

Καλωσήρθατε στους Χάρτες.

Οι Χάρτες σάς δείχνουν τι υπάρχει κοντά σας, σάς βοηθούν να σχεδιάσετε τη διαδρομή σας και σάς καθοδηγούν στον προορισμό σας.

- Βρείτε πόλεις, οδούς και υπηρεσίες.
- Βρείτε το δρόμο σας με αναλυτικές οδηγίες.
- Συγχρονίστε τις αγαπημένες σας τοποθεσίες και διαδρομές ανάμεσα στη φορητή σας συσκευή και στην υπηρεσία Διαδικτύου Χάρτες Ovi.

Σημείωση: Η λήψη περιεχομένου όπως χάρτες, δορυφορικές εικόνες, αρχεία φωνής, οδηγοί ή πληροφορίες κίνησης ενδέχεται να περιλαμβάνουν τη μετάδοση μεγάλων ποσοτήτων δεδομένων (υπηρεσία δικτύου).

Ορισμένες υπηρεσίες ενδέχεται να μην είναι διαθέσιμες σε όλες τις χώρες, καθώς και να παρέχονται μόνο σε

#### ${\rm I}\!{\rm C}$ 2010 Nokia. Me την επιφύλαξη παντός δικαιώματος.

επιλεγμένες γλώσσες. Οι υπηρεσίες ενδέχεται να εξαρτώνται από δίκτυο. Για περισσότερες πληροφορίες, επικοινωνήστε με το φορέα παροχής δικτύου.

Σχεδόν όλες οι ψηφιακές χαρτογραφήσεις είναι ανακριβείς και ελλιπείς σε κάποιο βαθμό. Ποτέ μη βασίζεστε αποκλειστικά στη χαρτογράφηση που έχετε κατεβάσει για χρήση σε αυτήν τη συσκευή.

Περιεχόμενο όπως δορυφορικές εικόνες, οδηγοί, πληροφορίες καιρού και κίνησης και σχετικές πληροφορίες δημιουργούνται από τρίτους που δεν έχουν σχέση με τη Νοκίa. Το περιεχόμενο των πληροφοριών ενδέχεται να είναι σε κάποιο βαθμό ανακριβές και ημιτελές και υπόκειται στις εκάστοτε συνθήκες διαθεσιμότητας. Μην βασίζεστε ποτέ αποκλειστικά και εξ ολοκλήρου στο ως άνω αναφερόμενο περιεχόμενο και τις συναφείς με αυτό υπηρεσίες.

### Η θέση μου Προβολή της θέσης σας και του χάρτη

Δείτε την τρέχουσα θέση σας στο χάρτη και αναζητήστε χάρτες διάφορων πόλεων και χωρών.

Επιλέξτε Μενού > GPS > Χάρτες και Η θέση μου.

Όταν η σύνδεση GPS είναι ενεργή, η ένδειξη 💿 υποδεικνύει στο χάρτη την τρέχουσα θέση σας ή την τελευταία γνωστή θέση σας. Εάν τα χρώματα του εικονιδίου είναι αμυδρά, δεν υπάρχει διαθέσιμο σήμα GPS.

Εάν διατίθεται μόνο εντοπισμός θέσης βάσει αναγνωριστικού, ένα κόκκινο στεφάνι γύρω από το εικονίδιο εντοπισμού δηλώνει την περιοχή στην οποία ενδεχομένως βρίσκεστε. Σε πυκνοκατοικημένες περιοχές, η ακρίβεια της προσέγγισης αυξάνεται.

Κίνηση μέσα στο χάρτη — Χρησιμοποιήστε το πλήκτρο κύλισης. Από προεπιλογή, ο χάρτης είναι προσανατολισμένος στο βορρά.

Προβολή της τρέχουσας ή της τελευταίας γνωστής θέσης σας — Πιέστε το **0**.

#### Μεγέθυνση ή σμίκρυνση — Πιέστε \* ή #.

Εάν περιηγείστε σε περιοχή που δεν καλύπτεται από χάρτες αποθηκευμένους στη συσκευή σας και έχετε ενεργή σύνδεση δεδομένων, γίνεται αυτόματα λήψη νέων χαρτών.

Η κάλυψη χαρτών διαφέρει ανάλογα με τη χώρα και την περιοχή.

### Προβολή χάρτη

- Parliament Square
   4

   Sod. London United Kingdon
   4

   Interview
   Cabinet War

   Parliament
   4

   Interview
   1
- 1 Επιλεγμένη τοποθεσία
- 2 Περιοχή ενδείξεων

3 — Σημείο ενδιαφέροντος (για παράδειγμα, σιδηροδρομικός σταθμός ή μουσείο)

4 — Περιοχή πληροφοριών

### Αλλαγή της εμφάνισης του χάρτη

Προβάλετε το χάρτη σε διάφορες λειτουργίες για να αναγνωρίζετε εύκολα πού βρίσκεστε.

#### Επιλέξτε Μενού > GPS > Χάρτες και Η θέση μου.

Πιέστε 1 και επιλέξτε από τα παρακάτω:

- Χάρτης Στη βασική προβολή χάρτη, στοιχεία όπως ονόματα τοποθεσιών ή αριθμοί αυτοκινητοδρόμων είναι εύκολο να διαβαστούν.
- Δορυφορική Για μια πιο λεπτομερή προβολή, χρησιμοποιήστε δορυφορικές εικόνες.
- Εδάφους Προβάλετε αμέσως τον τύπο εδάφους, για παράδειγμα, όταν ταξιδεύετε εκτός οδικού δικτύου.

# Αλλαγή μεταξύ προβολών δύο και τριών διαστάσεων — Πιέστε το 3.

### Λήψη και ενημέρωση χαρτών

Για να αποφύγετε το κόστος της μεταφοράς δεδομένων, κάντε λήψη των πιο πρόσφατων χαρτών και αρχείων φωνητικής καθοδήγησης στον υπολογιστή σας, χρησιμοποιώντας την εφαρμογή Nokia Map Loader, και κατόπιν μεταφέρετε και αποθηκεύστε τα στοιχεία αυτά στη συσκευή σας.

Για να λάβετε και να εγκαταστήσετε το Nokia Ovi Suite στο συμβατό υπολογιστή σας, μεταβείτε στη διεύθυνση www.ovi.com.

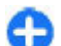

Συμβουλή: Αποθηκεύστε νέους χάρτες στη συσκευή σας πριν από το ταξίδι, ώστε να μπορείτε να περιηγηθείτε στους χάρτες χωρίς σύνδεση Διαδικτύου όταν ταξιδεύετε στο εξωτερικό.

Για να βεβαιωθείτε ότι η συσκευή σας δεν χρησιμοποιεί σύνδεση Διαδικτύου, στο κύριο μενού, πατήστε Επιλογές > Ρυθμίσεις > Διαδίκτυο > Σύνδεση > Εκτός σύνδεσης.

#### Σχετικά με τις μεθόδους εντοπισμού θέσης

Η εφαρμογή "Χάρτες" εμφανίζει την τοποθεσία σας στο χάρτη χρησιμοποιώντας τη μέθοδο εντοπισμού θέσης μέσω GPS, μέσω A-GPS ή βάσει ταυτότητας κυψέλης.

Το Παγκόσμιο Σύστημα Εντοπισμού Θέσης (Global Positioning System ή, συντομογραφικά, GPS) είναι ένα σύστημα πλοήγησης μέσω δορυφόρων, το οποίο χρησιμοποιείται για τον υπολογισμό της θέσης σας. Το Υποβοηθούμενο GPS (Assisted GPS ή, συντομογραφικά, A-GPS) είναι μια υπηρεσία δικτύου η οποία σας αποστέλλει δεδομένα GPS, βελτιώνοντας έτσι την ταχύτητα και την ακρίβεια του εντοπισμού θέσης.

Την πρώτη φορά που θα χρησιμοποιήσετε την εφαρμογή "Χάρτες", θα σας ζητηθεί να ορίσετε ένα σημείο πρόσβασης Διαδικτύου για τη λήψη πληροφοριών χαρτών ή τη χρήση του A-GPS.

Η ένδειξη **Ε** μιστο δείχνει τη διαθεσιμότητα των δορυφορικών σημάτων. Μια γραμμή υποδηλώνει ένα δορυφόρο. Όταν η συσκευή πραγματοποιεί αναζήτηση για δορυφορικά σήματα, η γραμμή είναι κίτρινη. Όταν υπάρχουν διαθέσιμα επαρκή δεδομένα για τον υπολογισμό της θέσης σας, η γραμμή γίνεται πράσινη. Όσο πιο πράσινη γίνεται η γραμμή, τόσο πιο αξιόπιστος είναι ο υπολογισμός θέσης.

Η κυβέρνηση των Ηνωμένων Πολιτειών υλοποιεί το σύστημα GPS (Global Positioning System), και είναι αποκλειστικά υπεύθυνη για την ακρίβεια και τη συντήρηση του. Η ακρίβεια των δεδομένων θέσης μπορεί να επηρεαστεί από ρυθμίσεις στους δορυφόρους GPS που πραγματοποιεί η κυβέρνηση των Ηνωμένων Πολιτειών και υπόκειται σε αλλαγή σύμφωνα με την αστική πολιτική GPS του Υπουργείου Άμυνας των Ηνωμένων Πολιτειών και του Ομοσπονδιακού Σχεδίου Ραδιοπλοήνησης (Federal Radionavigation Plan). Η ακρίβεια μπορεί να επηρεαστεί επίσης από εσφαλμένη γεωμετρία δορυφόρου. Η διαθεσιμότητα και η ποιότητα των σημάτων GPS μπορεί να επηρεαστεί από τη θέση σας, τα κτίρια, τα φυσικά ευπόδια και από τις καιρικές συνθήκες. Τα σήματα GPS ενδέχεται να μην διατίθενται μέσα σε κτίρια ή σε υπόγεια και ενδέχεται να παρεμποδίζονται από υλικά όπως το σκυρόδεμα και το μέταλλο.

Το GPS δεν πρέπει να χρησιμοποιείται για τη μέτρηση της ακριβούς θέσης και δεν πρέπει να βασίζεστε ποτέ αποκλειστικά στα δεδομένα θέσης από το δέκτη GPS και τα κυψελοειδή δίκτυα ραδιοεκπομπών για τον εντοπισμό της θέσης ή την πλοήγηση.

Ο μετρητής ταξιδιού έχει περιορισμένη ακρίβεια και ενδέχεται να προκύπτουν σφάλματα στρογγυλοποίησης. Η ακρίβεια μπορεί επίσης να επηρεάζεται από τη διαθεσιμότητα και την ποιότητα των σημάτων GPS.

Με τη μέθοδο εντοπισμού θέσης βάσει της ταυτότητας κυψέλης, η θέση προσδιορίζεται μέσω του πυλώνα κεραίας με τον οποίο είναι συνδεδεμένη η κινητή συσκευή σας την εκάστοτε χρονική στιγμή. Ανάλογα με τη μέθοδο εντοπισμού θέσης που είναι διαθέσιμη, η ακρίβεια του εντοπισμού θέσης μπορεί να ποικίλλει από λίγα μέτρα μέχρι μερικά χιλιόμετρα.

## **Εύρεση θέσεων** Εύρεση τοποθεσίας

Η εφαρμογή "Χάρτες" σας βοηθά να βρίσκετε συγκεκριμένες τοποθεσίες και τύπους επιχειρήσεων που αναζητάτε.

Επιλέξτε Μενού > GPS > Χάρτες και Εύρεση θέσεων.

- Εισαγάγετε τους όρους αναζήτησης, όπως π.χ. ταχυδρομική διεύθυνση ή ταχυδρομικό κώδικα. Για να καθαρίσετε το πεδίο αναζήτησης, επιλέξτε Καθαρισμός.
- 2. Επιλέξτε Μετάβαση.
- Στη λίστα προτεινόμενων αποτελεσμάτων, μεταβείτε στο στοιχείο που θέλετε. Για να εμφανίσετε την τοποθεσία στο χάρτη, επιλέξτε Χάρτης.

Για να προβάλετε στο χάρτη τις άλλες τοποθεσίες της λίστας αποτελεσμάτων αναζήτησης, μετακινηθείτε προς τα πάνω και προς τα κάτω με το πλήκτρο κύλισης.

Επιστροφή στη λίστα προτεινόμενων αποτελεσμάτων — Επιλέξτε Λίστα.

Αναζήτηση για διάφορους τύπους κοντινών θέσεων — Επιλέξτε Περιήγηση στις κατηγορίες και μια κατηγορία, όπως καταστήματα, καταλύματα ή μέσα μεταφοράς.

Εάν δεν βρεθούν αποτελέσματα αναζήτησης, βεβαιωθείτε ότι η ορθογραφία των όρων αναζήτησης που έχετε

εισαγάγει είναι σωστή. Επίσης, διάφορα προβλήματα με τη σύνδεσή σας στο Διαδίκτυο μπορούν να επηρεάσουν τα αποτελέσματα όταν κάνετε αναζήτηση με σύνδεση.

Για να αποφύγετε το κόστος της μεταφοράς δεδομένων, μπορείτε επίσης να λάβετε αποτελέσματα αναζήτησης χωρίς ενεργή σύνδεση στο Διαδίκτυο, εάν έχετε αποθηκευμένους στο τηλέφωνό σας χάρτες της περιοχής για την οποία κάνετε αναζήτηση.

### Προβολή στοιχείων θέσης

Προβάλετε περισσότερες πληροφορίες σχετικά με μια συγκεκριμένη θέση, όπως ξενοδοχεία ή εστιατόρια, εάν υπάρχουν.

Επιλέξτε Μενού > GPS > Χάρτες και Η θέση μου.

**Προβολή των στοιχείων μιας θέσης** — Επιλέξτε μια θέση, πιέστε το πλήκτρο κύλισης και επιλέξτε Εμφ. λεπτομερειών.

### Διαχείριση θέσεων και διαδρομών

### Αποθήκευση θέσεων και διαδρομών

Αποθηκεύστε διευθύνσεις, σημεία ενδιαφέροντος και διαδρομές, ώστε αργότερα να μπορείτε να τις βρείτε γρήγορα και να τις χρησιμοποιήσετε.

Επιλέξτε Μενού > GPS > Χάρτες.

#### Αποθήκευση θέσης

Επιλέξτε Η θέση μου.

- Μεταβείτε στη θέση. Για να αναζητήσετε μια διεύθυνση ή θέση, επιλέξτε Αναζήτηση.
- 3. Πιέστε το πλήκτρο κύλισης.
- 4. Επιλέξτε Αποθήκευση.

#### Αποθήκευση διαδρομής

- 1. Επιλέξτε Η θέση μου.
- Μεταβείτε στη θέση. Για να αναζητήσετε μια διεύθυνση ή θέση, επιλέξτε Αναζήτηση.
- Για να προσθέσετε άλλο σημείο διαδρομής, πιέστε το πλήκτρο κύλισης και επιλέξτε Προσθήκη στη διαδρομή.
- Επιλέξτε Προσθήκη νέου σημείου διαδρομής και την κατάλληλη επιλογή.
- Επιλέξτε Εμφάνιση διαδρομής > Επιλογές > Αποθήκευση διαδρομής.

# Προβολή των αποθηκευμένων θέσεων και διαδρομών σας — Επιλέξτε Αγαπημένα > θέσεις ή Διαδρομές.

#### Προβολή και οργάνωση τοποθεσιών και διαδρομών

Χρησιμοποιήστε τα Αγαπημένα σας για να ανοίγετε γρήγορα τις τοποθεσίες και τις διαδρομές που έχετε αποθηκεύσει.

Ομαδοποιήστε τις τοποθεσίες και τις διαδρομές σε μια συλλογή, για παράδειγμα, όταν σχεδιάζετε ένα ταξίδι.

Επιλέξτε Μενού > GPS > Χάρτες και Αγαπημένα.

Προβολή αποθηκευμένης θέσης στο χάρτη

1. Επιλέξτε <mark>Θέσεις</mark>.

- 2. Μεταβείτε στη θέση.
- Επιλέξτε Χάρτης.

Για να επιστρέψετε στη λίστα αποθηκευμένων θέσεων, επιλέξτε <mark>Λίστα</mark>.

# **Δημιουργία συλλογής** — Επιλέξτε **Δημιουργία νέας** συλλογής και εισαγάγετε ένα όνομα για τη συλλογή.

#### Προσθήκη αποθηκευμένης θέσης σε συλλογή

- Επιλέξτε Θέσεις και τη θέση.
- 2. Επιλέξτε **Οργάνωση συλλογών**.
- 3. Επιλέξτε Νέα συλλογή ή μια υπάρχουσα συλλογή.

Εάν θέλετε να διαγράψετε θέσεις ή διαδρομές, ή να προσθέσετε μια διαδρομή σε μια συλλογή, μεταβείτε στην υπηρεσία Διαδικτύου 'Χάρτες Ονι' στη διεύθυνση www.ovi.com.

### Αποστολή θέσεων στους φίλους σας

Όταν θέλετε να μοιραστείτε πληροφορίες θέσης με τους φίλους σας, στείλτε τα στοιχεία αυτά απευθείας στις συσκευές τους.

Επιλέξτε Μενού > GPS > Χάρτες και Η θέση μου

#### Αποστολή θέσης στη συμβατή συσκευή του φίλου σας — Επιλέξτε μια θέση, πιέστε το πλήκτρο κύλισης και επιλέξτε Αποστολή.

### Συγχρονισμός των Αγαπημένων σας

Σχεδιάστε ένα ταξίδι από τον υπολογιστή σας στην τοποθεσία Χάρτες Ονί, συγχρονίστε τις αποθηκευμένες θέσεις, διαδρομές και συλλογές με τη φορητή σας συσκευή και αποκτήστε πρόσβαση στο σχέδιό σας ενώ μετακινείστε. Για να συγχρονίσετε θέσεις, διαδρομές ή συλλογές ανάμεσα στη φορητή σας συσκευή και στην υπηρεσία Διαδικτύου 'Χάρτες Ονi', χρειάζεστε λογαριασμό Nokia. Εάν δεν έχετε, στην κύρια προβολή, επιλέξτε Επιλογές > Λογαριασμός > Λογαριασμός Nokia > Δημιουργία νέου λογαριασμού.

Συγχρονισμός αποθηκευμένων θέσεων, διαδρομών και συλλογών — Επιλέξτε Αγαπημένα > Συγχρονισμός με το Ovi. Εάν δεν έχετε λογαριασμό Nokia, θα σας ζητηθεί να δημιουργήσετε έναν.

#### Ρύθμιση της συσκευής για αυτόματο συγχρονισμό των Αγαπημένων — Πατήστε Επιλογές > Ρυθμίσεις > Συγχρονισμός > Αλλαγή > Στην έναρξη & τερμ..

Ο συγχρονισμός απαιτεί ενεργή σύνδεση Διαδικτύου και ενδέχεται να περιλαμβάνει τη μετάδοση μεγάλης ποσότητας δεδομένων μέσω του δικτύου του φορέα παροχής υπηρεσιών. Επικοινωνήστε με το φορέα παροχής υπηρεσιών για πληροφορίες σχετικά με τις χρεώσεις μετάδοσης δεδομένων.

Για να χρησιμοποιήσετε την υπηρεσία Διαδικτύου 'Χάρτες Ονi', μεταβείτε στη διεύθυνση www.ovi.com.

## Οδήγηση και πεζοπορία Λήψη φωνητικής καθοδήγησης

Η φωνητική καθοδήγηση, εάν είναι διαθέσιμη στη γλώσσα σας, σάς βοηθά να βρείτε το δρόμο σας προς τον προορισμό σας, αφήνοντάς σας να απολαύσετε το ταξίδι.

Επιλέξτε Μενού > GPS > Χάρτες και Οδήγηση ή Πεζοπορία. Όταν χρησιμοποιείτε την πλοήγηση οδήγησης ή πεζοπορίας για πρώτη φορά, σας ζητείται να επιλέξετε τη γλώσσα της φωνητικής καθοδήγησης και να κάνετε λήψη των κατάλληλων αρχείων.

Εάν επιλέξετε μια γλώσσα που περιλαμβάνει ονόματα οδών, τα ονόματα οδών εκφωνούνται επίσης. Η φωνητική καθοδήγηση ενδέχεται να μην είναι διαθέσιμη για τη γλώσσα σας.

Αλλαγή της γλώσσας φωνητικής καθοδήγησης — Στην κύρια προβολή, πατήστε Επιλογές > Ρυθμίσεις > Πλοήγηση > Καθοδήγηση κατά την οδήγηση ή Καθοδήγ. πεζοπορίας και την κατάλληλη επιλογή.

Επανάληψη της φωνητικής καθοδήγησης για την πλοήγηση αυτοκινήτου — Στην προβολή πλοήγησης, πατήστε Επιλογές > Επανάληψη.

**Ρύθμιση της έντασης της φωνητικής καθοδήγησης για πλοήγηση αυτοκινήτου** — Στην προβολή πλοήγησης, πατήστε Επιλογές > Ένταση.

### Οδήγηση προς τον προορισμό σας

Όταν χρειάζεστε αναλυτικές οδηγίες κατά την οδήγηση, οι Χάρτες σάς βοηθούν να φτάσετε στον προορισμό σας.

Επιλέξτε Μενού > GPS > Χάρτες και Οδήγηση.

**Οδήγηση προς έναν προορισμό** — Επιλέξτε Καθορισμός προορισμού και την κατάλληλη επιλογή.

**Οδήγηση προς το σπίτι σας** — Επιλέξτε Επιστροφή στο σπίτι.

Όταν επιλέγετε Επιστροφή στο σπίτι ή Επιστροφή στο σπίτι με τα πόδια για πρώτη φορά, σάς ζητείται να

καθορίσετε τη θέση του σπιτιού σας. Για να αλλάξετε αργότερα τη θέση του σπιτιού σας, κάντε τα εξής:

- Στην κύρια προβολή, επιλέξτε Επιλογές > Ρυθμίσεις > Πλοήγηση > Αρχική τοποθεσία > Αλλαγή > Επαναπροσδ..
- 2. Καθορίστε την κατάλληλη επιλογή.

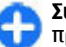

**Συμβουλή:** Για οδήγηση χωρίς προκαθορισμένο προορισμό, επιλέξτε Χάρτης. Η θέση σας εμφανίζεται στο κέντρο του χάρτη καθώς μετακινείστε.

Αλλαγή προβολών κατά την πλοήγηση — Πιέστε το πλήκτρο κύλισης και επιλέξτε Προβολή 2D, Προβολή 3D, Προβολή βέλους ή Επισκόπηση διαδρομής.

Να συμμορφώνεστε με την εγχώρια νομοθεσία. Κατά την οδήγηση, τα χέρια σας πρέπει να είναι πάντα ελεύθερα για το χειρισμό του οχήματος. Η πρώτη σας προτεραιότητα ενώ οδηγείτε πρέπει να είναι η οδική ασφάλεια.
### Προβολή πλοήγησης

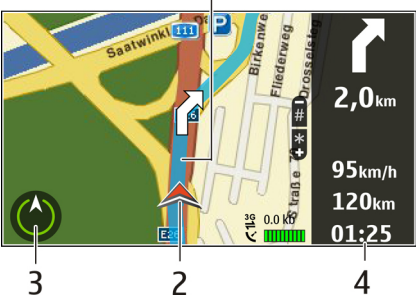

- <mark>1</mark> Διαδρομή
- 2 Η θέση και η κατεύθυνσή σας
- <mark>3</mark> Πυξίδα
- 4 Γραμμή πληροφοριών (ταχύτητα, απόσταση, χρόνος)

#### Λήψη πληροφοριών κίνησης και ασφάλειας

Βελτιώστε την οδηγική σας εμπειρία με πληροφορίες σε πραγματικό χρόνο για συμβάντα κίνησης, υποβοήθηση λωρίδων και προειδοποιήσεις ορίων ταχύτητας, εφόσον διατίθενται τέτοιες πληροφορίες για τη χώρα ή την περιοχή σας.

Επιλέξτε Μενού > GPS > Χάρτες και Οδήγηση.

**Προβολή συμβάντων κίνησης στο χάρτη** — Κατά την πλοήγηση οδήγησης, επιλέξτε Επιλογές > Πληρ. κίνησης. Τα συμβάντα εμφανίζονται στο χάρτη ως τρίγωνα και γραμμές.

#### **Ενημέρωση πληροφοριών κίνησης** — Επιλέξτε **Επιλογές > Πληρ. κίνησης > Ενημ/ση πληρ. κίνησης**.

Κατά το σχεδιασμό μιας διαδρομής, μπορείτε να ρυθμίσετε τη συσκευή ώστε να αποφεύγει διάφορα συμβάντα κίνησης, όπως π.χ. κυκλοφοριακές συμφορήσεις ή οδικά έργα.

Αποφυγή συμβάντων κίνησης — Στην κύρια προβολή, επιλέξτε Επιλογές > Ρυθμίσεις > Πλοήγηση > Νέα διαδρ. λόγω κίνησης.

Τα σημεία στα οποία υπάρχουν κάμερες καταγραφής ταχύτητας μπορεί να εμφανίζονται στη διαδρομή σας κατά την πλοήγηση, εφόσον είναι ενεργοποιημένη αυτή τη δυνατότητα. Η νομοθεσία ορισμένων περιοχών απαγορεύει ή περιορίζει με σχετικές διατάξεις τη χρήση δεδομένων εντοπισμού από κάμερες καταγραφής ταχύτητας. Η Nokia δεν φέρει καμία ευθύνη για την ακρίβεια ή τις συνέπειες της χρήσης δεδομένων εντοπισμού από κάμερες καταγραφής ταχύτητας.

#### Πεζή μετάβαση προς τον προορισμό σας

Όταν χρειάζεστε οδηγίες για να ακολουθήσετε μια διαδρομή με τα πόδια, οι Χάρτες σάς καθοδηγούν μέσα από πλατείες, πάρκα, ζώνες πεζοπορίας, ακόμη και εμπορικά κέντρα.

Επιλέξτε Μενού > GPS > Χάρτες και Πεζοπορία.

Πεζή μετάβαση σε προορισμό — Επιλέξτε Καθορισμός προορισμού και την κατάλληλη επιλογή.

### **Πεζή μετάβαση στο σπίτι σας** — Επιλέξτε Επιστροφή στο σπίτι με τα πόδια.

Όταν επιλέγετε Επιστροφή στο σπίτι ή Επιστροφή στο σπίτι με τα πόδια για πρώτη φορά, σάς ζητείται να καθορίσετε τη θέση του σπιτιού σας. Για να αλλάξετε αργότερα τη θέση του σπιτιού σας, κάντε τα εξής:

- Στην κύρια προβολή, πατήστε Επιλογές > Ρυθμίσεις > Πλοήγηση > Αρχική τοποθεσία > Αλλαγή > Επαναπροσδ..
- 2. Καθορίστε την κατάλληλη επιλογή.

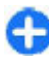

**Συμβουλή:** Για πεζοπορία χωρίς προκαθορισμένο προορισμό, επιλέξτε Χάρτης. Η θέση σας εμφανίζεται στο κέντρο του χάρτη καθώς μετακινείστε.

#### Σχεδιασμός διαδρομής

Σχεδιάστε το ταξίδι σας, δημιουργήστε τη διαδρομή σας και προβάλετέ τη στο χάρτη πριν να ξεκινήσετε.

Επιλέξτε Μενού > GPS > Χάρτες και Η θέση μου.

#### Δημιουργία διαδρομής

- 1. Μεταβείτε στο σημείο αφετηρίας σας.
- Πατήστε το πλήκτρο κύλισης και επιλέξτε Προσθήκη στη διαδρομή.
- Για να προσθέσετε άλλο σημείο διαδρομής, επιλέξτε Προσθήκη νέου σημείου διαδρομής και την κατάλληλη επιλογή.

#### Αλλαγή της σειράς των σημείων διαδρομής

- 1. Μεταβείτε σε ένα σημείο διαδρομής.
- 2. Πατήστε το πλήκτρο κύλισης και επιλέξτε Μετακίνηση.

 Μεταβείτε στη θέση στην οποία θέλετε να μεταφέρετε το σημείο διαδρομής και επιλέξτε Εντάξει.

**Επεξεργασία της θέσης ενός σημείου διαδρομής** — Μεταβείτε στο σημείο διαδρομής, πιέστε το πλήκτρο κύλισης, επιλέξτε <mark>Επεξεργασία</mark> και την κατάλληλη επιλογή.

Προβολή της διαδρομής στο χάρτη — Επιλέξτε Εμφάνιση διαδρομής.

Πλοήγηση στον προορισμό — Πατήστε Εμφάνιση διαδρομής > Επιλογές > Έναρξη οδήγησης ή Έναρξη πεζοπορίας.

#### Αλλαγή των ρυθμίσεων μιας διαδρομής

Οι ρυθμίσεις διαδρομής επηρεάζουν τις οδηγίες πλοήγησης και τον τρόπο με τον οποίο η διαδρομή εμφανίζεται στο χάρτη.

- Στην προβολή σχεδιασμού διαδρομής, ανοίξτε την καρτέλα Ρυθμίσεις. Για να μεταβείτε στην προβολή σχεδιασμού διαδρομής από την προβολή πλοήγησης, πατήστε Επιλογές > Σημεία ή Λίστα σημείων διαδρομής.
- Ρυθμίστε τη λειτουργία μετακίνησης σε Οδήγηση ή Πεζοπορία. Εάν επιλέξετε Πεζοπορία, οι μονόδρομοι θεωρούνται κανονικοί δρόμοι και μπορούν να χρησιμοποιηθούν πεζόδρομοι και διαδρομές, για παράδειγμα, σε πάρκα και εμπορικά κέντρα.
- 3. Καθορίστε την επιλογή που θέλετε.

**Επιλογή της λειτουργίας πεζοπορίας** — Ανοίξτε την καρτέλα Ρυθμίσεις και επιλέξτε Π<mark>εζοπορία</mark> > Προτιμώμενη διαδρομή > Οδοί ή Ευθεία γραμμή. Η επιλογή Ευθεία γραμμή είναι χρήσιμη σε έδαφος εκτός δρόμου, καθώς υποδεικνύει την κατεύθυνση.

Χρήση της ταχύτερης ή της συντομότερης διαδρομής οδήγησης — Ανοίξτε την καρτέλα Ρυθμίσεις και επιλέξτε Οδήγηση > Επιλογή διαδρομής > Ταχύτερη διαδρομή ή Συντομότερη διαδρ.

#### Χρήση της βελτιστοποιημένης διαδρομής οδήγησης —

Ανοίξτε την καρτέλα Ρυθμίσεις και επιλέξτε Οδήγηση > Επιλογή διαδρομής > Βέλτιστο. Η βελτιστοποιημένη διαδρομή οδήγησης συνδυάζει τα πλεονεκτήματα της συντομότερης και της ταχύτερης διαδρομής.

Μπορείτε επίσης να επιλέξετε να χρησιμοποιούνται ή να αποφεύγονται, για παράδειγμα, αυτοκινητόδρομοι, διόδια ή πορθμεία.

### Συντομεύσεις Χαρτών

#### Γενικές συντομεύσεις

Για να μεγεθύνετε ή να σμικρύνετε το χάρτη, πιέστε \* ή #. Για να επιστρέψετε στην τρέχουσα θέση σας, πιέστε **0** .

Για να αλλάξετε τύπο χάρτη, πιέστε 1.

Για κλίση του χάρτη, πιέστε 2 ή 8.

Για περιστροφή του χάρτη, πιέστε **4** ή **6**. Για να επαναφέρετε το χάρτη στον αρχικό προσανατολισμό, πιέστε **5**.

#### Συντομεύσεις πλοήγησης πεζοπορίας

Για να αποθηκεύσετε μια θέση, πιέστε 2.

Για να αναζητήσετε θέσεις κατά κατηγορίες, πιέστε 3.

Για να ρυθμίσετε την ένταση της φωνητικής καθοδήγησης στην πλοήγηση πεζοπορίας, πιέστε **6**.

Για να προβάλετε τη λίστα με τα σημεία διαδρομής, επιλέξτε 7.

Για να προσαρμόσετε το χάρτη για νυχτερινή χρήση, πιέστε **8**.

Για να προβάλετε τον πίνακα, πατήστε **9**.

#### Συντομεύσεις πλοήγησης αυτοκινήτου

Για να προσαρμόσετε το χάρτη για χρήση κατά την ημέρα ή τη νύχτα, πιέστε  ${\bf 1}.$ 

Για αποθήκευση της τρέχουσας τοποθεσίας, πιέστε 2.

Για να αναζητήσετε θέσεις κατά κατηγορίες, πιέστε 3.

Για επανάληψη της φωνητικής καθοδήγησης, πιέστε 4.

Για να βρείτε μια διαφορετική διαδρομή, πιέστε 5.

Για να ρυθμίσετε την ένταση της φωνητικής καθοδήγησης, πιέστε  ${\bf 6}.$ 

Για να προσθέσετε μια στάση στη διαδρομή, πιέστε 7.

Για την προβολή πληροφοριών κυκλοφοριακής κίνησης, πιέστε **8**.

Για να προβάλετε τον πίνακα, πατήστε **9**.

## Δεδομένα GPS 🧭

#### Επιλέξτε Μενού > GPS > Δεδομ. GPS.

Με την υπηρεσία δεδομένων GPS, μπορείτε να δείτε την τρέχουσα θέση σας, να βρείτε τη διαδρομή προς μια

τοποθεσία που θέλετε και να παρακολουθήσετε την απόσταση.

Επιλέξτε Πλοήγηση για την προβολή πληροφοριών πλοήγησης του προορισμού ταξιδιού σας, θέση για την προβολή πληροφοριών εντοπισμού θέσης σχετικά με την τρέχουσα θέση σας ή Χιλιομετ. για την προβολή πληροφοριών ταξιδιού, όπως η απόσταση και η διάρκεια του ταξιδιού σας καθώς και η μέση και μέγιστη ταχύτητα.

Η εφαρμογή πρέπει να λάβει πληροφορίες εντοπισμού από τέσσερις δορυφόρους τουλάχιστον για να τις χρησιμοποιήσει ως βοήθημα ταξιδιού.

Ο μετρητής ταξιδιού έχει περιορισμένη ακρίβεια και ενδέχεται να προκύπτουν σφάλματα στρογγυλοποίησης. Η ακρίβεια μπορεί επίσης να επηρεάζεται από τη διαθεσιμότητα και την ποιότητα των σημάτων GPS.

### Χρήση δεδομένων GPS

Για να ελέγξετε την ισχύ σήματος των δορυφόρων που παρέχουν τις πληροφορίες εντοπισμού θέσης που είναι απαραίτητες για την πλοήγηση, ανοίξτε οποιαδήποτε από τις τρεις προβολές και επιλέξτε Επιλογές > Κατάστ. δορυφόρου.

Για να ορίσετε ένα ορόσημο ή μια τοποθεσία ως προορισμό του ταξιδιού σας, επιλέξτε Πλοήγηση > Επιλογές > Ορισμός προορισμού. Μπορείτε επίσης να εισαγάγετε τις συντεταγμένες γεωγραφικού πλάτους και γεωγραφικού μήκους του προορισμού σας.

Για να καταργήστε τον προορισμό που έχετε ορίσει για το ταξίδι σας, επιλέξτε Πλοήγηση > Επιλογές > Διακοπή πλοήγησης.

Για να αποθηκεύσετε την τρέχουσα θέση ως ορόσημο, επιλέξτε Πλοήγηση ή θέση και Επιλογές > Αποθήκευση θέσης.

Για να ενεργοποιήσετε το μετρητή ταξιδίου, επιλέξτε Μήκος διαδρ. > Επιλογές > Αρχή. Για να σταματήσετε το μετρητή ταξιδίου, επιλέξτε Επιλογές > Διακοπή.

Για να μηδενίσετε όλα τα πεδία και να υπολογίσετε από την αρχή το ταξίδι, επιλέξτε Μήκος διαδρ. > Επιλογές > Επανεκκίνηση.

Για να αλλάξετε το σύστημα μέτρησης που χρησιμοποιείτε, επιλέξτε Επιλογές > Ρυθμίσεις > Σύστημα μονάδων > Μετρικές ή Αγγλοσαξωνικές.

Για να εισαγάγετε τη βαθμονόμηση υψομέτρου ώστε να διορθώσετε το υψόμετρο που λαμβάνετε από τους δορυφόρους εντοπισμού θέσης, επιλέξτε Επιλογές > Ρυθμίσεις > Βαθμονόμ. υψομέτρ..

## Ορόσημα 🔛

#### Επιλέξτε Μενού > GPS > Ορόσημα.

Τα ορόσημα αποτελούν συντεταγμένες γεωγραφικών θέσεων τις οποίες μπορείτε να αποθηκεύσετε στη συσκευή σας για μετέπειτα χρήση σε διάφορες υπηρεσίας βάσει τοποθεσίας. Μπορείτε να δημιουργήσετε ορόσημα χρησιμοποιώντας τον δέκτη GPS της συσκευής ή του δικτύου σας (υπηρεσία δικτύου).

### Δημιουργία ορόσημου

Για να δημιουργήσετε ένα ορόσημο, επιλέξτε Επιλογές > Νέο ορόσημο. Επιλέξτε Τρέχουσα θέση για να πραγματοποιήσετε ένα αίτημα προς το δίκτυο για τις συντεταγμένες γεωγραφικού πλάτους και γεωγραφικού μήκους της τρέχουσας θέσης σας, Επιλογή από το χάρτη για να επιλέξετε τη θέση από χάρτη ή Μη αυτόμ. εισαγωγή για να συμπληρώσετε τις απαραίτητες πληροφορίες θέσης όπως όνομα, κατηγορία, διεύθυνση, γεωγραφικό πλάτος, γεωγραφικό μήκος και υψόμετρο.

Για να εμφανίσετε το ορόσημο στο χάρτη, επιλέξτε Επιλογές > Εμφάνιση στο χάρτη.

### Επεξεργασία ορόσημων

Για την επεξεργασία ενός ορόσημου επιλέξτε Επιλογές > Επεξεργασία > Επιλογές και από τα παρακάτω:

- Επιλογή κατηγοριών Για την οργάνωση του ορόσημου σε ομάδα παρόμοιων ορόσημων. Επιλέξτε κατηγορία για να τροποποιήσετε τις πληροφορίες ορόσημου, όπως όνομα, κατηγορία, διεύθυνση, γεωγραφικό μήκος, γεωγραφικό πλάτος και υψόμετρο.
- Λήψη τρέχουσας θέσης Για να ζητήσετε και να συμπληρώσετε αυτόματα τις συντεταγμένες γεωγραφικού μήκους και πλάτους για να κάνετε την τρέχουσα θέση σας ένα ορόσημο.
- Διαγραφή Αφαιρέστε το ορόσημο.
- Εικονίδιο ορόσημου Για την αλλαγή του εικονιδίου του ορόσημου.
- Εμφάνιση στο χάρτη Εμφανίστε το ορόσημο στον χάρτη.

- Αποστολή Για αποστολή του ορόσημου σε συμβατές συσκευές.
- Επιλογές εισαγωγής Τροποποιήστε ρυθμίσεις εισαγωγής κειμένου, όπως η γλώσσα γραφής.
- Επιλογές επεξεργασίας Επεξεργαστείτε τους αριθμούς τηλεφώνου και τις διευθύνσεις Ιστού που αντιστοιχούν στο ορόσημο.

### Κατηγορίες ορόσημων

Μπορείτε να δείτε τις κατηγορίες οροσήμων σε δύο προβολές: η μία εμφανίζει κατηγορίες που ήδη περιέχουν ορόσημα και η άλλη εμφανίζει όλες τις κατηγορίες που υπάρχουν στη συσκευή σας.

Για να προβάλετε τα ορόσημα που περιλαμβάνει μια κατηγορία, μεταβείτε στην κατηγορία και πιέστε το πλήκτρο κύλισης.

Για να δημιουργήσετε νέα κατηγορία, επιλέξτε Επιλογές > Επεξεργ. κατηγοριών > Επιλογές > Νέα κατηγορία.

Για να αλλάξετε τις κατηγορίες στις οποίες ανήκει ένα ορόσημο, ανοίξτε την καρτέλα οροσήμων. Μεταβείτε στο ορόσημο και επιλέξτε Επιλογές > Επεξεργασία > Επιλογές > Επιλογή κατηγοριών. Επιλέξτε την κατηγορία ή τις κατηγορίες στις οποίες θέλετε να συμπεριλάβετε το ορόσημο και επιλέξτε Εντάξει.

### Λήψη ορόσημων

Επιλέξτε Μενού > Επικοινωνία > Μηνύματα.

#### © 2010 Nokia. Με την επιφύλαξη παντός δικαιώματος.

Ανοίξτε ένα μήνυμα που περιέχει ένα ορόσημο το οποίο λάβατε από άλλη συσκευή. Μεταβείτε στο ορόσημο και πατήστε το πλήκτρο κύλισης.

Για να αποθηκεύσετε το ορόσημο στη συσκευή σας επιλέξτε Επιλογές > Αποθήκευση.

Για να προωθήσετε το ορόσημο σε συμβατές συσκευές επιλέξτε Επιλογές > Αποστολή.

Για να εμφανίσετε το ορόσημο που λάβατε στο χάρτη, επιλέξτε Επιλογές > Εμφάνιση στο χάρτη.

Για να δείτε πώς θα περιηγηθείτε στο ορόσημο που λάβατε, επιλέξτε Επιλογές > Εμφάνιση διαδρομής.

## Εργαλεία Γραφείου της Nokia

Τα εργαλεία Γραφείου της Nokia υποστηρίζουν υπηρεσίες κινητού επιχειρείν και επιτρέπουν την αποτελεσματική επικοινωνία με ομάδες εργασίας.

## Ενεργές σημειώσεις 🖃

#### Επιλέξτε Μενού > Γραφείο > Ενεργ. σημ..

Με τις ενεργές σημειώσεις μπορείτε να δημιουργήσετε, να επεξεργαστείτε και να προβάλετε διαφορετικά είδη σημειώσεων, για παράδειγμα, υπομνήματα συσκέψεων, σημειώσεις για χόμπι ή λίστες για ψώνια. Στις σημειώσεις μπορείτε να εισαγάγετε βίντεο και ήχο. Μπορείτε να συνδέσετε σημειώσεις με άλλες εφαρμογές, όπως τις Επαφές και να στείλετε σημειώσεις σε άλλους.

#### Δημιουργία και επεξεργασία σημειώσεων

Για να δημιουργήσετε μια σημείωση, ξεκινήστε να γράφετε.

Για την επεξεργασία μιας σημείωσης, μεταβείτε σε αυτή και πατήστε το πλήκτρο κύλισης.

Για την εισαγωγή εικόνων, κλιπ ήχου, βίντεο, προσωπικών στοιχείων, σελιδοδεικτών ιστού και αρχεία, επιλέξτε Επιλογές > Εισαγωγή. Για την προσθήκη νέων στοιχείων στη σημείωση, επιλέξτε Επιλογές > Εισαγωγή νέου. Μπορείτε να ηχογραφήσετε κλιπ ήχου και βίντεο και να καταγράψετε εικόνες.

Για την προσθήκη έντονης γραφής, πλάγιας γραφής και υπογράμμισης στο κείμενό σας ή για την αλλαγή του χρώματος της γραμματοσειράς πατήστε και κρατήστε πατημένο το πλήκτρο shift και χρησιμοποιήστε το πλήκτρο κύλισης για να επιλέξετε το κείμενο. Στη συνέχεια επιλέξτε Επιλογές > Κείμενο.

Για αποστολή της σημείωσης επιλέξτε Επιλογές > Αποστολή.

Για την προσθήκη μιας σημείωσης σε μια επαφή επιλέξτε Επιλογές > Σύνδεσμος προς κλήση > Προσθήκη επαφών. Μπορείτε να δείτε τη σημείωση στην οθόνη της συσκευής σας όταν πραγματοποιείτε ή δέχεστε κλήση από τη συγκεκριμένη επαφή.

### Ρυθμίσεις για ενεργές σημειώσεις

#### Επιλέξτε <mark>Ρυθμίσεις</mark>.

Για να αποθηκεύσετε σημειώσεις στη μνήμη της συσκευής, επιλέξτε Μνήμη σε χρήση > Μνήμη τηλεφώνου. Για να τις αποθηκεύσετε σε κάρτα μνήμης, επιλέξτε Μνήμη σε χρήση > Κάρτα μνήμης. Για να αλλάξετε τη διάταξη των ενεργών σημειώσεων, επιλέξτε Αλλαγή προβολής > Πλέγμα. Για να προβάλετε τις σημειώσεις σε μια λίστα, επιλέξτε Αλλαγή προβολής > Λίστα.

Για να εμφανίσετε μια σημείωση στο φόντο όταν πραγματοποιείτε ή λαμβάνετε κλήσεις, επιλέξτε Προβ. σημ. κατά την κλ. > Ναι.

Συμβουλή: Αν προσωρινά δεν θέλετε να εμφανίζετε τις σημειώσεις κατά τη διάρκεια των κλήσεων, επιλέξτε Προβ. σημ. κατά την κλ. > Όχι. Έτσι δεν χρειάζεται να αφαιρείτε τους συνδέσμους ανάμεσα στις σημειώσεις και τις κάρτες επαφών.

## Αριθμομηχανή 🖩

#### Επιλέξτε Μενού > Γραφείο > Αριθμ/νή.

Αυτή η αριθμομηχανή είναι περιορισμένης ακρίβειας και έχει σχεδιαστεί για απλούς υπολογισμούς.

Για να εκτελέσετε έναν υπολογισμό, πληκτρολογήστε τον πρώτο αριθμό του υπολογισμού. Επιλέξτε μια πράξη όπως η πρόσθεση ή η αφαίρεση από το χάρτη πράξεων. Πληκτρολογήστε το δεύτερο αριθμό του υπολογισμού και επιλέξτε =. Η αριθμομηχανή εκτελεί τις πράξεις με τη σειρά που εισάγονται. Το αποτέλεσμα του υπολογισμού παραμένει στο πεδίο επεξεργασίας και μπορεί να χρησιμοποιηθεί ως ο πρώτος αριθμός ενός νέου υπολογισμού.

Η συσκευή αποθηκεύει το αποτέλεσμα του τελευταίου υπολογισμού στη μνήμη της. Η έξοδος από την εφαρμογή της αριθμομηχανής ή η απενεργοποίηση της συσκευής δεν

διαγράφει τα περιεχόμενα της μνήμης. Για να ανακαλέσετε το τελευταίο αποθηκευμένο αποτέλεσμα την επόμενη φορά που θα ανοίξετε την εφαρμογή της αριθμομηχανής, επιλέξτε Επιλογές > Τελευτ. αποτέλεσμα.

Για να αποθηκεύσετε τους αριθμούς ή τα αποτελέσματα ενός υπολογισμού, επιλέξτε Επιλογές > Μνήμη > Αποθήκευση.

Για να ανακτήσετε τα αποτελέσματα ενός υπολογισμού από τη μνήμη και να τα χρησιμοποιήσετε σε έναν υπολογισμό, επιλέξτε Επιλογές > Μνήμη > Ανάκληση.

## Διαχείριση αρχείων 🛅

Με τη Διαχείριση αρχείων, μπορείτε να διαχειριστείτε το περιεχόμενο και τις ιδιότητες αρχείων και φακέλων στη μνήμη της συσκευής και την κάρτα μνήμης. Μπορείτε να ανοίξετε, να δημιουργήσετε, να μετακινήσετε, να αντιγράψετε, να μετονομάσετε, να στείλετε και να αναζητήσετε αρχεία και φακέλους. Ίσως να μην επιτρέπεται η αποστολή ορισμένων αρχείων που προστατεύονται από δικαιώματα πνευματικής ιδιοκτησίας.

Ανοίξτε την καρτέλα συσκευής ή την καρτέλα της κάρτας μνήμης.

Για την επιλογή πολλαπλών αρχείων, μεταβείτε σε κάθε αρχείο και επιλέξτε Επιλογές > Επιλογή/Εξαίρεση > Επιλογή.

Για να στείλετε τα επιλεγμένα αρχεία επιλέξτε Επιλογές > Αποστολή.

Για τη μετακίνηση ή αντιγραφή αρχείων ή φακέλων σε άλλο φάκελο, επιλέξτε Επιλογές > Μετακίν. σε φάκελο ή Αντιγρ. στο φάκελο. Δεν είναι δυνατή η μετακίνηση ή η διαγραφή προεπιλεγμένων φακέλων, όπως του φακέλου Κλιπ ήχου στην Έκθεση.

Για να κάνετε αναζήτηση αρχείων, επιλέξτε Επιλογές > Εύρεση. Πληκτρολογήστε το κείμενο που αναζητάτε και πατήστε το πλήκτρο κύλισης. Θα εμφανιστούν οι φάκελοι και τα αρχεία των οποίων τα ονόματα περιέχουν το κείμενο αναζήτησης.

Για να προβάλετε πληροφορίες σχετικά με το επιλεγμένο αρχείο, πατήστε Επιλογές > Προβολή στοιχείων.

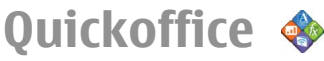

### Σχετικά με το Quickoffice

Επιλέξτε Μενού > Γραφείο > Quickoffice.

To Quickoffice αποτελείται από το Quickword για προβολή εγγράφων του Microsoft Word, το Quicksheet για προβολή φύλλων εργασίας του Microsoft Excel, το Quickpoint για παρουσιάσεις του Microsoft PowerPoint και το Quickmanager για την αγορά λογισμικού. Με το Quickoffice μπορείτε να προβάλετε έγγραφα του Microsoft Office 2000, XP, 2003 και 2007 (μορφές αρχείων DOC, XLS και PPT). Εάν έχετε την έκδοση επεξεργασίας του Quickoffice, μπορείτε επίσης να επεξεργαστείτε αρχεία.

Δεν υποστηρίζονται όλες οι μορφές αρχείων ή οι λειτουργίες.

## Μετατροπέας 🙅

#### Επιλέξτε Μενού > Γραφείο > Μετατροπή.

Ο μετατροπέας έχει περιορισμένη ακρίβεια και μπορεί να προκύψουν σφάλματα στρογγυλοποίησης.

### Μετατροπή μεγεθών

- Μεταβείτε στο πεδίο Τύπος και επιλέξτε Επιλογές > Τύπος μετατροπής για να ανοίξει μια λίστα μεγεθών. Επιλέξτε τη μονάδα που θα χρησιμοποιήσετε και πατήστε Εντάξει.
- Μεταβείτε στο πρώτο πεδίο Mov. και επιλέξτε Επιλογές > Επιλογή μονάδας. Επιλέξτε τη μονάδα από την οποία θα γίνει η μετατροπή και επιλέξτε Εντάξει. Μεταβείτε στο επόμενο πεδίο Mov. και επιλέξτε τη μονάδα προς την οποία θα γίνει η μετατροπή.
- Μεταβείτε στο πρώτο πεδίο Ποσότ. και εισαγάγετε την τιμή που θα μετατρέψετε. Το άλλο πεδίο Ποσότ. αλλάζει αυτόματα για να εμφανίσει την τιμή που προέκυψε από τη μετατροπή.

### Ορισμός νομίσματος βάσης και ισοτιμιών

Όταν αλλάζετε το νόμισμα βάσης, πρέπει να πληκτρολογήσετε νέες ισοτιμίες διότι όλες οι συναλλαγματικές ισοτιμίες που είχαν οριστεί προηγουμένως έχουν διαγραφεί. Για να μπορέσετε να κάνετε μετατροπές νομίσματος, πρέπει να επιλέξετε ένα νόμισμα βάσης και να προσθέσετε τις ισοτιμίες. Η ισοτιμία του νομίσματος βάσης είναι πάντα 1. Το νόμισμα βάσης καθορίζει τις ισοτιμίες μετατροπής για τα άλλα νομίσματα.

- Για να ορίσετε την ισοτιμία για τη μονάδα νομίσματος, μεταβείτε στο πεδίο Τύπος και επιλέξτε Επιλογές > Ισοτιμίες.
- Μεταβείτε στον τύπο νομίσματος και εισαγάγετε την ισοτιμία που θέλετε να ορίσετε για μία μονάδα νομίσματος.
- Για να αλλάξετε το νόμισμα βάσης, μεταβείτε στο νόμισμα και επιλέξτε Επιλογές > Ορισμός ως βάση.
- Επιλέξτε Εντάξει > Ναι για να αποθηκεύσετε τις αλλαγές.

Αφού εισαγάγετε όλες τις απαραίτητες ισοτιμίες, μπορείτε να κάνετε μετατροπές νομισμάτων.

## Διαχείριση zip 🛛 🦻

Με τη διαχείριση αρχείων Ζip, μπορείτε να δημιουργήσετε νέα αρχεία αρχειοθέτησης για να αποθηκεύσετε συμπιεσμένα αρχεία μορφής ZIP, να προσθέσετε ένα ή πολλαπλά συμπιεσμένα αρχεία ή καταλόγους σε ένα αρχείο αρχειοθέτησης, να ορίσετε, να καθαρίσετε ή να αλλάξετε τον κωδικό πρόσβασης αρχειοθέτησης για προστατευμένα αρχεία και να αλλάξετε τις ρυθμίσεις, όπως το επίπεδο συμπίεσης και την κωδικοποίηση του ονόματος αρχείου.

Μπορείτε να αποθηκεύσετε τα αρχεία αρχειοθέτησης στη μνήμη της συσκευής ή σε μια κάρτα μνήμης.

## Πρόγραμμα ανάγνωσης PDF 🐔

#### Επιλέξτε Μενού > Γραφείο > Adobe PDF.

Με το πρόγραμμα ανάγνωσης PDF μπορείτε να διαβάσετε έγγραφα PDF στην οθόνη της συσκευής σας, να αναζητήσετε κείμενο στα έγγραφα, να τροποποιήσετε ρυθμίσεις, όπως το επίπεδο μεγέθυνσης/σμίκρυνσης και τις προβολές σελίδων, και να στείλετε αρχεία PDF μέσω e-mail.

## Εκτύπωση 🖶

Μπορείτε να εκτυπώνετε έγγραφα, όπως αρχεία, μηνύματα ή ιστοσελίδες από τη συσκευή, να κάνετε προεπισκόπηση της εργασίας εκτύπωσης, να ορίζετε τις επιλογές διάταξης της σελίδας, να επιλέγετε εκτυπωτή ή να εκτυπώνετε σε αρχείο. Ίσως να μην έχετε τη δυνατότητα εκτύπωσης όλων των τύπων εγγράφων.

### Εκτύπωση αρχείων

Για τη διαμόρφωση ενός εκτυπωτή για τη συσκευή σας, επιλέξτε Μενού > Γραφείο > Εκτυπωτές > Επιλογές > Προσθήκη. Για το ορισμό του εκτυπωτή ως τον προεπιλεγμένο, επιλέξτε Επιλογές > Επιλογές εκτύπωσης > Εκτυπωτές, μεταβείτε στον εκτυπωτή και επιλέξτε Επιλογές > Ορίστηκε ως προεπιλογή.

Πριν εκτυπώσετε, βεβαιωθείτε ότι η συσκευή είναι σωστά συνδεδεμένη στον εκτυπωτή.

Για την εκτύπωση ενός εγγράφου, επιλέξτε Επιλογές > Επιλογές εκτύπωσης > Εκτύπωση.

Για την εκτύπωση ενός αρχείου, επιλέξτε Επιλογές > Επιλογές εκτύπωσης > Εκτύπωση > Εκτύπωση σε αρχείο και καθορίστε τη θέση για το αρχείο.

Για αλλαγή των επιλογών εκτύπωσης, επιλέξτε Επιλογές > Επιλογές εκτύπωσης. Μπορείτε να επιλέξετε τον εκτυπωτή που θέλετε να χρησιμοποιήσετε, τον αριθμό αντιγράφων και την περιοχή των σελίδων που θέλετε να εκτυπώσετε.

Για να αλλάξετε τη διάταξη σελίδας πριν την εκτύπωση, επιλέξτε Επιλογές > Επιλογές εκτύπωσης >

Διαμόρφωση σελίδας. Μπορείτε να αλλάξετε το μέγεθος και τον προσανατολισμό του χαρτιού, να ορίσετε τα περιθώρια και να εισαγάγετε μια κεφαλίδα ή ένα υποσέλιδο. Το μέγιστο μήκος της κεφαλίδας και του υποσέλιδου είναι 128 χαρακτήρες.

Για να εκτελέσετε προεπισκόπηση ενός μηνύματος πριν την εκτύπωση, επιλέξτε Επιλογές > Επιλογές εκτύπωσης > Προεπισκόπηση.

### Επιλογές εκτύπωσης

Ανοίξτε ένα έγγραφο, όπως ένα αρχείο ή ένα μήνυμα και πατήστε Επιλογές > Επιλογές εκτύπωσης > Εκτύπωση. Ορίστε τα ακόλουθα:

- Εκτυπωτής Επιλέξτε έναν διαθέσιμο εκτυπωτή από τη λίστα.
- Εκτύπωση Επιλέξτε Όλες οι σελίδες, Ζυγές σελίδες ή Μονές σελίδες ως την περιοχή εκτύπωσης.

- Περιοχή εκτύπωσης Επιλέξτε Όλες οι σελίδες ή Ορισμός σελίδων ως την περιοχή σελίδας.
- Αριθμός αντιτύπων Επιλέξτε τον αριθμό των αντιγράφων που θέλετε να εκτυπώσετε.
- Εκτύπωση σε αρχείο Εκτύπωση σε αρχείο και καθορισμός της θέσης για το αρχείο.

Οι διαθέσιμες επιλογές μπορεί να διαφέρουν.

### Ρυθμίσεις εκτυπωτή

#### Επιλέξτε Μενού > Γραφείο > Εκτυπωτές.

Για να προσθέσετε ένα νέο εκτυπωτή, επιλέξτε Επιλογές > Προσθήκη.

Ορίστε τα εξής:

- Εκτυπωτής Πληκτρολογήστε ένα όνομα για τον εκτυπωτή.
- Πρόγραμμα οδήγησης Επιλέξτε ένα πρόγραμμα οδήγησης για τον εκτυπωτή.
- Φορέας Επιλέξτε έναν φορέα για τον εκτυπωτή.
- Προσανατολισμός Επιλέξτε τον προσανατολισμό.
- Μέγεθος χαρτιού Επιλέξτε το μέγεθος σελίδας.
- Τύπος πολυμέσων Επιλέξτε τον τύπο μέσου.
- Λειτουργία χρώματος Επιλέξτε τη λειτουργία χρώματος.
- Μοντέλο εκτυπωτή Επιλέξτε το μοντέλο εκτυπωτή.

Οι διαθέσιμες επιλογές μπορεί να διαφέρουν.

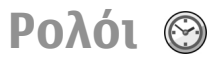

#### Επιλέξτε Μενού > Γραφείο > Ρολόι.

Στο Ρολόι μπορείτε να προβάλετε πληροφορίες για την τοπική ώρα και τη ζώνη ώρας, να στείλετε και να επεξεργαστείτε ειδοποιήσεις ή να τροποποιήσετε τις ρυθμίσεις ημερομηνίας και ώρας.

### Αφύπνιση

Ανοίξτε την καρτέλα αφύπνισης.

Για να ρυθμίσετε μια αφύπνιση, επιλέξτε Επιλογές > Νέα αφύπνιση. Όταν είναι ενεργή μια αφύπνιση, εμφανίζεται η ένδειξη 😪.

Για να απενεργοποιήσετε την αφύπνιση, επιλέξτε Διακοπή ή για να διακόψετε την αφύπνιση για 5 λεπτά, επιλέξτε Αναβολή. Αν η συσκευή είναι απενεργοποιημένη την ώρα της αφύπνισης, θα ενεργοποιηθεί αυτόματα και θα αρχίσει να εκπέμπει τον ήχο ειδοποίησης. Εάν επιλέξετε Διακοπή, θα ερωτηθείτε αν θέλετε να ενεργοποιήσετε τη συσκευή για κλήσεις. Επιλέξτε Όχι για να απενεργοποιήσετε τη συσκευή ή Ναι για να μπορείτε να πραγματοποιείτε και να λαμβάνετε κλήσεις. Μην επιλέξετα να προκαλέσει παρεμβολές ή να αποβεί επικίνδυνη.

Για να αλλάξετε την ώρα της αφύπνισης, επιλέξτε Επιλογές > Επεξεργασία αφύπνισης.

Για να αφαιρέσετε την αφύπνιση, επιλέξτε Επιλογές > Αφαίρεση αφύπνισης.

### Παγκόσμιο ρολόι

Ανοίξτε την καρτέλα παγκόσμιου ρολογιού για να ελέγξετε την ώρα σε διάφορες πόλεις.

Για να προσθέσετε μια πόλη στην προβολή παγκόσμιου ρολογιού, επιλέξτε Επιλογές > Προσθήκη πόλης.

Για να αλλάξετε την πόλη που καθορίζει την ώρα και την ημερομηνία της συσκευής σας, επιλέξτε Επιλογές > Ορισμός ως τρέχ. πόλη. Η πόλη προβάλλεται στην κύρια προβολή ρολογιού και η ώρα στη συσκευή σας αλλάζει σύμφωνα με την επιλεγμένη πόλη. Ελέγξτε ότι η ώρα είναι σωστή και αντιστοιχεί στη ζώνη ώρας σας.

### Ρυθμίσεις ρολογιού

#### Επιλέξτε Επιλογές > Ρυθμίσεις.

Για να αλλάξετε την ώρα ή την ημερομηνία, επιλέξτε Ώρα ή Ημερομηνία.

Για να αλλάξετε το ρολόι που εμφανίζεται στην αρχική οθόνη, επιλέξτε Τύπος ρολογιού > Αναλογικό ή Ψηφιακό.

Για να επιτρέψετε στο δίκτυο κινητής τηλεφωνίας να ενημερώνει την ώρα, την ημερομηνία και τις πληροφορίες της ζώνης ώρας της συσκευής (υπηρεσία δικτύου), επιλέξτε Ώρα φορέα δικτύου > Αυτόμ. ενημέρωση.

Για να αλλάξετε τον ήχο της αφύπνισης, επιλέξτε Ήχος αφύπνισης.

## Σημειώσεις 🕞

#### Επιλέξτε Μενού > Γραφείο > Σημειώσ..

Μπορείτε να δημιουργήσετε και να αποστείλετε σημειώσεις προς άλλες συμβατές συσκευές, καθώς και να αποθηκεύσετε στο φάκελο Σημειώσεις αρχεία απλού κειμένου (μορφής .txt) τα οποία λαμβάνετε.

#### Σύνταξη και αποστολή σημειώσεων

Για να συντάξετε μια σημείωση, ξεκινήστε την πληκτρολόγηση του κειμένου. Ο επεξεργαστής σημειώσεων ανοίγει αυτόματα.

Για να ανοίξετε μια σημείωση, μεταβείτε σε αυτήν και πατήστε το πλήκτρο κύλισης.

Για να αποστείλετε μια σημείωση σε άλλη συμβατή συσκευή, επιλέξτε Επιλογές > Αποστολή.

Για να συγχρονίσετε ή να ορίσετε τις ρυθμίσεις συγχρονισμού για μία σημείωση, επιλέξτε Επιλογές > Συγχρονισμός. Επιλέξτε Έναρξη για την έναρξη του συγχρονισμού ή Ρυθμίσεις για τον ορισμό των ρυθμίσεων συγχρονισμού της σημείωσης.

## Ασύρματο πληκτρολόγιο Nokia

Τα σύρματα πληκτρολόγια διατίθενται ως ξεχωριστά εξαρτήματα. Για να εγκαταστήσετε το Ασύρματο Πληκτρολόγιο της Nokia ή άλλο συμβατό ασύρματο πληκτρολόγιο το οποίο υποστηρίζει τον τύπο επικοινωνίας μεταξύ Bluetooth και Human Interface Devices (Συσκευές Ανθρώπινης Διεπαφής - HID) για χρήση με τη συσκευή σας, χρησιμοποιήστε την εφαρμογή Wireless Keyboard.

- Ενεργοποιήστε τη σύνδεση Bluetooth στη συσκευή σας: επιλέξτε Μενού > Συνδεσιμ. > Bluetooth > Bluetooth > Ενεργοποιημένο. Βεβαιωθείτε ότι έχετε ρυθμίσει Ορατ. συσκευής μου > Ορατή σε όλους.
- 2. Ενεργοποιήστε το πληκτρολόγιο.
- 3. Επιλέξτε Μενού > Γραφείο > Ασύρ. πληκ..
- Για να ξεκινήσετε την αναζήτηση συσκευών με σύνδεση Bluetooth, επιλέξτε Επιλογές > Εύρεση πληκτρολογίου.
- Επιλέξτε το πληκτρολόγιο από τη λίστα και πατήστε το πλήκτρο κύλισης για να ξεκινήσετε τη σύνδεση.
- 6. Για να αντιστοιχίσετε το πληκτρολόγιο με τη συσκευή σας, πληκτρολογήστε τον κωδικό πρόσβασης της επιλογής σας (1 έως 9 ψηφία) στη συσκευή και τον ίδιο κωδικό πρόσβασης στο πληκτρολόγιό σας.
- Αν σας ζητηθεί να εισάγετε διάταξη πληκτρολογίου, επιλέξτε την από τη λίστα στη συσκευή σας.

Όταν εμφανίζεται το όνομα του πληκτρολογίου, η κατάστασή του αλλάζει σε **Το πληκτρολόγιο συνδέθηκε** και η ένδειξη του πληκτρολογίου σας αναβοσβήνει αργά. Το πληκτρολόγιο είναι έτοιμο για χρήση.

Για πληροφορίες σχετικά με τη λειτουργία και συντήρηση του πληκτρολογίου σας, δείτε τον οδηγό χρήσης του.

## Συνδεσιμότητα

Η συσκευή σας προσφέρει πολλές επιλογές σύνδεσης στο Διαδίκτυο, σε ένα εταιρικό intranet ή μια άλλη συσκευή ή υπολογιστή.

## Γρήγορη λήψη

Η υπηρεσία high-speed downlink packet access (HSDPA, που ονομάζεται επίσης 3.5G, με την ένδειξη **3.5**G) είναι μια υπηρεσία δικτύου σε δίκτυα UMTS και παρέχει λήψη δεδομένων υψηλής ταχύτητας. Όταν στη συσκευή έχει ενεργοποιηθεί η υποστήριξη HSDPA και η συσκευή είναι συνδεδεμένη σε δίκτυο UMTS που υποστηρίζει HSDPA, η λήψη δεδομένων όπως μηνύματα, e-mail και σελίδες προγράμματος περιήγησης μέσω του κυψελοειδούς δικτύου μπορεί να είναι ταχύτερη. Η ενεργή σύνδεση HSDPA επισημαίνεται με την ένδειξη <sup>35</sup>/<sub>2</sub>. Το εικονίδιο ενδέχεται να ποικίλλει ανά περιοχή.

Για να ενεργοποιήσετε ή να απενεργοποιήσετε το HSDPA, επιλέξτε Μενού > Εργαλεία > Ρυθμίσεις > Σύνδεση > Πακέτα δεδομ. > Πακέτα υψηλής ταχύτ.. Ορισμένα κυψελικά δίκτυα δεν επιτρέπουν εισερχόμενες κλήσεις ομιλίας όταν είναι ενεργό το HSDPA. Σε αυτή την περίπτωση πρέπει να απενεργοποιήσετε το HSDPA για να λάβετε κλήσεις. Επικοινωνήστε με το φορέα παροχής υπηρεσιών δικτύου για λεπτομέρειες. Για πληροφορίες σχετικά με τη διαθεσιμότητα και την εγγραφή στις υπηρεσίες σύνδεσης δεδομένων, επικοινωνήστε με τον φορέα παροχής υπηρεσιών.

Η υπηρεσία HSDPA επηρεάζει μόνο την ταχύτητα της λήψης. Η αποστολή δεδομένων στο δίκτυο, όπως μηνύματα και email δεν επηρεάζεται.

## Συνδέσεις με υπολογιστή

Μπορείτε να χρησιμοποιήσετε την κινητή συσκευή σας με μια πληθώρα συμβατών εφαρμογών σύνδεσης με υπολογιστή και επικοινωνίας δεδομένων. Με το Nokia Ovi Suite μπορείτε, για παράδειγμα, να μεταφέρετε αρχεία και εικόνες μεταξύ της συσκευής σας και ενός συμβατού υπολογιστή.

Για να χρησιμοποιείτε το Ovi Suite με λειτουργία σύνδεσης USB, επιλέξτε PC Suite.

Για περισσότερες πληροφορίες σχετικά με το Ovi Suite, ανατρέξτε στην περιοχή υποστήριξης στη διεύθυνση www.ovi.com.

## Καλώδιο δεδομένων

Για να μην καταστραφεί η κάρτα μνήμης, μην αφαιρείτε το καλώδιο δεδομένων ενώ βρίσκεται σε εξέλιξη η μεταφορά δεδομένων.

#### Μεταφορά δεδομένων μεταξύ της συσκευής σας και PC

- Τοποθετήστε μια κάρτα μνήμης στη συσκευή σας και συνδέστε την με συμβατό υπολογιστή με το καλώδιο δεδομένων USB.
- Όταν η συσκευή ζητήσει τη λειτουργία που θα χρησιμοποιήσει, επιλέξτε Μαζική αποθήκευση. Σε αυτήν τη λειτουργία μπορείτε να δείτε τη συσκευή σας ως αφαιρούμενο σκληρό δίσκο στον υπολογιστή.
- Κλείστε τη σύνδεση από τον υπολογιστή (για παράδειγμα, από έναν οδηγό αποσύνδεσης ή αφαίρεσης υλικού στα Windows) για να αποφύγετε βλάβη στην κάρτα μνήμης.

Για να χρησιμοποιήσετε το Nokia Ovi Suite με τη συσκευή σας, εγκαταστήστε το Nokia Ovi Suite στο PC, συνδέστε το καλώδιο δεδομένων και επιλέξτε **PC Suite**.

Για να χρησιμοποιήσετε τη συσκευή ώστε να συνδέσετε το PC στον ιστό, συνδέστε το καλώδιο δεδομένων και επιλέξτε Σύν.υπ.στο Διαδίκτ..

Για να συγχρονίσετε τη μουσική στη συσκευή σας με το Ovi Player, εγκαταστήστε το λογισμικό Ovi Player στον υπολογιστή σας, συνδέστε το καλώδιο δεδομένων και επιλέξτε Μεταφορά πολυμέσ.. Για να αλλάξετε τη λειτουργία USB που χρησιμοποιείτε συνήθως με το καλώδιο δεδομένων, επιλέξτε Μενού > Συνδεσιμ. > USB > Λειτουργία σύνδεσης USB και την επιθυμητή επιλογή.

Για να ρυθμίσετε τη συσκευή ώστε να σας ρωτάει για τον τρόπο λειτουργίας κάθε φορά που συνδέετε το καλώδιο δεδομένων USB στη συσκευή, επιλέξτε Μενού > Συνδεσιμ. > USB > Ερώτ. κατά τη σύνδ. > Ναι.

## Υπέρυθρες 답

Μην κατευθύνετε την υπέρυθρη ακτίνα στα μάτια κανενός και μην επιτρέπετε την παρεμβολή της με άλλες συσκευές υπερύθρων. Αυτή η συσκευή είναι συσκευή laser Τάξεως 1.

Χρησιμοποιήστε τις υπέρυθρες για να συνδέσετε δύο συσκευές και να μεταφέρετε δεδομένα μεταξύ τους. Με τις υπέρυθρες μπορείτε να μεταφέρετε δεδομένα, όπως προσωπικά στοιχεία, σημειώσεις ημερολογίου και αρχεία πολυμέσων, με μια συμβατή συσκευή.

- Βεβαιωθείτε ότι οι θύρες υπερύθρων των συσκευών έχουν τοποθετηθεί αντικριστά. Η τοποθέτηση των συσκευών είναι πιο σημαντική από τη γωνία ή την απόσταση.
- Επιλέξτε Μενού > Συνδεσιμ. > Υπέρυθρ. για να μεταβείτε στη λειτουργία υπέρυθρων στη συσκευή σας.
- Ενεργοποιήστε τις υπέρυθρες στην άλλη συσκευή και περιμένετε λίγα δευτερόλεπτα μέχρι να πραγματοποιηθεί η σύνδεση.

 Εντοπίστε το αρχείο που θέλετε σε μια εφαρμογή ή στη διαχείριση αρχείων και επιλέξτε Επιλογές > Αποστολή > Μέσω υπέρυθρων.

Εάν η μεταφορά δεδομένων δεν αρχίσει εντός 1 λεπτού από την ενεργοποίηση της θύρας υπερύθρων, η σύνδεση ακυρώνεται και πρέπει να πραγματοποιηθεί ξανά.

Όλα τα στοιχεία που λαμβάνονται μέσω υπερύθρων τοποθετούνται στο φάκελο Εισερχόμενα στα Μηνύματα.

Όταν οι συσκευές τοποθετούνται μακριά η μία από την άλλη, η σύνδεση διακόπτεται, αλλά η δέσμη φωτός υπερύθρων παραμένει ενεργή στη συσκευή σας μέχρι να απενεργοποιηθεί.

## Bluetooth 🚯

Επιλέξτε Μενού > Συνδεσιμ. > Bluetooth.

### Πληροφορίες για το Bluetooth

Η τεχνολογία Bluetooth που είναι ενσωματωμένη στη συσκευή σας επιτρέπει την ασύρματη σύνδεση ηλεκτρονικών συσκευών σε μέγιστη απόσταση 10 μέτρων. Με μια σύνδεση Bluetooth μπορείτε να στείλετε εικόνες, βίντεο, κείμενο, προσωπικά στοιχεία, σημειώσεις ημερολογίου ή να συνδεθείτε ασύρματα με συσκευές που χρησιμοποιούν τεχνολογία Bluetooth.

Καθώς οι συσκευές που χρησιμοποιούν τεχνολογία Bluetooth επικοινωνούν μέσω ραδιοκυμάτων, η συσκευή σας και οι άλλες συσκευές δεν χρειάζεται να βρίσκονται σε άμεση οπτική ευθεία. Απλά η απόσταση των δύο συσκευών δεν πρέπει να υπερβαίνει τα 10 μέτρα, παρόλο που η σύνδεση μπορεί να υπόκειται σε παρεμβολές λόγω εμποδίων, όπως τοίχοι ή άλλες ηλεκτρονικές συσκευές.

Μπορούν να είναι ενεργές ταυτόχρονα πολλές συνδέσεις Bluetooth. Για παράδειγμα, αν η συσκευή σας είναι συνδεδεμένη με ακουστικά, μπορείτε να μεταφέρετε ταυτόχρονα αρχεία σε άλλη συμβατή συσκευή.

Αυτή η συσκευή συμμορφώνεται με την προδιαγραφή Bluetooth 2.0 + EDR και υποστηρίζει τα ακόλουθα προφίλ: Dial-Up Networking, Object Push, File Transfer, Handsfree, Headset, Basic Imaging, Remote SIM Access, Stereo Audio, Generic Audio/Video Distribution, Audio/Video Remote Control και Advanced Audio Distribution. Για να διασφαλίσετε τη διαλειτουργικότητα μεταξύ άλλων συσκευών που υποστηρίζουν την τεχνολογία Bluetooth, χρησιμοποιείτε αξεσουάρ που έχουν εγκριθεί από τη Nokia για το μοντέλο αυτό. Συμβουλευτείτε τους κατασκευαστές των άλλων συσκευών για να διαπιστώσετε αν είναι συμβατές με τη συγκεκριμένη συσκευή.

Οι λειτουργίες που χρησιμοποιούν τεχνολογία Bluetooth αυξάνουν την κατανάλωση της ισχύος της μπαταρίας και μειώνουν τη διάρκεια ζωής της.

#### Αποστολή και λήψη δεδομένων με Bluetooth

 Όταν ενεργοποιήσετε το Bluetooth για πρώτη φορά, θα σας ζητηθεί να δώσετε ένα όνομα στη συσκευή σας. Δώστε στη συσκευή σας ένα μοναδικό όνομα που θα αναγνωρίζεται εύκολα αν υπάρχουν πολλές συσκευές Bluetooth σε μικρή απόσταση.

- 2. Επιλέξτε Bluetooth > Ενεργοποιημένο.
- 3. Επιλέξτε Ορατ. συσκευής μου > Ορατή σε όλους ή Ορίστε περίοδο. Εάν επιλέξετε Ορίστε περίοδο, πρέπει να ορίστε τη διάρκεια κατά την οποία η συσκευή σας είναι ορατή σε τρίτους. Η συσκευή σας και το όνομα που έχετε εισαγάγει είναι τώρα ορατά από άλλους χρήστες με συσκευές που χρησιμοποιούν τεχνολογία Bluetooth.
- Ανοίξτε την εφαρμογή στην οποία είναι αποθηκευμένο το στοιχείο που θέλετε να στείλετε.
- Επιλέξτε το στοιχείο και Επιλογές > Αποστολή > Μέσω Bluetooth. Η συσκευή πραγματοποιεί αναζήτηση άλλων συσκευών που χρησιμοποιούν τεχνολογία Bluetooth και βρίσκονται εντός εμβέλειας και τις παραθέτει.

|   |   |   | 2  |   |
|---|---|---|----|---|
| 1 | 1 | 1 | ۰. |   |
|   |   | - |    | l |
|   |   |   | -0 |   |
|   |   |   |    |   |

Συμβουλή: Εάν έχετε πραγματοποιήσει στο παρελθόν αποστολή δεδομένων με χρήση Bluetooth, θα εμφανιστεί μια λίστα με τα αποτελέσματα της προηγούμενης αναζήτησης. Για την αναζήτηση περισσότερων συσκευών Bluetooth, επιλέξτε Άλλες συσκευές.

6. Επιλέξτε τη συσκευή με την οποία θέλετε να συνδεθείτε. Εάν η άλλη συσκευή απαιτεί ορισμό αξιοπιστίας πριν τη μετάδοση των δεδομένων, σας ζητείται να πληκτρολογήσετε έναν κωδικό πρόσβασης.

Όταν πραγματοποιηθεί η σύνδεση, εμφανίζεται η ένδειξη Αποστολή δεδομένων....

Στην εφαρμογή Μηνύματα, ο φάκελος Σταλθέντα δεν αποθηκεύει μηνύματα που έχουν σταλεί με σύνδεση Bluetooth. Για τη λήψη δεδομένων με τη χρήση Bluetooth, επιλέξτε Bluetooth > Ενεργοποιημένο και Ορατ. συσκευής μου > Ορατή σε όλους για τη λήψη δεδομένων από μια μη αξιόπιστη συσκευή, ή Κρυφό για τη λήψη δεδομένων μόνο από μια αξιόπιστη συσκευή. Όταν λαμβάνετε δεδομένα μέσω Bluetooth, ανάλογα με τις ρυθμίσεις του ενεργού προφίλ, ακούγεται ένας ήχος και η συσκευή σας ρωτά εάν θέλετε να αποδεχτείτε, το μήνυμα απου περιέχει τα δεδομένα. Είσερχόμενα στην εφαρμογή μηνυμάτων.

Συμβουλή: Μπορείτε να έχετε πρόσβαση στα αρχεία στη συσκευή ή στην κάρτα μνήμης χρησιμοποιώντας ένα συμβατό εξάρτημα που υποστηρίζει την υπηρεσία File Transfer Profile Client (για παράδειγμα ένας φορητός υπολογιστής).

Η σύνδεση Bluetooth διακόπτεται αυτόματα μετά την αποστολή ή λήψη των δεδομένων. Μόνο το Nokia PC Suite και ορισμένα εξαρτήματα, όπως τα ακουστικά, μπορούν να διατηρήσουν μια σύνδεση ακόμα κι αν δεν χρησιμοποιείται ενεργά.

### Αξιόπιστες συσκευές

Ανοίξτε την καρτέλα με τις αξιόπιστες συσκευές.

Πριν από την αντιστοίχιση επιλέξτε τον προσωπικό σας κωδικό πρόσβασης (1-16 ψηφία), και συμφωνήστε με τον χρήστη της άλλης συσκευής να χρησιμοποιήσει τον ίδιο κωδικό. Οι συσκευές που δεν διαθέτουν περιβάλλον εργασίας χρήστη, διαθέτουν ένα συγκεκριμένο κωδικό πρόσβασης. Χρειάζεστε τον κωδικό πρόσβασης μόνο την πρώτη φορά που θα συνδεθείτε στις συσκευές. Μετά την αντιστοίχιση, είναι δυνατή η δημιουργία σύνδεσης. Η αντιστοίχιση και δημιουργία σύνδεσης καθιστούν πιο γρήγορη και εύκολη τη σύνδεση, καθώς δεν χρειάζεται να αποδεχτείτε τη σύνδεση μεταξύ αντιστοιχισμένων συσκευών κάθε φορά που πραγματοποιείται μια σύνδεση.

Ο κωδικός πρόσβασης για την απομακρυσμένη πρόσβαση της SIM πρέπει να έχει 16 ψηφία.

- Επιλέξτε Επιλογές > Νέα αξιόπ. συσκευή. Η συσκευή αναζητά συσκευές Bluetooth εντός εμβέλειας. Εάν έχετε πραγματοποιήσει στο παρελθόν αποστολή δεδομένων με χρήση Bluetooth, θα εμφανιστεί μια λίστα με τα αποτελέσματα της προηγούμενης αναζήτησης. Για την αναζήτηση περισσότερων συσκευών Bluetooth, επιλέξτε Άλλες συσκευές.
- Επιλέξτε τη συσκευή με την οποία θέλετε να κάνετε αντιστοίχιση και εισαγάγετε τον κωδικό πρόσβασης. Ο ίδιος κωδικός πρόσβασης πρέπει να εισαχθεί και στην άλλη συσκευή.
- 3. Επιλέξτε Ναι για να πραγματοποιήσετε αυτόματα σύνδεση μεταξύ της συσκευής σας και της άλλης συσκευής, ή Όχι για να επιβεβαιώσετε μη αυτόματα τη σύνδεση κάθε φορά που γίνεται προσπάθεια σύνδεσης. Μετά την αντιστοίχιση, η συσκευή αποθηκεύεται στην καρτέλα αξιόπιστων συσκευών.

Για να δώσετε ψευδώνυμο στη συσκευή, επιλέξτε Επιλογές > Δώστε παρώνυμο. Το ψευδώνυμο εμφανίζεται μόνο στη συσκευή σας.

Για να διαγράψετε την αντιστοίχιση, επιλέξτε τη συσκευή της οποίας την αντιστοίχιση θέλετε να διαγράψετε και Επιλογές > Διαγραφή. Για να διαγράψετε όλες τις αντιστοιχίσεις, επιλέξτε Επιλογές > Διαγραφή όλων. Εάν είστε συνδεδεμένος σε μια συσκευή και ακυρώσετε την αντιστοίχιση με τη συγκεκριμένη συσκευή, η αντιστοίχιση καταργείται αυτόματα και ακυρώνεται η σύνδεση.

Για να επιτρέψετε σε μια αντιστοιχισμένη συσκευή να συνδέεται αυτόματα στη συσκευή σας, επιλέξτε Εξουσιοδοτημένη. Οι συνδέσεις μεταξύ της συσκευής σας και της άλλης συσκευής μπορεί να πραγματοποιηθεί χωρίς να λάβετε γνώση. Δεν απαιτείται ξεχωριστή αποδοχή ή εξουσιοδότηση. Χρησιμοποιήστε αυτή την κατάσταση σύνδεσης για τις δικές σας συσκευές, όπως τα συμβατά ακουστικά ή υπολογιστής ή συσκευές που ανήκουν σε κάποιον που εμπιστεύεστε. Εάν θέλετε να αποδεχτείτε κάθε φορά ξεχωριστά τις αιτήσεις σύνδεσης από άλλες συσκευές, επιλέξτε Μη εξουσιοδοτημένη.

Για να χρησιμοποιήσετε ένα Bluetooth εξάρτημα ήχου, όπως Bluetooth handsfree ή ακουστικά, χρειάζεται να αντιστοιχήσετε τη συσκευή σας με το εξάρτημα. Ανατρέξτε στον οδηγό χρήσης του εξαρτήματος για τον κωδικό πρόσβασης και άλλες οδηγίες. Για να συνδεθείτε με το εξάρτημα ήχου, ενεργοποιήστε το εξάρτημα. Ορισμένα εξαρτήματα συνδέονται αυτόματα στη συσκευή σας. Διαφορετικά, ανοίξτε την καρτέλα αξιόπιστων συσκευών, μεταβείτε στο εξάρτημα και επιλέξτε Επιλογές > Σύνδεση με συσκ. ήχου.

### Συμβουλές ασφαλείας

Όταν δεν χρησιμοποιείτε τη σύνδεση Bluetooth, επιλέξτε Bluetooth > Απενεργοποιημένο ή Ορατ. συσκευής μου > Κρυφό.

Μην ορίζετε ως αξιόπιστη μια άγνωστη συσκευή.

## Προφίλ πρόσβασης SIM

Με το προφίλ πρόσβασης SIM, μπορείτε να αποκτήσετε πρόσβαση στην κάρτα SIM της συσκευής σας από συμβατή συσκευή κιτ αυτοκινήτου. Έτσι, δεν χρειάζεστε ξεχωριστή κάρτα SIM για πρόσβαση στα δεδομένα της κάρτας SIM και σύνδεση σε δίκτυο GSM.

Για να χρησιμοποιήσετε το προφίλ πρόσβασης SIM, χρειάζεστε τα εξής:

- Συμβατή συσκευή κιτ αυτοκινήτου που να υποστηρίζει ασύρματη τεχνολογία Bluetooth
- Έγκυρη κάρτα SIM στη συσκευή σας

Όταν η ασύρματη συσκευή βρίσκεται σε κατάσταση ασύρματης κάρτας SIM, μπορείτε να χρησιμοποιήσετε μόνο ένα συμβατό συνδεδεμένο αξεσουάρ, όπως ένα car kit, για την πραγματοποίηση ή τη λήψη κλήσεων.

Η ασύρματη συσκευή μπορεί να πραγματοποιήσει κλήσεις μόνο προς τους αριθμούς επείγουσας κλήσης που έχουν προγραμματιστεί στη συσκευή σας, όσο βρίσκεται σε αυτήν την κατάσταση.

Για να πραγματοποιήσετε κλήσεις, πρέπει πρώτα να βγείτε από την κατάσταση ασύρματης κάρτας SIM. Αν η συσκευή είναι κλειδωμένη, πληκτρολογήστε τον κωδικό κλειδώματος για να την ξεκλειδώσετε πρώτα.

Για περισσότερες πληροφορίες σχετικά με τις συσκευές κιτ αυτοκινήτου και τη συμβατότητα τους με τη συσκευή σας, ανατρέξτε στην τοποθεσία της Nokia στον ιστό και στον οδηγό χρήστη του κιτ αυτοκινήτου.

#### Χρήση του προφίλ πρόσβασης SIM

- Επιλέξτε Μενού > Συνδεσιμ. > Bluetooth > Εξ αποστ. πρόσβ. SIM > Ενεργοποιημένη.
- 2. Ενεργοποιήστε τη λειτουργία Bluetooth στο κιτ αυτοκινήτου.
- Χρησιμοποιήστε το κιτ αυτοκινήτου για να αρχίσετε την αναζήτηση συμβατών συσκευών. Για οδηγίες, δείτε τον οδηγό χρήστη για το κιτ αυτοκινήτου.
- Επιλέξτε τη δική σας συσκευή από τη λίστα των συμβατών συσκευών.
- Για να ορίσετε τις συσκευές ως αξιόπιστες, καταχωρήστε τον κωδικό πρόσβασης Bluetooth που εμφανίζεται στην οθόνη του κιτ αυτοκινήτου στη συσκευή σας.
- Συμβουλή: Αν έχετε ήδη προσπελάσει την κάρτα SIM από το κιτ αυτοκινήτου χρησιμοποιώντας το ενεργό προφίλ χρήστη, το κιτ αυτοκινήτου αναζητά αυτόματα τη συσκευή με την κάρτα SIM. Αν βρει τη συσκευή σας και έχει ενεργοποιηθεί η αυτόματη εξουσιοδότηση, τότε το κιτ αυτοκινήτου συνδέεται αυτόματα σε δίκτυο GSM όταν γυρίσετε το κλειδί στο διακόπτη ανάφλεξης του αυτοκινήτου.

Αφού ενεργοποιήσετε το προφίλ της εξ αποστάσεως πρόσβασης SIM, μπορείτε να χρησιμοποιήσετε εφαρμογές στη συσκευή σας οι οποίες δεν χρειάζονται δίκτυο ή υπηρεσίες SIM.

Για να πραγματοποιήσετε συνδέσεις μεταξύ της συσκευής σας και του κιτ αυτοκινήτου χωρίς χωριστή αποδοχή ή εξουσιοδότηση, επιλέξτε Μενού > Συνδεσιμ. > Bluetooth και ανοίξτε την καρτέλα αξιόπιστων συσκευών. Μεταβείτε στο κιτ αυτοκινήτου, πατήστε το πλήκτρο κύλισης

και πληκτρολογήστε τον κωδικό πρόσβασης Bluetooth. Όταν η συσκευή σας ζητήσει να κάνει αυτόματη τη σύνδεση, επιλέξτε Ναι. Αν επιλέξετε Όχι, οι αιτήσεις σύνδεσης από το συγκεκριμένο κιτ αυτοκινήτου θα πρέπει να γίνονται αποδεκτές ξεχωριστά κάθε φορά.

Για να τερματίσετε την απομακρυσμένη σύνδεση πρόσβασης SIM από τη συσκευή σας, επιλέξτε Μενού > Συνδεσιμ. > Bluetooth > Εξ αποστ. πρόσβ. SIM > Απενεργοποιημένη.

## Ασύρματο LAN

Σημείωση: Η χρήση WLAN ενδέχεται να είναι περιορισμένη σε κάποιες χώρες. Για παράδειγμα, στη Γαλλία, η χρήση WLAN επιτρέπεται μόνο σε εσωτερικούς χώρους. Για περισσότερες πληροφορίες, επικοινωνήστε με τις τοπικές αρχές.

Η συσκευή σας μπορεί να εντοπίσει και να συνδεθεί σε ένα ασύρματο τοπικό δίκτυο (WLAN). Για να χρησιμοποιήσετε ένα WLAN, πρέπει να υπάρχει διαθέσιμο τοπικό δίκτυο και η συσκευή σας πρέπει να συνδεθεί σε αυτό.

### Συνδέσεις WLAN

Για να χρησιμοποιήσετε ένα WLAN, πρέπει να δημιουργήσετε σημείο πρόσβασης διαδικτύου σε WLAN. Χρησιμοποιήστε το σημείο πρόσβασης για εφαρμογές που πρέπει να συνδεθούν στο διαδίκτυο. Η σύνδεση WLAN πραγματοποιείται όταν δημιουργείτε μια σύνδεση δεδομένων με σημείο πρόσβασης WLAN. Η ενεργή σύνδεση WLAN τερματίζεται όταν τερματίζετε τη σύνδεση δεδομένων. Επίσης μπορείτε να τερματίσετε τη σύνδεση μη αυτόματα.

Μπορείτε να χρησιμοποιήσετε ένα WLAN σε μια κλήση ομιλίας ή όταν είναι ενεργή μια σύνδεση πακέτων δεδομένων. Μπορείτε να συνδεθείτε σε ένα μόνο σημείο πρόσβασης WLAN κάθε φορά αλλά το ίδιο σημείο πρόσβασης διαδικτύου μπορούν να το χρησιμοποιήσουν πολλές συσκευές.

Όταν η συσκευή είναι στο προφίλ Εκτός σύνδεσης, μπορείτε να χρησιμοποιήσετε ένα WLAN, αν είναι διαθέσιμο. Να θυμάστε να συμμορφώνεστε με τις ισχύουσες απαιτήσεις ασφαλείας κατά τη δημιουργία και χρήση μιας σύνδεσης WLAN.

Αν μετακινήσετε τη συσκευή σε άλλο σημείο εντός του WLAN και εκτός εμβέλειας ενός σημείου πρόσβασης WLAN, η λειτουργία περιαγωγής μπορεί αυτόματα να συνδέσει τη συσκευή σας με άλλο σημείο πρόσβασης που ανήκει στο ίδιο WLAN. Όσο βρίσκεστε εντός της εμβέλειας των σημείων πρόσβασης που ανήκουν στο ίδιο δίκτυο, η συσκευή σας θα παραμένει συνδεδεμένη στο δίκτυο.

Συμβουλή: Για να ελέγξετε τη μοναδική διεύθυνση MAC (ελέγχου πρόσβασης μέσου) που ταυτοποιεί τη συσκευή σας, για να ρυθμίσετε για παράδειγμα τη διεύθυνση MAC της συσκευής σας σε δρομολογητή WLAN, πληκτρολογήστε \*#62209526# στην αρχική οθόνη. Εμφανίζεται η διεύθυνση MAC.

#### Εμφάνιση διαθεσιμότητας WLAN

Για να ρυθμίσετε τη συσκευή σας ώστε να εμφανίζει τη διαθεσιμότητα WLAN, επιλέξτε Μενού > Εργαλεία > Ρυθμίσεις > Σύνδεση > Ασύρματο LAN > Προβολή διαθεσιμ. WLAN.

Εάν υπάρχει διαθέσιμο WLAN, το σχήμα 🏪 εμφανίζεται στην οθόνη.

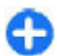

**Συμβουλή:** Μπορείτε επίσης να αναζητήσετε δίκτυα εντός εμβέλειας.

### Οδηγός WLAN 🔘

#### Επιλέξτε Μενού > Συνδεσιμ. > Οδηγ. WLAN.

Ο οδηγός WLAN σάς βοηθά να εντοπίσετε ένα ασύρματο LAN και να συνδεθείτε σε αυτό. Όταν ανοίξετε την εφαρμογή, η συσκευή σας ξεκινά την αναζήτηση για διαθέσιμα WLAN και τα εμφανίζει σε λίστα.

Για να ενημερώσετε τη λίστα των διαθέσιμων WLAN, επιλέξτε Επιλογές > Ανανέωση.

Για να επιλέξετε WLANs στη λίστα με τα διαθέσιμα δίκτυα, επιλέξτε Φίλτρο δικτύων WLAN. Τα επιλεγμένα δίκτυα φιλτράρονται την επόμενη φορά που η εφαρμογή θα αναζητήσει ασύρματο LAN.

Για να ξεκινήσετε ή να συνεχίσετε την αναζήτηση στον ιστό με τη χρήση του σημείου πρόσβασης του WLAN, μεταβείτε στο επιθυμητό δίκτυο και επιλέξτε Επιλογές > Έναρξη περιήγ. Ιστού ;h Συνέχ. περιήγ. στον Ιστό. Για να αποσυνδέσετε την ενεργή σύνδεση στο WLAN, επιλέξτε Επιλογές > Αποσύνδεση WLAN.

Για να προβάλετε τα στοιχεία του WLAN, επιλέξτε Επιλογές > Στοιχεία.

Για να αποθηκεύσετε το σημείο πρόσβασης του WLAN, επιλέξτε Επιλογές > Ορισμός σημ. πρόσβ.

Σημαντικό: Ενεργοποιείτε πάντα μια από τις διαθέσιμες μεθόδους κρυπτογράφησης για να αυξήσετε την ασφάλεια της ασύρματης σύνδεσης LAN. Η χρήση της κρυπτογράφησης μειώνει τον κίνδυνο μη εξουσιοδοτημένης πρόσβασης στα δεδομένα σας.

#### Χρήση του οδηγού στην αρχική οθόνη

Στην αρχική οθόνη, ο οδηγός WLAN εμφανίζει την κατάσταση της σύνδεσης WLAN και των αναζητήσεων δικτύων. Για να προβάλετε τις διαθέσιμες επιλογές, μεταβείτε στη γραμμή που εμφανίζει την κατάσταση και πατήστε το πλήκτρο κύλισης. Ανάλογα με την κατάσταση, μπορείτε να ξεκινήσετε το πρόγραμμα περιήγησης στον ιστό χρησιμοποιώντας μια σύνδεση WLAN, να συνδεθείτε στην υπηρεσία κλήσεων στο Διαδίκτυο, να αποσυνδεθείτε από ένα WLAN, να αναζητήσετε δίκτυα WLAN ή να ενεργοποιήσετε και να απενεργοποιήσετε τη λειτουργία σάρωσης δικτύου.

Αν η σάρωση WLAN είναι απενεργοποιημένη και δεν είστε συνδεδεμένοι σε κάποιο WLAN, εμφανίζεται η ένδειξη Απενεργ. σάρωσης WLAN στην αρχική οθόνη. Για να ρυθμίσετε τη σάρωση και την αναζήτηση για διαθέσιμα WLAN, μεταβείτε στη γραμμή που υποδεικνύει την κατάσταση και πατήστε το πλήκτρο κύλισης. Για να ξεκινήσετε αναζήτηση για διαθέσιμα WLAN, μεταβείτε στη γραμμή που υποδεικνύει την κατάσταση, πατήστε το πλήκτρο κύλισης και επιλέξτε **Αναζήτηση** WLAN. Για να απενεργοποιήσετε τη λειτουργία σάρωσης WLAN, μεταβείτε στη γραμμή που εμφανίζει την κατάσταση, πατήστε το πλήκτρο κύλισης και επιλέ**ξτε Απεν. σάρωσης WLAN**.

#### Όταν επιλέξετε Έναρξη περιήγ. Ιστού ή Χρήση για ο οδηγός WLAN δημιουργεί αυτόματα ένα

36 ΤΕLECOM Δε 10/03/2008 Ο Καμία καταχώρ. σήμερα Βρέθηκαν δίκτυα WLAN Σύνδεση με 'Προε..' Έναρξη περιήγ. Ιστού Αναζήτηση WLAN Απεν. σάρωσης WLAN

σημείο πρόσβασης για το επιλεγμένο WLAN. Το σημείο πρόσβασης μπορεί, επίσης, να χρησιμοποιηθεί με άλλες εφαρμογές που απαιτούν σύνδεση WLAN.

Εάν επιλέξετε ένα ασφαλές WLAN, θα σας ζητηθεί να πληκτρολογήσετε τους σχετικούς κωδικούς πρόσβασης. Για να συνδεθείτε σε ένα κρυφό δίκτυο, πρέπει να πληκτρολογήσετε το κατάλληλο αναγνωριστικό συνόλου υπηρεσιών (SSID).

Για να χρησιμοποιήσετε το WLAN που βρέθηκε για σύνδεση κλήσης στο Διαδίκτυο, μεταβείτε στη γραμμή που υποδεικνύει την κατάσταση και πατήστε το πλήκτρο κύλισης. Επιλέξτε Χρήση για, την επιθυμητή υπηρεσία κλήσεων στο Διαδίκτυο και το WLAN που θα χρησιμοποιηθεί.

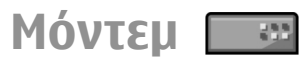

#### Επιλέξτε Μενού > Συνδεσιμ. > Μόντεμ.

Μπορείτε να χρησιμοποιήσετε τη συσκευή σας ως μόντεμ, για παράδειγμα, με συμβατό υπολογιστή για να συνδεθείτε στον ιστό.

#### Για να μπορέσετε να χρησιμοποιήσετε τη συσκευή σας ως μόντεμ

- Χρειάζεστε κατάλληλο λογισμικό επικοινωνιών δεδομένων στον υπολογιστή σας, όπως το Nokia PC Suite. Για περισσότερες πληροφορίες, ανατρέξτε στον οδηγό του Nokia PC Suite.
- Πρέπει να εγγραφείτε στις κατάλληλες υπηρεσίες δικτύου που παρέχει ο φορέας παροχής υπηρεσιών ή ο φορέας παροχής υπηρεσιών Διαδικτύου.
- Πρέπει να έχετε εγκαταστήσει στον υπολογιστή σας τα κατάλληλα προγράμματα οδήγησης. Πρέπει να εγκαταστήσετε προγράμματα οδήγησης για τη σύνδεση μέσω καλωδίου και ενδέχεται να χρειαστεί να εγκαταστήσετε ή να ενημερώσετε τα προγράμματα οδήγησης Bluetooth ή θύρας υπερύθρων.

Για να συνδέσετε τη συσκευή με συμβατό υπολογιστή μέσω υπερύθρων, πατήστε το πλήκτρο κύλισης. Βεβαιωθείτε ότι οι θύρες υπερύθρων στη συσκευή και τον υπολογιστή έχουν τοποθετηθεί αντικριστά χωρίς να υπάρχουν εμπόδια μεταξύ τους.

Για να συνδέσετε τη συσκευή σας σε έναν υπολογιστή με τη χρήση της ασύρματης τεχνολογίας Bluetooth, πραγματοποιήστε τη σύνδεση από τον υπολογιστή. Για να ενεργοποιήσετε τη σύνδεση Bluetooth στη συσκευή σας, επιλέξτε Μενού > Συνδεσιμ. > Bluetooth και επιλέξτε Bluetooth > Ενεργοποιημένο.

Αν χρησιμοποιείτε καλώδιο για τη σύνδεση της συσκευής σε υπολογιστή, πραγματοποιήστε τη σύνδεση από τον υπολογιστή.

Όταν η συσκευή χρησιμοποιείται ως μόντεμ, ενδέχεται να μην μπορείτε να χρησιμοποιήσετε ορισμένες από τις υπόλοιπες δυνατότητες επικοινωνίας.

## Διαχείριση συνδέσεων

Επιλέξτε Μενού > Συνδεσιμ. > Διαχ. συνδ..

#### Προβολή και τερματισμός ενεργών συνδέσεων

Για να δείτε τις ανοικτές συνδέσεις δεδομένων, επιλέξτε Ενεργ. συνδ. δεδ..

Για να προβάλλετε αναλυτικές πληροφορίες σχετικά με τις συνδέσεις δικτύου, επιλέξτε μια σύνδεση από τη λίστα και Επιλογές > Στοιχεία. Ο τύπος πληροφοριών που εμφανίζεται εξαρτάται από τον τύπο σύνδεσης.

Για να τερματίσετε την επιλεγμένη σύνδεση δικτύου, επιλέξτε Επιλογές > Αποσύνδεση.

Για να τερματίσετε όλες τις ενεργές συνδέσεις δικτύου, επιλέξτε Επιλογές > Αποσύνδεση όλων.

### Αναζήτηση WLAN

Για να πραγματοποιήσετε αναζήτηση για διαθέσιμο WLAN εντός εμβέλειας, επιλέξτε Διαθέσ. WLAN. Τα διαθέσιμα WLAN εμφανίζονται σε λίστα με τη λειτουργία δικτύου τους (υποδομής ή προσωρινή), την ισχύ του σήματος και τις ενδείξεις κρυπτογράφησης δικτύου και την ένδειξη ενεργής σύνδεσης της συσκευής σας με το δίκτυο.

Για να προβάλετε τα στοιχεία ενός δικτύου, επιλέξτε το και πατήστε το πλήκτρο κύλισης.

Για να δημιουργήσετε σημείο πρόσβασης στο Διαδίκτυο για ένα δίκτυο, επιλέξτε Επιλογές > Προεπιλ. σημ. πρόσβ.

## Διαχείριση ασφάλειας και δεδομένων

Διαχειριστείτε τα δεδομένα και το λογισμικό στη συσκευή σας και φροντίστε για την ασφάλεια της συσκευής και των περιεχομένων της.

Σημαντικό: Η συσκευή σας υποστηρίζει μόνο μία εφαρμογή προστασίας από ιούς. Η εγκατάσταση περισσότερων από μία εφαρμογών με δυνατότητα προστασίας από ιούς μπορεί να επηρεάσει την απόδοση και τη λειτουργία ή να προκαλέσει τη διακοπή της λειτουργίας της συσκευής.

## Κλείδωμα της συσκευής

Για να αποτρέψετε την πρόσβαση των επαφών στα περιεχόμενα της συσκευή σας, κλειδώστε όταν βρίσκεστε στην αρχική οθόνη. Πατήστε το πλήκτρο λειτουργίας, επιλέξτε Κλείδωμα τηλεφώνου και πληκτρολογήστε τον κωδικό κλειδώματος. Ο προεπιλεγμένος κωδικός κλειδώματος είναι 12345. Για να ξεκλειδώσετε, πατήστε το αριστερό πλήκτρο επιλογής, εισαγάγετε τον κωδικό κλειδώματος και πατήστε το πλήκτρο κύλισης.

Για να αλλάξετε τον κωδικό κλειδώματος, επιλέξτε Μενού > Εργαλεία > Ρυθμίσεις > Γενικές > Ασφάλεια > Τηλέφωνο και κάρτα SIM > Κωδικός κλειδώματος. Πληκτρολογήστε τον παλιό κωδικό και, στη συνέχεια, τον καινούργιο δύο φορές. Ο νέος κωδικός μπορεί να έχει μήκος από 4 έως 255 χαρακτήρες. Μπορούν να χρησιμοποιηθούν και γράμματα και ψηφία ενώ είναι δυνατή η χρήση τόσο των κεφαλαίων όσο και των πεζών γραμμάτων.

Επίσης, μπορείτε να κλειδώσετε τη συσκευή σας εξ αποστάσεως στέλνοντας ένα μήνυμα κειμένου στη συσκευή. Για να ενεργοποιήσετε το κλείδωμα εξ αποστάσεως και να ορίσετε το μήνυμα κειμένου, επιλέξτε Μενού > Εργαλεία > Ρυθμίσεις > Γενικές > Ασφάλεια > Τηλέφωνο και κάρτα SIM > Δυνατ. απομ. κλειδ. > Ναι. Πληκτρολογήστε το μήνυμα κλειδώματος εξ αποστάσεως και επιβεβαιώστε το μήνυμα. Το μήνυμα πρέπει να έχει τουλάχιστον 5 ψηφία.

## Ασφάλεια κάρτας μνήμης

#### Επιλέξτε Μενού > Εργαλεία > Μνήμη.

Μπορείτε να προστατεύσετε μια κάρτα μνήμης με κωδικό πρόσβασης για να αποτρέψετε τη μη εξουσιοδοτημένη πρόσβαση σε αυτή. Για να ορίσετε έναν κωδικό πρόσβασης, επιλέξτε Επιλογές > Ορισμός κωδ. πρόσβ.. Ο κωδικός πρόσβασης μπορεί να περιέχει έως και 8 χαρακτήρες και χρησιμοποιεί διάκριση πεζών-κεφαλαίων. Ο κωδικός πρόσβασης αποθηκεύεται στη συσκευή σας. Δεν χρειάζεται να τον πληκτρολογείται πάλι ενώ χρησιμοποιείτε την κάρτα μνήμης στην ίδια συσκευή. Εάν χρησιμοποιήσετε την κάρτα πρόσβασης. Δεν υποστηρίζουν όλες οι κάρτες μνήμης την προστασία με κωδικό πρόσβασης.

Για να διαγράψετε τον κωδικό πρόσβασης της κάρτας μνήμης, επιλέξτε Επιλογές > Αφαίρ. κωδ. πρόσβασης. Αν διαγράψετε τον κωδικό πρόσβασης, τα δεδομένα της κάρτας μνήμης δεν προστατεύονται από μη εξουσιοδοτημένη χρήση.

Για να αποκτήσετε πρόσβαση σε μια κλειδωμένη κάρτα μνήμης, επιλέξτε Επιλογές > Ξεκλείδ. κάρτας μν.. Πληκτρολογήστε τον κωδικό πρόσβασης.

Εάν δεν μπορείτε να ανακαλέσετε τον κωδικό πρόσβασης για να ξεκλειδώσετε μια κλειδωμένη κάρτα μνήμης, μπορείτε να επαναμορφοποιήσετε την κάρτα, ώστε να την ξεκλειδώσετε και να αφαιρέσετε τον κωδικό πρόσβασης. Με τη μορφοποίηση της κάρτας μνήμης καταστρέφονται όλα τα δεδομένα που είναι αποθηκευμένα σε αυτήν.

## Κρυπτογράφηση

Επιλέξτε Μενού > Εργαλεία > Κρυπτογρ..

Κρυπτογραφήστε τη συσκευή ή την κάρτα μνήμης για να αποτρέψετε τρίτους να αποκτήσουν πρόσβαση σε σημαντικές πληροφορίες.

### Κρυπτογράφηση της μνήμης συσκευής ή της κάρτας μνήμης

Για να κρυπτογραφήσετε τη μνήμη της συσκευής, επιλέξτε Μνήμη τηλεφώνου. Για να κρυπτογραφήσετε την κάρτα μνήμης, επιλέξτε Κάρτα μνήμης και μία από τις ακόλουθες επιλογές:

 Κρυπτ. χωρίς αποθ. κλ. — Κρυπτογραφήστε την κάρτα μνήμης χωρίς να αποθηκεύσετε το κλειδί κρυπτογράφησης. Αν κάνετε αυτή την επιλογή, δεν μπορείτε να χρησιμοποιήσετε την κάρτα μνήμης σε άλλες συσκευές και αν αποκαταστήσετε τις εργοστασιακές ρυθμίσεις, δεν μπορείτε να αποκρυπτογραφήσετε την κάρτα μνήμης.

Κρυπτογράφηση και αποθήκευση κλειδιού

— Κρυπτογραφήστε την κάρτα μνήμης και αποθηκεύστε το κλειδί με μη αυτόματο τρόπο στον προεπιλεγμένο φάκελο. Για ασφάλεια, αποθηκεύστε το κλειδί σε ασφαλές μέρος εκτός της συσκευής. Για παράδειγμα, μπορείτε να στείλετε το κλειδί στον υπολογιστή σας. Καταχωρήστε μια φράση πρόσβασης για το κλειδί και ένα όνομα για το αρχείο κλειδιού. Η φράση πρόσβασης θα πρέπει να είναι μεγάλου μήκους και σύνθετη.

 Κρυπτογράφηση με κλειδί από επαναφορά

 Κρυπτογραφήστε την κάρτα μνήμης με το κλειδί που λάβατε. Επιλέξτε το αρχείο κλειδιού και καταχωρήστε τη φράση πρόσβασης.

### Αποκρυπτ.μνήμ.συσκ.ή κάρ.μνήμ.

Μην ξεχνάτε να αποκρυπτογραφείτε τη μνήμη της συσκευής ή/και την κάρτα μνήμης πριν ενημερώσετε το λογισμικό της συσκευής.

Για να αποκρυπτογραφήσετε τη μνήμη της συσκευής, επιλέξτε Μνήμη τηλεφώνου. Για να αποκρυπτογραφήσετε την κάρτα μνήμης χωρίς να καταστρέψετε το κλειδί κρυπτογράφησης, επιλέξτε Κάρτα μνήμης > Αποκρυπτογράφηση.

Για να αποκρυπτογραφήσετε την κάρτα μνήμης και να καταστρέψετε το κλειδί κρυπτογράφησης, επιλέξτε Κάρτα μνήμης > Αποκρ. και απεν. κρυπτ..

## Επιτρεπόμενες κλήσεις

#### Επιλέξτε Μενού > Επικοινωνία > Επαφές > Επιλογές > Επαφές SIM > Επαφές επιτρ. κλήσ..

Με την υπηρεσία επιτρεπόμενων κλήσεων, μπορείτε να περιορίσετε τις κλήσεις από τη συσκευή σας σε ορισμένους αριθμούς τηλεφώνου. Δεν υποστηρίζουν όλες οι κάρτες SIM την υπηρεσία επιτρεπόμενων κλήσεων. Επικοινωνήστε με το φορέα παροχής υπηρεσιών δικτύου για περισσότερες πληροφορίες.

- Για να περιορίσετε τις κλήσεις που πραγματοποιούνται από τη συσκευή σας, επιλέξτε Επιλογές > Νέα επαφή SIM και πληκτρολογήστε το όνομα επαφής και τον αριθμό τηλεφώνου στη λίστα των αριθμών στους οποίους επιτρέπονται οι κλήσεις ή επιλέξτε Προσθ. από Επαφές για να αντιγράψετε την επαφή από τις Επαφές, Για να περιορίσετε τις κλήσεις κατά κωδικό χώρας, εισαγάγετε τον κωδικό χώρας στη λίστα αριθμών. Όλοι οι αριθμοί τηλεφώνου στους οποίους επιτρέπονται οι κλήσεις πρέπει να ξεκινούν με αυτόν τον κωδικό χώρας.
- Επιλέξτε Επιλογές > Ενεργ. επιτρ. κλήσ.. Απαιτείται ο κωδικός PIN2 για να ενεργοποιήσετε και να απενεργοποιήσετε τις επιτρεπόμενες κλήσεις ή για να

επεξεργαστείτε τις επαφές επιτρεπόμενων κλήσεων. Επικοινωνήστε με το φορέα παροχής υπηρεσιών δικτύου αν δεν έχετε τον κωδικό. Για να ακυρώσετε την υπηρεσία, επιλέξτε Επιλογές > Απενεργ. επιτρ. κλ..

Συμβουλή: Για να στείλετε μηνύματα κειμένου στις επαφές SIM όταν είναι ενεργή η υπηρεσία επιτρεπόμενων κλήσεων, πρέπει να προσθέσετε τον αριθμό του κέντρου μηνυμάτων κειμένου στη λίστα επιτρεπόμενων κλήσεων.

## Διαχείριση πιστοποιητικών

#### Επιλέξτε Μενού > Εργαλεία > Ρυθμίσεις > Γενικές > Ασφάλεια > Διαχείριση πιστοπ/κών.

Τα ψηφιακά πιστοποιητικά χρησιμοποιούνται για να επιβεβαιώσουν την προέλευση του λογισμικού, αλλά δεν αποτελούν εγγύηση ασφάλειας. Υπάρχουν τέσσερις διαφορετικοί τύποι πιστοποιητικών: πιστοποιητικά αρχής, προσωπικά πιστοποιητικά, πιστοποιητικά αξιόπιστων τοποθεσιών και πιστοποιητικά συσκευών. Στη διάρκεια μιας ασφαλούς σύνδεσης, ο διακομιστής είναι πιθανό να στείλει ένα πιστοποιητικό διακομιστής είναι πιθανό να στείλει ένα πιστοποιητικό διακομιστής είναι πιθανό να στείλει ένα πιστοποιητικό διακομιστής είναι πιθανό να στείλει ένα πιστοποιητικό διακομιστής είναι πιθανό να στείλει ένα πιστοποιητικό διακομιστής είναι πιθανό να στείλει ένα πιστοποιητικό σια συσκευή στη αυσκευή σας. Θα λάβετε μια ειδοποίηση αν η ταυτότητα του διακομιστή δεν είναι αυθεντική ή αν δεν διαθέτετε το σωστό πιστοποιητικό στη συσκευή σας.

Μπορείτε να πραγματοποιήσετε λήψη ενός πιστοποιητικού από μια τοποθεσία στον ιστό ή να λάβετε το πιστοποιητικό ως μήνυμα. Τα πιστοποιητικά θα πρέπει να χρησιμοποιούνται όταν συνδέεστε σε μια ηλεκτρονική τράπεζα ή σε έναν απομακρυσμένο διακομιστή για τη μεταφορά εμπιστευτικών πληροφοριών. Θα πρέπει επίσης να χρησιμοποιούνται αν θέλετε να μειώσετε τον κίνδυνο μετάδοσης ιών ή άλλου επιβλαβούς λογισμικού και να ελέγξετε τη γνησιότητα του λογισμικού κατά τη λήψη και την εγκατάσταση λογισμικού στη συσκευή σας.

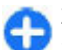

**Συμβουλή:** Όταν προσθέτετε ένα νέο πιστοποιητικό, ελέγχετε τη γνησιότητά του.

### Προβολή στοιχείων πιστοποιητικών

Μπορείτε να είστε σίγουροι για τη σωστή ταυτότητα ενός διακομιστή μόνο όταν έχει ελεγχθεί η υπογραφή και η περίοδος ισχύος του πιστοποιητικού του διακομιστή.

Για να προβάλετε τα στοιχεία πιστοποιητικών, ανοίξτε έναν φάκελο πιστοποιητικού, και επιλέξτε ένα πιστοποιητικό Επιλογές > Στοιχεία πιστοποιητ..

Ενδέχεται να εμφανιστεί μία από τις παρακάτω ενδείξεις:

- Μη αξιόπιστο πιστοποιητικό Δεν έχετε ρυθμίσει καμία εφαρμογή ώστε να χρησιμοποιεί το πιστοποιητικό.
   Ίσως να θέλετε να αλλάξετε τις ρυθμίσεις εμπιστοσύνης.
- Το πιστοποιητικό έχει λήξει Η περίοδος ισχύος του επιλεγμένου πιστοποιητικού έχει λήξει.
- Το πιστοποιητικό δεν ισχύει ακόμη Η περίοδος ισχύος του επιλεγμένου πιστοποιητικού δεν έχει ακόμα αρχίσει.

 Κατεστραμμένο πιστοποιητικό — Το πιστοποιητικό δεν είναι δυνατό να χρησιμοποιηθεί. Επικοινωνήστε με τον εκδότη του πιστοποιητικού.

#### Ρυθμίσεις εμπιστοσύνης πιστοποιητικού

Όταν ένα πιστοποιητικό θεωρείται αξιόπιστο αυτό σημαίνει ότι του επιτρέπετε να επαληθεύει ιστοσελίδες, διακομιστές e-mail, πακέτα λογισμικού και άλλα δεδομένα. Μόνο τα αξιόπιστα πιστοποιητικά μπορούν να χρησιμοποιηθούν για την επαλήθευση υπηρεσιών και λογισμικού.

Σημαντικό: Ακόμα και αν η χρήση πιστοποιητικών περιορίζει σημαντικά τους κινδύνους που εμπεριέχονται στις απομακρυσμένες συνδέσεις και την εγκατάσταση λογισμικού, πρέπει αυτά να χρησιμοποιούνται σωστά για να σας παρέχουν πραγματικά μεγαλύτερη ασφάλεια. Η ύπαρξη ενός πιστοποιητικού από μόνη της δεν παρέχει καμία προστασία. Η λειτουργία διαχείρισης πιστοποιητικών πρέπει να περιλαμβάνει σωστά, αυθεντικά ή αξιόπιστα πιστοποιητικά για να έχετε αυξημένη ασφάλεια. Τα πιστοποιητικά έχουν περιορισμένη διάρκεια ισχύος. Εάν εμφανιστούν τα μηνύματα "Το πιστοποιητικό έληξε" ή "Το πιστοποιητικό έπρεπε να είναι έγκυρο, ελέγξτε αν είναι σωστή η τρέχουσα ημερομηνία και ώρα στη συσκευή σας.

Πριν αλλάξετε οποιαδήποτε ρύθμιση πιστοποιητικού, πρέπει να βεβαιωθείτε ότι ο κάτοχος του πιστοποιητικού είναι έμπιστη πηγή και ότι το πιστοποιητικό ανήκει πράγματι σε αυτόν τον κάτοχο. Για να αλλάξετε τις ρυθμίσεις εμπιστοσύνης, επιλέξτε ένα πιστοποιητικό και Επιλογές > Ρυθμίσ. εμπιστοσύνης. Επιλέξτε ένα πεδίο εφαρμογής και πατήστε το πλήκτρο κύλισης για να επιλέξετε Ναι ή Όχι. Δεν μπορείτε να αλλάξετε τις ρυθμίσεις εμπιστοσύνης ενός προσωπικού πιστοποιητικού.

Ανάλογα με το πιστοποιητικό, εμφανίζεται μια λίστα εφαρμογών οι οποίες μπορούν να χρησιμοποιήσουν το πιστοποιητικό:

- Εγκατάστ. Symbian Νέα εφαρμογή λειτουργικού συστήματος Symbian.
- Διαδίκτυο Ε-mail και γραφικά.
- Εγκατ. εφαρμογής Νέα εφαρμογή Java™.
- Ηλεκτρ. έλεγχ. πίστ. Πρωτόκολλο κατάστασης πιστοποιητικού μέσω σύνδεσης.

## Μονάδες ασφαλείας

Επιλέξτε Μενού > Εργαλεία > Ρυθμίσεις > Γενικές > Ασφάλεια > Μονάδα ασφαλείας.

#### Προβολή και επεξεργασία μονάδων ασφαλείας

Για να προβάλετε ή να επεξεργαστείτε μια μονάδα ασφαλείας, μεταβείτε σε αυτήν και πατήστε το πλήκτρο κύλισης.

Για να προβάλετε λεπτομερείς πληροφορίες σχετικά με τη μονάδα ασφαλείας, επιλέξτε Επιλογές > Στοιχεία ασφαλείας.

Για να επεξεργαστείτε τους κωδικούς PIN της μονάδας ασφαλείας, επιλέξτε PIN μονάδας για να επεξεργαστείτε τον κωδικό PIN της μονάδας ασφαλείας ή PIN υπογραφής για να επεξεργαστείτε τον κωδικό PIN των ψηφιακών υπογραφών. Ίσως να μην μπορείτε να αλλάξετε αυτούς τους κωδικούς για όλες τις μονάδες ασφαλείας.

Στο χώρο φύλαξης κλειδιών υπάρχουν τα περιεχόμενα της μονάδας ασφαλείας. Για να διαγράψετε το χώρο αποθήκευσης κλειδιών, επιλέξτε Χώρος αποθ. κλειδ., επιλέξτε τον επιθυμητό χώρο αποθήκευσης κλειδιών και Επιλογές > Διαγραφή. Ίσως να μην μπορείτε να διαγράψετε το χώρο φύλαξης κλειδιών όλων των μονάδων ασφαλείας.

### Αντίγραφα ασφαλείας δεδομένων

Συνιστάται να δημιουργείτε αντίγραφο ασφαλείας της μνήμης της συσκευής σας στην κάρτα μνήμης ή σε συμβατό υπολογιστή, σε τακτά χρονικά διαστήματα.

Για να δημιουργήσετε αντίγραφο ασφαλείας πληροφοριών από τη μνήμη της συσκευής σε μια κάρτα μνήμης, επιλέξτε Μενού > Εργαλεία > Μνήμη > Επιλογές > Αντίγρ. μνήμης τηλ. Για να επαναφέρετε πληροφορίες από την κάρτα μνήμης στη υνήμη της συσκευής, επιλέξτε Μενού > Εργαλεία > Μνήμη > Επιλογές > Επαναφ. από κάρτα.

Μπορείτε επίσης να συνδέσετε τη συσκευή σας με έναν συμβατό υπολογιστή και να χρησιμοποιήσετε το Nokia PC Suite για να δημιουργήσετε αντίγραφα ασφαλείας δεδομένων.

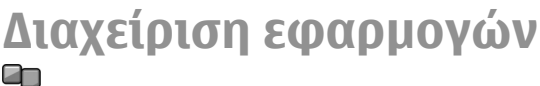

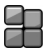

#### Επιλέξτε Μενού > Εγκαταστ. > Διαχ. εφ..

Μπορείτε να ενκαταστήσετε δύο τύπους εφαρμονών και λονισμικού στη συσκευή σας:

- Εφαρμονές και λονισμικό που προορίζονται ειδικά νια τη συσκευή σας ή είναι συμβατές με το λειτουργικό σύστημα Symbian. Αυτά τα αρχεία εγκατάστασης λονισμικού έχουν επέκταση .sis ή .sisx.
- Εφαρμογές Java ΜΕ™ συμβατές με το λειτουργικό σύστημα Symbian. Τα αρχεία εγκατάστασης λογισμικού Iava έχουν επέκταση .iad ή .iar.

Τα αρχεία εγκατάστασης μπορούν να μεταφερθούν στη συσκευή σας από συμβατό υπολογιστή, να γίνει λήψη τους κατά την περιήνηση ή να σας αποσταλούν με μήνυμα multimedia, ως συνημμένο σε e-mail ή μέσω Bluetooth.

Κατά την εγκατάσταση, η συσκευή ελέγχει την ακεραιότητα του πακέτου που θα εγκατασταθεί. Η συσκευή προβάλει πληροφορίες σχετικά με τους ελέγχους που

πραγματοποιούνται, και σας δίνεται η επιλογή να συνεχίσετε ή να ακυρώσετε την εγκατάσταση.

Αν εγκαταστήσετε εφαρμογές που απαιτούν σύνδεση δικτύου, επισημαίνεται ότι η κατανάλωση ισχύος της συσκευής ενδέχεται να αυξηθεί όταν χρησιμοποιείτε αυτές τις εφαρμονές.

Συμβουλή: Όταν περιηγείστε σε ιστοσελίδες. Ω μπορείτε να κάνετε λήψη ενός αρχείου ενκατάστασης και να το εγκαταστήσετε αμέσως. Επισημαίγεται, ωστόσο, ότι παραμένετε συνδεδεμένοι κατά την ενκατάσταση.

### Εγκατάσταση εφαρμογών

Σπμαντικό: Εγκαθιστάτε και χρησιμοποιείτε μόνο εφαρμογές και άλλο λογισμικό που προέρχονται από αξιόπιστες πηγές, όπως εφαρμογές που φέρουν την ένδειξη "Symbian Signed" ή που έχουν περάσει τη δοκιμή Iava Verified™.

Για να πραγματοποιήσετε λήψη και ενκατάσταση λογισμικού από τον ιστό, επιλέξτε Λήψη εφαρμ. Επιλέξτε την εφαρμογή και Επιλογές > Εγκατάσταση.

Για να προβάλετε τις λεπτομέρειες ενός εγκατεστημένου πακέτου λογισμικού, επιλέξτε την εφαρμογή και Επιλογές > Προβολή στοιχείων.

Για να προβάλετε το μητρώο ενκατάστασης, επιλέξτε Επιλογές > Προβολή μητρώου. Μια λίστα παραθέτει το λογισμικό που έχει εγκατασταθεί και αφαιρεθεί, καθώς και την ημερομηνία εγκατάστασης ή αφαίρεσης. Αν

αντιμετωπίσετε προβλήματα με τη συσκευή μετά από την εγκατάσταση ενός πακέτου λογισμικού, χρησιμοποιήστε αυτήν τη λίστα για να δείτε ποιο πακέτο λογισμικού μπορεί να είναι η αιτία του προβλήματος. Οι πληροφορίες σε αυτήν τη λίστα μπορούν να βοηθήσουν επίσης στον εντοπισμό προβλημάτων που προκαλούνται από πακέτα λογισμικού που δεν είναι συμβατά μεταξύ τους.

Για να καταργήσετε το λογισμικό, επιλέξτε **Επιλογές** > Αφαίρεση. Αν καταργήσετε λογισμικό, μπορείτε να το εγκαταστήσετε πάλι μόνο με τη χρήση του αρχικού αρχείου του πακέτου λογισμικού ή επαναφέροντας ένα πλήρες αντίγραφο ασφαλείας που περιέχει το πακέτο λογισμικού που καταργήθηκε. Αν καταργήσετε ένα πακέτο λογισμικού, ενδέχεται να μην μπορείτε να ανοίγετε πλέον τα αρχεία που δημιουργήθηκαν με αυτό το λογισμικό. Αν ένα άλλο πακέτο λογισμικού εξαρτάται από το πακέτο λογισμικού που καταργήσατε, το άλλο πακέτο λογισμικού ενδέχεται να μη λειτουργεί πλέον. Ανατρέξτε στην τεκμηρίωση του εγκατεστημένου πακέτου λογισμικού για λεπτομέρειες.

### Ρυθμίσεις εγκατάστασης

Για να αλλάξετε τις ρυθμίσεις εγκατάστασης, επιλέξτε Επιλογές > Ρυθμίσεις και από τα παρακάτω:

- Εγκατάστ. λογισμικού Επιλέξτε να εγκαταστήσετε αξιόπιστες εφαρμογές μόνο ή όλες τις εφαρμογές.
- Έλεγχος πιστοπ. σύνδ. Κατά την εγκατάσταση μιας εφαρμογής, για να ελέγξετε την εγκυρότητα των πιστοποιητικών επιλέξτε Ενεργοποίηση. Εάν δεν είναι δυνατόν να ελεγχθεί η εγκυρότητα, θα ερωτηθείτε εάν θέλετε να συνεχίσετε την εγκατάσταση.

 Προεπιλ. δ/νση ιστού — Η εγκυρότητα ενός πιστοποιητικού ελέγχεται από την προεπιλεγμένη διεύθυνση, εάν το πιστοποιητικό δεν περιλαμβάνει τη δική του διεύθυνση ιστού. Για να αλλάξετε την προεπιλεγμένη διεύθυνση, επιλέξτε Προεπιλ. δ/νση ιστού, και εισαγάγετε τη νέα διεύθυνση.

### Ρυθμίσεις ασφαλείας Java

Για να καθορίσετε τις ρυθμίσεις ασφαλείας για μια εφαρμογή Java, επιλέξτε Επιλογές > Ρυθμίσεις.

Μπορείτε να ορίστε τις λειτουργίες στις οποίες μπορεί να έχει πρόσβαση η εφαρμογή Java. Η τιμή που μπορείτε να ορίσετε για κάθε λειτουργία εξαρτάται από τον τομέα προστασίας του πακέτου λογισμικού.

- Σημείο πρόσβασης Επιλέξτε ένα σημείο πρόσβασης που μπορεί να χρησιμοποιήσει η εφαρμογή κατά τη δημιουργία συνδέσεων δικτύου.
- Πρόσβαση στο δίκτυο Επιτρέψτε την εφαρμογή να δημιουργήσει μια σύνδεση δεδομένων στο δίκτυο.
- Μηνύματα Επιτρέψτε στην εφαρμογή να αποστείλει μηνύματα.
- Αυτόμ. εκκίν. εφαρμ. Επιτρέψτε στην εφαρμογή να εκκινείται αυτόματα.
- Συνδεσιμότητα Επιτρέψτε στη εφαρμογή να ενεργοποιεί μια σύνδεση δεδομένων, όπως μια σύνδεση Bluetooth.
- Multimedia Επιτρέψτε στην εφαρμογή να χρησιμοποιεί τις λειτουργίες multimedia της συσκευής σας.

- Ανάγν. στοιχ. χρήστη Επιτρέψτε στην εφαρμογή να διαβάζει τις καταχωρίσεις ημερολογίου σας, τις επαφές ή άλλα προσωπικά στοιχεία.
- Επεξ. στοιχ. χρήστη Επιτρέψτε στην εφαρμογή να προσθέτει προσωπικά δεδομένα, όπως καταχωρίσεις στις Επαφές.
- Εντοπισμός θέσης Επιτρέψτε στην εφαρμογή να χρησιμοποιεί τα δεδομένα θέσης της συσκευής σας.
- Ορόσημα Επιτρέψτε στην εφαρμογή να χρησιμοποιεί τα ορόσημα της συσκευής σας.

Μπορείτε να ορίσετε τον τρόπο που θα σας ζητείται να επιβεβαιώσετε την πρόσβαση της εφαρμογής Java στις λειτουργίες της συσκευής. Επιλέξτε μια από τις παρακάτω τιμές:

- Ερώτ. κάθε φορά Να απαιτείται από την εφαρμογή Java να ζητεί την επιβεβαίωσή σας κάθε φορά που χρησιμοποιεί τη λειτουργία.
- Ερώτ. μία φορά Να απαιτείται από την εφαρμογή Java να ζητεί αρχική επιβεβαίωση για να χρησιμοποιήσει τη λειτουργία.
- Επιτρέπ. πάντα Να επιτρέπεται στην εφαρμογή Java να χρησιμοποιεί τη λειτουργία χωρίς επιβεβαίωση. Οι ρυθμίσεις ασφαλείας βοηθούν στην προστασία της συσκευής από επιβλαβείς εφαρμογές Java που ενδέχεται να χρησιμοποιήσουν τις λειτουργίες της συσκευής χωρίς την άδειά σας. Επιλέξτε Επιτρέπ. πάντα μόνο αν γνωρίζετε τον προμηθευτή και την αξιοπιστία της εφαρμογής.
- Δεν επιτρέπεται Να μην επιτρέπεται στην εφαρμογή Java να χρησιμοποιεί τη λειτουργία.

## Πλήκτρα ενεργοποίησης

#### Επιλέξτε Μενού > Εργαλεία > Κλειδ. εν..

Ορισμένα αρχεία multimedia, όπως εικόνες, μουσική ή βίντεο κλιπ, προστατεύονται από δικαιώματα ψηφιακής χρήσης. Τα κλειδιά ενεργοποίησης για τέτοια αρχεία μπορούν να επιτρέπουν ή να περιορίζουν τη χρήση. Για παράδειγμα, με ορισμένα κλειδιά ενεργοποίησης μπορείτε να ακούσετε ένα μουσικό κομμάτι μόνο για περιορισμένο αριθμό φορών. Στη διάρκεια μίας αναπαραγωγής μπορείτε να εκτελέσετε επαναφορά, γρήγορη προώθηση ή παύση του κομματιού αλλά από τη στιγμή που θα το σταματήσετε, θα έχετε χρησιμοποιήσει μία από τις επιτρεπόμενες φορές χρήσης.

### Χρήση κλειδιών ενεργοποίησης

Το περιεχόμενο που προστατεύεται με διαχείριση ψηφιακών δικαιωμάτων (DRM) συνοδεύεται από ένα αντίστοιχο κλειδί ενεργοποίησης που καθορίζει τα δικαιώματά σας για τη χρήση του περιεχομένου.

Αν η συσκευή σας έχει περιεχόμενο που προστατεύεται με OMA DRM, για να δημιουργήσετε αντίγραφο ασφαλείας του κλειδιού ενεργοποίησης και του περιεχομένου χρησιμοποιήστε τη λειτουργία δημιουργίας αντιγράφου ασφαλείας του Nokia Ovi Suite.

Αν η συσκευή έχει περιεχόμενο που προστατεύεται με WMDRM, τα κλειδιά ενεργοποίησης και το περιεχόμενο θα χαθούν αν γίνει μορφοποίηση στη μνήμη της συσκευής. Ενδέχεται επίσης να χαθούν τα κλειδιά ενεργοποίησης και το περιεχόμενο εάν καταστραφούν τα αρχεία στη συσκευή. Η απώλεια των κλειδιών ενεργοποίησης ή του περιεχομένου ενδέχεται να περιορίσει τη δυνατότητά σας να χρησιμοποιήσετε το ίδιο περιεχόμενο πάλι στη συσκευή σας. Για περισσότερες πληροφορίες, επικοινωνήστε με το φορέα παροχής υπηρεσιών δικτύου.

Μερικά κλειδιά ενεργοποίησης ενδέχεται να είναι συνδεδεμένα σε μία συγκεκριμένη κάρτα SIM και η πρόσβαση στο προστατευμένο περιεχόμενο είναι δυνατή μόνο εάν έχει τοποθετηθεί η κάρτα SIM στη συσκευή.

Για να προβάλετε τα κλειδιά ενεργοποίησης ανά τύπο, επιλέξτε Έγκυρα κλειδιά, Άκυρα κλειδιά ή Κλ. εκτός χρ..

Για να προβάλετε τα στοιχεία του κλειδιού, επιλέξτε Επιλογές > Στοιχεία κλειδιού.

Οι ακόλουθες λεπτομέρειες εμφανίζονται για κάθε αρχείο πολυμέσων:

- Κατάσταση Η κατάσταση είναι είτε Το κλ. ενεργ.
   είναι έγκυρο, Το κλειδί ενεργοπ. έληξε είτε Το κλειδί δεν ισχύει ακόμα.
- Αποστ. περιεχομένου Η επιλογή Επιτρεπτή σημαίνει ότι μπορείτε να στείλετε το αρχείο σε άλλη συσκευή. Η επιλογή Μη επιτρεπτή σημαίνει ότι δεν μπορείτε να στείλετε το αρχείο σε άλλη συσκευή.
- Περιεχ. τηλεφώνου Η επιλογή Ναι σημαίνει ότι το αρχείο βρίσκεται στη συσκευή και η διαδρομή του αρχείου εμφανίζεται. Η επιλογή Όχι σημαίνει ότι το συσχετισμένο αρχείο δεν βρίσκεται στη συσκευή.

Για να ενεργοποιήσετε ένα κλειδί, μεταβείτε στην κύρια προβολή των κλειδιών ενεργοποίησης και επιλέξτε Άκυρα κλειδιά > Επιλογές > Λήψη κλειδιού ενεργ.. Πραγματοποιήστε μια σύνδεση δικτύου όταν σας ζητηθεί και θα οδηγηθείτε στην ιστοσελίδα από όπου μπορείτε να προμηθευτείτε δικαιώματα για τα multimedia.

Για να αφαιρέσετε δικαιώματα αρχείου, ανοίξτε την καρτέλα έγκυρων κλειδιών ή την καρτέλα των κλειδιών που δεν χρησιμοποιούνται, μεταβείτε στο αρχείο που θέλετε και επιλέξτε Επιλογές > Διαγραφή. Αν με το ίδιο αρχείο πολυμέσων συσχετίστηκαν περισσότερα από ένα δικαιώματα, διαγράφονται όλα τα δικαιώματα.

Στην προβολή κωδικού ομάδας εμφανίζονται όλα τα αρχεία που είναι συσχετισμένα με ένα δικαίωμα ομάδας. Αν έχετε κάνει λήψη πολλαπλών αρχείων πολυμέσων με τα ίδια δικαιώματα, εμφανίζονται όλα σε αυτήν την προβολή. Μπορείτε να ανοίξετε την ομαδική προβολή από την καρτέλα έγκυρων κλειδιών ή την καρτέλα μη έγκυρων κλειδιών. Για να μεταβείτε σε αυτά τα αρχεία, ανοίξτε το φάκελο δικαιωμάτων ομάδας.

### Συγχρονισμός δεδομένων 📎

#### Επιλέξτε Μενού > Εργαλεία > Συγχρον..

Με την επιλογή συγχρονισμού μπορείτε να συγχρονίσετε τις επαφές σας, τις καταχωρίσεις ημερολογίου ή τις σημειώσεις με τις αντίστοιχες εφαρμογές ενός συμβατού υπολογιστή ή ενός απομακρυσμένου διακομιστή Διαδικτύου. Οι ρυθμίσεις συγχρονισμού αποθηκεύονται σε ένα προφίλ συγχρονισμού. Η εφαρμογή χρησιμοποιεί την τεχνολογία SyncML για απομακρυσμένο συγχρονισμό. Για πληροφορίες σχετικά με τη συμβατότητα SyncML, επικοινωνήστε με τον προμηθευτή των εφαρμογών με τις οποίες θέλετε να συγχρονίσετε τη συσκευή σας.

Ενδέχεται να λάβετε τις ρυθμίσεις συγχρονισμού ως μήνυμα από τον φορέα παροχής υπηρεσιών. Οι διαθέσιμες εφαρμογές που μπορείτε να συγχρονίσετε μπορεί να διαφέρουν. Επικοινωνήστε με το φορέα παροχής υπηρεσιών δικτύου για περισσότερες πληροφορίες.

### Δημιουργία προφίλ συγχρονισμού

Υπάρχει διαθέσιμο προφίλ συγχρονισμού με Nokia PC Suite στη συσκευή σας. Δεν χρειάζεται να το επεξεργαστείτε αν πραγματοποιείτε συγχρονισμό της συσκευής με υπολογιστή χρησιμοποιώντας το Nokia PC Suite.

Για να δημιουργήσετε νέο προφίλ, επιλέξτε Επιλογές > Νέο προφίλ συγχρον. και αντιστοιχίστε όνομα στο προφίλ, επιλέξτε τις εφαρμογές που θα συγχρονιστούν με το προφίλ και ορίστε τις απαραίτητες ρυθμίσεις σύνδεσης. Επικοινωνήστε με το φορέα παροχής υπηρεσιών δικτύου για λεπτομέρειες.

# Επιλογή εφαρμογών για συγχρονισμό

 Για να επιλέξετε τις εφαρμογές που θα συγχρονίσετε με ένα προφίλ συγχρονισμού, επιλέξτε Επιλογές > Επεξ. προφίλ συγχρ. > Εφαρμογές.

- Επιλέξτε την εφαρμογή που θέλετε και επιλέξτε Προς συγχρονισμό > Ναι.
- Ορίστε τις ρυθμίσεις Απομακρ. βάση δεδομ. και Τύπος συγχρονισμού.

# Ρυθμίσεις σύνδεσης για συγχρονισμό

Για να ορίσετε τις ρυθμίσεις σύνδεσης ενός νέου προφίλ, επιλέξτε Επιλογές > Νέο προφίλ συγχρον. > Ρυθμίσεις σύνδεσης και ορίστε τις παρακάτω ρυθμίσεις:

- Έκδοση διακομιστή Για να επιλέξετε την έκδοση SyncML που μπορείτε να χρησιμοποιήσετε με τον απομακρυσμένο διακομιστή.
- Αναγνωρ. διακομιστή Πληκτρολογήστε το αναγνωριστικό του απομακρυσμένου διακομιστή. Η ρύθμιση αυτή είναι διαθέσιμη μόνο αν επιλέξετε την έκδοση 1.2 του SyncML.
- Φορέας δεδομένων Επιλέξτε τον φορέα δεδομένων για να συνδεθείτε στον απομακρυσμένο διακομιστή κατά τον συγχρονισμό.
- Σημείο πρόσβασης Επιλέξτε το σημείο πρόσβασης που θέλετε να χρησιμοποιήσετε για τη σύνδεση συγχρονισμού ή δημιουργήστε ένα νέο σημείο πρόσβασης. Μπορείτε επίσης να επιλέξετε αν θα ερωτάστε για το σημείο πρόσβασης κάθε φορά που ξεκινάτε τον συγχρονισμό.
- Διεύθ. κεντρ. υπολ. Πληκτρολογήστε τη διεύθυνση ιστού του διακομιστή που περιέχει τη βάση δεδομένων με την οποία θέλετε να συγχρονίσετε τη συσκευή σας.

- Θύρα Για να εισαγάγετε τον αριθμό θύρας του διακομιστή της απομακρυσμένης βάσης δεδομένων.
- Όνομα χρήστη Για να πληκτρολογήσετε το όνομα χρήστη σας για να αναγνωρίσει ο διακομιστής τη συσκευή σας.
- Κωδικός πρόσβασης Για να εισαγάγετε τον κωδικό πρόσβασης σας για να αναγνωρίσει ο διακομιστής τη συσκευή σας.
- Επιτρέπ. αιτήμ. συγχρ. Για να ξεκινήσει ο συγχρονισμός από το διακομιστή της απομακρυσμένης βάσης δεδομένων, επιλέξτε Ναι.
- Αποδοχή αιτημ. συγχρ. Για να ζητάει η συσκευή σας επιβεβαίωση πριν την αποδοχή της διαδικασίας συγχρονισμού από το διακομιστή, επιλέξτε Όχι.
- Έλεγχος στοιχ. δικτ. Για έλεγχο ταυτότητας της συσκευής στο δίκτυο πριν το συγχρονισμό, επιλέξτε Ναι. Πληκτρολογήστε το όνομα χρήστη και τον κωδικό πρόσβασης δικτύου.

## **Mobile VPN**

#### Επιλέξτε Μενού > Εργαλεία > Ρυθμίσεις > Σύνδεση > VPN.

Ο πελάτης φορητού εικονικού ιδιωτικού δικτύου (VPN) της Nokia δημιουργεί μια ασφαλή σύνδεση σε συμβατό εταιρικό intranet και υπηρεσίες όπως το e-mail. Η συσκευή σας συνδέεται από φορητό δίκτυο, μέσω του Διαδικτύου, σε μια εταιρική πύλη VPN που λειτουργεί ως είσοδος στο συμβατό εταιρικό δίκτυο. Ο πελάτης VPN χρησιμοποιεί την τεχνολογία IPSec (IP Security). Το IPSec είναι ένα πλαίσιο ανοιχτών προτύπων για την υποστήριξη της ασφαλούς ανταλλαγής δεδομένων σε δίκτυα IP.

Οι πολιτικές VPN καθορίζουν τη μέθοδο που χρησιμοποιείται από τον πελάτη VPN και μια πύλη VPN για τον αμοιβαίο έλεγχο ταυτότητας, και τους αλγόριθμους κρυπτογράφησης που χρησιμοποιούν για την προστασία εμπιστευτικών δεδομένων. Επικοινωνήστε με το τμήμα ΙΤ της εταιρείας για μια πολιτική VPN.

Για να εγκαταστήσετε και να διαμορφώσετε τον πελάτη, τα πιστοποιητικά και τις πολιτικές VPN, επικοινωνήστε με το διαχειριστή ΙΤ του οργανισμού σας.

### Διαχείριση VPN

Επιλέξτε Διαχείριση VPN και μία από τις ακόλουθες επιλογές:

- Πολιτικές VPN Εγκατάσταση, προβολή και ενημέρωση πολιτικών VPN.
- Διακ. πολιτικών VPN Επεξεργαστείτε τις ρυθμίσεις συνδέσεων των διακομιστών πολιτικής VPN από τους οποίους μπορείτε να εγκαταστήσετε και να ενημερώσετε πολιτικές VPN. Ένας διακομιστής πολιτικής αναφέρεται σε ένα Nokia Security Service Manager (NSSM), το οποίο δεν είναι απαιτείται αναγκαστικά.
- Μητρώο VPN Κάντε προβολή του μητρώου για τις εγκαταστάσεις, ενημερώσεις και συγχρονισμούς πολιτικών VPN, καθώς και άλλων συνδέσεων VPN.

#### Δημιουργία σημείων πρόσβασης VPN

Ένα σημείο πρόσβασης είναι το σημείο στο οποίο το τηλέφωνό σας συνδέεται σε ένα δίκτυο. Για να χοησιμοποιήσετε τις υπηρεσίες e-mail και πολυμέσων ή νια να περιηνηθείτε σε ιστοσελίδες, πρέπει πρώτα να καθορίσετε τα σημεία πρόσβασης στο Διαδίκτυο για αυτές τις υπηρεσίες. Τα σημεία πρόσβασης VPN συνδυάζουν πολιτικές VPN με τυπικά σημεία πρόσβασης στο Διαδίκτυο νια τη δημιουργία ασφαλών συνδέσεων.

Ο φορέας παροχής υπηρεσιών μπορεί να προκαθορίσει μερικά ή όλα τα σημεία πρόσβασης για τη συσκευή σας και ενδέχεται να μην μπορείτε να τα δημιουργήσετε, να τα επεξεργαστείτε ή να τα αφαιρέσετε.

Επικοινωνήστε με το τμήμα ΙΤ της εταιρείας για τις σωστές ουθμίσεις.

Ανοίξτε έναν προορισμό, επιλέξτε ένα σημείο πρόσβασης VPN, επιλέξτε Επεξεργ. και ορίστε τα ακόλουθα:

- Όνομα σύνδεσης Εισαγάγετε το όνομα του σημείου πρόσβασης VPN.
- Πολιτική VPN Επιλέξτε την πολιτική VPN νια σύνδεση με το σημείο πρόσβασης στο Διαδίκτυο.
- Σημ. πρόσβ. Διαδικτ. Επιλέξτε το σημείο πρόσβασης στο Διαδίκτυο με το οποίο θα συνδυαστεί η πολιτική VPN για τη δημιουργία ασφαλών συνδέσεων για τη μεταφορά δεδομένων.
- Διεύθ. διακ. μεσολάβ. Πληκτρολογήστε τη διεύθυνση του διακομιστή μεσολάβησης του ιδιωτικού δικτύου.

Αρ. θύρας διακ. μεσ. — Πληκτρολογήστε τον αριθμό θύρας μεσολάβησης.

### Χρήση σύνδεσης VPN σε εωαρμονή

Ίσως χρειαστεί να αποδείξετε την ταυτότητά σας όταν συνδέεστε το επιχειρηματικό δίκτυο. Επικοινωνήστε με το τμήμα ΙΤ της εταιρείας για τα διαπιστευτήρια.

Για να χρησιμοποιήσετε μια σύνδεση VPN σε μια εφαρμογή. η εφαρμονή πρέπει να συσχετιστεί με ένα σημείο πρόσβασης VPN.

- Ω
  - Συμβουλή: Μπορείτε να διαμορφώσετε τη ρύθμιση σύνδεσης της εφαρμογής στην περιοχή Ερώτηση πάντα, στην οποία περίπτωση επιλέγετε το σημείο πρόσβασης VPN από μια λίστα συνδέσεων όταν νίνει σύνδεση.
- 1. Στην εφαρμογή στην οποία θέλετε να δημιουργήσετε μια σύνδεση VPN, επιλέξτε ένα σημείο πρόσβασης VPN ως το σημείο πρόσβασης.
- 2. Αν χρησιμοποιείτε παλαιότερο έλεγχο ταυτότητας. πληκτρολογήστε το όνομα χρήστη VPN και τον κωδικό ή τη λέξη πρόσβασης. Αν το διακριτικό SecurID είναι εκτός συνχρονισμού με το ρολόι του ACE/Server. πληκτρολογήστε τον επόμενο κωδικό πρόσβασης. Αν χρησιμοποιείτε έλεγχο ταυτότητας που βασίζεται σε πιστοποιητικό, ίσως χρειαστεί να πληκτρολογήσετε τη λέξη πρόσβασης στο χώρο αποθήκευσης κλειδιών.
# Εφαρμογή ανάγνωσης γραμμικού κώδικα 🎕

#### Επιλέξτε Μενού > Εργαλεία > Γραμμ. κώδ..

Χρησιμοποιήστε την εφαρμογή ανάγνωσης γραμμικού κώδικα για να αποκωδικοποιήσετε γραμμικούς κώδικες. Οι κώδικες μπορεί να περιλαμβάνουν πληροφορίες, όπως συνδέσεις URL, διευθύνσεις e-mail, αριθμούς τηλεφώνου και προσωπικά στοιχεία. Η εφαρμογή ανάγνωσης γραμμικού κώδικα δεν υποστηρίζει κωδικούς 1D. Η εφαρμογή ανάγνωσης γραμμικού κώδικα χρησιμοποιεί την κάμερα στη συσκευή σας για τη σάρωση των κωδικών.

Για να σαρώσετε έναν κωδικό, επιλέξτε Σάρωση κώδικα. Αφού εντοπιστεί ένας έγκυρος κωδικός στο σκόπευτρο, οι αποκωδικοποιημένες πληροφορίες εμφανίζονται στην οθόνη. Για να σαρώσετε έναν κωδικό που βρίσκεται πιο μακριά από τη συσκευή σας, απενεργοποιήστε την κοντινή λήψη επιλέγοντας Επιλογές > Απεν. κοντινής λήψης.

Για να αποθηκεύσετε τα σαρωμένα δεδομένα, επιλέξτε Επιλογές > Αποθήκ.. Τα δεδομένα αποθηκεύονται σε μορφή αρχείου BCR.

Για να αποθηκεύσετε τα σαρωμένα δεδομένα στις Επαφές, επιλέξτε Επιλογές > Προσθήκη στις Επαφές ή Αποθ. προσωπ. στοιχ., ανάλογα με τα δεδομένα που αποθηκεύετε. Αν τα δεδομένα που σαρώσατε περιλαμβάνουν έναν αριθμό κινητού τηλεφώνου ή μια διεύθυνση e-mail, μπορείτε να καλέσετε ή να στείλετε μήνυμα στον αριθμό ή να στείλετε ένα e-mail στη διεύθυνση επιλέγοντας Επιλογές > Κλήση ή Επιλογές > Δημιουργία μηνύματος:. Αν τα δεδομένα που σαρώσατε περιλαμβάνουν σύνδεσμο URL, μπορείτε να τον ανοίξετε επιλέγοντας Επιλογές > Άνοιγμα συνδέσμου.

Για να προβάλετε τις αποθηκευμένες αποκωδικοποιημένες πληροφορίες επιλέξτε Αποθ. δεδομένα στην κύρια προβολή.

# Ρυθμίσεις

### Επιλέξτε Μενού > Εργαλεία > Ρυθμίσεις.

Μπορείτε να ορίσετε και να τροποποιήσετε διάφορες ρυθμίσεις της συσκευής σας. Η τροποποίηση αυτών των ρυθμίσεων επηρεάζει τη λειτουργία της συσκευής σας σε διάφορες εφαρμογές.

Ορισμένες ρυθμίσεις ενδέχεται να έχουν προκαθοριστεί για τη συσκευή ή να έχουν αποσταλεί σε ειδικό μήνυμα από το φορέα παροχής υπηρεσιών. Στην περίπτωση αυτή δε θα μπορείτε να αλλάξετε αυτές τις ρυθμίσεις.

Επιλέξτε τη ρύθμιση που θέλετε να επεξεργαστείτε για να κάνετε τα ακόλουθα:

- Εναλλαγή μεταξύ δύο τιμών, όπως ενεργοποίηση και απενεργοποίηση.
- Επιλογή μιας τιμής από τη λίστα.
- Άνοιγμα της λειτουργίας επεξεργασίας κειμένου για την εισαγωγή μιας τιμής.
- Άνοιγμα ενός ρυθμιστικού για τη μείωση ή αύξηση της τιμής μετακινώντας το προς τα αριστερά ή προς τα δεξιά.

# Γενικές ρυθμίσεις

### Επιλέξτε Μενού > Εργαλεία > Ρυθμίσεις > Γενικές.

Επιλέξτε μία από τις ακόλουθες ρυθμίσεις:

 Προσ. ρυθμίσ. — Για να αλλάξετε τις ρυθμίσεις οθόνης και να διαμορφώσετε τη συσκευή.

- Ημ/νία και ώρα Για να αλλάξετε ημερομηνία και ώρα.
- Χειρ. με κάλυμ. Για να αλλάξετε τις ρυθμίσεις καλύμματος.
- Εξαρτήματα Για να ορίσετε ρυθμίσεις για τα εξαρτήματά σας.
- Ασφάλεια Για να ορίσετε τις ρυθμίσεις ασφαλείας.
- Εργοστ. ρυθμίσ. Για επαναφορά των αρχικών ρυθμίσεων της συσκευής.
- Εντοπ. θέσης Για να ορίσετε τη μέθοδο εντοπισμού και τον διακομιστή για τις εφαρμογές που βασίζονται σε GPS.

# Ρυθμίσεις διαμόρφωσης

Επιλέξτε Μενού > Εργαλεία > Ρυθμίσεις > Γενικές > Προσ. ρυθμίσ.

### Ρυθμίσεις οθόνης

Για να ενεργοποιήσετε ή να απενεργοποιήσετε την αυτόματη περιστροφή οθόνης, επιλέξτε Προβολή > Περ.εμφάνισης.

Για να επιλέξετε αν θέλετε να γίνεται μετάβαση της εικόνας σε πλήρη οθόνη στη λειτουργία οριζόντιου προσανατολισμού, επιλέξτεΠροβολή > Μετ.σε πλ.οθόνη.

Για να ορίσετε το επίπεδο φωτισμού που χρειάζεται η συσκευή πριν από την ενεργοποίηση του φωτισμού του

φόντου οθόνης, επιλέξτε Προβολή > Αισθητήρας φωτός.

Για να αλλάξετε το μέγεθος του κειμένου, επιλέξτε Προβολή > Μέγεθος γραμματοσειράς.

Για να προσαρμόσετε το χρονικό διάστημα κατά το οποίο η οθόνη μπορεί να παραμείνει αδρανής μέχρι να ενεργοποιηθεί η προστασία οθόνης, επιλέξτε Προβολή > Όριο χρόν. εξοικ. ενέργ..

Για να επιλέξετε ένα κείμενο υποδοχής ή λογότυπο για την οθόνη, επιλέξτε Προβολή > Σημ. ή λογότ. υποδοχ.. Μπορείτε να επιλέξετε το προεπιλεγμένο κείμενο υποδοχής, να πληκτρολογήσετε το δικό σας κείμενο ή να επιλέξετε μια εικόνα.

Για να ρυθμίσετε το χρονικό διάστημα μετά το πέρας του οποίου ο φωτισμός της οθόνης σβήνει μετά το τελευταίο πάτημα πλήκτρου, επιλέξτε Προβολή > Χρόνος φωτισμού.

### Ρυθμίσεις κατάστασης αναμονής

Για να επιλέξετε αν θα χρησιμοποιήσετε την αρχική οθόνη, επιλέξτε Αρχική οθόνη > Αρχική οθόνη.

Για να αλλάξετε τις ρυθμίσεις της λειτουργίας αρχικής οθόνης, επιλέξτε Αρχική οθόνη > Ρυθμίσεις λειτουργιών.

Για να αντιστοιχίσετε συντομεύσεις για τα πλήκτρα συσκευής, επιλέξτε Αρχική οθόνη > Πλήκτρα συντόμευσης. Αυτές οι συντομεύσεις δεν είναι διαθέσιμες στην αρχική οθόνη.

### Ρυθμίσεις ήχου

Για να επιλέξετε τον ήχο κλήσης για φωνητικές κλήσεις, επιλέξτε Ήχοι > Ήχος κλήσης.

Για να επιλέξετε τον ήχο κλήσης για κλήσεις βίντεο, επιλέξτε Ήχοι > Ήχος κλήσης βίντεο.

Για να ρυθμίσετε τον τύπο ήχου, επιλέξτε Ήχοι > Τύπος ήχου. Επίσης, μπορείτε να ρυθμίσετε τη συσκευή ώστε, όταν σας καλεί κάποιος από τη λίστα επαφών, να ακούγεται ένας ήχος κλήσης που συνδυάζει την εκφώνηση του ονόματος του καλούντος και τον επιλεγμένο ήχο κλήσης. Επιλέξτε Ήχοι > Εκφώνηση ονόμ. καλ..

Για να ρυθμίσετε το επίπεδο της έντασης του ήχου κλήσης, επιλέξτε Ήχοι > Ένταση ήχου κλήσης.

Για να ρυθμίσετε τους διάφορους ήχους ειδοποίησης, επιλέξτε Ήχοι > Ήχος ειδ. μηνυμάτων, Ήχος ειδοπ. email, Ήχος ειδοπ. ημερ/γίου, ή Ήχος αφύπνισης.

Για να ρυθμίσετε τη συσκευή ώστε να δονείται κατά τη λήψη κλήσης, επιλέξτε Ήχοι > Ειδοποίηση δόνησης.

Για να ρυθμίσετε το επίπεδο έντασης των ήχων πλήκτρων της συσκευής, επιλέξτε Ήχοι > Ήχοι πλήκτρων.

Για να ενεργοποιήσετε ή να απενεργοποιήσετε τους ήχους προειδοποίησης, επιλέξτε Ήχοι > Ήχοι προειδοποίησης.

Για να επιλέξετε αν θέλετε να γίνεται σίγαση των ειδοποιήσεων και των εισερχόμενων κλήσεων όταν γυρίζετε τη συσκευή ανάποδα, επιλέξτε Μετάβαση σε σίγαση

Για να επιλέξετε αν θέλετε να γίνεται σίγαση των ειδοποιήσεων και των εισερχόμενων κλήσεων όταν κτυπάτε ελαφρά τη συσκευή δύο φορές, επιλέξτε Ακουμ.για σίγαση

### Ρυθμίσεις γλώσσας

Για να ρυθμίσετε τη γλώσσα που χρησιμοποιείται στην οθόνη της συσκευής, επιλέξτε Γλώσσα > Γλώσσα τηλεφώνου.

Για να επιλέξετε τη γλώσσα με την οποία θα συντάσσετε σημειώσεις και μηνύματα, επιλέξτε Γλώσσα > Γλώσσα γραφής.

Για να επιλέξετε τη χρήση ή μη της πρόβλεψης εισαγωγής κειμένου, επιλέξτε Γλώσσα > Πρόβλεψη εισαγ. κειμ.

### Φωτισμός ειδοποιήσεων

Όταν λαμβάνετε ένα μήνυμα ή έχετε μια αναπάντηση κλήση, το πλήκτρο κύλισης αρχίζει να αναβοσβήνει για να υποδείξει το γεγονός.

Για να ορίσετε το χρονικό διάστημα που θα αναβοσβήνει το πλήκτρο κύλισης, επιλέξτε Φωτισμός αναγγελίας > 0 φωτ.αναβοσβ. για.

Για να επιλέξετε για ποια συμβάντα θέλετε θα ενημερώνεστε, επιλέξτε Φωτισμός αναγγελίας > Συμβ.με ειδοποίηση.

### Ρυθμίσεις για πλήκτρα άμεσης κλήσης

Επιλέξτε Μενού > Εργαλεία > Ρυθμίσεις > Γενικές > Προσ. ρυθμίσ. > Πλήκ. ταχ. επιλ.

Για να επιλέξετε ποια εφαρμογή και ποια εργασία θα ανοίγει με το πάτημα ενός πλήκτρου άμεσης κλήσης, επιλέξτε το πλήκτρο και Επιλογές > Άνοιγμα.

Για να επαναφέρετε τις προκαθορισμένες εφαρμογές και εργασίες, επιλέξτε Επαναφ. προεπιλογών.

## Ρυθμίσεις ημερομηνίας και ώρας

Επιλέξτε Μενού > Εργαλεία > Ρυθμίσεις > Γενικές > Ημ/νία και ώρα.

Για να ρυθμίσετε την τρέχουσα ημερομηνία και ώρα, επιλέξτε Ημερομηνία και Ώρα.

Για να ορίσετε τη ζώνη ώρας, επιλέξτε <mark>Ζώνη ώρας</mark>.

Για αυτόματη ενημέρωση της ώρας, της ημερομηνίας και των πληροφοριών ώρας ζώνης (υπηρεσία δικτύου), επιλέξτε <u>Ώρα φορέα δικτύου</u> > Αυτόμ. ενημέρωση.

Για να επιλέξετε το 12ωρο ή το 24ωρο σύστημα ρολογιού και το σύμβολο που θα διαχωρίζει ώρες και λεπτά, επιλέξτε Μορφή ώρας και Διαχωριστικό ώρας.

Για να ορίσετε τη μορφή και το διαχωριστικό της ημερομηνίας, επιλέξτε Μορφή ημ/νίας και Διαχωρ. ημ/ νίας.

Για να ορίσετε τον τύπο του ρολογιού, επιλέξτε Τύπος ρολογιού > Αναλογικό ή Ψηφιακό.

Για να επιλέξετε τον ήχο της αφύπνισης, επιλέξτε Ήχος αφύπνισης.

Για να ορίσετε τις ημέρες της εβδομάδες που είναι εργάσιμες, επιλέξτε <mark>Εργάσιμες ημέρες</mark>.

## Ρυθμίσεις καλύμματος

Επιλέξτε Μενού > Εργαλεία > Ρυθμίσεις > Γενικές > Χειρ. με κάλυμ.

Για να επιλέξετε αν θέλετε να απαντήσετε σε μια κλήση ανοίγοντας το κάλυμμα, επιλέξτε Άνοιγμα καλύμματος.

Για να επιλέξετε αν θέλετε να τερματίσετε σε μια κλήση κλείνοντας το κάλυμμα, επιλέξτε Κλείσιμο καλύμματος.

Για να επιλέξετε αν θέλετε να κλειδώσετε το πληκτρολόγιο όταν κλείνετε το κάλυμμα, επιλέξτε Ενεργοπ. κλειδ. πληκτρ..

## Ρυθμίσεις εξαρτημάτων

Επιλέξτε Μενού > Εργαλεία > Ρυθμίσεις > Γενικές > Εξαρτήματα.

### Κοινές ρυθμίσεις εξαρτημάτων

Με τα περισσότερα εξαρτήματα, μπορείτε να κάνετε τα ακόλουθα:

Για να ορίσετε ποιό προφίλ είναι ενεργοποιημένο όταν συνδέετε ένα εξάρτημα στη συσκευή σας, επιλέξτε ένα εξάρτημα και Προεπιλεγμ. προφίλ.

Για να αφήσετε τη συσκευή να απαντά αυτόματα σε κλήσεις μετά από 5 δευτερόλεπτα όταν έχει συνδεθεί κάποιο εξάρτημα, επιλέξτε **Αυτόματη απάντηση** > **Ενεργοποιημένη.** Αν στο επιλεγμένο προφίλ έχει οριστεί η ρύθμιση <mark>Σύντομος ήχος</mark> ή <mark>Αθόρυβο</mark> για τον ήχο κλήσης, τότε η αυτόματη απάντηση απενεργοποιείται.

Για να φωτίζεται η συσκευή όταν είναι συνδεδεμένη με ένα εξάρτημα, επιλέξτε Φωτισμός > Ναι.

## Ρυθμίσεις πλήκτρου e-mail

Για να επιλέξετε ποιο γραμματοκιβώτιο θα ανοίξετε με το πλήκτρο e-mail, επιλέξτε **Ρυθμ. πλήκτρ. e-mail** > Πλήκτρο e-mail και πατήστε το πλήκτρο κύλισης.

# Ρυθμίσεις ασφαλείας

Επιλέξτε Μενού > Εργαλεία > Ρυθμίσεις > Γενικές > Ασφάλεια.

Ορίστε τις ρυθμίσεις ασφαλείας που ακολουθούν:

- Τηλέφωνο και κάρτα SIM Για να προσαρμόσετε τις ρυθμίσεις ασφαλείας της συσκευής σας και της κάρτας SIM.
- Διαχείριση πιστοπ/κών Για να διαχειριστείτε τα πιστοποιητικά ασφαλείας που διαθέτετε.
- Μονάδα ασφαλείας Για να διαχειριστείτε τη δική σας μονάδα ασφαλείας.

Αποφύγετε να χρησιμοποιήσετε κωδικούς όμοιους με τους αριθμούς επείγουσας κλήσης, για να αποφύγετε την κατά λάθος κλήση των τελευταίων. Οι κωδικοί εμφανίζονται με αστερίσκους. Όταν αλλάζετε έναν κωδικό, πληκτρολογήστε τον τρέχοντα κωδικό και στη συνέχεια τον νέο δύο φορές. Ασφάλεια συσκευής και κάρτας SIM Για να αλλάξετε τον κωδικό PIN, επιλέξτε Τηλέφωνο και κάρτα SIM > Κωδικός PIN. Ο νέος κωδικός μπορεί να έχει μήκος από 4 έως 8 χαρακτήρες. Ο κωδικός PIN προστατεύει την κάρτα SIM από τη μη εξουσιοδοτημένη χρήση και παρέχεται μαζί με την κάρτα SIM. Μετά από τρεις διαδοχικές ανεπιτυχείς προσπάθειες καταχώρησης του κωδικού PIN, ο κωδικός μπλοκάρεται και πρέπει να χρησιμοποιήσετε τον κωδικό PUK για να απεμπλακεί και να μπορέσετε να χρησιμοποιήσετε πάλι την κάρτα SIM.

Για να ρυθμίσετε το πληκτρολόγιο ώστε να κλειδώνει αυτόματα μετά το πέρας μιας καθορισμένης χρονικής περιόδου, επιλέξτε Τηλέφωνο και κάρτα SIM > Χρόνος αυτ. κλειδ. πλ.

Για να καθορίσετε ένα όριο χρόνου μετά το οποίο η συσκευή κλειδώνει αυτόματα και μπορεί να χρησιμοποιηθεί μόνο αν πληκτρολογήσετε το σωστό κωδικό κλειδώματος, επιλέξτε **Τηλέφωνο και κάρτα SIM > Περίοδος αυτ. κλειδώμ.**. Πληκτρολογήστε έναν αριθμό για να αρίσετε το χρονικό όριο σε λεπτά, ή επιλέξτε **Καμία** για να απενεργοποιήσετε την περίοδο αυτόματου κλειδώματος. Όταν η συσκευή κλειδώσει, μπορείτε ακόμα να απαντήσετε στις εισερχόμενες κλήσεις και είναι δυνατή η πραγματοποίηση κλήσεων προς τον επίσημο αριθμό επείγουσας κλήσης που έχει προγραμματιστεί στη συσκευή σας.

Για να ορίσετε νέο κωδικό κλειδώματος, επιλέξτε **Τηλέφωνο και κάρτα SIM** > **Κωδικός κλειδώματος**. Ο προρυθμισμένος κωδικός κλειδώματος είναι 12345. Πληκτρολογήστε τον τρέχοντα κωδικό και, στη συνέχεια, τον καινούργιο δύο φορές. Ο νέος κωδικός μπορεί να έχει μήκος από 4 έως 255 χαρακτήρες. Μπορούν να χρησιμοποιηθούν και γράμματα και ψηφία, ενώ είναι δυνατή η χρήση τόσο των κεφαλαίων όσο και των πεζών γραμμάτων. Η συσκευή σας ειδοποιεί αν ο κωδικός κλειδώματος δεν είναι σωστά μορφοποιημένος.

## Επαναφορά των αρχικών ρυθμίσεων

Για να επαναφέρετε τις αρχικές ρυθμίσεις της συσκευής, επιλέξτε Εργοστ. ρυθμίσ.. Για αυτό, απαιτείται ο κωδικός κλειδώματος της συσκευής. Μετά από την επαναφορά, η συσκευή μπορεί να αργήσει λίγο περισσότερο να ενεργοποιηθεί. Τα έγγραφα, οι πληροφορίες επαφών, οι καταχωρίσεις ημερολογίου και τα αρχεία δεν επηρεάζονται.

# Ρυθμίσεις τηλεφώνου

Επιλέξτε Μενού > Εργαλεία > Ρυθμίσεις > Τηλέφωνο. Επιλέξτε μία από τις ακόλουθες ρυθμίσεις:

- Κλήση Για τον ορισμό των γενικών ρυθμίσεων κλήσεων.
- Προώθ. κλήσ. Ορίστε τις ρυθμίσεις προώθησης κλήσεων. <u>Βλέπε «Προώθηση κλήσεων», σελ. 92.</u>
- Φραγή κλήσης Για τον ορισμό των ρυθμίσεων φραγής κλήσεων. <u>Βλέπε «Φραγή κλήσεων», σελ. 93.</u>
- Δίκτυο Για την προσαρμογή των ρυθμίσεων δικτύου.

# Ρυθμίσεις κλήσης

Για να εμφανίζεται ο αριθμός τηλεφώνου σας στο πρόσωπο που καλείτε, επιλέξτε Κλήση > Αποστ. στοιχ. μου > Ναι. Για να επιτρέψετε στο δίκτυο να καθορίζει εαν θα αποστέλλεται ο αριθμός τηλεφώνου σας, επιλέξτε Ρυθμ. από δίκτ..

Για να εμφανίζεται η δική σας διεύθυνση κλήσης Διαδικτύου στο πρόσωπο το οποίο καλείτε μέσω κλήσης Διαδικτύου, επιλέξτε Κλήση > Αποστ. αναγνωρ. Διαδικτ. > Ναι.

Για να ειδοποιείστε για μια νέα εισερχόμενη κλήση ενώ ήδη πραγματοποιείτε κλήση, επιλέξτε Κλήση > Αναμονή κλήσεων > Επιλογές > Ενεργοποίηση. Για να ελέγξετε αν η λειτουργία είναι ενεργή στο δίκτυο, επιλέξτε Επιλογές > Έλεγχος κατάστ.

Για να επιλέξετε ειδοποίηση ή μη για τις κλήσεις Διαδικτύου, επιλέξτε Κλήση > Ειδοπ. κλήσεων Διαδ.. Ενημερώνεστε για αναπάντητες κλήσεις Διαδικτύου με ειδοποίηση.

Για να ρυθμίσετε τον προεπιλεγμένο τύπο κλήσης, επιλέξτε Κλήση > Προεπιλ. τύπος κλ. και, στη συνέχεια, Κλήση ομιλίας αν πραγματοποιείτε κλήσεις GSM ή Διαδικτύου αν πραγματοποιείτε κλήσεις Διαδικτύου.

Για αποστολή μηνύματος κειμένου αυτόματα στο πρόσωπο που σας καλεί ενημερώνοντάς το γιατί δεν μπορείτε να απαντήσετε την εισερχόμενη κλήση, επιλέξτε Κλήση > Απόρρ. κλήσ. με SMS > Ναι. Για να ορίσετε το κείμενο του μηνύματος, επιλέξτε Κλήση > Κείμενο μηνύματος.

Για να απενεργοποιήσετε την αναζήτηση επαφών στην αρχική οθόνη, επιλέξτε Κλήση > Αναζήτηση επαφών > Όχι.

# Ρυθμίσεις δικτύου

Επιλέξτε Μενού > Εργαλεία > Ρυθμίσεις > Τηλέφωνο > Δίκτυο.

Για να επιλέξετε τη λειτουργία δικτύου, επιλέξτε Λειτουργία δικτύου, επιλέξετε τη λειτουργία δικτύου, επιλέξτε Λειτουργία δικτύου και Διπλή λειτουργία, UMTS, ή GSM. Στη διπλή λειτουργία, η συσκευή εναλλάσσεται αυτόματα μεταξύ των δικτύων.

Συμβουλή: Η λειτουργία UMTS επιτρέπει την ταχύτερη μεταφορά δεδομένων, αλλά μπορεί να αυξήσει την κατανάλωση της ισχύος της μπαταρίας και να μειώσει τη διάρκεια ζωής της. Σε περιοχές που βρίσκονται κοντά σε δίκτυα GSM και UMTS, η επιλογή Διπλή λειτουργία μπορεί να προκαλέσει συνεχή εναλλαγή των δύο δικτύων, το οποίο αυξάνει επίσης την κατανάλωση της μπαταρίας.

Για να επιλέξετε το φορέα, επιλέξτε Επιλογή φορέα και Μη αυτόματη για να επιλέξετε μεταξύ διαθέσιμων δικτύων, ή Αυτόματη για αυτόματη επιλογή δικτύου από τη συσκευή.

Για να ρυθμίσετε τη συσκευή ώστε να υποδεικνύει πότε χρησιμοποιείται από το MCN (Micro Cellular Network), επιλέξτε Εμφ. πληρ. κυψέλης > Ενεργοποιημένη.

# Ρυθμίσεις σύνδεσης

Επιλέξτε Μενού > Εργαλεία > Ρυθμίσεις > Σύνδεση. Επιλέξτε μία από τις ακόλουθες ρυθμίσεις:

 Bluetooth — Επεξεργαστείτε τις ρυθμίσεις Bluetooth.
 <u>Βλέπε «Αποστολή και λήψη δεδομένων με</u> Bluetooth», σελ. 125.

- USB Επεξεργαστείτε τις ρυθμίσεις καλωδίου δεδομένων. <u>Βλέπε «Καλώδιο δεδομένων», σελ. 124.</u>
- Σημεία πρόσβ. Ορίστε νέα ή επεξεργαστείτε υπάρχοντα σημεία πρόσβασης. Ορισμένα ή όλα τα σημεία πρόσβασης μπορεί να είναι προκαθορισμένα για τη συσκευή σας από το φορέα παροχής υπηρεσιών και ίσως να μην μπορείτε να τα δημιουργήσετε, να τα επεξεργαστείτε ή να τα καταργήσετε.
- Πακέτα δεδομ. Καθορίστε πότε θα χρησιμοποιούνται συνδέσεις μεταφοράς πακέτων δεδομένων και πληκτρολογήστε το σημείο πρόσβασης αν χρησιμοποιείτε τη συσκευή σας ως μόντεμ για υπολογιστή.
- Ασύρματο LAN Ορίστε εάν θέλετε στη συσκευή να εμφανίζεται μια ένδειξη όταν υπάρχει διαθέσιμο WLAN, καθώς και πόσο συχνά θέλετε η συσκευή να εκτελεί αναζήτηση δικτύων.
- Ρυθμίσεις SIP Προβάλλετε ή δημιουργήστε προφίλ πρωτοκόλλου έναρξης περιόδου λειτουργίας (SIP).
- Τηλ. Διαδικτύου Ορίστε τις ρυθμίσεις για τις κλήσεις δικτύου.
- Διαμορφώσεις Προβάλετε και διαγράψτε αξιόπιστους διακομιστές από τους οποίους η συσκευή σας μπορεί να λάβει ρυθμίσεις διαμόρφωσης.
- Έλεγχος APN Περιορισμός συνδέσεων πακέτων δεδομένων. <u>Βλέπε «Περιορισμός πακέτου</u> <u>δεδομένων», σελ. 158.</u> Η επιλογή αυτή είναι διαθέσιμη μόνο όταν έχει εισαχθεί κάρτα USIM που υποστηρίζει αυτήν τη δυνατότητα.

## **Σημεία πρόσβασης**

Επιλέξτε Μενού > Εργαλεία > Ρυθμίσεις > Σύνδεση > Σημεία πρόσβ.

Ένα σημείο πρόσβασης Διαδικτύου είναι ένα σύνολο ρυθμίσεων, οι οποίες ορίζουν τον τρόπο δημιουργίας μιας σύνδεσης δεδομένων στο δίκτυο από τη συσκευή. Για να χρησιμοποιήσετε τις υπηρεσίες e-mail και πολυμέσων ή για να περιηγηθείτε σε ιστοσελίδες, πρέπει πρώτα να καθορίσετε τα σημεία πρόσβασης για αυτές τις υπηρεσίες.

Μερικά ή όλα τα σημεία πρόσβασης μπορεί να είναι προκαθορισμένα για τη συσκευή σας από το φορέα παροχής υπηρεσιών και ενδέχεται να μην μπορείτε να τα δημιουργήσετε, να τα επεξεργαστείτε ή να τα αφαιρέσετε.

Για να δημιουργήσετε ένα νέο σημείο πρόσβασης επιλέξτε **Επιλογές > Νέο σημείο πρόσβασης** ή επιλέξτε ένα υφιστάμενο σημείο πρόσβασης από τη λίστα και στη συνέχεια **Επιλογές > Αντιγραφή σημ.πρόσβ.** για να χρησιμοποιήσετε το σημείο πρόσβασης ως βάση για το νέο σημείο πρόσβασης.

## Ρυθμίσεις πακέτων μεταφοράς δεδομένων (GPRS)

Επιλέξτε Μενού > Εργαλεία > Ρυθμίσεις > Σύνδεση > Πακέτα δεδομ.

Η συσκευή σας υποστηρίζει συνδέσεις μεταφοράς πακέτων δεδομένων, όπως GPRS στο δίκτυο GSM. Όταν χρησιμοποιείτε τη συσκευή σας σε δίκτυα GSM και UMTS, μπορείτε να έχετε ταυτόχρονα ενεργές πολλαπλές συνδέσεις δεδομένων. Τα σημεία πρόσβασης μπορούν να κάνουν κοινή χρήση μιας σύνδεσης δεδομένων και οι συνδέσεις δεδομένων παραμένουν ενεργές, για παράδειγμα κατά τη διάρκεια κλήσεων ομιλίας. <u>Βλέπε «Διαχείριση</u> συνδέσεων», σελ. 132.

Για τον ορισμό των ρυθμίσεων του πακέτου δεδομένων επιλέξτε Σύνδ. πακέτων δεδομ. και επιλέξτε Όταν διατίθεται για την δήλωση της συσκευής στο δίκτυο του πακέτου δεδομένων όταν ενεργοποιείτε τη συσκευή σε ένα υποστηριζόμενο δίκτυο, ή Όταν απαιτείται για να πραγματοποιήσετε σύνδεση πακέτου δεδομένων μόνο όταν απαιτείται από μια εφαρμογή ή ενέργεια. Επιλέξτε Σημείο πρόσβ. και πληκτρολογήστε το όνομα του σημείου πρόσβασης που παρέχεται από το φορέα παροχής υπηρεσιών, για τη χρήση της συσκευής ως μόντεμ πακέτου δεδομένων στον υπολογιστή σας. Για τη χρήση υψηλής ταχύτητας σύνδεση δεδομένων επιλέξτε Πακέτα υψηλής ταχύτι, > Ενεργοποιημένα.

Αυτές οι ρυθμίσεις επηρεάζουν όλα τα σημεία πρόσβασης για συνδέσεις μεταφοράς πακέτων δεδομένων.

## Ρυθμίσεις WLAN

# Επιλέξτε Μενού > Εργαλεία > Ρυθμίσεις > Σύνδεση > Ασύρματο LAN.

Για να εμφανίζεται μια ένδειξη όταν υπάρχει διαθέσιμο WLAN στην τρέχουσα θέση σας, επιλέξτε Προβολή διαθεσιμ. WLAN > Ναι.

Για να επιλέξετε το διάστημα για την αναζήτηση δικτύων WLAN από τη συσκευή σας και για την ενημέρωση της ένδειξης, επιλέξτε <mark>Αναζήτηση δικτύων.</mark> Αυτή η ρύθμιση δεν είναι διαθέσιμη εκτός αν επιλέξετε Προβολή διαθεσιμ. WLAN > Ναι.

## Προχωρημένες ρυθμίσεις WLAN

Επιλέξτε Επιλογές > Προχωρημένες ρυθμίσ.. Οι προχωρημένες ρυθμίσεις του WLAN ορίζονται συνήθως αυτόματα και δεν συνιστάται η αλλαγή τους.

Για να επεξεργαστείτε τις ρυθμίσεις με μη αυτόματο τρόπο, επιλέξτε Αυτόματη διαμόρφωση > Απενεργοποιημένη και ορίστε τα ακόλουθα:

- Τελικό όριο επανάληψης Εισαγάγετε το μέγιστο αριθμό προσπαθειών μετάδοσης σε περίπτωση που η συσκευή δεν λάβει ένα σήμα επιβεβαίωσης λήψης από το δίκτυο.
- Αρχικό όριο επανάληψης Εισαγάγετε το μέγιστο αριθμό προσπαθειών μετάδοσης σε περίπτωση που η συσκευή δεν λάβει ένα σήμα άδειας αποστολής από το δίκτυο.
- Όριο RTS Πριν στείλετε το πακέτο, επιλέξτε το μέγεθος του πακέτου δεδομένων για την αποστολή του οποίου η συσκευή σημείου πρόσβασης WLAN ζητά άδεια.
- Επίπ. ισχύος μετάδοσης Επιλέξτε το επίπεδο ισχύος της συσκευής σας κατά την αποστολή δεδομένων.
- Μετρήσεις ραδιοφών. Ενεργοποιήστε ή απενεργοποιήστε τη μέτρηση ραδιοσυχνοτήτων.
- Εξοικονόμ. ενέργειας Επιλέξτε αν θέλετε να χρησιμοποιείτε τον μηχανισμό εξοικονόμησης ενέργειας WLAN για να εξοικονομείτε ενέργεια στην μπαταρία της συσκευής. Χρησιμοποιώντας τον μηχανισμό εξοικονόμησης ενέργειας βελτιώνεται η

#### @ 2010 Nokia. Me την επιφύλαξη παντός δικαιώματος.

απόδοση της μπαταρίας αλλά μπορεί να εξασθενίσει η διαλειτουργικότητα του WLAN.

Για να επαναφέρετε όλες τις ρυθμίσεις στις αρχικές τιμές, επιλέξτε Επιλογές > Επαναφ. προεπιλογών.

# Ρυθμίσεις ασφαλείας WLAN

Επιλέξτε Μενού > Εργαλεία > Ρυθμίσεις > Σύνδεση > Σημεία πρόσβ. > Επιλογές > Νέο σημείο πρόσβασης ή επιλέξτε ένα σημείο πρόσβασης και Επιλογές > Επεξεργασία.

Στις ρυθμίσεις του σημείου πρόσβασης, επιλέξτε Λειτ. ασφαλ. WLAN και τη λειτουργία που επιθυμείτε.

# Ρυθμίσεις ασφαλείας WEP

Επιλέξτε WEP ως λειτουργία ασφαλείας WLAN.

Η μέθοδος κρυπτογράφησης WEP (Διασφάλιση απορρήτου ισοδύναμη της ενσύρματης επικοινωνίας) κρυπτογραφεί τα δεδομένα πριν από τη μετάδοσή τους. Δεν επιτρέπεται η πρόσβαση στο δίκτυο σε χρήστες που δεν έχουν τα απαιτούμενα κλειδιά WEP. Όταν χρησιμοποιείται η λειτουργία ασφαλείας WEP και η συσκευή λάβει ένα πακέτο δεδομένων που δεν είναι κρυπτογραφημένο με τα κλειδιά WEP, τότε τα δεδομένα απορρίπτονται.

Σε ένα προσωρινό δίκτυο , όλες οι συσκευές πρέπει να χρησιμοποιούν το ίδιο κλειδί WEP.

Επιλέξτε Ρυθμ. ασφαλ. WLAN και μία από τις ακόλουθες επιλογές:

- Κλειδί WEP σε χρήση Επιλέξτε το κλειδί WEP που θέλετε.
- Τύπος ελέγχ. ταυτότ. Επιλέξτε Ανοικτός ή Κοινόχρηστος.
- Ρυθμ. κλειδιού WEP Επεξεργαστείτε τις ρυθμίσεις του κλειδιού WEP.

# Ρυθμίσεις κλειδιού WEP

Σε ένα προσωρινό δίκτυο , όλες οι συσκευές πρέπει να χρησιμοποιούν το ίδιο κλειδί WEP.

Επιλέξτε **Ρυθμ. ασφαλ. WLAN > Ρυθμ. κλειδιού WEP** και μία από τις ακόλουθες επιλογές:

- Κρυπτογράφηση WEP Επιλέξτε το μήκος του κλειδιού κρυπτογράφησης WEP που θέλετε.
- Μορφή κλειδιού WEP Επιλέξτε εάν θέλετε η εισαγωγή των δεδομένων του κλειδιού WEP να γίνεται στη μορφή ASCII ή Δεκαεξαδικό.
- Κλειδί WEP Εισαγάγετε τα δεδομένα του κλειδιού WEP.

# Ρυθμίσεις ασφαλείας 802.1x

Επιλέξτε 802.1x ως λειτουργία ασφαλείας WLAN.

Η ρύθμιση **802.1x** παρέχει πιστοποίηση και εξουσιοδότηση σε συσκευές για την πρόσβαση σε ασύρματα δίκτυα, και εμποδίζει την πρόσβαση σε περίπτωση αποτυχίας της διαδικασίας εξουσιοδότησης.

Επιλέξτε Ρυθμ. ασφαλ. WLAN και μία από τις ακόλουθες επιλογές:

- WPA/WPA2 Επιλέξτε EAP (Extensible Authentication Protocol) ή Προδιανεμ. κλειδ. (ένα μυστικό κλειδί που χρησιμοποιείται για την αναγνώριση της ταυτότητας της συσκευής).
- Ρυθμίσεις plug-in EAP Εάν έχετε επιλέξει WPA/ WPA2 > EAP, επιλέξτε ποιες προσθήκες EAP που έχουν οριστεί στη συσκευή σας θέλετε να χρησιμοποιείτε με το σημείο πρόσβασης.
- Προδιανεμημ. κλειδί Εάν έχετε επιλέξει WPA/ WPA2 > Προδιανεμ. κλειδ., εισαγάγετε το κοινόχρηστο ιδιωτικό κλειδί για την αναγνώριση της συσκευής σας στο WLAN στο οποίο συνδέεστε.

# Ρυθμίσεις ασφαλείας WPA

Επιλέξτε WPA/WPA2 ως λειτουργία ασφαλείας WLAN.

Επιλέξτε **Ρυθμ. ασφαλ. WLAN** και μία από τις ακόλουθες επιλογές:

- WPA/WPA2 Επιλέξτε EAP (Extensible Authentication Protocol) ή Προδιανεμ. κλειδ. (ένα μυστικό κλειδί που χρησιμοποιείται για την αναγνώριση της ταυτότητας της συσκευής).
- Ρυθμίσεις plug-in EAP Εάν έχετε επιλέξει WPA/ WPA2 > EAP, επιλέξτε ποιες προσθήκες EAP που έχουν οριστεί στη συσκευή σας θέλετε να χρησιμοποιείτε με το σημείο πρόσβασης.
- Προδιανεμημ. κλειδί Εάν έχετε επιλέξει WPA/ WPA2 > Προδιανεμ. κλειδ., εισαγάγετε το κοινόχρηστο ιδιωτικό κλειδί για την αναγνώριση της συσκευής σας στο WLAN στο οποίο συνδέεστε.
- WPA2 μόνον Για να επιτρέπεται και η κρυπτογράφηση ΤΚΙΡ και η κρυπτογράφηση ΑΕS

(Advanced Encryption Standard), επιλέξτε Απενεργοποιημένη. Για να επιτρέπεται μόνο η AES, επιλέξτεΕνεργοποιημένη

## Προσθήκες ασύρματου LAN

Επιλέξτε Μενού > Εργαλεία > Ρυθμίσεις > Σύνδεση > Σημεία πρόσβασης.

Οι προσθήκες EAP (extensible authentication protocol) χρησιμοποιούνται σε ασύρματα δίκτυα για τον έλεγχο ταυτότητας ασύρματων συσκευών και διακομιστών και διαφορετικά πρόσθετα EAP καθιστούν δυνατή τη χρήση διάφορων μεθόδων EAP (υπηρεσία δικτύου).

Μπορείτε να εμφανίσετε τα πρόσθετα ΕΑΡ που είναι προς το παρόν εγκατεστημένα στη συσκευή σας (υπηρεσία δικτύου).

### Προσθήκες ΕΑΡ

- Για να ορίσετε τις ρυθμίσεις plug-in EAP, επιλέξτε Επιλογές > Νέο σημείο πρόσβασης και ορίστε ένα σημείο πρόσβασης που χρησιμοποιεί WLAN ως φορέα δεδομένων.
- 2. Επιλέξτε 802.1x ή WPA/WPA2 ως λειτουργία ασφαλείας.
- Επιλέξτε Ρυθμ. ασφαλ. WLAN > WPA/WPA2 > EAP > Ρυθμίσεις plug-in EAP.

### Χρήση προσθήκης ΕΑΡ

Για να χρησιμοποιήσετε μια προσθήκη ΕΑΡ όταν συνδέεστε σε ένα δίκτυο WLAN χρησιμοποιώντας το σημείο πρόσβασης, επιλέξτε την επιθυμητή προσθήκη και

#### © 2010 Nokia. Με την επιφύλαξη παντός δικαιώματος.

Επιλογές > Ενεργοποίηση. Δίπλα στην ενεργοποιημένη προσθήκη ΕΑΡ για χρήση με αυτό το σημείο πρόσβασης εμφανίζεται ένα σημάδι ελέγχου. Εάν δεν θέλετε να χρησιμοποιήσετε την προσθήκη, επιλέξτε Επιλογές > Απενεργοποίηση.

Για να επεξεργαστείτε τις ρυθμίσεις των προσθηκών ΕΑΡ, επιλέξτε Επιλογές > Επεξεργασία.

Για να αλλάξετε την προτεραιότητα των ρυθμίσεων προσθηκών ΕΑΡ, επιλέξτε Επιλογές > Αύξηση προτερ/ τητας για να χρησιμοποιείται η προσθήκη πριν από τις άλλες προσθήκες κατά τη σύνδεση στο δίκτυο με το σημείο πρόσβασης ή Επιλογές > Μείωση προτερ/τητας για να χρησιμοποιείται αυτή η προσθήκη για τον έλεγχο ταυτότητας του δικτύου μετά την απόπειρα χρήσης άλλων προσθηκών.

Για περισσότερες πληροφορίες σχετικά με τις προσθήκες ΕΑΡ, ανατρέξτε στη βοήθεια της συσκευής.

### Ρυθμίσεις πρωτοκόλλου έναρξης περιόδου λειτουργίας (SIP)

# Επιλέξτε Μενού > Εργαλεία > Ρυθμίσεις > Σύνδεση > Ρυθμίσεις SIP.

Τα πρωτόκολλα έναρξης περιόδου λειτουργίας (SIP) χρησιμοποιούνται για τη δημιουργία, την τροποποίηση και τον τερματισμό ορισμένων ειδών περιόδων λειτουργίας επικοινωνίας με έναν ή περισσότερους συμμετέχοντες (υπηρεσία δικτύου). Συνηθισμένες περίοδοι επικοινωνίας είναι η κοινή προβολή βίντεο και οι κλήσεις δικτύου. Τα προφίλ SIP περιλαμβάνουν ρυθμίσεις για αυτές τις περιόδους λειτουργίας. Το προφίλ SIP που χρησιμοποιείται ως προεπιλογή για μια περίοδο λειτουργίας επικοινωνίας εμφανίζεται υπογραμμισμένο.

Για να δημιουργήσετε ένα προφίλ SIP, επιλέξτε Επιλογές > Νέο προφίλ SIP > Χρήση προεπ. προφίλ ή Χρήση υπάρχ. προφ..

Για να επιλέξετε το προφίλ SIP που θέλετε να χρησιμοποιείτε ως προεπιλογή για τις περιόδους σύνδεσης επικοινωνίας, επιλέξτε Επιλογές > Προεπιλεγμένο προφίλ.

## Επεξεργασία προφίλ SIP

Επιλέξτε Επιλογές > Επεξεργασία και μία από τις ακόλουθες επιλογές:

- Όνομα προφίλ Πληκτρολογήστε ένα όνομα για το προφίλ SIP.
- Προφίλ υπηρεσίας Επιλέξτε ΙΕΤΓ ή Nokia 3GPP.
- Προεπ. σημ. πρόσβ. Επιλέξτε το σημείο πρόσβασης που θα χρησιμοποιείται για τη σύνδεση στο Διαδίκτυο.
- Κοινό όνομα χρήστη Πληκτρολογήστε το όνομα χρήστη που έχετε λάβει από το φορέα παροχής υπηρεσιών δικτύου.
- Χρήση συμπίεσης Επιλέξτε αν χρησιμοποιείται συμπίεση.
- Εγγραφή Επιλέξτε τη λειτουργία καταχώρισης.
- Χρήση ασφάλειας Επιλέξτε αν χρησιμοποιείται διαπραγμάτευση ασφαλείας.
- Διακομ. μεσολάβησης Εισαγάγετε τις ρυθμίσεις του διακομιστή μεσολάβησης για αυτό το προφίλ SIP.

 Διακομ. καταχώρ. — Εισαγάγετε τις ρυθμίσεις του διακομιστή καταχώρισης για αυτό το προφίλ SIP.

## Επεξεργασία των διακομιστών μεσολάβησης SIP

# Επιλέξτε Επιλογές > Νέο προφίλ SIP ή Επεξεργασία > Διακομ. μεσολάβησης.

Οι διακομιστές μεσολάβησης είναι διακομιστές που παρεμβάλλονται μεταξύ μιας υπηρεσίας προγράμματος περιήγησης και των χρηστών τους και χρησιμοποιούνται από μερικούς φορείς παροχής υπηρεσιών δικτύου. Αυτοί οι διακομιστές μπορεί να παρέχουν επιπρόσθετη ασφάλεια και να επιταχύνουν την πρόσβαση στην υπηρεσία.

Επιλέξτε μία από τις ακόλουθες ρυθμίσεις:

- Δ/νση διακομ. μεσολ. Πληκτρολογήστε το όνομα του κεντρικού υπολογιστή ή τη διεύθυνση IP του διακομιστή μεσολάβησης που χρησιμοποιείται.
- Τομέας προστασίας Πληκτρολογήστε τον τομέα του διακομιστή μεσολάβησης.
- Όνομα χρήστη και Κωδικός πρόσβασης — Πληκτρολογήστε το όνομα χρήστη και τον κωδικό για το διακομιστή μεσολάβησης.
- Επιτρ. χαλαρή δρομ. Επιλέξτε αν επιτρέπεται η χαλαρή δρομολόγηση.
- Τύπος μεταφοράς Επιλέξτε UDP, Αυτόματηή TCP.
- Θύρα Πληκτρολογήστε τον αριθμό θύρας του διακομιστή μεσολάβησης.

# Επεξεργασία διακομιστών καταχώρισης

#### Επιλέξτε Επιλογές > Νέο προφίλ SIP ή Επεξεργασία > Διακομ. καταχώρ.

Επιλέξτε μία από τις ακόλουθες ρυθμίσεις:

- Δ/νση διακομ. καταχ. Πληκτρολογήστε το όνομα του κεντρικού υπολογιστή ή τη διεύθυνση IP του διακομιστή καταχώρισης που χρησιμοποιείται.
- Τομέας προστασίας Πληκτρολογήστε τον τομέα του διακομιστή καταχώρισης.
- Όνομα χρήστη και Κωδικός πρόσβασης — Πληκτρολογήστε το όνομα χρήστη και τον κωδικό για το διακομιστή καταχώρισης.
- Τύπος μεταφοράς Επιλέξτε UDP, Αυτόματηή TCP.
- Θύρα Πληκτρολογήστε τον αριθμό θύρας του διακομιστή καταχώρισης.

## Ρυθμίσεις κλήσεων δικτύου

Επιλέξτε Μενού > Εργαλεία > Ρυθμίσεις > Σύνδεση > Τηλ. Διαδικτύου.

Για να δημιουργήσετε ένα νέο προφίλ κλήσεων Διαδικτύου, επιλέξτε Επιλογές > Νέο προφίλ.

Για να επεξεργαστείτε ένα υπάρχον προφίλ, επιλέξτε Επιλογές > Επεξεργασία.

### **Ρυθμίσεις διαμόρφωσης** Επιλέξτε Μενού > Εργαλεία > Ρυθμίσεις > Σύνδεση > Διαμορφώσεις.

Μπορείτε να λαμβάνετε μηνύματα από τον φορέα παροχής υπηρεσιών ή τη διαχείριση εταιρικών πληροφοριών που περιέχουν ρυθμίσεις διαμόρφωσης για αξιόπιστους διακομιστές. Αυτές οι ρυθμίσεις αποθηκεύονται αυτόματα στο φάκελο 'Διαμορφώσεις'. Μπορεί να λαμβάνετε ρυθμίσεις διαμόρφωσης για σημεία πρόσβασης, υπηρεσίες multimedia ή e-mail, καθώς και ρυθμίσεις συγχρονισμού από αξιόπιστους διακομιστές.

Για να διαγράψετε διαμορφώσεις για έναν αξιόπιστο διακομιστή, επιλέξτε Επιλογές > Διαγραφή. Διαγράφονται επίσης οι ρυθμίσεις διαμόρφωσης για άλλες εφαρμογές που παρέχονται από αυτό το διακομιστή.

### Περιορισμός πακέτου δεδομένων

Επιλέξτε Μενού > Εργαλεία > Ρυθμίσεις > Σύνδεση > Έλεγχος APN.

Με την υπηρεσία ελέγχου σημείου πρόσβασης, μπορείτε να περιορίσετε τις συνδέσεις πακέτων δεδομένων στη συσκευή σας μόνο σε συγκεκριμένα σημεία ελέγχου. Ενδέχεται η κάρτα SIM που διαθέτετε να μην υποστηρίζει την υπηρεσία ελέγχου σημείου πρόσβασης. Επικοινωνήστε με το φορέα παροχής υπηρεσιών δικτύου για περισσότερες πληροφορίες. Για να περιορίσετε τις συνδέσεις των πακέτων δεδομένων στη συσκευή σας, επιλέξτε Επιλογές > Ενεργοπ. περιορισμών. Απαιτείται ο κωδικός PIN2 για να ενεργοποιήσετε και να απενεργοποιήσετε τον έλεγχο σημείου πρόσβασης ή να επεξεργαστείτε τα σημεία πρόσβασης πακέτων δεδομένων στη λίστα ελέγχου.

Για να προσθέσετε σημεία πρόσβασης που μπορούν να χρησιμοποιηθούν για συνδέσεις πακέτων δεδομένων στη λίστα ελέγχου, επιλέξτε Επιλογές > Προσθήκη ονόματος. Για να ενεργοποιήσετε συνδέσεις σε σημείο πρόσβασης που παρέχεται από κάποιο φορέα, δημιουργήστε ένα κενό σημείο πρόσβασης.

Για να αφαιρέσετε σημεία πρόσβασης από τη λίστα, επιλέξτε Επιλογές > Αφαίρεση.

# Ρυθμίσεις εφαρμογής

Επιλέξτε Μενού > Εργαλεία > Ρυθμίσεις > Εφαρμογές. Επιλέξτε μια εφαρμογή από τη λίστα για να προσαρμόσετε τις ρυθμίσεις.

# Συντομεύσεις

Παρακάτω αναφέρονται μερικές από τις διαθέσιμες συντομεύσεις στη συσκευή σας. Οι συντομεύσεις καθιστούν πιο αποτελεσματική τη χρήση των εφαρμογών.

# Γενικές συντομεύσεις

| Πλήκτρο<br>λειτουργίας | Πατήστε και κρατήστε το πατημένο για<br>να ενεργοποιήσετε και να<br>απενεργοποιήσετε τη συσκευή. |
|------------------------|--------------------------------------------------------------------------------------------------|
|                        | Πατήστε μία φορά για εναλλαγή μεταξύ<br>των προφίλ.                                              |

#### Αρχική οθόνη

| Πλήκτρο κλήσης | Άνοιγμα του μητρώου κλήσεων.                                                                       |
|----------------|----------------------------------------------------------------------------------------------------|
| 0              | Πατήστε και κρατήστε πατημένο για να<br>ανοίξετε την αρχική σελίδα του<br>προγράμματος περιήγησης. |
| #              | Πατήστε και κρατήστε πατημένο για<br>εναλλαγή μεταξύ των προφίλ Αθόρυβο<br>και Γενικό.             |
| 1              | Πατήστε και κρατήστε το πατημένο για<br>να καλέσετε τον αυτόματο<br>τηλεφωνητή.                    |

| Αριθμητικό<br>πλήκτρο (2–9) | Για να ενεργοποιήσετε την ταχεία<br>κλήση, επιλέξτε Μενού > Εργαλεία ><br>Ρυθμίσεις > Τηλέφωνο > Κλήση ><br>Ταχεία κλήση > Ενεργοποιημένη. |  |
|-----------------------------|----------------------------------------------------------------------------------------------------|--|
| Ιστός                       |                                                                                                    |  |
| *                           | Μεγέθυνση της σελίδας.                                                                                                    |  |
| #                           | Σμίκρυνση της σελίδας.                                                                                                    |  |
| 2                           | Άνοιγμα του παραθύρου διαλόγου<br>αναζήτησης.                                                                                              |  |
| 8                           | Προβολή επισκόπησης σελίδας.                                                                                                    |  |
| 9                           | Άνοιγμα του παραθύρου διαλόγου για<br>την εισαγωγή νέας διεύθυνσης ιστού.                                                                  |  |
| 0                           | Άνοιγμα του φακέλου σελιδοδεικτών.                                                                                                    |  |
| Πρόγραμμα προβ              | ολής εικόνων                                                                                                    |  |
| Πλήκτρο κλήσης              | Αποστολή της εικόνας.                                                                                                    |  |
| 0                           | Σμίκρυνση.                                                                                                    |  |
| 5                           | Μεγέθυνση.                                                                                                    |  |
| 4                           | Μετακίνηση προς τα αριστερά στη<br>μεγεθυσμένη εικόνα.                                                                                     |  |

| 6 | Μετακίνηση προς τα δεξιά στη<br>μεγεθυσμένη εικόνα.           |
|---|---------------------------------------------------------------|
| 2 | Μετακίνηση προς τα πάνω στη<br>μεγεθυσμένη εικόνα.            |
| 8 | Μετακίνηση προς τα κάτω στη<br>μεγεθυσμένη εικόνα.            |
| 3 | Περιστροφή δεξιόστροφα.                                       |
| 1 | Περιστρέψτε αριστερόστροφα.                                   |
| * | Εναλλαγή μεταξύ των προβολών<br>πλήρους και κανονικής οθόνης. |

# Γλωσσάρι

| Γλωσσάρι                                              |                                                                                                    |  |                                                                                                    | εφόσον το Διαδίκτυο βασίζεται σε                                                                                                    |
|-------------------------------------------------------|----------------------------------------------------------------------------------------------------|--|----------------------------------------------------------------------------------------------------|----------------------------------------------------------------------------------------------------|
| 36                                                    | Κινητή επικοινωνία τρίτης γενιάς.<br>Ψηφιακό σύστημα για κινητή επικοινωνία<br>που έχει στόχο την παγκόσμια χρήση και<br>παρέχει αυξημένο εύρος ζώνης. Το 3G<br>επιτρέπει στον χρήστη της κινητής<br>συσκευής να έχει πρόσβαση σε μεγάλο<br>αριθμό υπηρεσιών όπως τα multimedia.                                                      |  | ήχοι DTMF                                                                                                    | διευθύνσεις IP.<br>Ήχοι Dual-tone multifrequency. Το<br>σύστημα DTMF χρησιμοποιείται από όλα τα<br>τηλέφωνα touch-tone. Το DTMF<br>αντιστοιχίζει μια συγκεκριμένη συχνότητα<br>ή ήχο σε κάθε πλήκτρο, ώστε να<br>αναγνωρίζεται εύκολα από ένα |
| Προσωρινή<br>λειτουργία                               | οσωρινή Λειτουργία δικτύου WLAN όπου δυο ή<br>περισσότερες συσκευές συνδέονται<br>μεταξύ τους χρησιμοποιώντας απευθείας<br>WLAN χωρίς σημείο πρόσβασης WLAN.                                                                                                    |  | μικροεπεξεργαστή. Οι ήχοι DIMF σας<br>επιτρέπουν να επικοινωνείτε με<br>αυτόματους τηλεφωνητές, συστήματα<br>τηλεφωνίας μέσω υπολογιστή κ.ο.κ. |                                                                                                    |
| Cookies Τα<br>ποι<br>επι<br>απα<br>δυν<br>κάν<br>τι θ | Τα Cookies είναι σύντομες πληροφορίες<br>που σας δίνει ο διακομιστής για την<br>αποθήκευση πληροφοριών σχετικά με τις<br>επισκέψεις σας σε μια ιστοσελίδα. Όταν<br>αποδέχεστε cookies, ο διακομιστής έχει τη<br>δυνατότητα να αξιολογήσει τη χρήση που<br>κάνετε στην ιστοσελίδα, τι σας ενδιαφέρει,<br>τι θέλετε να διαβάσετε κ.ο.κ. |  | EAP                                                                                                    | Extensible authentication protocol. Τα EAP<br>plug-in χρησιμοποιούνται σε ασύρματα<br>δίκτυα για τον έλεγχο στοιχείων<br>ταυτότητας ασύρματων συσκευών και<br>διακομιστών ελέγχου στοιχείων.                                                  |
|                                                       |                                                                                                    |  | EGPRS                                                                                                    | Βελτιωμένο GPRS. Η τεχνολογία EGPRS είνα<br>παρόμοια με την GPRS, όμως επιτρέπει πια<br>γρήγορη σύνδεση. Για πληροφορίες                                                                                                    |
| DNS                                                   | Υπηρεσία ονόματος τομέα. Υπηρεσία<br>διαδικτύου που μεταφράζει τα ονόματα<br>τομέων όπως www.nokia.com σε<br>διευθύνσεις ΙΡ όπως 192.100.124.195.<br>Είναι πιο εύκολο να θυμάστε τα ονόματα<br>τομέων όμως η μετάφραση χρειάζεται                                                                                                    |  |                                                                                                    | οιαθεσιμοτητας και ταχύτητας μεταφοράς<br>δεδομένων επικοινωνήστε με τον φορέα<br>παροχής υπηρεσιών σας.                                                                                                    |

| GPRS                                                                                                    | Υπηρεσία General packet radio service. Το<br>GPRS επιτρέπει για κινητά τηλέφωνα την<br>ασύρματη πρόσβαση σε δίκτυα<br>δεδομένων (υπηρεσία δικτύου). Το GPRS<br>χρησιμοποιεί τεχνολογία αποστολής<br>πληροφοριών σε πακέτα δεδομένων μέσω<br>του δικτύου κινητής τηλεφωνίας. Το<br>πλεονέκτημα της αποστολής δεδομένων σε<br>πακέτα είναι ότι το δίκτυο είναι<br>απασχολημένο μόνο κατά την αποστολή ή<br>λήψη δεδομένων. Με την αποτελεσματική                                                    |       |                                                                                                    | τερματικά 3G, διασφαλίζοντας ότι οι<br>χρήστες που απαιτούν αποτελεσματικές<br>δυνατότητες multimedia επωφελούνται<br>των ταχυτήτων δεδομένων, που παλιότερα<br>δεν ήταν διαθέσιμες λόγω περιορισμών<br>στο δίκτυο πρόσβασης ραδιοκυμάτων.                                                    |
|----------------------------------------------------------------------------------------------------|----------------------------------------------------------------------------------------------------|-------|----------------------------------------------------------------------------------------------------|----------------------------------------------------------------------------------------------------|
|                                                                                                    |                                                                                                    |       | НТТР                                                                                                    | Hypertext transfer protocol. Πρωτόκολλο<br>μεταφοράς εγγράφων που<br>χρησιμοποιείται στον ιστό.                                                                                                    |
|                                                                                                    |                                                                                                    |       | HTTPS                                                                                                    | ΗΤΤΡ μέσω ασφαλούς σύνδεσης.                                                                                                    |
| <ul> <li>χρήση του δικτύου από το GPRS,<br/>πραγματοποιείται γρήγορη σύνδεση<br/>δεδομένων και γρήγορη ταχύτητα<br/>μετάδοσης δεδομένων.</li> <li>Πρέπει να εγγραφείτε στην υπηρεσία GPRS.<br/>Για πληροφορίες σχετικά με τη<br/>διαθεσιμότητα και εγγραφή στην<br/>υπηρεσία GPRS, επικοινωνήστε με τον<br/>φορέα παροχής υπηρεσιών σας.</li> <li>Κατά τη διάρκεια μιας κλήσης ομιλίας δεν<br/>μπορείτε να πραγματοποιήσετε σύνδεση<br/>σε GPRS και τυχόν υπάρχουσα σύνδεση<br/>GPRS τίθεται σε αναμονή εκτός αν το<br/>δίκτυο υποστηρίζει τη λειτουργία διπλής<br/>μεταφοράς.</li> <li>GPS</li> <li>Global positioning system. Το GPS είναι ένα<br/>παγκόσμιο σύστημα ραδιοπλοήγησης.</li> </ul> |                                                                                                    | IMAP4 | Internet mail access protocol, έκδοση 4.<br>Πρωτόκολλο που χρησιμοποιείται για<br>πρόσβαση σε απομακρυσμένο<br>γραμματοκιβώτιο. |                                                                                                    |
|                                                                                                    | Πρέπει να εγγραφείτε στην υπηρεσία GPRS.<br>Για πληροφορίες σχετικά με τη<br>διαθεσιμότητα και εγγραφή στην<br>υπηρεσία GPRS, επικοινωνήστε με τον<br>φορέα παροχής υπηρεσιών σας.<br>Κατά τη διάρκεια μιας κλήσης ομιλίας δεν<br>μπορείτε να πραγματοποιήσετε σύνδεση<br>σε GPRS και τυχόν υπάρχουσα σύνδεση<br>GPRS τίθεται σε αναμονή εκτός αν το<br>δίκτυο υποστηρίζει τη λειτουργία διπλής<br>μεταφοράς.<br>Global positioning system. Το GPS είναι ένα<br>παγκόσμιο σύστημα ραδιοπλοήγησης. |       | Σημείο<br>πρόσβασης<br>Διαδικτύου                                                                                               | Το σημείο πρόσβασης είναι το σημείο στο<br>οποίο η συσκευή σας συνδέεται σε ένα<br>δίκτυο. Για τη χρήση υπηρεσιών e-mail<br>και multimedia ή για τη σύνδεση στο<br>διαδίκτυο και σελίδες περιήγησης ιστού,<br>πρέπει να ορίσετε τα σημεία πρόσβασης<br>του διαδικτύου για αυτές τις υπορεσίες |
|                                                                                                    |                                                                                                    |       | Λειτουργία<br>υποδομής                                                                                                    | Λειτουργία δικτύου WLAN όπου οι<br>συσκευές συνδέονται σε WLAN<br>χρησιμοποιώντας ένα σημείο πρόσβασης                                                                                                    |
|                                                                                                    |                                                                                                    |       | ULAN.                                                                                                    |                                                                                                    |
| HSDPA                                                                                                    | Υπηρεσία High-speed downlink packet<br>access. Το HSDPA επιτυγχάνει υψηλής<br>ταχύτητας παράδοση δεδομένων σε                                                                                                    |       |                                                                                                    |                                                                                                    |

| PIN Personal identity number. Ο κωδικός PIN<br>προστατεύει τη συσκευή σας από μη<br>εξουσιοδοτημένη χρήση. Ο κωδικός PIN<br>παρέχεται με την κάρτα SIM. Αν επιλέξετε<br>το αίτημα κωδικού PIN, ο κωδικός ζητείται<br>κάθε φορά που ενεργοποιείται η συσκευή.<br>Ο κωδικός PIN ποέπει να αποτελείται από | Personal identity number. Ο κωδικός PIN<br>προστατεύει τη συσκευή σας από μη                                                                                                    |                                                                                                    | SSID | Service set identifier. Το SSID είναι το όνομα<br>που προσδιορίζει το συγκεκριμένο WLAN.                                                                                                    |
|----------------------------------------------------------------------------------------------------|----------------------------------------------------------------------------------------------------|----------------------------------------------------------------------------------------------------|------|----------------------------------------------------------------------------------------------------|
|                                                                                                    | Συνεχής ροή                                                                                                    | Η συνεχής ροή αρχείων ήχου και βίντεο<br>σημαίνει την απευθείας αναπαραγωγή<br>τους από τον ιστό χωρίς να απαιτείται<br>πρώτα η λήψη τους στη συσκευή σας. |      |                                                                                                    |
|                                                                                                    | 4 έως 8 ψηφία.                                                                                                    |                                                                                                    | UMTS | Universal Mobile Telecommunications<br>System. Το UMTS αποτελεί ένα σύστημα<br>κινητής επικοινωνίας 3G. Εκτός από τη<br>μεταφορά φωνής και δεδομένων, το UMTS<br>επιτρέπει τη μεταφορά ήχου και βίντεο σε<br>ασύρματες συσκευές. |
| PIN2                                                                                                    | Ο κωδικός ΡΙΝ2 παρέχεται με ορισμένες<br>κάρτες SIM. Ο κωδικός ΡΙΝ2 απαιτείται για<br>την πρόσβαση σε ορισμένες λειτουργίες<br>που υποστηρίζει η κάρτα SIM. Ο κωδικός<br>ΡΙΝ2 πρέπει να αποτελείται από 4 έως 8                                                                                                    |                                                                                                    |      |                                                                                                    |
| ψηφία.<br>POP3 Post office protocol, έκδοση 3. Κοινό<br>πρωτόκολλο αλληλογραφίας που μπορεί<br>να χρησιμοποιηθεί για την πρόσβαση στο<br>απομακρυσμένο γραμματοκιβώτιό σας.                                                                                                    | ψηφία.                                                                                                    |                                                                                                    |      | Όταν χρησιμοποιείτε τη συσκευή σας σε                                                                                                    |
|                                                                                                    |                                                                                                    | ενεργοποιήσετε ταυτόχρονα πολλαπλές<br>συνδέσεις δεδομένων και τα σημεία<br>πρόσβασης μπορούν να κάνουν κοινή<br>χρήση μιας σύνδεσης δεδομένων. Στο        |      |                                                                                                    |
| Ρυκ και Ρυκ2                                                                                                    | PUK και PUK2<br>Personal Unblocking Key. Οι κωδικοί PUK<br>και PUK2 απαιτούνται για την αλλαγή ενός<br>μπλοκαρισμένου κωδικού PIN ή κωδικού<br>PIN2 αντίστοιχα. Το μήκος του κωδικού<br>είναι 8 ψηφία.<br>Session Initiation Protocol. Το SIP<br>χρησιμοποιείται για τη δημιουργία,<br>τροποποίηση και τον τερματισμό |                                                                                                    |      | δίκτυο UMTS οι συνδέσεις δεδομένων<br>παραμένουν ενεργές κατά την διάρκεια<br>κλήσεων ομιλίας. Για παράδειγμα,<br>μπορείτε να περιηγηθείτε στον ιστό πιο<br>γρήγορα από πριν, ενώ ταυτόχρονα μιλάτε<br>στο τηλέφωνο.             |
| SIP                                                                                                    |                                                                                                    |                                                                                                    | UPIN | Κωδικός ΡΙΝ που χρησιμοποιείται σε<br>δίκτυο UMTS.                                                                                                    |
| ορισμένων τύπων περιόδων επικοινων<br>με έναν ή περισσότερους συμμετέχοντε                                                                                                    |                                                                                                    |                                                                                                    |      |                                                                                                    |

| UPUK        | UPIN Unblocking Key. Ο κωδικός UPUK<br>απαιτείται για την αλλαγή του<br>μπλοκαρισμένου κωδικού UPIN ή του<br>κωδικού PIN2. Το μήκος του κωδικού είναι<br>8 ψηφία.                                             |
|-------------|----------------------------------------------------------------------------------------------------|
| USIM        | Κάρτα SIM που χρησιμοποιείται σε δίκτυο<br>UMTS.                                                                                                    |
| Εντολή USSD | Αίτημα υπηρεσίας, όπως το αίτημα<br>ενεργοποίησης μιας εφαρμογής ή ο<br>απομακρυσμένος ορισμός ρυθμίσεων, που<br>μπορείτε να στείλετε στο φορέα δικτύου ή<br>το φορέα παροχής υπηρεσιών με τη<br>συσκευή σας. |
| VoIP        | Τεχνολογία Voice over IP. Η τεχνολογία VoIP<br>είναι ένα σύνολο από πρωτόκολλα που<br>διευκολύνουν τις τηλεφωνικές κλήσεις<br>μέσω δικτύου IP, όπως το διαδίκτυο.                                             |
| VPN         | Virtual private network. Το VPN<br>πραγματοποιεί μια ασφαλή σύνδεση σε<br>συμβατό εταιρικό ενδοδίκτυο και<br>υπηρεσίες όπως το e-mail.                                                                        |
| WAP         | Wireless application protocol. Το WAP<br>αποτελεί παγκόσμιο πρότυπο για την<br>ασύρματη επικοινωνία.                                                                                                    |
| WEP         | Wired equivalent privacy. Η WEP είναι μια<br>μέθοδος κρυπτογράφησης που<br>κρυπτογραφεί δεδομένα πριν τη μετάδοσή<br>τους σε WLAN.                                                                            |

| WLAN | Ασύρματο τοπικό δίκτυο.                                  |  |
|------|----------------------------------------------------------|--|
| WPA  | Wi-Fi Protected Access. Μέθοδος<br>ασφαλείας για WLAN.   |  |
| WPA2 | Wi-Fi Protected Access 2. Μέθοδος<br>ασφαλείας για WLAN. |  |

# Αντιμετώπιση προβλημάτων

Για να δείτε τις συχνές ερωτήσεις σχετικά με τη συσκευή σας, επισκεφτείτε τις σελίδες υποστήριξης του προϊόντος στην τοποθεσία Ιστού της Nokia.

#### Ε: Ποιος είναι ο κωδικός κλειδώματος, ο κωδικός ΡΙΝ και ο κωδικός ΡUK;

A: Ο προκαθορισμένος κωδικός κλειδώματος είναι **12345**. Αν ξεχάσετε ή χάσετε τον κωδικό κλειδώματος, απευθυνθείτε στον αντιπρόσωπο της συσκευής σας. Αν ξεχάσετε ή χάσετε τον κωδικό ΡΙΝ ή ΡUΚ ή αν δεν έχετε ποτέ λάβει τέτοιο κωδικό, απευθυνθείτε στο φορέα παροχής υπηρεσιών του δικτύου σας.

### Ε: Πώς μπορώ να κλείσω μια εφαρμογή που δεν αποκρίνεται;

Α: Πατήστε και κρατήστε πατημένο το πλήκτρο αρχικής οθόνης. Μεταβείτε στην εφαρμογή και πατήστε το πλήκτρο "πίσω" για να κλείσετε την εφαρμογή.

# Ε: Γιατί οι φωτογραφίες δείχνουν μουτζουρωμένες;

Α: Βεβαιωθείτε ότι τα παράθυρα προστασίας του φακού της κάμερας είναι καθαρά.

### Ε: Γιατί εμφανίζονται κενά, αποχρωματισμένες ή φωτεινές κηλίδες στην οθόνη κάθε φορά που ενεργοποιώ τη συσκευή μου;

Α: Πρόκειται για χαρακτηριστικό γνώρισμα αυτού του τύπου οθόνης. Ορισμένες οθόνες μπορεί να περιλαμβάνουν pixel ή κουκίδες που εμφανίζονται ή χάνονται. Είναι φυσιολογικό και δεν πρόκειται για βλάβη.

# Ε: Γιατί δεν μπορώ να εντοπίσω τη συσκευή του φίλου μου χρησιμοποιώντας σύνδεση Bluetooth;

A: Βεβαιωθείτε ότι και οι δύο συσκευές είναι συμβατές, ότι και στις δυο έχει ενεργοποιηθεί η συνδεσιμότητα Bluetooth και ότι δεν βρίσκονται σε κατάσταση απόκρυψης. Βεβαιωθείτε, επίσης, ότι η απόσταση μεταξύ των δύο συσκευών δεν ξεπερνά τα 10 μέτρα και ότι δεν υπάρχουν τοίχοι ή άλλα εμπόδια μεταξύ των συσκευών.

### Ε: Γιατί δεν μπορώ να τερματίσω μια σύνδεση Bluetooth;

Α: Αν στη συσκευή σας είναι συνδεδεμένη κάποια άλλη συσκευή, μπορείτε να τερματίσετε τη σύνδεση χρησιμοποιώντας την άλλη συσκευή ή απενεργοποιώντας τη σύνδεση Bluetooth. Επιλέξτε Μενού > Συνδεσιμ. > Bluetooth > Bluetooth > Απενεργοποιημένο.

### Ε: Γιατί δεν μπορώ να δω ένα σημείο πρόσβασης WLAN παρότι γνωρίζω ότι είμαι εντός εμβέλειας λήψης;

Α: Ελέγξτε ότι δεν χρησιμοποιείται στη συσκευή σας το προφίλ Εκτός σύνδεσης.

Ενδέχεται το σημείο πρόσβασης WLAN να χρησιμοποιεί ένα κρυφό SSID. Μπορείτε να έχετε πρόσβαση σε δίκτυα που χρησιμοποιούν κρυφά SSID μόνο εάν γνωρίζετε το σωστό SSID και έχετε δημιουργήσει ένα σημείο πρόσβασης WLAN για το δίκτυο στη συσκευή Nokia.

Ελέγξτε ότι το σημείο πρόσβασης WLAN δεν βρίσκεται στα κανάλια 12-13, επειδή δεν μπορούν να συσχετιστούν.

### Ε: Πώς απενεργοποιώ το WLAN στη συσκευή Nokia που χρησιμοποιώ;

A: Το WLAN στη συσκευή Nokia απενεργοποιείται όταν δεν προσπαθείτε να συνδεθείτε ή δεν είστε συνδεδεμένοι σε άλλο σημείο πρόσβασης ή όταν δεν κάνετε σάρωση για διαθέσιμα δίκτυα. Για να μειώσετε επιπλέον την κατανάλωση μπαταρίας, μπορείτε να ρυθμίσετε τη συσκευή Nokia να μην σαρώνει ή να σαρώνει λιγότερο συχνά για διαθέσιμα δίκτυα στο παρασκήνιο. Το WLAN απενεργοποιείται μεταξύ των σαρώσεων παρασκηνίου.

Για να διακόψετε τις αναζητήσεις στο παρασκήνιο, επιλέξτε **Μενού > Εργαλεία > Ρυθμίσεις > Σύνδεση > Ασύρματο LAN > Προβολή διαθεσιμ. WLAN > Ποτέ.** Μπορείτε να αναζητήσετε διαθέσιμα δίκτυα WLAN μη αυτόματα και να συνδεθείτε κανονικά σε δίκτυα WLAN. Για να αυξήσετε το διάστημα αναζήτησης στο παρασκήνιο, επιλέξτε Προβολή διαθεσιμ. WLAN > Ναι και ορίστε το διάστημα στην επιλογή Αναζήτηση δικτύων.

#### Ε: Γιατί δεν μπορώ να περιηγηθώ στον Ιστό παρόλο που λειτουργεί η σύνδεση WLAN και είναι σωστές οι ρυθμίσεις IP;

Α: Ελέγξτε ότι έχετε ορίσει σωστά τις ρυθμίσεις μεσολάβησης ΗΤΤΡ/ ΗΤΤΡS στις προχωρημένες ρυθμίσεις του σημείου πρόσβασης WLAN.

# Ε: Πώς να ελέγξω την ποιότητα σήματος της σύνδεσης WLAN;

Επιλέξτε Μενού > Συνδεσιμ. > Διαχ. συνδ. > Ενεργ. συνδ. δεδ. > Επιλογές > Στοιχεία. Εάν είναι αδύναμη ή μέτρια η ποιότητα σήματος, ενδέχεται να αντιμετωπίσετε προβλήματα σύνδεσης. Προσπαθήστε ξανά πιο κοντά στο σημείο πρόσβασης.

### Ε: Γιατί έχω προβλήματα με τη λειτουργία ασφαλείας;

Α: Βεβαιωθείτε ότι έχετε ρυθμίσει σωστά τη λειτουργία ασφαλείας και ότι είναι ίδια με αυτήν που χρησιμοποιεί το δίκτυο. Για να ελέγξετε τη λειτουργία ασφαλείας που χρησιμοποιεί το δίκτυο, επιλέξτε Μενού > Συνδεσιμ. > Διαχ. συνδ. > Ενεργ. συνδ. δεδ. > Επιλογές > Στοιχεία.

Ελέγξτε, επίσης, τα ακόλουθα: έχετε τη σωστή λειτουργία WPA (ήδη κοινόχρηστο κλειδί ή EAP), έχετε απενεργοποιήσει όλους τους τύπους EAP που δεν είναι απαραίτητοι και όλες οι ρυθμίσεις τύπου EAP είναι σωστές (κωδικοί πρόσβασης, ονόματα χρήστη, πιστοποιητικά).

# Ε: Γιατί δεν μπορώ να επιλέξω μια επαφή για το μήνυμά μου;

Α: Η κάρτα της επαφής δεν έχει αριθμό τηλεφώνου, διεύθυνση ή e-mail. Επιλέξτε Μενού > Επικοινωνία > Επαφές και επεξεργαστείτε την κάρτα επαφής.

# Ε: Εμφανίζεται για σύντομο χρονικό διάστημα η σημείωση Ανάκτηση μηνύματος.... Τι συμβαίνει;

A: Η συσκευή προσπαθεί να ανακτήσει ένα μήνυμα multimedia από το κέντρο μηνυμάτων multimedia. Αυτή η σημείωση εμφανίζεται μόνο αν έχετε επιλέξει Μενού > Επικοινωνία > Μηνύματα > Επιλογές > Ρυθμίσεις > Μήνυμα multimedia > Ανάκτηση multimedia > Αυτόματη πάντα. Ελέγξτε ότι οι ρυθμίσεις για τα μηνύματα multimedia έχουν οριστεί σωστά και ότι δεν υπάρχουν λάθη στους αριθμούς τηλεφώνου ή τις διευθύνσεις. <u>Βλέπε «Ρυθμίσεις μηνύματος</u> multimedia», σελ. 83.

#### Ε: Πώς μπορώ να τερματίσω τη σύνδεση για μεταφορά δεδομένων, όταν η συσκευή διαρκώς επιχειρεί σύνδεση για μεταφορά δεδομένων;

Α: Η συσκευή προσπαθεί να ανακτήσει ένα μήνυμα πολυμέσων από το κέντρο μηνυμάτων πολυμέσων. Για να διακόψετε τη σύνδεση δεδομένων που επιχειρεί η συσκευή, επιλέξτε Μενού > Επικοινωνία > Μηνύματα > Επιλογές > Ρυθμίσεις > Μήνυμα multimedia > Ανάκτηση multimedia > Μη αυτόματη για να αποθηκεύσετε στο κέντρο μηνυμάτων όσα μηνύματα θέλετε να ανακτήσετε αργότερα ή Απενεργοποιημ. για να αγνοήσετε όλα τα εισερχόμενα μηνύματα multimedia. Εάν επιλέξετε Μη αυτόματη,λαμβάνετε μια ειδοποίηση που σας ενημερώνει για την ύπαρξη ενός νέου μηνύματος πολυμέσων το οποίο μπορείτε να ανακτήσετε από το κέντρο μηνυμάτων πολυμέσων. Εάν επιλέξετε Απενεργοποιημ., η συσκευή δεν θα επιχειρήσει άλλη σύνδεση με το δίκτυο όσον αφορά τα μηνύματα πολυμέσων.

Για να ρυθμίσετε τη συσκευή ώστε να χρησιμοποιεί σύνδεση για μεταφορά πακέτων δεδομένων μόνο αν ενεργοποιήσετε μια εφαρμογή ή αν κάνετε μια ενέργεια που την απαιτεί, επιλέξτε Μενού > Εργαλεία > Ρυθμίσεις > Σύνδεση > Πακέτα δεδομ. > Σύνδ. πακέτων δεδομ. > Όταν απαιτείται.

Αν αυτό δεν έχει αποτέλεσμα, απενεργοποιήστε τη συσκευή και ενεργοποιήστε την ξανά.

### Ε: Πώς μπορώ να εξοικονομώ την ισχύ της μπαταρίας;

Α: Πολλές λειτουργίες στη συσκευή σας αυξάνουν την κατανάλωση της ισχύος της μπαταρίας και μειώνουν τη διάρκεια ζωής της μπαταρίας. Για εξοικονόμηση ισχύος της μπαταρίας, κάντε τα ακόλουθα:

- Απενεργοποιήστε τη δυνατότητα Bluetooth όταν δεν τη χρειάζεστε.
- Σταματήστε τις αναζητήσεις για WLAN στο παρασκήνιο. Επιλέξτε Μενού > Εργαλεία > Ρυθμίσεις > Σύνδεση > Ασύρματο LAN > Προβολή διαθεσιμ. WLAN > Ποτέ. Μπορείτε να αναζητήσετε διαθέσιμα δίκτυα WLAN μη αυτόματα και να συνδεθείτε κανονικά σε δίκτυα WLAN.
- Ρυθμίστε τη συσκευή ώστε να χρησιμοποιεί σύνδεση πακέτων δεδομένων μόνο όταν ξεκινάτε μια εφαρμογή ή όταν τη χρειάζεται μια ενέργεια. Επιλέξτε Μενού >

#### Εργαλεία > Ρυθμίσεις > Σύνδεση > Πακέτα δεδομ. > Σύνδ. πακέτων δεδομ. > Όταν απαιτείται.

- Μην επιτρέπετε την αυτόματη λήψη στη συσκευή νέων χαρτών στην εφαρμογή Χάρτες. Επιλέξτε Μενού > GPS > Χάρτες και Επιλογές > Ρυθμίσεις > Διαδίκτυο > Σύνδεση > Εκτός σύνδεσης.
- Αλλάξτε το χρονικό όριο μετά από το οποίο απενεργοποιείται ο φωτισμός του φόντου οθόνης.

Επιλέξτε Μενού > Εργαλεία > Ρυθμίσεις > Γενικές > Προσ. ρυθμίσ. > Προβολή > Χρόνος φωτισμού.

 Κλείστε τις εφαρμογές που δεν χρησιμοποιείτε. Πατήστε και κρατήστε πατημένο το πλήκτρο αρχικής οθόνης.
 Μεταβείτε στην εφαρμογή και πατήστε το πλήκτρο "πίσω" για να κλείσετε την εφαρμογή.

# Πληροφορίες σχετικά με το προϊόν και την ασφάλεια

# Αξεσουάρ

**Προειδοποίηση:** Χρησιμοποιείτε μόνο μπαταρίες, φορτιστές και αξεσουάρ που έχουν εγκριθεί από τη Nokia για χρήση με αυτό το συγκεκριμένο μοντέλο. Η χρήση εξαρτημάτων οποιουδήποτε άλλου τύπου ενδέχεται να καταστήσει άκυρη κάθε έγκριση ή εγγύηση και ενδέχεται να αποβεί επικίνδυνη. Ιδιαιτέρως, η χρήση μη εγκεκριμένων μπαταριών ή φορτιστών ενδέχεται να προκαλέσει κίνδυνο πυρκαγιάς, έκρηξης, διαρροής ή άλλου είδους κίνδυνο.

Για τη διαθεσιμότητα των εγκεκριμένων αξεσουάρ, απευθυνθείτε στον αντιπρόσωπο της περιοχής σας. Όταν αποσυνδέετε το καλώδιο ρεύματος από οποιοδήποτε αξεσουάρ, πρέπει να κρατάτε και να τραβάτε την πρίζα και όχι το καλώδιο.

# Μπαταρία

## Πληροφορίες για τις μπαταρίες και τον φορτιστή

Η συσκευή σας τροφοδοτείται από μια επαναφορτιζόμενη μπαταρία. Η μπαταρία που προορίζεται για χρήση με τη συσκευή αυτή είναι BL-4U. Η Nokia ενδέχεται να κυκλοφορήσει περισσότερα μοντέλα μπαταριών κατάλληλα για χρήση με αυτή τη συσκευή. Η συσκευή αυτή προορίζεται για χρήση με παροχή ρεύματος από τους ακόλουθους φορτιστές: AC-5. Ο ακριβής αριθμός μοντέλου του φορτιστή ενδέχεται να διαφέρει ανάλογα με τον τύπο του βύσματος. Η μορφή του βύσματος προσδιορίζεται από ένα από τα ακόλουθα: Ε, ΕΒ, Χ, AR, U, A, C, K ή UB.

Η μπαταρία μπορεί να φορτιστεί και να αποφορτιστεί εκατοντάδες φορές, κάποτε όμως θα εξαντληθεί. Όταν ο χρόνος συνομιλίας και ο χρόνος αναμονής περιοριστούν σημαντικά σε σχέση με το σύνηθες, αντικαταστήστε την μπαταρία. Χρησιμοποιείτε μόνο μπαταρίες που έχουν εγκριθεί από τη Nokia και να επαναφορτίζετε την μπαταρία μόνο με εγκεκριμένους φορτιστές Nokia που προορίζονται για τη συγκεκριμένη συσκευή.

Αν μία μπαταρία χρησιμοποιείται για πρώτη φορά ή αν η μπαταρία δεν έχει χρησιμοποιηθεί για μεγάλο χρονικό διάστημα, ενδέχεται να χρειαστεί να συνδέσετε το φορτιστή, να τον αποσυνδέσετε και να τον συνδέσετε ξανά για να ξεκινήσει να φορτίζεται. Αν η μπαταρία έχει αποφορτιστεί πλήρως, ενδεχομένως να χρειαστεί να περάσουν αρκετά λεπτά μέχρι να εμφανιστεί στην οθόνη η ένδειξη φόρτισης της μπαταρίας ή έως ότου μπορέσετε να πραγματοποιήσετε κλήσεις.

Ασφαλής αφαίρεση. Απενεργοποιείτε πάντα τη συσκευή και αποσυνδέετε το φορτιστή πριν αφαιρέσετε την μπαταρία.

Σωστή φόρτιση. Να αποσυνδέετε το φορτιστή από την πρίζα και τη συσκευή όταν δεν χρησιμοποιείται. Μην αφήνετε μια πλήρως φορτισμένη μπαταρία συνδεδεμένη στο φορτιστή, καθώς η υπερφόρτιση μπορεί να ελαττώσει τη διάρκεια ζωής της. Μια πλήρως φορτισμένη μπαταρία, αν μείνει αχρησιμοποίητη, εκφορτίζεται από μόνη της με την πάροδο του χρόνου. Αποφύγετε τις υπερβολικές θερμοκρασίες. Προσπαθείτε πάντα να φυλάσσετε την μπαταρία σε θερμοκρασία μεταξύ 15°C και 25°C (59°F και 77°F). Οι υπερβολικές θερμοκρασίες μειώνουν τη χωρητικότητα και τη διάρκεια ζωής της μπαταρίας. Η συσκευή μπορεί να μη λειτουργεί προσωρινά αν η μπαταρία της είναι πολύ ζεστή ή κρύα. Η απόδοση των μπαταριών περιορίζεται ιδιαίτερα σε θερμοκρασίες χαμηλότερες από 0°C.

Μην προκαλείτε βραχυκύκλωμα. Ενδέχεται να προκληθεί τυχαίο βραχυκύκλωμα αν ένα μεταλλικό αντικείμενο, π.χ. νόμισμα, συνδετήρας ή στυλό φέρει σε άμεση επαφή τον θετικό (+) και αρνητικό (-) πόλο της μπαταρίας. (Αυτοί φαίνονται σαν μεταλλικές ταινίες στην μπαταρία.) Αυτό μπορεί να συμβεί, για παράδειγμα, όταν έχετε μια εφεδρική μπαταρία στην τσέπη ή στην τσάντα σας. Το βραχυκύκλωμα των πόλων μπορεί να καταστρέψει την μπαταρία ή το μεταλλικό αντικείμενο που προκάλεσε το βραχυκύκλωμα.

Απόρριψη. Μην πετάτε τις μπαταρίες στη φωτιά καθώς μπορεί να εκραγούν. Απορρίπτετε τις μπαταρίες σύμφωνα με τους τοπικούς κανονισμούς. Ανακυκλώνετε τις μπαταρίες όποτε αυτό είναι εφικτό. Μην απορρίπτετε τις μπαταρίες στα απορρίμματα του δήμου.

Διαρροή. Μην αποσυναρμολογείτε, κόβετε, ανοίγετε, συνθλίβετε, λυγίζετε, τρυπάτε ή καταστρέφετε τις κυψέλες ή τις μπαταρίες. Σε περίπτωση διαρροής της μπαταρίας, αποφύγετε την επαφή του υγρού μπαταρίας με το δέρμα ή τα μάτια. Εάν συμβεί κάτι τέτοιο, ξεπλύνετε αμέσως τις περιοχές με νερό ή αναζητήστε ιατρική βοήθεια.

Βλάβη. Μην τροποποιείτε, ανακατασκευάζετε, προσπαθείτε να εισαγάγετε ξένα αντικείμενα στην μπαταρία, ή να την βυθίσετε ή εκθέσετε σε νερό ή άλλα υγρά. Οι μπαταρίες ενδέχεται να εκραγούν αν υποστούν βλάβη. Σωστή χρήση. Χρησιμοποιείτε την μπαταρία μόνο για την ενδεδειγμένη της χρήση. Η μη ορθή χρήση της μπαταρίας ενδεχομένως να καταλήξει σε πυρκαγιά, ανάφλεξη ή άλλο κίνδυνο. Εάν η συσκευή ή η μπαταρία πέσει, ειδικά σε σκληρή επιφάνεια, και πιστεύετε ότι η μπαταρία υπέστη βλάβη, παραδώστε την σε ένα κέντρο εξυπηρέτησης Nokia για έλεγχο πριν συνεχίσετε να τη χρησιμοποιείτε. Ποτέ μην χρησιμοποιείτε φορτιστή ή μπαταρία που έχει υποστεί βλάβη. Φυλάσσετέ τη μπαταρία σας μακριά από μικρά παιδιά.

## Οδηγίες ελέγχου αυθεντικότητας μπαταριών Nokia

Για την ασφάλειά σας χρησιμοποιείτε πάντα αυθεντικές μπαταρίες Nokia. Για να βεβαιωθείτε ότι η μπαταρία σας είναι αυθεντική μπαταρία Nokia, αγοράστε την από εξουσιοδοτημένο κέντρο εξυπηρέτησης ή αντιπρόσωπο της Nokia και ελέγξτε την ετικέτα με το ολόγραμμα ακολουθώντας τα παρακάτω βήματα:

### Έλεγχος ολογράμματος

- Όταν κοιτάτε την ετικέτα με το ολόγραμμα, πρέπει να βλέπετε από τη μια γωνία το σύμβολο της Nokia με τα χέρια που αγγίζουν το ένα το άλλο και από την άλλη γωνία το λογότυπο Nokia Original Enhancements.
- Όταν στρέφετε το ολόγραμμα προς τα αριστερά, προς τα δεξιά, προς τα πάνω και προς τα κάτω, πρέπει να βλέπετε 1, 2, 3 και 4 τελείες σε κάθε πλευρά αντιστοίχως.

Η επιτυχής ολοκλήρωση των βημάτων δεν αποτελεί απόλυτη εξασφάλιση για την αυθεντικότητα της μπαταρίας. Εάν δεν μπορείτε να επιβεβαιώσετε την αυθεντικότητα ή έχετε λόγο να

πιστεύετε ότι η μπαταρία Nokia με το ολόγραμμα στην ετικέτα δεν είναι αυθεντική μπαταρία Nokia, αποφύγετε να τη χρησιμοποιήσετε και παραδώστε την στο πλησιέστερο εξουσιοδοτημένο κέντρο εξυπηρέτησης Nokia ή σε αντιπρόσωπο για βοήθεια.

Για περισσότερες πληροφορίες σχετικά με τις αυθεντικές μπαταρίες Nokia, επισκεφτείτε την τοποθεσία www.nokia.com/battery.

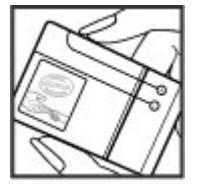

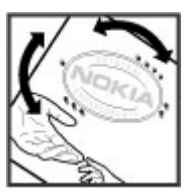

# Φροντίδα της συσκευής σας

Η συσκευή σας αποτελεί προϊόν υψηλής σχεδίασης και κατασκευαστικής τεχνικής και πρέπει να τη μεταχειρίζεστε με προσοχή. Οι παρακάτω προτάσεις θα σας βοηθήσουν να προστατέψετε την κάλυψη της εγγύησης.

- Διατηρείτε τη συσκευή στεγνή. Το νερό της βροχής, η υγρασία και όλοι οι τύποι υγρών ενδέχεται να περιέχουν μεταλλικά άλατα που διαβρώνουν τα ηλεκτρονικά κυκλώματα. Εάν η συσκευή βραχεί, αφαιρέστε την μπαταρία και αφήστε τη συσκευή να στεγνώσει τελείως πριν την τοποθετήσετε ξανά.
- Μην χρησιμοποιείτε ή αποθηκεύετε τη συσκευή σε χώρους με σκόνη και ρύπους. Ενδέχεται να προκληθεί βλάβη στα κινητά μέρη και τα ηλεκτρονικά εξαρτήματα.
- Μην αποθηκεύετε τη συσκευή σε χώρους με υψηλή ή χαμηλή θερμοκρασία. Οι υψηλές θερμοκρασίες μπορεί να περιορίσουν το χρόνο ζωής μιας ηλεκτρονικής συσκευής, να βλάψουν τις μπαταρίες της και να παραμορφώσουν ή να οδηγήσουν σε λιώσιμο ορισμένα πλαστικά μέρη της. Όταν η συσκευή επανέλθει στη φυσιολογική της θερμοκρασία μετά από έκθεση σε χαμηλή θερμοκρασία, μπορεί να σχηματιστεί υγρασία στο εσωτερικό της συσκευής και να καταστραφούν τα ηλεκτρονικά κυκλώματα.
- Μην επιχειρείτε να ανοίξετε τη συσκευή με άλλο τρόπο εκτός από αυτόν που περιγράφεται στον παρόντα οδηγό.

- Μην ρίχνετε κάτω, μην χτυπάτε και μην ανακινείτε τη συσκευή. Ο βίαιος χειρισμός μπορεί να έχει ως αποτέλεσμα τη θραύση των εσωτερικών κυκλωμάτων και των ευαίσθητων μηχανικών στοιχείων.
- Μην χρησιμοποιείτε δραστικές χημικές ουσίες, διαλυτικά καθαρισμού ή ισχυρά απορρυπαντικά για να καθαρίσετε τη συσκευή. Για τον καθαρισμό της επιφάνειας της συσκευής να χρησιμοποιείτε αποκλειστικά ένα μαλακό, καθαρό και στεγνό ύφασμα.
- Μην βάφετε τη συσκευή. Η βαφή μπορεί να φράξει τα κινητά μέρη και να παρεμποδίσει τη σωστή λειτουργία τους.
- Χρησιμοποιείτε αποκλειστικά την παρεχόμενη κεραία ή μια εγκεκριμένη κεραία αντικατάστασης. Μη εγκεκριμένες κεραίες, τροποποιήσεις ή προσαρτήσεις θα μπορούσαν να προκαλέσουν βλάβη στη συσκευή και πιθανή παραβίαση των κανονισμών που διέπουν τις συσκευές ραδιοεκπομπών.
- Χρησιμοποιείτε τους φορτιστές σε εσωτερικούς χώρους.
- Να δημιουργείτε αντίγραφο ασφαλείας με όλα τα δεδομένα που θέλετε να κρατήσετε, όπως επαφές και σημειώσεις ημερολογίου.
- Για να επαναφέρετε τη συσκευή στις αρχικές ρυθμίσεις κατά διαστήματα για βέλτιστη απόδοση, απενεργοποιήστε τη συσκευή και αφαιρέστε την μπαταρία.

Αυτές οι συστάσεις ισχύουν εξίσου για τη συσκευή, την μπαταρία, το φορτιστή ή οποιοδήποτε άλλο αξεσουάρ.

## Ανακύκλωση

Πάντα να επιστρέφετε τα χρησιμοποιημένα ηλεκτρονικά προϊόντα, τις μπαταρίες και τα υλικά συσκευασίας σε ειδικά σημεία συλλογής. Με αυτό τον τρόπο συμβάλλετε στην παρεμπόδιση της ανεξέλεγκτης απόρριψης και προωθείτε την ανακύκλωση των υλικών. Πληροφορίες του προϊόντος σχετικά με το περιβάλλον καθώς και τρόπους ανακύκλωσης των προϊόντων Nokia μπορείτε να βρείτε στην τοποθεσία www.nokia.com/werecvcle ή στη διεύθυνση www.nokia.mobi/werecvcle.

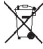

🛫 Ο διαγραμμένος κάδος απορριμμάτων στο προϊόν, στη 🛝 μπαταρία, στις οδηγίες ή στη συσκευασία σάς

υπενθυμίζει ότι όλα τα ηλεκτρικά και ηλεκτρονικά προϊόντα, οι μπαταρίες και οι συσσωρευτές πρέπει να απορρίπτονται σε ειδικούς κάδους στο τέλος της διάρκειας ζωής τους. Η απαίτηση αυτή ισχύει στην Ευρωπαϊκή Ένωση. Μην απορρίπτετε αυτά τα προϊόντα στα απορρίμματα του δήμου. Για περισσότερες περιβαλλοντικές πληροφορίες. ανατρέξτε στη διεύθυνση της Περιβαλλοντικής Δήλωσης του προϊόντος www.nokia.com/environment.

# Πρόσθετες πληροφορίες ασφαλείας Μικρά παιδιά

Η συσκευή και τα αξεσουάρ της δεν είναι παιχνίδια. Ενδέχεται να αποτελούνται από μικρά μέρη. Κρατήστε τα μακριά από μικρά παιδιά.

## Περιβάλλον λειτουργίας

Αυτή η συσκευή ανταποκρίνεται στις οδηνίες για την έκθεση σε ραδιοσυχνότητες όταν βρίσκεται στη σωστή θέση δίπλα στο αυτί ή σε απόσταση τουλάχιστον 2,2 εκατοστά (7/8 ίντσες) μακοιά από το σώμα μας. Όταν χρησιμοποιείτε θήκη μεταφοράς, κλιπ ζώνης ή άλλη θήκη, αυτά δεν θα πρέπει να έχουν μεταλλικά στοιχεία και θα πρέπει να τοποθετείτε τη συσκευή στην προαναφερόμενη απόσταση από το σώμα σας.

Για την αποστολή αρχείων δεδομένων ή μηνυμάτων απαιτεί ποιοτική σύνδεση στο δίκτυο. Η αποστολή αρχείων δεδομένων ή μηνυμάτων ενδέχεται να καθυστερήσει μέχρι να υπάρχει διαθέσιμη τέτοια σύνδεση. Ακολουθήστε τις οδηνίες σχετικά με τις αποστάσεις έως ότου ολοκληρωθεί η μετάδοση

Ορισμένα μέρη της συσκευής είναι μαγνητικά. Η συσκευή ενδέχεται να ασκήσει έλξη σε μεταλλικά αντικείμενα. Μην τοποθετείτε πιστωτικές κάρτες ή άλλα μαννητικά μέσα αποθήκευσης κοντά στη συσκευή, επειδή οι πληροφορίες που είναι αποθηκευμένες σε αυτά μπορεί να διαγραφούν.

## Ιατρικές συσκευές

Η λειτουργία των συσκευών εκπομπής ραδιοκυμάτων. συμπεριλαμβανομένων των ασύρματων τηλεφώνων. μπορεί να επηρεάσει τη λειτουργία ανεπαρκώς προστατευμένων ιατρικών συσκευών. Συμβουλευτείτε έναν ιατρό ή τον κατασκευαστή της ιατρικής συσκευής, για να διαπιστώσετε αν αυτή προστατεύεται επαρκώς από εξωτερική ενέργεια ραδιοσυχνοτήτων. Απεγεργοποιήστε τη συσκευή σας όταν οι κανονισμοί σας δίνουν αυτή την

οδηγία. Τα νοσοκομεία ή οι ιατρικές μονάδες ενδέχεται να χρησιμοποιούν εξοπλισμό που είναι ευαίσθητος στην εξωτερική ενέργεια ραδιοσυχνοτήτων.

### Εμφυτευμένες ιατρικές συσκευές

Οι κατασκευαστές ιατρικών συσκευών προτείνουν να διατηρείται μία ελάχιστη απόσταση 15,3 εκατοστών (6 ιντσών) ανάμεσα σε μία ασύρματη συσκευή και σε μία εμφυτευμένη ιατρική συσκευή όπως βηματοδότη ή εμφυτευμένο καρδιακό απινιδωτή, προκειμένου να αποφευχθεί πιθανή παρεμβολή με την ιατρική συσκευή. Τα άτομα που φέρουν μία τέτοια συσκευή πρέπει:

- Να κρατούν πάντα την ασύρματη συσκευή σε απόσταση μεγαλύτερη από 15,3 εκατοστά (6 ίντσες) από την ιατρική συσκευή.
- Να μην έχουν την ασύρματη συσκευή σε τσέπη κοντά στο στήθος.
- Να κρατούν τη συσκευή στο αυτί που βρίσκεται στην αντίθετη πλευρά από την ιατρική συσκευή.
- Να απενεργοποιούν την ασύρματη συσκευή εάν υποπτευθούν ότι προκαλούνται παρεμβολές.
- Να ακολουθούν τις οδηγίες του κατασκευαστή σχετικά με την εμφυτευμένη ιατρική συσκευή.

Αν έχετε οποιαδήποτε απορία σχετικά με τη χρήση της ασύρματης συσκευής με μια εμφυτευμένη ιατρική συσκευή, συμβουλευτείτε τον γιατρό σας.

### Ακουστικά βοηθήματα

Κάποιες ψηφιακές ασύρματες συσκευές ενδέχεται να προκαλούν παρεμβολές σε ορισμένα ακουστικά βοηθήματα.

## Οχήματα

Τα σήματα ραδιοσυχνοτήτων μπορεί να επηρεάσουν τα ηλεκτρονικά συστήματα οχημάτων που είτε δεν έχουν εγκατασταθεί σωστά είτε δεν έχουν αρκετή προστασία, π.χ. συστήματα ηλεκτρονικής ανάφλεξης καυσίμων, ηλεκτρονικά συστήματα απεμπλοκής τροχών, ηλεκτρονικά συστήματα ελέγχου ταχύτητας και συστήματα αερόσακων. Για περισσότερες πληροφορίες απευθυνθείτε στον κατασκευαστή του οχήματός ή του εξοπλισμού του.

Η συντήρηση της συσκευής ή η εγκατάστασή της σε όχημα πρέπει να γίνεται μόνο από ειδικευμένο προσωπικό. Η λανθασμένη εγκατάσταση ή συντήρησή της μπορεί να αποβεί επικίνδυνη και να ακυρώσει κάθε εγγύηση. Διενεργείτε ελέγχους ανά τακτά χρονικά διαστήματα ότι όλος ο εξοπλισμός ασύρματης συσκευής στο όχημά σας είναι γερά τοποθετημένος και λειτουργεί σωστά. Μην αποθηκεύετε ή μεταφέρετε εύφλεκτα υγρά, αέρια ή εκρηκτικές ύλες στον ίδιο χώρο με τη συσκευή, τα μέρη της ή τα αξεσουάρ της. Να θυμάστε πως οι αερόσακοι διογκώνονται με μεγάλη δύναμη. Μην τοποθετείτε τη συσκευή σας ή εξαρτήματα στην περιοχή που καταλαμβάνει ο αερόσακος όταν διογκώνεται.

Απενεργοποιείτε τη συσκευή σας πριν επιβιβαστείτε σε αεροσκάφος. Η χρήση ασύρματων συσκευών μέσα στο αεροσκάφος μπορεί να αποβεί επικίνδυνη για τη λειτουργία του αεροσκάφους, ενώ ενδέχεται να είναι και παράνομη.

## Περιοχές όπου υπάρχει κίνδυνος εκρήξεων

Απενεργοποιείτε τη συσκευή σας σε οποιαδήποτε περιοχή όπου υπάρχει κίνδυνος έκρηξης. Να ακολουθείτε όλες τις οδηνίες. Οι σπινθήρες σε τέτοιες περιοχές θα μπορούσαν να προκαλέσουν έκρηξη ή φωτιά και να προκληθούν τραυματισμοί ή ακόμη και θάνατος. Απενεργοποιείτε τη συσκευή σε σημεία ανεφοδιασμού καυσίμων, όπως κοντά σε αντλίες βενζίνης σε σταθμούς εξυπηρέτησης. Να τηρείτε τους περιορισμούς σε σταθμούς καυσίμων, περιοχές αποθήκευσης και διανομής καυσίμων, χημικές εγκαταστάσεις ή περιοχές όπου εκτελούνται ανατιγάξεις. Συχνά, αν και όχι πάντα, υπάρχει σαφής σήμανση στις περιοχές όπου υπάρχει πιθανότητα έκρηξης. Στις περιοχές αυτές περιλαμβάνονται μέρη στα οποία θα σας γίνονταν σύσταση να σβήσετε τη μηχανή του οχήματός σας, οι χώροι κάτω από το κατάστρωμα των πλοίων, οι ενκαταστάσεις μεταφοράς ή αποθήκευσης χημικών και περιοχές όπου ο αέρας περιέχει χημικές ουσίες ή σωματίδια, όπως κόκκους, σκόνη ή σκόνη μετάλλων. Θα πρέπει να συμβουλευτείτε του κατασκευαστές οχημάτων που χρησιμοποιούν υνραέριο (όπως προπάνιο ή βουτάνιο) για να προσδιορίσετε εάν αυτή η συσκευή μπορεί να χρησιμοποιηθεί με ασφάλεια στην περιοχή τους.

## Επείγουσες κλήσεις

Σημαντικό: Η συσκευή αυτή λειτουργεί χρησιμοποιώντας ραδιοσήματα, ασύρματα και επίγεια δίκτυα, καθώς και προγραμματιζόμενες από το χρήστη λειτουργίες. Εάν η συσκευή σας υποστηρίζει κλήσεις ομιλίας μέσω internet, ενεργοποιήστε και τις κλήσεις μέσω internet και το κυψελοειδές τηλέφωνο. Η συσκευή ενδέχεται να προσπαθήσει να πραγματοποιήσει επείγουσες κλήσεις τόσο μέσω των κυψελοειδών δικτύων όσο και μέσω του αρμόδιου φορέα παροχής κλήσεων μέσω internet εάν είναι ενεργοποιημένα και τα δύο. Η δυνατότητα σύνδεσης υπό οποιεσδήποτε συνθήκες δεν είναι εγγυημένη. Δεν πρέπει να βασίζεστε ποτέ αποκλειστικά σε κάποια ασύρματη συσκευή για την επικοινωνία σε κρίσιμες στιγμές, όπως σε επείγοντα ιατρικά περιστατικά.

Για να πραγματοποιήσετε μια επείγουσα κλήση:

- Ενεργοποιήστε τη συσκευή, αν δεν είναι ενεργή. Ελέγξτε αν η ισχύς του σήματος είναι επαρκής. Ανάλογα με τη συσκευή σας ενδέχεται να χρειαστεί να εκτελέσετε τα ακόλουθα:
  - Τοποθετήστε μία κάρτα SIM εφόσον η συσκευή σας χρησιμοποιεί κάρτα.
  - Απενεργοποιήστε συγκεκριμένους περιορισμούς κλήσεων που έχετε ενεργοποιήσει στη συσκευή σας.
  - Αλλάξτε το προφίλ σας από την κατάσταση εκτός σύνδεσης ή πτήσης σε ένα ενεργό προφίλ.
- Πατήστε το πλήκτρο τερματισμού όσες φορές χρειάζεται για να καθαρίσετε την οθόνη και να ετοιμαστεί η συσκευή για κλήσεις.
- Πληκτρολογήστε τον επίσημο αριθμό επείγουσας κλήσης που ισχύει για την περιοχή στην οποία βρίσκεστε. Οι αριθμοί επείγουσας κλήσης ποικίλλουν ανά περιοχή.
- 4. Πατήστε το πλήκτρο κλήσης.

Όταν πραγματοποιείτε επείγουσες κλήσεις, πρέπει να δίνετε όλες τις απαραίτητες πληροφορίες, όσο το δυνατόν ακριβέστερα. Η ασύρματη συσκευή σας μπορεί να είναι το μοναδικό μέσο επικοινωνίας στον τόπο ενός δυστυχήματος. Μην τερματίσετε την κλήση προτού σας επιτραπεί.

## Πληροφορίες πιστοποίησης (ΣΕΑ)

#### Η συγκεκριμένη κινητή συσκευή ανταποκρίνεται στις οδηγίες για την έκθεση σε εκπομπές ραδιοκυμάτων.

Η κινητή σας συσκευή είναι πομπός και δέκτης ραδιοκυμάτων. Έχει σχεδιαστεί ώστε να μην υπερβαίνει τα όρια εκπομπής για την έκθεση σε ραδιοσυχνότητες που προτείνονται από τις διεθνείς προδιαγραφές. Αυτές οι οδηγίες αναπτύχθηκαν από τον ανεξάρτητο επιστημονικό οργανισμό ICNIRP και περιλαμβάνουν περιθώρια ασφαλείας σχεδιασμένα έτσι ώστε να διασφαλίζουν την προστασία όλων των ατόμων, ανεξάρτητα από την ηλικία και την κατάσταση της υγείας τους.

Στις οδηγίες έκθεσης για κινητές συσκευές χρησιμοποιείται μια μονάδα μέτρησης η οποία είναι γνωστή ως Συντελεστής Ειδικής Απορρόφησης ή ΣΕΑ. Το όριο ΣΕΑ το οποίο καθορίζεται από τις οδηγίες του ICNIRP είναι 2,0 watt/ kilogram (W/kg) για 10 γραμμάρια ιστού. Οι έλεγχοι για τον ΣΕΑ διεξάγονται χρησιμοποιώντας τυπικές θέσεις χειρισμού, με τη συσκευή να εκπέμπει στο μέγιστο πιστοποιημένο επίπεδο ισχύος, σε όλες τις ελεγχόμενες ζώνες συχνοτήτων. Το πραγματικό επίπεδο ΣΕΑ μιας συσκευής σε λειτουργία μπορεί να είναι χαμηλότερο από τη μέγιστη τιμή επειδή η συσκευή έχει σχεδιαστεί ώστε να χρησιμοποιείται μόνο η ισχύς που απαιτείται για τη σύνδεση με το δίκτυο. Η ποσότητα αυτή αλλάζει ανάλογα με τον αριθμό των παραγόντων όπως π.χ. πόσο κοντά βρίσκεστε σε σταθμό επικοινωνίας σύνδεσης στο δίκτυο.

Η υψηλότερη τιμή ΣΕΑ σύμφωνα με τις οδηγίες του ICNIRP για τη χρήση της συσκευής στο αφτί είναι 1,37 W/kg.

Η χρήση αξεσουάρ ενδέχεται να οδηγήσει σε διαφορετικές τιμές του ΣΕΑ. Οι τιμές του ΣΕΑ ενδέχεται να διαφέρουν ανάλογα με τις εθνικές προδιαγραφές αναφοράς, τις απαιτήσεις δοκιμών και το εύρος συχνοτήτων κάθε δικτύου. Για περισσότερες πληροφορίες σχετικά με το ΣΕΑ ανατρέξτε στις πληροφορίες σχετικά με τα προϊόντα στη διεύθυνση www.nokia.com.

# Ευρετήριο

Σύμβολα/Αριθμοί

802.1x

ρυθμίσεις ασφαλείας 154

### B

#### Bluetooth

αντιστοίχιση 126 αποστολή δεδομένων 125 ασφάλεια 127 εξουσιοδότηση συσκευών 126 κωδικός πρόσβασης 126 λήψη δεδομένων 125

#### E

EAP

ρυθμίσεις προσθηκών 155 χρήση προσθήκης ΕΑΡ 155 e-mail 68 POP ή IMAP 69 απάντηση 70 αποστολή 71 δημιουργία φακέλων 71 διαγραφή 71 ρυθμίσεις ανάκτησης 85 ρυθμίσεις αυτόματης ανάκτησης 85 ρυθμίσεις σύνδεσης 84 ρυθμίσεις χρήστη 84 ρύθμιση 69 σύνδεση στο γραμματοκιβώτιο 70 σύνταξη 71

# G

προχωρημένες ρυθμίσεις σημείου πρόσβασης 62 ρυθμίσεις 152 ρυθμίσεις σημείου πρόσβασης 62

#### Н

HSDPA (high-speed downlink packet access) 123

[

**intranet** περιήγηση 61

Μ

Mail for Exchange 68 microSDHC 30

N

Nokia Ovi Player 50

0 Ovi Store 40 Ovi Suite 31 P podcasting 47 αναζήτηση 48 κατάλονοι 48 ουθμίσεις 48 PTT δημιουργημένες κλήσεις 98 δημιουργία καναλιού 99 έξοδος 99 επαφές 98 πραγματοποίηση κλήσης 98 ουθμίσεις 97 σύνδεση 98 R

RealPlayer αναπαραγωγή κλιπ πολυμέσων 53 αποστολή αρχείων 54 προβολή στοιχείων του κλιπ 54 ρυθμίσεις 54 S

#### SIP

δημιουργία προφίλ 156 επεξεργασία διακομιστών καταχώρισης 157 επεξεργασία διακομιστών μεσολάβησης 157 επεξεργασία προφίλ 156 ρυθμίσεις 156

V

 virtual private network

 σημεία πρόσβασης
 144

 χρήση σε εφαρμογές
 144

 voice over IP
 92

 VOIP
 92

 VPN
 σημεία πρόσβασης
 144

σημεία προσβάσης 144 χρήση σε εφαρμογές 144

#### W

#### WEP

κλειδιά 154 ρυθμίσεις ασφαλείας 154 WLAN αναζήτηση δικτύων 132 διαθεσιμότητα 130 διεύθυνση MAC 129, 153 κλειδιά WEP 154 προχωρημένες ρυθμίσεις 153 προχωρημένες ρυθμίσεις σημείου πρόσβασης 64 ρυθμίσεις 153 ρυθμίσεις ασφαλείας 154 ρυθμίσεις ασφαλείας 802.1x 154 ρυθμίσεις ασφαλείας WPA 155 ρυθμίσεις σημείου πρόσβασης 63 σημεία πρόσβασης 130

Α

ακουστικό σύνδεση 20 αναννωριστικό καλούντα 151 αναζήτηση διαθέσιμα WLAN 132 αναπαρανωνή βίντεο και ήχος 53 εννραφές 52 υηνύματα 66 Αναπαραγωγή μουσικής αναπαρανωνή 49 Κατάστημα μουσικής 50 λίστες αναπαραγωγής 49 αντιμετώπιση προβλημάτων 165 αντιστοίχιση κωδικός πρόσβασης 126 συσκευές 126 αποθήκευση αρχείων 26 ουθυίσεων 26 τρέχουσα θέση 112 αποκρυπτογράφηση υνήμη συσκευής και κάρτα μνήμης 134

απομακουσμένη διαμόρωωση 10 απομακουσμένο κλείδωμα 133 απομακρυσμένος συνχρονισμός 142 αποστολή αρχεία 116 αρχείων 26 βίντεο 89 με χρήση Bluetooth 125 Αριθμομηχανή 116 αρχεία αποστολή 116  $\alpha \alpha x \epsilon i \alpha$  flash 55 λńψn 52 αρχεία iad 138  $\alpha \rho \chi \epsilon i \alpha j ar 138$ αρχεία sis 138 αρχεία sisx 138 αρχεία ήχου αποστολή 54 λεπτομέρειες 54 αρχικές ρυθμίσεις 150 αρχική οθόνη 33, 34 εναλλανή 34 ουθυίσεις 42.147 ασύρματο πληκτρολόνιο 121 ασωάλεια Bluetooth 127 εφαρμογή Java 139 κάρτα μνήμης 133 κάρτα συσκευής και κάρτα SIM 150

αυτόματοι τηλεφωνητές δημιουργία 69 αυτόματος τηλεφωνητής αλλανή αριθμού 94 κλήση 94 αφύπνιση 120 R βαθμονόμηση υψομέτρου 112 βίντεο αναπαραγωνή 46 βίντεο κλιπ αναπαραγωγή 53 αποστολή 54 λεπτομέρειες 54 νλώσσα αλλαγή 31 ρυθμίσεις 148 γλώσσα γραφής 31 γραμματοκιβώτια σύνδεση 70 γραμμή εργαλείων κάμερα 44 γραμμικοί κώδικες 145 Λ

δεδομένα πακέτου προχωρημένες ρυθμίσεις σημείου πρόσβασης 62

ουθμίσεις σημείου πρόσβασης 62 δημιουργία αντιγράφου ασφαλείας δεδομένων 137 διαδίκτυο 59 Λιαδίκτυο τερματισμός συνδέσεων 61 διαμόρωωση αλλανή νλώσσας 148 Διαχείριση αρχείων 116 Διαχείριση αρχείων Ζip 118 Διαχείριση συσκευής 10 δίκτυο ουθμίσεις 151 F εγγραφή αναπαραγωγή εγγραφών 52 εγγραφή κλιπ ήχου 51 κλιπ ήχου 51 ουθμίσεις 52 ενκατάσταση εφαρμογές 138 ειδοποίηση δόνησης 147 εικόνα φόντου 43 εικόνες αποστολή 53 ζουμ 53 κοινή χρήση με σύνδεση 51 περιστροφή 53 προσθήκη στις επαφές 53 φόντο οθόνης 53

εικονομηνύματα ποοβολή 73 ποοώθηση 73 Έκθέση 52 εκπομπή κυψέλης 81 ουθμίσεις 85 εκτύπωση 118, 119 ελεύθερη μνήμη 29 ενδείξεις 27 Ενεργές σημειώσεις 115 ουθμίσεις 115 ενεργοποίηση και απενεργοποίηση της συσκευής 22 ενημερώσεις 11 ενημερώσεις λονισμικού 11 ένταση του ήχου 29 εντολές υπηρεσίας 81 εντοπισμός ουθμίσεις 102 εξαοτήματα απομακρυσμένη πρόσβαση SIM 128 ουθμίσεις 149 επαναφορά αρχικών ουθμίσεων 150 επαφές αναζήτηση 38 προσθήκη 38 προσθήκη ήχων κλήσης 39 ρυθμίσεις 39 επισυνάψεις μηνύματα multimedia 76 επιτρεπόμενες κλήσεις 135

εωαρμονές βασικές ενέργειες 26 ενκατάσταση 138 τροποποίηση εγκατάστασης 139 εφαρμογές Java 138, 139 εφαρμονές Symbian 138 εφαρμονή ανάννωσης μηνυμάτων 66 επιλονή φωνής 67 Εφαρμονή υποδοχής 22 н ημερολόνια 60 ημερολόγια ιστού 60 Ημερολόνιο ουθμίσεις 37 ημερομηνία ουθμίσεις 148 ńxol 147 ουθμίσεις 147 ήχοι DTMF 94 ήχοι ειδοποίησης 147 ήχοι κλήσης 147 3D 43 ειδοποίηση δόνησης 147 επαφές και ομάδες επαφών 39 σε προφίλ 41 Ήχοι κλήσης 3D 43 ήχοι προειδοποίησης 147

Θ θέματα αλλανή 43 λńψn 43 ισοσταθμιστής 50 ιστός ουθμίσεις 61 Ιστός ασφάλεια σύνδεσης 59 ισχύς δορυφορικού σήματος 112 Κ κάλυμμα άνοιγμα και κλείσιμο 16 ουθμίσεις 149 καλώδιο 124 καλώδιο δεδομένων USB 124 κάμερα αναπαραγωγή βίντεο 46 βίντεο κλιπ 45 γραμμή εργαλείων 44 διαδοχική λειτουργία 45 λήψη φωτογραφιών 44 προβολή εικόνων 45 ρυθμίσεις βίντεο 46 ρυθμίσεις εικόνας 46 σκηνές 45 κάρτα SIM μηνύματα κειμένου 73 τοποθέτηση 18

κάοτα υνήμης microSD 30 δημιουργία αντινράφου ασφαλείας δεδομένων 137 κλείδωμα 133 κωδικοί πρόσβασης 133 μορφοποίηση 30 ξεκλείδωμα 30 ορισμός κωδικού πρόσβασης 116 ούθμιση κωδικού πρόσβασης 30 τοποθέτηση 19 καρτέλες 26 κατάλονοι επαφών διαχείριση 39 καταστάσεις αναζήτησης εναλλανή 38 κατάσταση αναμονής ρυθμίσεις 147 Κατάστημα μουσικής 50 καταχωρίσεις ημερολογίου δημιουργία 36 προβολή 36 κείμενο αλλανή μενέθους 146 αριθμητική λειτουργία 30 κατάσταση λειτουργίας χαρακτήρων 30 παραδοσιακή εισαγωγή 30 πρόβλεψη εισαγωγής 31 κείμενο υποδοχής 146 κεραίες 21 κινούμενη προστασία οθόνης 43

κιτ αυτοκινήτου απομακρυσμένη πρόσβαση SIM 128 κλειδιά κλειδιά WFP 154 κλειδιά ενερνοποίησης 140 κλειδιά ενερνοποίησης 140 κλείδωμα αυτόματο κλείδωμα συσκευής 150 πληκτρολόγιο 16, 150 συσκευή 133 κλείδωμα πλήκτοων 16 κλήσεις PTT 98 αναννωριστικό καλούντα 151 αναμονή κλήσης 151 απάντηση 87 απόρριψη 87 απόρριψη με μήνυμα **κειμένου** 151 αυτόματος τηλεφωνητής 94 ειδοποίηση κλήσης δικτύου 151 επιλογή τύπου 151 επιτρεπόμενες κλήσεις 135 κλήση συνακρόασης 88 πραγματοποίηση 87 πραγματοποίηση κλήσης από το Μητρώο 100 πραγματοποίηση κλήσης δικτύου 91 ρυθμίσεις 151 σίγαση ήχου κλήσης 87

ταχεία κλήση 92 φραγή κλήσεων Διαδικτύου 94 φωνητικές εντολές 96 φωνητική κλήση 96 κλήσεις βίντεο αλλανή σε κλήση ομιλίας 88 πραγματοποίηση κλήσης 88 κλήσεις Διαδικτύου 91.92 ουθμίσεις ειδοποίησης 151 ωρανή 94 κλήσεις δικτύου πραγματοποίηση 91 ποοφίλ 90.157 ουθμίσεις 157 σύνδεση 91 κλήσεις συνακρόασης 88 κλιπ ήχου αποστολή 77 εννοαφή 51 κοινή προβολή βίντεο 89 λήψη προσκλήσεων 89 κουπτονράφηση υνήμη συσκευής και κάρτα uvńunc 134 κωδικοί πρόσβασης κωδικός πρόσβασης κάρτας uvnunc 30 κωδικός πρόσβασης της κάρτας uvńunc 116 κωδικός ΡΙΝ αλλανή 150 κωδικός UPIN αλλαγή 150

κωδικός κλειδώματος 133.150 Λ λονότυπα λονότυπο υποδοχής 146 Μ μενέθη μετατροπή 117 μέθοδοι σύνδεσης Bluetooth 125 καλώδιο δεδομένων 124 μόντεμ 131 υπέρυθρες 124 μενού 24 μεταδόσεις 60 μετατροπές νομισμάτων 117 μετατροπή μεγέθη 117 νομίσματα 117 Μεταφορά μητρώο 26 μεταφορά δεδομένων 25 μεταφορά μουσικών κομματιών 50 μετρητής ταξιδίου 112 μηνύματα 65 άλλες ρυθμίσεις 86 αποστολή κλιπ ήχου 77

μηνύματα απόρριψης κλήσεων 151 μηνύματα διαμόρφ. 158
μηνύματα υπηρεσίας 81 ουθυίσεις εκπουπής κυψέλης 85 ουθμίσεις μηνυμάτων หะเนะ์งอบ 82 Μηνύματα ωάκελοι 65.66 μηνύματα multimedia απάντηση 75 αποστολή 74 δημιουργία 74 δημιουργία παρουσιάσεων 75 επιλονές αποστολής 77 επισυνάψεις 76 λήψn 75 προώθηση 76 ουθμίσεις 83 μηνύματα διαμόρφ. 158 μηνύματα κειμένου αποστολή 72 επιλογές αποστολής 72 μηνύματα στην κάρτα SIM 73 ουθυίσεις 82 σύνταξη 72 μηνύματα υπηρεσίας 81 ρυθμίσεις 85 Μητρώο 99 αποστολή μηνυμάτων 100 διανραφή 99 μητρώο μεταφοράς 26 πραγματοποίηση κλήσης 100 προσθήκη αριθμών στις Επαφές 99 ρυθμίσεις 100

μητρώο εγκατάστασης 138 uvńun 29 μονάδα ασφαλείας 137 μόντεμ 64, 131 μπαταρία στάθμη φόρτισης 27 τοποθέτηση 18 φόρτιση 19 0 **Οδηνός WLAN** 130 Οδηνός ρυθμίσεων 23 οθόνη αλλαγή της εμφάνισης 43 ενδείξεις 27 ουθμίσεις 146 ομάδες επαφών δημιουργία 38 πρανματοποίηση κλήσης συνακρόασης 38 προσθήκη ήχων κλήσης 39 Ουιλία 67 ορόσημα αποστολή 113 δημιουργία 113 επεξεργασία 113 κατηγορίες 113 παραλαβή 113 п παγκόσμιο ρολόι 120

πακέτα λονισμικού ενκατάσταση 138 ουθμίσεις εγκατάστασης 139 πακέτο δεδομένων περιορισμός 158 ουθμίσεις 152 παραδοσιακή εισανωνή κειμένου 30 παρουσιάσεις 75 περιήνηση intranet 61 εκτός σύνδεσης 61 ιστός 59 περίοδος αυτόματου κλειδώματος 150 περιστροφή οθόνης 15 ουθμίσεις 146 πιστοποιητικά λεπτομέρειες 136 ουθμίσεις 136 πλήκτρα 14 συντομεύσεις 147 Πλήκτρα άμεσης κλήσης 148 πλήκτοο e-mail 35 πλήκτρο αρχικής οθόνης 35 πλήκτρο επαφών 35 πλήκτρο ημερολογίου 35 πληκτρολόγιο ńxoi 147 κλείδωμα 16 ουθμίσεις κλειδώματος 150 Πληροφορίες υποστήριξης Nokia 10

#### ${\rm C}$ 2010 Nokia. Me την επιφύλαξη παντός δικαιώματος.

πραγματοποίηση κλήσης 87 πρόβλεψη εισανωνής **κειμένου** 31, 148 προβολές ημερολογίου αλλανή 36 Πρόγραμμα ανάννωσης PDF 118 προορισμός αφαίρεση 112 ρύθμιση 112 προορισμός ταξιδιού 112 προσαρμογή ρυθμίσεων 43 αρχική οθόνη 147 ήχοι 147 οθόνη 146 προστασία οθόνης 43, 146 προσωρινή μνήμη άδειασμα 60 ποοωίλ δημιουργία 41 διαμόρφωση 42 επιλογή ήχων κλήσης 41 προσαρμονή 41 προφίλ κλήσης δικτύου 90, 157 προφίλ πρόσβασης SIM 128 ποοώθηση κλήσεων 92 πρωτόκολλο έναρξης περιόδου λειτουργίας Βλέπε *SIP* 

# P

#### ραδιόφωνο

ακρόαση 55 αποθηκευμένοι σταθμοί 56

προβολή οπτικού περιεχομένου 56 ουθμίσεις 56 Ραδιόφωνο Διαδικτύου αναζήτηση 57 αποθήκευση σταθμών 57 ουθμίσεις 58 Ραδιόφωνο μέσω Διαδικτύου ακρόαση 57 Ρολόι αφυπνίσεις 120 πανκόσμιο ρολόι 120 ດນປິ່ມໂσຊາເຊັ່າ 120 ουθμίσεις GPRS 62, 152 podcasting 48 PTT 97 RealPlayer 54 SIP 156 WIAN 153 ανάκτηση e-mail 85 αρχική οθόνη 147 ασφάλεια WEP 154 ασφάλεια WLAN 154 ασφάλεια εφαρμογής Java 139 νλώσσα 148 δίκτυο 151 εννραφή 52 εγκατάσταση εφαρμογής 139 εκπομπή κυψέλης 85 εκτυπωτής 119 Ενεργές σημειώσεις 115 εντοπισμός 102

εξαρτήματα 149 150 επαναφορά επαφές 39 εφαρμογές 158 37 Ημερολόνιο ημερομηνία 148 ńxoi 147 **ιστού** 61 κάλυμμα 149 κάμερα 46 κλείδωμα πληκτρολονίου 150 κλήσεις 151 κλήση δικτύου 157 unvύματα multimedia 83 μηνύματα κειμένου 82 μηνύματα υπηρεσίας 85 Μητρώο 100 οθόνη 146 πακέτο δεδομένων 152 πιστοποιητικό 136 πλήκτρο e-mail 149 προσθήκες ΕΑΡ 155 προχωρημένο WLAN 153 ραδιόφωνο 56 Ραδιόφωνο Διαδικτύου 58 οολόι 120 σημείο πρόσβασης WLAN 63, 64 σύνδεση e-mail 84 Συνομιλία 78 φωνητικές εντολές 97 χρήστης e-mail 84 ώρα 148 ουθμίσεις ασφαλείας WPA 155

ρυθμίσεις εκτυπωτή 119 ρυθμίσεις εφαρμογής 158 ρυθμίσεις πλήκτρου e-mail 149

# Σ

σελιδοδείκτες 60 σημεία πρόσβασης VPN 144 δημιουργία 152 Σημειώσεις 121 σθένος σήματος 27 σίναση ειδοποιήσεις και εισερχόμενες κλήσεις 16, 147 συνχρονισμός 26 εφαρμονές 142 προφίλ συγχρονισμού 142 ουθυίσεις 142 συνδέσεις ουθμίσεις GPRS 62 ουθμίσεις WLAN 63 σύνδεση PC 64 τερματισμός 132 συνδέσεις δεδομένων Συνδεσιμότητα με υπολογιστή 123 συνδέσεις με υπολογιστή 123 **Βλέπε επίσης** *συνδέσεις* δεδομένων συνημμένα e-mail 70 κλιπ ήχου 77

συνομιλία έναρξη συζήτησης 78 ομάδες 79 φραγή χρηστών 80 Συνομιλία ρυθμίσεις 78 ρυθμίσεις 78 συντομεύσεις 111,159 πλήκτρα 147 σύστημα μέτρησης αλλαγή 112

#### Т

ταπετσαρία 53 ταυτόχρονες ερνασίες 39 ταχεία κλήση 92 τερματισμός συνδέσεις Διαδικτύου 61 συνδέσεις δικτύου 132 τοποθέτηση κάρτα SIM 18 κάρτα μνήμης 19 υπαταρία 18 V υπέουθοες 124 υποδοχές 14 υποστήριξη 10 Φ φορέας

επιλογή 151

φόρτιση της μπαταρίας 19 φραγή κλήσεων κλήσεις Διαδικτύου 94 φραγή κλήσης 93 φωνητικές εντολές αλλαγή προφίλ 97 εκκίνηση εφαρμογής 96 ρυθμίσεις 97 Φωνητική υποβοήθηση 95 φωτισμός ειδοποιήσεων 148 φωτισμός πλήκτρου κύλισης 16

## Х

Χάρτες 102 Αναπημένα 106 αλλανή προβολών 104 αποθήκευση διαδρομών 106 αποθήκευση θέσεων 106 αποστολή θέσεων 107 διαδρομές οδήνησης 108 διαδρομές πεζοπορίας 109 εντοπισμός 104 εύρεση θέσεων 105 λήψη χαρτών 104 οργάνωση διαδρομών 106 οργάνωση θέσεων 106 περιήγηση 103 πληροφορίες κίνησης 109 πλοήγηση 108, 109 προβολή στοιχείων θέσης 106 στοιχεία απεικόνισης 103, 109 συνχρονισμός 107 συντομεύσεις 111

σχεδιασμός διαδρομών 110 φωνητική καθοδήγηση 107 χώρος αποθήκευσης κλειδιών 137

Ω

### ώρα

ρυθμίσεις 148